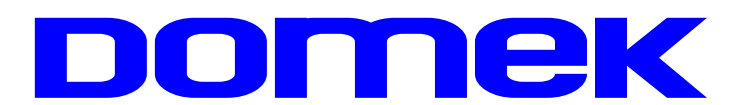

# DOMska Evidencija Korisnika

# Modul Socijala - socijalni rad + Prihvatilište

# Upute za korištenje sustava

#### Autorstvo, održavanje i vlasništvo prava na kopiranje:

 Inter-biz, Informatičke usluge – vlasnik: mr.sc. Matija Mikac, dipl.ing.

 098/680-847 | ≢=7 info@inter-biz.hr

MiSoft, obrt za informatičke usluge – *vlasnik:* Vladimir Mikac, dipl.inf. ↓ 098/556-735 |  $\not\equiv = 7$  info@misoft.hr

Službene web stranice: http://domek.com.hr

Varaždin, 2003 - 2017.

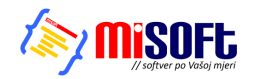

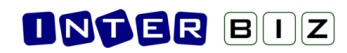

# Sadržaj

| 1. OPĆENITO O SUSTAVU                                           |    |
|-----------------------------------------------------------------|----|
| 2. DOMEK SOCIJALA                                               | 2  |
| 2.1. PRIPREMA PROGRAMA ZA RAD I OSNOVNE POSTAVKE                |    |
| 2.2. ZAPRIMANIE ZAHTIEVA ZA SMIEŠTAI                            | 4  |
| 2.3. PREGLED I OBRADA ZAHTIEVA                                  | 5  |
| 2.4. POPIS I PRETRAŽIVANIE KORISNIKA                            | 6  |
| 2.4.1. Pretraživanje ili filtriranje popisa?                    | 8  |
| 2.4.2. Prikaz podataka o korisnicima                            | 9  |
| 2.5. MATIČNA KNJIGA, POMOĆNA MATIČNA KNJIGA                     |    |
| 2.6. EVIDENCIJA ODSUTNOSTI KORISNIKA                            |    |
| 2.6.1. Mjesečna evidencija odsutnosti                           |    |
| 2.7. EVIDENCIJA AKTIVNOSTI KORISNIKA                            |    |
| 2.8. STATISTIČKI LIST                                           |    |
| 2.8.1. Statistika prestanka smještaja i statistika za razdoblja |    |
| 2.8.2. Statistički list za određeni datum                       |    |
| 2.8.3. Statistički izvještaji                                   |    |
| 2.8.4. Statistika korisnika i ustanove                          |    |
| 2.9. MJESEČNO IZVJEŠĆE SOCIJALNE SLUŽBE                         |    |
| 2.10. SMJEŠTAJNI KAPACITETI                                     |    |
| 2.10.1. Određivanje soba za smještaj korisnika                  |    |
| 2.11. PREGLED INDVIDUALNIH PLANOVA                              | 19 |
| 2.11.1. Evidencija indvidualnih planova                         |    |
| 2.12. MJESEČNI PLANOVI I REALIZACIJA PLANOVA                    | 19 |
| 2.12.1. Unos novog mjesečnog plana                              | 20 |
| 2.12.2. Pregled evidencije mjesečnih planova i realizacija      | 21 |
| 2.13. OSTALE FUNKCIJE                                           | 21 |
| 2.13.1. Rođendani                                               |    |
| 2.13.2. Evidencija dokumenata korisnika                         |    |
| 2.14. IZVJEŠTAJI I ISPIS EVIDENCIJA NA PISAČ                    | 23 |
| 2.14.1. Evidencija podnesenih zahtjeva                          | 24 |
| 2.14.2. Odluke o obradi zahtjeva                                | 25 |
| 2.14.3. Matična knjiga i pomoćna matična knjiga                 | 25 |
| 2.14.4. Mjesečni pregled odsutnosti korisnika                   | 26 |
| 2.14.5. Osobni list korisnika                                   | 27 |
| 2.14.6. Izvještaj o radno-okupacijskim aktivnostima korisnika   |    |
| 2.14.7. Izvještaj o evidenciji odsutnosti korisnika             |    |
| 2.14.8. Obrazac za zdravstvenu službu                           |    |
| 3. NOVE FUNKCIJE                                                |    |
| 3.1. AUTORIZACIJA DJELATNIKA                                    |    |
| 3.2. SOBE I STATISTIKA SMJEŠTAJA                                |    |
| 3.3. DETALJNA EVIDENCIJA RADNO-OKUPACIJSKIH AKTIVNOSTI          |    |
| 3.4. ROĐENDANI KORISNIKA                                        |    |
| 3.5. KOMISIJE ZA ODLUKE O ZAHTJEVIMA ZA SMJEŠTAJ                |    |
| 3.6. DNEVNIK RADA                                               |    |
| 3.7. NADOGRADNJE – VERZIJA 2.7 – STUDENI 2008                   |    |

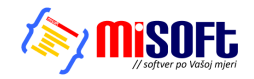

| 3.8. NADOGRADNJE - VERZIJA 2.71 - SIJEČANJ-OŽUJAK 2009                       |    |
|------------------------------------------------------------------------------|----|
| 3.8.1. Evidencija promjene sobe/smještaja                                    |    |
| 3.9. NADOGRADNJE – VERZIJA 2.80 – SRPANJ-RUJAN 2009                          |    |
| 3.9.1. Statistička analiza                                                   | 37 |
| 3.9.2. Statistika prestanka smještaja i statistika za razdoblja              | 37 |
| 3.9.3. Statistički list za određeni datum                                    | 38 |
| 3.9.4. Evidencija promjene kapaciteta ustanove                               |    |
| 3.9.5. Pregled stambenog statusa prije smještaja u ustanovu                  | 40 |
| 3.10. NADOGRADNJE – VERZIJA 2.90 – SIJEČANJ-VELJAČA 2010                     | 41 |
| 3.10.1. Podrška za OIB                                                       | 41 |
| 3.11. NADOGRADNJE - VERZIJA 2013-2015-1 (2.10.13-15) - X-2013 II-2015        | 41 |
| 3.11.1. PODACI ZA MRTVOZORNIKA                                               | 41 |
| 3.11.2. BILJEŠKE O KORISNIKU                                                 |    |
| 3.11.3. SOCIJALNA ANAMNEZA                                                   | 43 |
| 3.11.4. DODATNI PODACI O KORISNIKU                                           |    |
| 3.11.5. ODSUTNOST - TIP I NAPOMENA                                           |    |
| 3.11.6. KATEGORIZACIJA - DNEVNIK RADA                                        | 45 |
| 3.11.7. DNEVNIK SOCIJALNOG RADA                                              | 46 |
| 3.11.8. STUPANJ USLUGE (Narodne novine, NN 04/14)                            | 47 |
| 3.11.9. FIZIKALNA TERAPIJA KAO STAVKA INDIVIDUALNOG PLANA                    | 48 |
| 3.11.10. MJESEČNO IZVJEŠĆE SOCIJALNE SLUŽBE - GODIŠNJI PREGLED               | 49 |
| 3.11.11. PODRŠKA ZA USLUGU DNEVNOG I POLUDNEVNOG BORAVKA                     | 49 |
| 3.11.12. GLAVNI EKRAN - PREČICE                                              | 49 |
| 3.12. NADOGRADNJE - VERZIJA 2015 (2.15.1-7) - III-XII/2015                   | 50 |
| 3.12.1. DNEVNIK RADA                                                         | 50 |
| 3.12.2. DNEVNI UNOSI                                                         | 51 |
| 3.12.3. KATEGORIZACIJSKI POSTUPNIK                                           | 52 |
| 3.12.4. UBRZANO DODJELJIVANJE I DEFINIRANJE STUPNJA USLUGE                   | 53 |
| 3.12.5. DODATNI PODACI U EVIDENCIJI - ZAHTJEVI, PODACI O KORISNIKU           | 54 |
| 3.12.6. UNAPRIJEĐENI FILTERI U POPISU KORISNIKA                              | 55 |
| 3.13. EVIDENCIJA VOLONTERA                                                   | 55 |
| 3.13.1. Unos novog volontera                                                 | 55 |
| 3.13.2. Pregled i pretraživanje volontera                                    | 56 |
| 3.13.3. Pregled evidentiranih aktivnosti volontera. Izvješće i ispis obrasca | 57 |
| 4. DOMEK SOCIJALA - POMOĆ U KUĆI                                             | 58 |
| 4.1. UNOS ZAHTIEVA ZA KORIŠTENIE USLUGE POMOĆI U KUĆI                        |    |
| 4.1.1. Obrada zahtjeva za usluge pomoći u kući                               | 60 |
| 4.2. PREGLED ZAHTJEVA ZA POMOĆ U KUĆI                                        | 61 |
| 4.3. KORISNICI USLUGE POMOĆI U KUĆI. ISPIS UPISNIKA KORISNIKA                | 62 |
| 4.3.1. Unos i obrada podataka o korisniku usluge                             | 63 |
| Definiranje odobrenih usluga i intenziteta korištenja 64                     |    |
| 4.3.2. Unos Ugovora/Rješenja za korisnika                                    | 64 |
| 4.3.3. Ispis osobne kartice korisnika                                        | 65 |
| 4.3.4. Evidencija realizacije usluga                                         | 67 |
| 4.4. EVIDENCIJA OPISA AKTIVNOSTI                                             | 69 |
| 4.5. POMOĆNA EVIDENCIJA - OSOBLJE ZADUŽENO ZA OBAVLJANJE USLUGA              | 70 |
| 4.6. PREDEFINIRANE KATEGORIJA USLUGA I USLUGE                                | 70 |

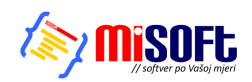

| 5. DOMEK PRIHVAT = DOMEK SOCIJALA ZA PRIHVATILIŠTA            | 72 |
|---------------------------------------------------------------|----|
| 5.1. GLAVNI PROZOR                                            |    |
| 5.2. UPITNICI                                                 |    |
| 5.2.1. Unos novog upitnika                                    |    |
| 5.3. ZAHTJEVI                                                 |    |
| 5.3.1. Višestruki zahtjevi                                    | 75 |
| 5.3.2. Evidentiranje prekida smještaja uz višestruke zahtjeve | 76 |
| 5.4. INDIVIDUALNI PLANOVI                                     | 77 |
| 5.5. DNEVNIK RADA                                             |    |
| 5.6. IZVJEŠĆE SOCIJALNE SLUŽBE - DNEVNIK SOCIJALNOG RADA      |    |
| 5.7. EVIDENCIJA DOKUMENATA                                    |    |
| 5.7.1. Postavke                                               | 79 |
| 5.7.2. Dodavanje dokumentacije za korisnika                   | 79 |
| 5.7.3. Dokumenti uz socijalnu anamnezu                        |    |
| 5.7.4. Dokumenti uz individualni plan                         |    |
| 5.8. POMOĆNE EVIDENCIJE                                       |    |
| 5.9. PRILAGODBA ISPISA IZVJEŠTAJA                             |    |
| 5.10. MREŽA BESKUĆNIKA - SREDIŠNJI POSLUŽITELJ                |    |

DOKUMENTACIJA / UPUTE ZA KORIŠTENJE PROGRAMSKOG SUSTAVA **DOMEK** DETALINO OPISUJU GLAVNE FUNKCIONALNOSTI I NAČIN KORIŠTENJA. NEKE MANJE VAŽNE FUNKCIONALNOSTI NISU NI OPISANE, PA SE KORISNICIMA PREPORUČA PAŽLIJV RAD I TESTIRANJE I DRUGIH FUNKCIJA, NESPOMENUTIH U OVOJ DOKUMENTACIJI. KONCEPT KORIŠTENJA PADAJUĆIH IZBORNIKA NA DESNOJ TIPKI MIŠA NAJČEŠĆE NUDI MOGUĆNOSTI BRZOG SKOKA NA KORISNE FUNKCIJE - PREPORUKA JE ISPROBATI SVE MOGUĆNOSTI JER U ODREĐENIM SLUČAJEVIMA ZNAČAJNO OLAKŠAVAJU KORIŠTENJE!

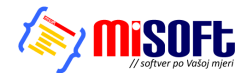

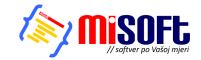

#### 1. Općenito o sustavu

Sustav za evidenciju korisnika ustanova za stare i nemoćne, DOMEK, sastoji se od tri neovisna računalna programa – **DOMEK Socijala**, **DOMEK Radionica** i **DOMEK Medicina**. Svi programi namijenjeni su izvođenju na osobnim računalima koja koriste Microsoft Windows operacijske sustave – svaki od programa obavlja specifične funkcije, te svi zajedno čine cjelinu.

**DOMEK Socijala** je namijenjen djelatnicima socijalne službe te funkcionalno predstavlja kompletno rješenje za vođenje evidencije korisnika – od zaprimljenih zahtjeva i njihove obrade, do vođenja osobnih listova i matične knjige korisnika, te svih ostalih evidencija propisanih zakonom (program omogućava pregled i ispis sljedećih evidencija – matične knjige, pomoćne matične knjige, osobnog lista, evidencije odsutnosti korisnika, evidencije aktivnosti korisnika, te evidencije u jedinici za posebnu njegu).

**DOMEK Radionica** je program namijenjen korištenju u korisničkim radionicima – naglasak u programu je stavljen na vođenje radno-okupacijske evidencije aktivnosti korisnika. Omogućen je brz pregled i pretraživanje korisnika, vođenje dnevnika rada i pregled osnovnih podataka o korisnicima.

**DOMEK Medicina** je program koji se koristi na odjelu za posebnu njegu – osim pretraživanja korisnika i evidencije odsutnosti, program omogućava vođenje detaljne evidencije vezane uz posebnu njegu korisnika – npr. evidencija prehrane, tlaka, previjanja, sestrinska anamneza itd. Nova inačica programa za pojačanu njegu naziva se **DOMEK MedPlus** (**DOMEK Medicina** se više ne prodaje, te je u potpunosi zamijenjena programom **MedPlus**!). **DOMEK MedPlus** implementira veći dio obrazaca za vođenje sestrinske dokumentacije prema preporukama Zavoda za javno zdravstvo Andrija Štampar! Za njega je dostupna odvojena dokumentacija.

Osnovna zamisao korištenja sustava na različitim računalima u ustanovi je prikazana na slici 1.

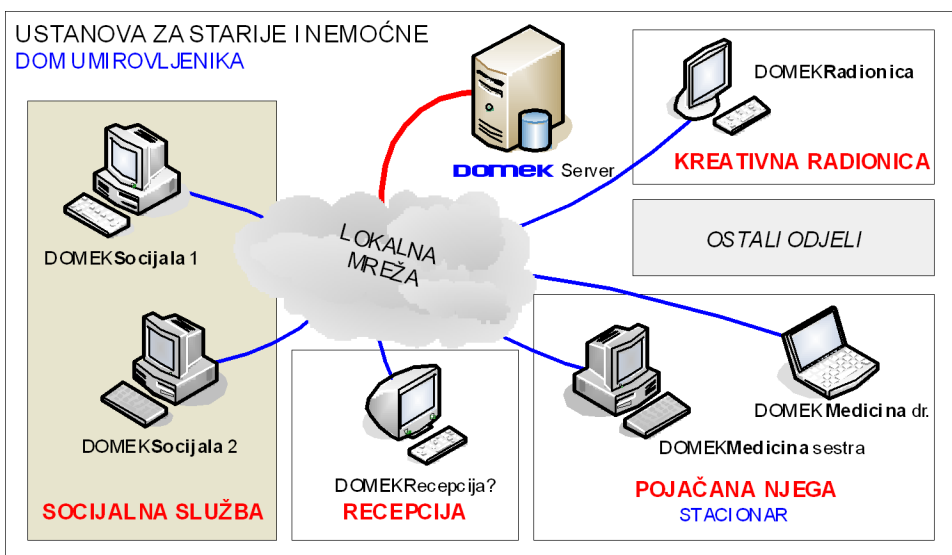

Slika 1: Idejna shema sustava DOMEK

Bitno je napomenuti da program **DOMEK Socijala** uključuje većinu funkcija ostalih modula (osim medicinskog dijela, tj. DOMEK Medicina, koji je samostalan program), te ga je moguće koristiti neovisno o ostalim programima. Drugim riječima, korištenje sustava je omogućeno i korištenjem samo jednog računala, bez potrebe za povezivanjem ostalih u mrežu. Naravno, kad se za to ostvare uvjeti ostala se računala po potrebi mogu uključiti u sustav i na njih postaviti odgovarajući programi.

U nastavku je dan detaljan opis programa DOMEK Socijala, skraćeno <u>DOMEKSoc</u>. Opisana je većina funkcionalnosti sustava, uz dodatno naglašene neke novitete u zadnjem poglavlju dokumenta (dio tih novosti uklopljen je u standardni tekst).

Ovom dokumentacijom opisuju se funkcionalnosti specijalne verzije programa **DOMEK Socijala** - opisuje se verzija namijenjan korištenju u **prihvatilištima** - u nastavku se taj program označava kao **DOMEKPrihvat**! Veći dio uputa odnosi se na standardnu verziju, no zadnje poglavlje navodi specifičnosti vezane uz program koji se koristi u prihvatilištima. Isto tako, u tom dijelu se opisuje koncept centraliziranog poslužitelja za potrebe Hrvatske mreže beskućnika.

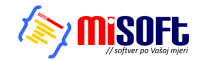

# 2. DOMEK Socijala

Program DOMEK Socijala predstavlja osnovu sustava za evidenciju korisnika u ustanovama za stare i nemoćne osobe. Po pokretanju programa pojavljuje se osnovni prozor s glavnim izbornikom prikazan na slici 2.

| 🖬 DOMEK Socijala 🛛 🔀                                                     |                  |                                      |  |
|--------------------------------------------------------------------------|------------------|--------------------------------------|--|
| DOMEK Zahtjevi Korisnici Statistika Smještaj Dnevnik rada Planovi Podaci |                  |                                      |  |
| Dom za starije i nemoćne DOMEK                                           |                  |                                      |  |
| Novi zahtjev                                                             | Pregled zahtjeva | Zahtjevi<br>Ukupno: 3                |  |
| Korisnici                                                                | Matična knjiga   | Neriješenih: 1<br>Odustalo: 0        |  |
| Odsutnost                                                                | Aktivnosti       | Korisnici<br>Ukupno: 3               |  |
| Dnevnik rada                                                             | Korištene sobe   | Odsutnih: 0<br>Iseljenih/Umrlih: 1/1 |  |
|                                                                          |                  | Dielatnik: Admin                     |  |

Slika 2: Glavni prozor programa DOMEK Socijala

Iz tog prozora pokreću se sve bitne funkcije programa, a korištenje je olakšano uputama i detaljnim objašnjenjima u statusnoj liniji prozora. Za pokretanje osnovnih funkcija koriste se gumbi smješteni u središnjem dijelu prozora, dok se ostale funkcije pokreću korištenjem izbornika. U desnom dijelu prozora prikazuju se aktualni statistički podaci o zahtjevima za smještaj (ukupno podnesenih zahtjeva, broj riješeni i neriješenih zahtjeva, broj odustanja od zahtjeva) i korisnicima (ukupan broj korisnika, broj trenutno useljenih korisnika, broj odsutnih korisnika, broj iseljenih i umrlih korisnika).

#### 2.1. Priprema programa za rad i osnovne postavke

Pri prvom pokretanju programa potrebno je podesiti osnovne parametre koji mogu biti specifični za svaku pojedinu ustanovu – podatke o ustanovi i podružnici, te podatke o vrstama smještaja koji se nude u ustanovi.

Unos tih podataka započinje odabirom u izborniku *DOMEK->Opcije*. Po pokretanju te stavke u izborniku pojavljuje se prozor sa slike 3.

Pod 'Podaci o domu' unose se opći podaci o ustanovi – omogućeno je definiranje naziva, adrese, mjesta i telefona ustanove, podataka o podružnici, te podaci vezani uz sam rad sustava – tekst koji se prikazuje kao naslov glavnog prozora (npr. naziv doma i slično), podaci o ravnatelju i socijalnom radniku u ustanovi itd. Ovdje se definira i kapacitet ustanove (inicijalne vrijednosti, a gumbom *Promjena kroz vrijeme* je moguće evidentirati promjene kapaciteta ustanove (utječe na sadržaj statističkih listova). Izgled prozora kod unosa prikazuje slika 3. Pod 'Postavke' se definira sadržaj zaglavlju u izvještajima te ostale postavke sustava (slika 4).

Pod *'Pristup bazi'* se obavljaju podešavanja vezana uz pristup bazi podataka korisnika – postavke će podesiti administrator sustava, te ih nije potrebno naknadno mijenjati od strane korisnika!

Pod 'Odluke o prijamu' moguće je predefinirati tekstove odluka o prijamu korisnika u ustanovu. Naime, nakon obrade zahtjeva donosi se odluka o tome da li je zahtjev pozitivno ili negativno riješen. Ovisno o tome, ustanova izdaje rješenje o odluci podnositelju zahtjeva. Program omogućava pripremu i ispis odluke, a sam tekst odluke moguće je proizvoljno definirati, kao što prikazuje slika 5. Osim teksta pozitivne i negativne odluke, omogućen je i unos podataka o članovima komisije koja je odluku donijela. Budući da svaka odluka mora sadržavati i podatke o podnositelju zahtjeva, datumu i slično, omogućeno je korištenje ključnih riječi u tekst odluke, pa se tekst ovisno o podnositelju automatski popunjava zahtjevanim podacima. Gumbom *Inicijalno* je omogućeno postavljanje pripremljenih tipskih tekstova odluka.

Nakon što su podaci podešeni gumbom *Snimi promjene* snimaju se promjene i one postaju aktivne. Sa *Otkaži* se otkazuje snimanje promjena.

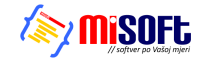

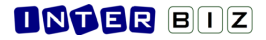

| Postavke susta    | ava                                |                      |
|-------------------|------------------------------------|----------------------|
| Podaci o domu     | Postavke Odluke o prijamu          |                      |
| Opći podaci o don | nu:                                | Spimi postavke VM    |
| Naziv doma:       | DOM ZA STARE I NEMOĆNE "DOMEK"     | Ličitaj postavke VML |
| Adresa:           | Varaždinska 121, Varaždin HR-42000 |                      |
| Mjesto:           | 10 020 Novi Zagreb                 |                      |
| Telefon:          | fax: 042/203-596 mob: 098/680-847  |                      |
| Podružnica:       |                                    | _                    |
| Ime i prezime     | ravnatelja: Ivanka Ivić            |                      |
| Ime i prezime s   | oc.radnika: Mladen Mladenović      |                      |
| Naslov (gl.prozor | ): Dom za starije i nemoćne DOMEK  |                      |
| Kapacitet (utvrđe | ni broj mjesta)                    |                      |
| 5                 | Stambeni dio: 85 Promiena          |                      |
| Jedinica za poj   | ačanu njegu: 20 kroz vrijeme       |                      |
|                   |                                    |                      |
| Otkaži            |                                    | Snimi promjene       |

Slika 3: Opcije – podaci o domu

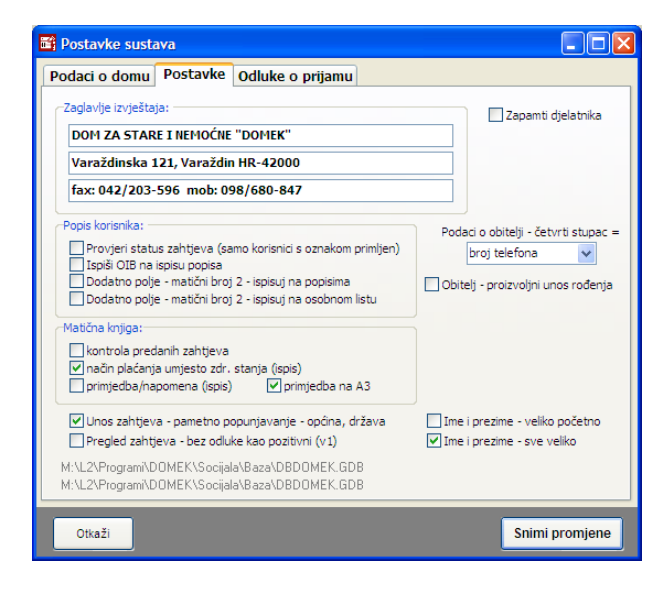

Slika 4: Opcije – ostale postavke - način unosa podataka...

| 🛱 Postavke sustava 📃 🗖                                                                                                    | ×  |
|----------------------------------------------------------------------------------------------------|----|
| Podaci o domu Postavke Odluke o prijamu                                                                                                    |    |
| Pozitivna odluka Negativna odluka Komisija Incijala                                                                                                    | 10 |
| U Zagrebu,                                                                                                    |    |
| Temeljem Statuta Doma za starije i nemoćne osobe Kuća svetog Franje te Pravilnika o prijemu i<br>otpustu korisnika Komisija za prijam i otpust korisnika (u daljnjem tekstu Komisija) na sjednici<br>održanoj, DATUM donosi                                                |    |
| ODLUKU                                                                                                    | -  |
| kojom se utvrđuje da nema zapreka za prijam IMEPRE, JMBG MBR, na DIO (SOB), Doma za starije                                                                                                    |    |
| Obrazloženje                                                                                                    |    |
| Na sjednici Komisije održanoj dana DATUM, razmatrana je zamolba o smještaju IMEPRE iz GRAD, adresa ADRESA, podnesena DATZAH.                                                                                                    |    |
| Komisija je utvrdila da su ispunjeni svi uvjeti za pozitivno rješenje zamolbe, te se može pristupiti 💉 💌                                                                                                    |    |
| Ključne riječi za podatke: DATUM, IMEPRE (ime + prezime), MBR (JMBG), DIO (smještaj), SOB (1/1),<br>GRAD, ADRESA, DATZAH (datum zahtjeva), DATKOM (datum saziva komisije), DATROD, MJROD<br>MJESTO - mjesto u kojem je donesena odluka/sjedište doma, BOIB - korisnikov OB |    |
| Otkaži Snimi promjene                                                                                                    | e  |

Slika 5: Definiranje teksta odluke o prijamu

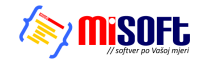

#### **INTER** BIZ

#### 2.2. Zaprimanje zahtjeva za smještaj

Program je zamišljen tako da vođenje evidencije započinje od zaprimanja i unosa zahtjeva za smještaj korisnika u ustanovu. Unos zahtjeva započinje klikom na gumb *Novi zahtjev* ili iz izbornika stavkom *Zahtjevi->Novi zahtjev*. Nakon takvog izbora prikazuje se prozor kao na slici 66.

|                     | La sinjoscaj    |                                |
|---------------------|-----------------|--------------------------------|
| Oznaka zahtjeva:    | 5/02/13         | Redni broi zahtieva: 5         |
| Datum zahtjeva:     | 16. 2 .2013 🛛 👻 |                                |
| Ime:                | MARKO           | Vrsta smještaja:               |
| Prezime:            | MARKOVIĆ        | Napomena:                      |
| Spol:               | ⊙Muško ○Žensko  | 2                              |
| Djevojačko prezime: |                 |                                |
| JMBG:               |                 |                                |
| OIB:                |                 |                                |
| Roditelji:          |                 | Odluka o smještaju: Donesena   |
| Ime oca:            |                 | Datum sazivanja: 16. 2 .2013 💌 |
| Ime majke:          |                 |                                |
| Djev. prez. majke:  |                 | Oduka: Pozitivno               |
| Rođenje:            |                 | Uselio: Da                     |
| Datum rođenja:      | 16. 2 .2013 💌   | Datum useljenja: 16. 2.2013 🗸  |
| Mjesto rođenja:     |                 |                                |
| Općina rođenja:     |                 |                                |
| Država rođenja:     | Hrvatska        |                                |

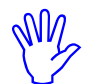

Slika 6: Unos novog zahtjeva za smještaj

U gornjem desnom dijelu prozora automatski se određuje redni broj zahtjeva, te se traži unos podataka o korisniku koji podnosi zahtjev.

Ds m rednog broja, zahtjev se definira oznakom (inicijalno formata *r.br/mjesec/godina*) i datumom za pojazanja. Za podnositelja zahtjeva unose se sljedeći podaci: ime, prezime, spol, ime oca i majke, djevojačko prezime, djevojačko prezime majke, datum, mjesto, općina i država rođenja te napomene po želji. Ukoliko u bazi već postoji evidentiran korisnik s tim JMBG-om ili OIB-om, program to signalizira crveno-žutim uskličnikom uz polje za unos matičnog broja i OIB-a. Kod unosa mjesta i općine rođenja,

| 0d | uka o smještaju:    | 🕂 🗖 Donesena |   |
|----|---------------------|--------------|---|
| C  | latum sazivanja: 🛛  | 5.12.2003    | - |
| St | ambeni dio          | ▼ 1/1        | - |
|    | Odluka: 🛛           | Pozitivno    | - |
|    | Uselio: 🖡           | Da           |   |
| 0  | ) atum useljenja: 🛛 | 5.12.2003    | • |
|    |                     |              |   |
|    |                     |              |   |

programa automatski popunjava polja temeljem unosa, pri tome inteligentno koristeći podatke iz prethodnih unosa (npr. unos mjesta rođenja Varaždin automatski popunjava općinu...).

U istom prozoru moguće je unijeti i odluku (ukoliko je donesena) o samom zahtjevu. Ukoliko odluka nije donesena, zahtjev se vodi kao neriješen, te ga je kasnije moguće jednostavno riješiti i odrediti odluku (detaljnije o tome u odjeljku 0. Pregled i obrada zahtjeva).

Ukoliko je odluka donesena, unosi se podatak o datumu sazivanja sjednice komisije, sama odluka (pozitivna, negativna, odustajanje od zahtjeva), podatak o vrsti i tipu smještaja (stambeni dio ili stacionar, jednokrevetna ili dvokrevetna soba), te podatak o datumu useljenja i napomene po potrebi.

Sa *Snimi* se zahtjev dodaje u bazu podataka. Ovisno o tome da li je zahtjev u obrađen ili ne, te ovisno o odluci koja je donesena program će ponuditi mogućnost unosa ostalih podataka o korisniku u bazu (u slučaju da je zahtjev obrađen, a podnositelj primljen u dom).

| 1 🔀                                                                                   |
|---------------------------------------------------------------------------------------|
| Korisnik je primljen u dom, želite li odmah unijeti osnovne podatke u bazu korisnika? |
| <u>Y</u> es <u>N</u> o                                                                |
|                                                                                       |

Slika 8: Unos ostalih podataka o korisniku?

U tom slučaju pojavit će se prozor za unos dodatnih podataka prikazan na slici 9. Nije nužno unijeti sve podatke jer se unos i promjena može naknadno obaviti po potrebi. Kod unosa u bazu korisnika, korisniku se dodijeljuje matični broj koji je jedinstven i postaje osnovni element za evidenciju smještaja o tom korisniku. *Moguć je i ručni unos matičnog broja (npr. u ustanovama koje već imaju* 

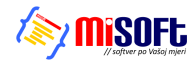

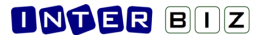

|     | Obradi zahtjev<br>Obriši zahtjev | Ctrl+Del | 15<br>27   |
|-----|----------------------------------|----------|------------|
|     | Podaci o korisniki               | J        | 27         |
| )/C | Ispis odluke                     | Ctrl+P   | - 06<br>07 |
|     | Kopiraj tablicu                  | Ctrl+C   | - 97<br>38 |
|     | 200002227                        |          | 00         |

dodijeljene brojeve). Nakon što se unesu brojevi već useljenih korisnika, program dalje automatski generira brojeve za nove korisnike.

| 📑 Unos i promjena podataka o korisniku          |                                                                                                    |                             | _ 🗆 🛛     |
|-------------------------------------------------|----------------------------------------------------------------------------------------------------|-----------------------------|-----------|
| MATIJA MIKAC<br>JMBG: 1806977320036 MBR: 4      |                                                                                                    |                             | SPOL<br>M |
| Osnovni podaci Adresa, osobna Smještaj i skrbni | ištvo 🛛 Zdravstveno i imovinsko stanje                                                                                                    | Obavijesti, troškovi Ostalo | Zdr.osig. |
| Ime: MATIJA<br>Prezime: MIKAC<br>Spot           | Rođenje:<br>Datum rođenja:<br>Mjesto rođenja:<br>Općina rođenja:<br>Država rođenja:<br>Hrvatska<br>Rođtelji:<br>Ime oca:<br>JURAJ<br>Ime majke:<br>Djev. prez. majke: |                             |           |
| M.br (2):                                       |                                                                                                    |                             |           |
|                                                 |                                                                                                    |                             |           |
|                                                 |                                                                                                    | Otkaži Snimi p              | romjene   |

Slika 9: Prozor za unos podataka o primljenom korisniku

Prilikom unosa podataka u polja za unos omogućeno je prelaženje na sljedeće polje korištenjem tipke **TAB** prema Windows standardu, ali i tipke **ENTER** kako bi se omogućio brži unos. Kod polja za unos više redaka teksta, prelazak je moguć samo sa **TAB** jer **ENTER** služi za unos teksta u novi redak. Polje u koje se vrši unos označeno je drugom bojom kako bi se olakšalo korištenje korisnicima koji nemaju puno iskustva u radu sa programima na računalu.

Osim unosa podataka o korisnicima kroz zaprimljene zahtjeve omogućen je i unos novih korisnika direktno iz glavnog izbornika sa *Korisnici->Novi korisnik*. Ta funkcija koristi se u ustanovama koje ne žele voditi evidenciju zaprimanja i obrade zahtjeva za smještaj.

## 2.3. Pregled i obrada zahtjeva

Zaprimljene zahtjeve moguće je pregledati klikom na gumb *Pregled zahtjeva* u glavnom prozoru ili izborom stavke *Zahtjevi->Pregled zahtjeva* u izborniku. Pregled zahtjeva daje se u prozoru prikazanom na slici 10.

| <b>B</b>               | 🛱 Pregled zahtjeva za smještaj u ustanovi 🛛 [Prikazano 4 zahtjeva]                       |                           |                                                                   |                                               |                |                                              |      |                     |                                                                |                    |                  |                                                                                 |                                                                                                    |                            |
|------------------------|------------------------------------------------------------------------------------------|---------------------------|-------------------------------------------------------------------|-----------------------------------------------|----------------|----------------------------------------------|------|---------------------|----------------------------------------------------------------|--------------------|------------------|---------------------------------------------------------------------------------|----------------------------------------------------------------------------------------------------|----------------------------|
| Vrst                   | Vrsta pregleda: Svi zahtjevi 🔍 🔝 Statistika Sortiraj prema: prezimenu i imenu 💌 🌦 Ispisi |                           |                                                                   |                                               |                |                                              |      |                     |                                                                |                    |                  |                                                                                 |                                                                                                    |                            |
| Pro                    | nađi:                                                                                    |                           |                                                                   | prema                                         | prezimenu      | *                                            | 🔲 ge | odina               | 2013                                                           |                    |                  |                                                                                 | Neobrader<br>Obrader                                                                                     | ii zahtjevi<br>11 zahtjevi |
| ##<br>1<br>2<br>3<br>4 | Oznaka<br>4/08/11<br>1/08/11<br>3/08/11<br>5/02/13                                       | R.br.<br>4<br>1<br>3<br>5 | Ime (;<br>ANA (F) ANI<br>ANTE (D) AN<br>GORAN (2) (<br>MATUA (JUR | ime oca)<br>S<br>ITIĆ<br>Goranić<br>Raj) Mika | i prezime<br>C | JMBG<br>111296789<br>11<br>1311<br>180697732 | 332  | Spol<br>୦+ ୦ ୦<br>୦ | Predan<br>23.08.2011<br>23.08.2011<br>23.08.2009<br>16.02.2013 | Ubrada<br>Ví<br>Ví | Uselio<br>-<br>- | Odluka<br>-<br>+<br>Obradi z<br>Obriši za<br>Podaci o<br>Ispis odl<br>Kopiraj t | Datum obrade<br>23.08.2011<br>23.08.2011<br>zahtjev Ctrl+De<br>korisniku<br>uke Ctrl+P<br>tablicu Ctrl+C |                            |
|                        |                                                                                          |                           |                                                                   |                                               |                |                                              |      |                     |                                                                |                    |                  |                                                                                 |                                                                                                    |                            |

Slika 10: Pregled zaprimljenih zahtjeva

Popis zahtjeva inicijalno uključuje sve zahtjeve sortirane po prezimenu i imenu podnositelja zahtjeva. Program omogućava i jednostavnu manipulaciju pregledom - omogućeni su različiti uvjeti pregleda/filtriranja i sortiranja. Moguć je pregled svih zahtjeva, svih neobrađenih, obrađenih, pozitivno riješenih, negativno riješenih zahtjeva itd. (slika 10). Sortiranje je moguće prema prezimenu i imenu podnositelja, rednom broju zahtjeva, te datumu obrade i datumu predaje zahtjeva.

#### **DNTER** BIZ

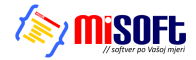

Zahtjeve je moguće pretraživati prema imenu i prezimenu i jedinstvenom matičnom broju korisnika, te prema broju ili oznaci zahtjeva. Moguće je ograničiti prikaz godišnjih zahtjeva označavanjem *godina* i definiranjem godine koju se želi pregledavati.

Slika 11: Pomoćni izbornik

Popis je u svakom trenutku moguće ispisati na pisač klikom na gumb *Ispis na pisač*. Primjer izvještaja je prikazan je u poglavlju 2.14.1. Označavanjem određenog zahtjeva i klikom na desnu tipku miša pojavljuje se pomoćni izbornik (slika 11). Taj izbornik omogućava dodatnu obradu zahtjeva (npr. rješavanje neriješenih ili promjena odluka o zahtjevu), brisanje i ispis rješenja o odluci za označeni zahtjev, te pregled podataka o već useljenim korisnicima. Stavkom *Kopiraj tablicu* je omogućeno kopiranje popisa u međuspremnik (*clipboard*) za obradu podataka u drugim programima (npr. Microsoft Excel)

.U svakom trenutku je moguće dobiti statistiku obrade podnesenih zahtjeva klikom na gumb *Statistika* u pregledu zahtjeva ili direktno iz glavnog programa izborom stavke *Zahtjevi->Statistika* u glavnom izborniku (slika 12).

| Statistika obrade zahtjeva za smještaj:         Ukupno zahtjeva u bazi:       4         2013       1         2021       0         negativno riješenih       1         Neobrađenih zahtjeva:       1         odustalih       0         Status ukupno       Godine         Pozitivno 50 %       Pozitivno 50 %         Odustali 0 %       30 | Statistika obrade zahtjeva za smještaj:<br>Ukupno zahtjeva u bat: 4 Ukupno<br>2013 1<br>2012 0<br>Neobrađenih zahtjeva: 1<br>Statu: u kupno Godine Tabližno ondine                                                                                                    | obrađenih zahtjeva: 3<br>pozitivno riješenih 2<br>negativno riješenih 1<br>odustalih 0 |
|----------------------------------------------------------------------------------------------------|----------------------------------------------------------------------------------------------------|----------------------------------------------------------------------------------------|
| Ukupno zahtjeva u baž: 4 Ukupno obrađenih zahtjeva: 3<br>2013 1 pozitvno riješenih 2<br>2012 0 negativno riješenih 1<br>Neobrađenih zahtjeva: 1 odustalih 0<br>Status ukupno Godine Tablično godine<br>Pozitvno 50 %<br>Pozitvno 50 %<br>Odustal 0 %                                                                                       | Ukupno zahtjeva u bazi: 4 Ukupno<br>2013 1<br>2020 0<br>Neobrađenin zahtjeva: 1<br>Statu u kuppo Godine Tablično opdine                                                                                                    | obrađenih zahtjeva: 3<br>pozitivno riješenih 2<br>negativno riješenih 1<br>odustalih 0 |
| Status ukupno Godine Tablično godine                                                                                                    | Status ukuppo Godino Tablično godine                                                                                                    |                                                                                        |
| Neptrine 50 %<br>Poztyme 50 %<br>Negativne 25 %<br>Odustal 0 %                                                                                                    | Status ukupito doulle rubiletto goulle                                                                                                    |                                                                                        |
| Neobraden 25 %<br>Pozitvino 50 %<br>Negativino 25 %<br>Odustali 0 %                                                                                                    | Godina Ukupno + - Odustali                                                                                                    | Neobr. Snimi                                                                           |
|                                                                                                    | 2013         1         1         0         0           2012         0         0         0         0           2011         2         0         1         0         0           2010         0         0         0         0         0           2010         0         0         0         0         0           2010         1         1         0         0 | 0 Cipboard<br>0 30<br>0                                                                |

Slika 12: Statistika obrade zahtjeva za smještaj

#### 2.4. Popis i pretraživanje korisnika

Nakon što su zahtjevi zaprimljeni, svaki korisnik koji se prima u dom uključuje se u listu korisnika, te dobiva svoje mjesto u matičnoj knjizi. Kako postoji mogućnost da se za korisnika unesu samo osnovni podaci, a ne i podaci potrebni za matičnu knjigu i osobni list, u popisu korisnika mogu se naći i korisnici koji još nisu uključeni u matičnu knjigu. Pregled korisnika pokreće se iz glavnog prozora klikom na gumb *Korisnici*, ili iz izbornika izborom stavke *Korisnici->Popis korisnika*. Popis korisnika prikazuje se u središnjem dijelu prozoru kao na slici 13.

| 📑 Popis i | i pretraživanje korisni    | ika ustan        | nove [Prikaza | ano u popisi | ı: 4 korisnika] |                  |               |          |     |          |      |
|-----------|----------------------------|------------------|---------------|--------------|-----------------|------------------|---------------|----------|-----|----------|------|
| Pronađi:  | prema p                    | rezimenu         | *             |              | Sortiraj: redo  | slijed unosa + 💙 | Uvjet: svi ko | orisnici |     | 💙 svi    | *    |
| 🗌 Datum   | useljenja 🔽 od 1           | 6.1.2013         | 🔽 do 16. 1    | 2.2013 💌     |                 | Smj              | ještaj: Zane  | mari     |     |          | ~    |
| Ime       | Prezime                    | Spol             | JMBG          | Datum rođ.   | Adresa          | Mjesto           | Soba          | Iselio   | MBR | Smještaj | П ^  |
| MARKO     | MARKOVIĆ                   | ď                | 21121122      | 21.12.2112   |                 |                  |               |          | 1   |          |      |
| JOSIP     | JOSIĆ                      | ď                | 19031980      | 19.03.2198   |                 |                  |               | ¥        | 2   |          |      |
| JURA      | JURIĆ                      | d <sup>7</sup> 1 | 806977320036  | 18.06.1977   |                 |                  |               | M        | 3   |          | 0    |
| MATIJA    | MIKAC                      | o <sup>*</sup> 1 | 806977320036  | 18.06.1977   |                 |                  |               |          | 4   |          | (    |
|           |                            |                  |               |              |                 |                  |               |          |     |          |      |
|           |                            |                  |               |              |                 |                  |               |          |     |          | ~    |
| Matična k | knjiga - primjedbe 🛛 Osobr | ii list - zapa   | ažanja 🔀 P    | Prestanak    |                 | Indiv. plan      | Detalji 🥖     | Promij   | eni | la 🍰     | piši |

Slika 13: Popis i pretraživanje korisnika u sustavu

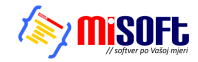

Osim pretraživanja korisnika prema imenu, prezimenu i matičnom broju, omogućeni su i različiti uvjeti prikaza korisnika i sortiranja popisa. Izbor uvjeta prikaza i sortiranja vrši se iz ponuđenih lista (na slici primjer izbor uvjeta prikaza korisnika). Pretraživanje i podešavanje uvjeta prikaza obavlja se u gornjem dijelu prozora, iznad samog popisa.

U donjem dijelu prozora nalaze se gumbi koji omogućavaju unos napomena za matičnu knjigu (gumb *Matična knjiga-napomene*), zapažanja u osobni list (*Osobni list-zapažanja*), definiranje prestanka smještaja korisnika (*Prestanak smještaja*) i promjenu već unesenih podataka o korisniku (*Promijeni*). Detaljni prikaz podataka o označenom korisniku dobiva se dvoklikom miša iznad korisnika ili izborom odgovarajuće stavke u padajućem izborniku- klikom na desnu tipku miša iznad željenog korisnika dobiva se pomoćni izbornik kao na slici desno koji također omogućava pokretanje implementiranih funkcija.

| 3.06.1977 1                       |          |
|-----------------------------------|----------|
| Prestanak smještaja               |          |
| Unos napomena u matičnu knjigu    |          |
| Unos zapažanja u osobni list      |          |
| Promjena podataka o korisniku     |          |
| Pregled podataka o korisniku      |          |
| Promjena smještaja - vrsta, soba  | 1        |
| Brisanje korisnika iz baze        | Ctrl+Del |
| Podaci o sobi u kojoj je smješten |          |
| Ispis detaljnijeg popisa          | Ctrl+P   |
| Kopiraj tablicu                   | Ctrl+C   |

U donjem dijelu prozora su i gumbi za ispis popisa na pisač - omogućena su dva načina ispisa na pisač - pojednostavljeni popis (samo osnovni podaci) A4 uspravno i detaljni ispis s više podataka o korisnicima na A4 položeni papir.

Pokretanjem funkcije za unos napomena u matičnu knjigu korisnika (klikom na gumb *Matična knjiga-napomene* ili izborom odgovarajuće stavke u pomoćnom izborniku), prikazuje se prozor za unos napomena (slika 16).

| ଅ Matična knjiga - napomene o korisniku                                                      |       |
|----------------------------------------------------------------------------------------------|-------|
| Primjer unosa napomena u matičnu knjigu<br>Proizvoljan unos teksta<br>- neograničena duljina |       |
| Ovo je primjer za dokumentaciju                                                              |       |
|                                                                                              |       |
|                                                                                              |       |
|                                                                                              |       |
|                                                                                              |       |
| Otkaži                                                                                       | Snimi |

Slika 14: Unos napomena o korisniku u matičnu knjiga

Identičan prozor pojavljuje se i prilikom unosa zapažanja o korisniku u osobni list. Nakon unosa ili promjene teksta, gumbom *Snimi* podaci se spremaju u bazu.

Gumbom *Prestanak smještaja* prikazuje se prozor sa slike 17, koji omogućuje unos svih relevantnih podataka u slučaju prestanka smještaja korisnika. Unosi se datum prestanka, razlog (odlazak u drugi dom, odlazak u vlastitu obitelj, smrt, suicid, ostalo – kategorije prema propisanom statističkom listu), te podaci o novoj adresi po izlasku iz ustanove.

| 🔁 Prestanak sm    | ještaja             |       |
|-------------------|---------------------|-------|
| Datum prestanka:  | 13. 5 .2004 💌 🗆 Ne  |       |
| Razlog prestanka: | Odlazak u drugi dom | •     |
| Nova adresa:      |                     |       |
|                   |                     |       |
|                   |                     | _     |
|                   | Otkaži              | Snimi |

Slika 15: Prestanak smještaja korisnika

Gumbom *Individalni plan* moguće je izraditi individualni plan socijalnog radnika za određenog korisnika. Sučelje za unos prikazuje sljedeća slika - definira se datum i mjesto (ispisuje se na dnu obrasca), detalji prema područjima u tablici i do 4 imena i prezimena osoba koje sudjeluju u izradi plana.

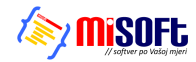

| dividual                         | ni plan                                    |                                            |                                                                                        |             |              |                        |  |  |  |
|----------------------------------|--------------------------------------------|--------------------------------------------|----------------------------------------------------------------------------------------|-------------|--------------|------------------------|--|--|--|
| Korisnik:                        | Korisnik: Matija Matić<br>Područje Sadržaj |                                            | Odredi                                                                                 | Datum: 10.1 | 10.2011 💌 Mj | 1011 Vijesto: Varaždin |  |  |  |
| Podru                            |                                            |                                            | Metode                                                                                 | Ciljevi     | Izvoditelji  | Evaluacija             |  |  |  |
| Odnos s<br>obitelji              |                                            | Proizvoljni unos u više<br>redaka po želji | Sve podatke je<br>moguće mijenjati                                                     |             |              |                        |  |  |  |
| Briga o<br>zdravlju              |                                            |                                            | Naknadno je moguća<br>promjena, unos, ispis,<br>izrada novog plana<br>prema postojećem |             |              |                        |  |  |  |
| Briga o<br>osobnoj<br>higijeni   |                                            |                                            |                                                                                        |             |              |                        |  |  |  |
| Prehrana                         | 3                                          |                                            |                                                                                        |             |              |                        |  |  |  |
| Usluge<br>socijalno<br>rada      | g                                          |                                            |                                                                                        |             |              |                        |  |  |  |
| Radna to<br>i slobodi<br>vrijeme | erapija<br>10                              |                                            |                                                                                        |             |              |                        |  |  |  |
|                                  |                                            |                                            |                                                                                        |             |              |                        |  |  |  |
| Izradili -                       | 1: Matij<br>2: Mark                        | ja Mikac 3:<br>so Marković 4:              | Ana Anića                                                                              |             | 🗙 Otkaži     | 🕞 Dodaj                |  |  |  |
|                                  |                                            |                                            |                                                                                        | Ispiši      | Novi p       | rema postojećem        |  |  |  |

Po unosu, obrazac se snima u evidenciju i moguće ga je ispisati (program će pitati korisnika želi li ispis odmah po dodavanju u evidenciju (gumb *Dodaj*)). Naknadno je moguće podatke mijenjati, izrađivati nove planove prema postojećem itd.

Prije ispisa obrazac je vidljiv na ekranu, kao što prikazuje slika:

| 🔁 Report Preview : Individu                                                                                                    | alni plan DOMEK                        |                                                                   |                                                                                                    |           |                                                                                         |          |               |  |
|----------------------------------------------------------------------------------------------------|----------------------------------------|-------------------------------------------------------------------|----------------------------------------------------------------------------------------------------|-----------|-----------------------------------------------------------------------------------------|----------|---------------|--|
|                                                                                                    | $\leftarrow \rightarrow \rightarrow  $ | <b>₩</b>                                                          | 0 5                                                                                                    | <b>a</b>  | ÷ 日                                                                                     | Z        | <u>C</u> lose |  |
| ThumbNalls         Search Results           Image: A state of the state of the state of th |                                        | Dom za stadje i nemolo<br>Kon st<br>Datan rođenj<br>Snjatna u dor | n<br>INDIVID<br>10 Marga Marg<br>19 57 59 71 81<br>19 57 59 72 81<br>19 57 59 72 91<br>19 57 59 72 91<br>10 50 70 92 | JALNI PLA | N                                                                                       |          | ]             |  |
| 200<br>Nor-<br>27m                                                                                                    |                                        | Odinos s<br>obitalij                                              | annan anna Sagaintaga<br>Ionlin phiji mgaintagan                                                                     | Clari     |                                                                                         | Avaluaça |               |  |
|                                                                                                    |                                        | Briga o<br>adraviju                                               | Nataraka p<br>mapula pangan<br>mapula pangan<br>mangatan<br>pangatan                                                 |           |                                                                                         |          |               |  |
|                                                                                                    |                                        | Biriga o<br>cechnoj<br>higijeni<br>Prehrana                       |                                                                                                    |           |                                                                                         |          |               |  |
|                                                                                                    |                                        | Uninge<br>socijahog<br>rada                                       |                                                                                                    |           |                                                                                         |          |               |  |
|                                                                                                    |                                        | Radua<br>tengijal<br>sibbodeo<br>veljeme                          |                                                                                                    |           |                                                                                         |          |               |  |
|                                                                                                    |                                        | Varatar, 10jangar 2                                               | 201.                                                                                                    | 71        | na instit<br>1. <u>datas Johns</u><br>2. <u>datas Johns</u><br>2. <u>Ant</u> Anti-<br>6 |          |               |  |
| 61% Page 1 of 1 Individ                                                                                                    | lualni plan DOMEK                      |                                                                   |                                                                                                    |           |                                                                                         |          |               |  |

#### 2.4.1. Pretraživanje ili filtriranje popisa?

Sustav pretraživanja omogućava dva osnovna načina rada - standardni-pretraživanje i dodatnifiltriranje podataka. Što to znači?

**Pretraživanje** - unos podataka u polje za pretraživanje skočit će na prvog korisnika koji zadovoljava taj uvjet.

**Filtriranje** - unos podataka u polje za pretraživanje uzrokovat će (pritiskom na ENTER) filtriranje popisa na način da u popisu ostaju samo korisnici koji zadovoljavaju traženi kriterij

Promjena načina pretraživanja se vršim dvoklikom miša na tekst *Pronađi* odnosno *Filtriraj* u gornjem dijelu prozora s popisom korisnika (slika).

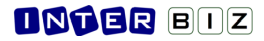

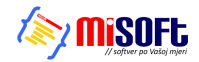

| 📑 Popis i pre | etraživanje koris     | nika ustan              | ove [Prikazaı      | Po   | pis i pretraž | ivanje koris | snika ustano | ove [    |
|---------------|-----------------------|-------------------------|--------------------|------|---------------|--------------|--------------|----------|
| Pronađi: j    | prema<br>eljenja 🖌 od | prezimenu<br>1. 9 .2013 | ✓ v do 1.10        | Filt | er: filter    | prema        | prezimenu    | <b>v</b> |
| Ime<br>JOSIP  | Prezime               | Spol                    | JMBG D<br>19031980 |      | Ime           | Prezime      | Spol         | JME      |

Na isti način kombiniranje filtriranja i pretraživanja je moguće u pregledu zahtjeva za smještaj.

#### 2.4.2. Prikaz podataka o korisnicima

Za svakog korisnika ustanove omogućen je unos velikog broja podataka koji se zahtijevaju u matičnoj knjizi i osobnom listu korisnika. Prikaz tih podataka omogućen je direktno iz svakog od pregleda korisnika u programu (npr. gumbom *Podaci o korisniku* u popisu korisnika opisanom u prethodnom odjeljku).

Prozor koji omogućava pregled svih unesenih podataka prikazuje slika 16.

| 🛱 Pregled podataka o korisniku                                                                                                    |                                                                                                    |
|----------------------------------------------------------------------------------------------------|----------------------------------------------------------------------------------------------------|
| JURA JURIĆ<br>JMBG: 1806977320036 MBR: 3 -1                                                                                                    | 013 SPOL SRBNIŠTVO SOBA                                                                              |
| Matična knjiga Osobni list Odsutnosti Aktivnosti Dnevnik rad                                                                                                    | da Planovi                                                                                           |
| Redni broj u matičnoj knjizi: 3 Datum smještaja: 05.02.2013                                                                                                    | Vrsta smještaja:                                                                                     |
| Ime oca: Marko Podaci o roditeljima<br>Ime majke: Marka<br>Djevojačko prezime:<br>Djev, prezime majke: Markić                                                                                                    | Rješenje o smještaju<br>Klasa:<br>Broj ugovora:<br>Datum: <b>05.02.2013</b>                          |
| Datum rođenja:         18.06.1977         Osobni podaci           Mjesto rođenja:         Varaždim         DI8:         01881329981           Država rođenja:         Hrvatska         Zvanje:         Državljantvo:           Državljantvo:         JMBG:         1806977320036 | Bješenje o skrbništvu           Klasa:           Urudžbeni broj:           Datum:         05.02.2013 |
| Bračno stanje: Udovac/udovica<br>Ime i prezime supružnika:                                                                                                    | Zdravstveno stanje<br>Mobilitet: Pokretan                                                            |
| Adresa - ulica i broj:<br>Adresa - mjesto<br>Adresa - općina;<br>Adresa - zupanija;                                                                                                    | Kontinentnost: <b>Kontinentan</b><br>Kronično:<br>Terapija:<br>Ostalo:                               |
| Ime: Podaci o skrbniku<br>Prezine:<br>Adresa:<br>Kontakt<br>Srodstvo:                                                                                                    | Primjedbe:                                                                                           |
| Izvješća/evidencije za korisnika: Osobni list Y Pr                                                                                                    | ikaz i ispis Povratak                                                                                |

Slika 16: Podaci o korisniku

U zaglavlju prozora nalaze se osnovni podaci o korisniku – ime, prezime, JMBG, matični broj u evidenciji/matičnoj knjizi, spol, podatak o skrbništvu i soba u kojoj je korisnik smješten u ustanovi.

Središnji dio prozora prikazuje tražene podatke – podaci su grupirani, pa je omogućen prikaz podataka matične knjige (izbor *Matična knjiga* u donjem dijelu prozora), podataka iz osobnog lista (*Osobni list*), kompletne evidencije odsutnosti i evidencije aktivnosti korisnika.

| Pregled podataka o korisniku                                                                                                    |                                                                                                    |                                             |
|----------------------------------------------------------------------------------------------------|----------------------------------------------------------------------------------------------------|---------------------------------------------|
| Matija Mikac<br>JMBG: 1806977320036 MBR: 1                                                                                                    | SPOL<br>M DA                                                                                                    | soba<br>N-102                               |
| Odsutnost korisnika                                                                                                    | Ukupna odsutnost po mjesecima:                                                                                                    |                                             |
| Dat. izlaska       Vizitatska       Dat. povratka         28/02/2004       22:37.01       28/05/2004       22:37.24         28/12/2003       20:04/02       30.12/2003       22:04.13         Matična knjiga       Osobni list       Evidencija odrumosti       Evidencija aktivnosti | Miesce         Godina         D           Prosinac         2003         Siječanj         2004           Velječa         2004         1         2004           Dižujač         2004         1         2004           Svibarij         2004         1         2004           Svibarij         2004         1         2004           Godišnja odsutnost         2003         2         2004         91 | 2 0 2 2 3 3 3 3 3 3 4 4 4 4 4 4 4 4 4 4 4 4 |
| Izvješća/evidencije za korisnika: Osobni list 🗾 Pr                                                                                                    | rikaz i ispis                                                                                                    | Povratak                                    |

Slika 17: Podaci o odsutnosti korisnika

#### **DNTER** BIZ

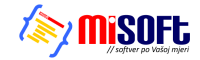

U donjem dijelu prozora gumbom *Prikaz i ispis* omogućen je prikaz raznih standardiziranih izvješća i njihov ispis na pisač.

Slika 18 prikazuje podatke vezane uz matičnu knjigu korisnika. Na slici 19 su prikazni podaci o evidenciji odsutnosti korisnika. Evidencija odsutnosti prikazuje detaljan popis svih izlazaka i povrataka u ustanovu, te ukupnu odsutnost po mjesecima i godinama. Ukupna odsutnost se definira za razdoblje od useljenja do datuma pregleda evidencije, odnosno datuma prestanka smještaja korisnika (ukoliko je korisnik iselio iz ustanove).

#### 2.5. Matična knjiga, pomoćna matična knjiga

Prilikom useljenja u ustanovu, za svakog korisnika unose se potrebni podaci koji se spremaju u matičnu knjigu korisnika. Pregled matične knjige moguć je klikom na gumb *Matična knjiga* u glavnom prozoru programa. Pregled je moguće pokrenuti i odabirom stavke *Korisnici->Pregled matične* knjige iz glavnog izbornika. Prozor za pregled matične knjige prikazan je na slici 18.

Pregled uključuje sve podatke iz matične knjige (kako je propisano pravilnicima), koji su poredani prema rednim brojevima u matičnoj knjizi. U svakom trenutku moguće je pretraživati matičnu knjigu prema prezimenu i imenu i JMBG korisnika, te po rednom broju u matičnoj knjizi.

U donjem dijelu prozora omogućeno je definiranje kriterija pregleda matične knjige – moguće je definirati uvjete za pregled: početni i krajnji redni broj u knjizi, te početni i krajnji datum smještaja u ustanovu.

| 🏜 Preg  | led matične i j       | pomoćne matiči   | ne knjige korisnil      | ka              |               |          |                |                           |
|---------|-----------------------|------------------|-------------------------|-----------------|---------------|----------|----------------|---------------------------|
| Pronađi |                       | prema pr         | rezimenu 💌              | ]               |               |          | Redni broje    | vi Pomoćna matična knjiga |
| R.br.   | Prezime               | Ime              | JMBG                    | Dat.smještaja   | Dat.prestanka | lme oca  | Djevojačko pr. | Adresa - ulica 🛛 🔺        |
| 1       | ANDRIĆ                | ANDRIJA          | 1812910300015           | 22.11.2003      |               | JOSIP    |                | LIVANJSKOG SIRA 11        |
| 2       | HUSKIĆ                | GORDANA          | 1001924335098           | 22.11.2003      | 06.08.2004    | JURAJ    | GORDANIĆ       | VUKOVARSKA 11             |
| 3       | MITROVIĆ              | ZVONIMIR         | 2805928330081           | 15.12.2003      |               | GORAN    |                | KOPRIVNIČKA 11            |
| 4       | ANTIĆ                 | ANKA             | 0509914345049           | 22.12.2003      |               | FRANJO   | ANIĆ           | SV. LOVRE 12              |
| 5       | MIRKOVIĆ              | MARIJA           | 1101916335009           | 23.12.2003      | 12.02.2004    | MARKO    | GOSPDONETIĆ    |                           |
| 6       | STANKOVIĆ             | TIHANA           | 1206922335165           | 05.01.2004      |               | FRANJO   | KUKULJIĆ       | ZADARSKA 57               |
| 7       | ZLATKOVIĆ             | ANA-MARIJA       | 2407932335085           | 10.01.2004      | 22.03.2004    | JOSIP    | KUKUĆ          | ULICA HRVATSKE VOJSKE 11  |
| 8       | MIŠUR                 | OKTAVIJA         | 0109914335029           | 01.02.2004      | 14.02.2004    | GOJKO    | ŽUBRINIĆ       |                           |
| 9       | LUKIĆ                 | LUCIJA           | 1807914335026           | 01.02.2004      |               | OTON     | LUKAŠEVSKI     | ILICA 21                  |
| 10      | OROST                 | ZDENKA           | 3009916335041           | 07.04.2004      |               | MILE     | TARNOVSKI      | LOVRANSKA 12              |
| 11      | CVETKO                | CATHERINE        | 3006921395042           | 25.04.2004      | 02.06.2004    | ALBERT   | CVETKO         | ULICA FILIPA LATINOVITSCZ |
| 12      | KRESNIĆ               | IVANKA           | 2203924335028           | 09.07.2004      |               | JURAJ    | KRALJ          |                           |
| 13      | MATAS                 | ANKICA           | 0212910396501           | 16.07.2004      |               | IVAN     | MULJEVIĆ       |                           |
| 14      | SEIWERT               | KORINA           | 1205920335014           | 25.08.2004      |               | ZVONIMIR | DRAGANJA       | BRANIMIROVA 11            |
| 15      | SVETLIĆ               | MATEJA           | 0711938335006           | 26.08.2004      | 29.08.2004    | OZREN    | ŠTULIĆ         | TRNJANSKA 18              |
| 16      | HIKAČ                 | MILJENKO         | 210393033691            | 27.08.2004      |               | LOVORKO  |                | VRBIK 11                  |
| 17      | MUZINIK               | TIHANA           | 2008928091001           | 17.10.2004      |               | NADA     | MUZINIK        | DR. POLAKA 123 🛛 🗸        |
| <       |                       |                  |                         |                 |               |          |                | >                         |
| 11      |                       | a kaliaat 🗖 ori  | zopisi u motičnoj knjiz |                 |               |          |                |                           |
| ovjeu   | pregieua maticr       | ie knjige:   Svi | zapisi u mationoj knjiz |                 |               |          |                |                           |
| 🕅 Ma    | tični brojevi od 🛛    | do 0             | 🗌 🗌 Razdoblje           | e od 25.12.2003 | ▼ do 25.12.2  | 2003 💌 🔤 | Prikaži        |                           |
|         | _                     | _                |                         | _               | _             | _        | _              |                           |
|         | Pregled i ispis matiò | ćne knjige       |                         |                 | Broj koris    | nika: 17 |                | Povratak                  |

Slika 18: Pregled matične knjige korisnika

Klikom na gumb *Pomoćna matična knjiga* ostvaruje se pregled pomoćne matične knjige koja je u stvari matična knjiga sortirana prema prezimenima korisnika.

Gumbom *Pregled i ispis matične knjige*, odnosno *Ispis pomoćne matične knjige* pri pregledu pomoćne matične knjige, omogućen je pregled matične knjige te ispis na pisač (vidi odjeljak 0).

Gumb *Redni brojevi* koristi se u slučaju kada iz nekog razloga postoji potreba da se brišu korisnici iz baze. Kako se korisnici ujedno brišu i iz matične knjige može doći do poremećaja u rednim brojevima u matičnoj knjizi – npr. brojevi obrisanih korisnika više ne postoje pa postoje 'preskakanja' u rednim brojevima. U tom slučaju klikom na gumb dodjeljuju se novi brojevi i eliminira spomenuto preskakanje.

Dvostrukim klikom miša na određenog korisnika odmah se dobiva prikaz svih podataka u bazi (slika 18).

U pregled matične knjige ustanove dodano je nekoliko novih mogućnosti:

- sadržaj standardnog obrasca (položeni A4) je neznatno izmijenjen uključuje općinu rođenja i podatke o plaćanju i stručnoj/školskoj spremi korisnika
- dodana je mogućnost ispisa većeg (položni A3!) obrasca matične knjige u popisu se ispisuju i primjedbe koje se unose u matičnu knjigu neovisno o ostalim podacima

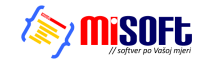

dodana je mogućnost ispisa naslovnice osobnog lista ili kompletnih osobnih listova za sve korisnike vidljive u popisu (kompletna ili filtrirana matična knjiga)

Funkcije ispisa A3 matične knjige i svih osobnih listova pokreću se novim gumbima u gornjem dijelu prozora za pregled matične knjige (slika). Kod ispisa osobnih listova omogućen je izbor pisača i načina ispisa (inicijalno samo naslovnica osobnog lista).

NAPOMENA: ukoliko se na osobnim listovima nepotrebno ispisuje dodatni pomoćni "matični" broj, po želji je taj ispis moguće isključiti u postavkama sustava (glavni izbornik DOMEK - Postavke) -Dodatno polje - matični broj 2 - ispisuj na osobnom listu

#### 2.6. Evidencija odsutnosti korisnika

U svakoj ustanovi potrebno je voditi evidenciju o odsutnosti korisnika iz ustanove. Evidencija se pokreće klikom na gumb Odsutnost u glavnom prozoru ili izborom stavke Korisnici->Evidencija->Odsutnost iz glavnog izbornika. Evidencija se vrši korištenjem prozora prikazanog na slici 19.

| 📫 Pregled i odre                                                         | đivanje odsutnosti                                                            | korisnika                          |                                                                                                    | × |
|--------------------------------------------------------------------------|-------------------------------------------------------------------------------|------------------------------------|----------------------------------------------------------------------------------------------------|---|
| Korisnik                                                                 |                                                                               | Prikaži: Sve u                     | useljene korisnike 💽                                                                                                |   |
| Prezime                                                                  | Ime                                                                           | MBB                                | JMRG A                                                                                                    | ī |
| ANDRIĆ                                                                   | ANDRIJA                                                                       | 1                                  | 1812910300015                                                                                                    |   |
| ANTIĆ                                                                    | ANKA                                                                          | 4                                  | 0509914345049                                                                                                    |   |
| HIKAČ                                                                    | MILJENKO                                                                      | 16                                 | 210393033691                                                                                                    |   |
| KRESNIĆ                                                                  | IVANKA                                                                        | 12                                 | 2203924335028                                                                                                    |   |
| LUKIC                                                                    | LUCIJA                                                                        | 9                                  | 1807914335026                                                                                                    |   |
| MATAS                                                                    | ANKICA                                                                        | 13                                 | 0212910396501                                                                                                    |   |
| MITRUVIC                                                                 |                                                                               | 17                                 | 2805928330081                                                                                                    |   |
| MUZINIK<br>OBOST                                                         |                                                                               | 10                                 | 2000320031001                                                                                                    |   |
| SEIWEBT                                                                  | KOBINA                                                                        | 14                                 | 1205920335014                                                                                                    |   |
| STANKOVIĆ                                                                | TIHANA                                                                        | 6                                  | 1206922335165                                                                                                    |   |
|                                                                          | 23.10.2004 💌                                                                  |                                    | 27.10.2004 💌                                                                                                    |   |
|                                                                          | 18:19:22 ÷                                                                    | DOLA                               | ZAK 10:12:36 ÷                                                                                                    |   |
| Evidencija odsu                                                          | 18:19:22                                                                      | DOLA<br>isnika                     | ZAK 10: 12: 36 🔅                                                                                                    | _ |
| UDLAZAK<br>Evidencija odsu<br>Dan odl.                                   | 18:19:22                                                                      | DOLA<br>isnika<br>Vr.p             | ZAK 10:12:36                                                                                                    | _ |
| UDLAZAK<br>Evidencija odsu<br>Dan odl.<br>23.10.2004 18                  | 18:19:22                                                                      | DOLA<br>isnika<br>Vr.p             | Status:<br>ODSUTAN<br>Otišao:                                                                                       | _ |
| UDLAZAK<br>Evidencija odsu<br>Dan odl.<br>23.10.2004 18<br>10.07.2004 10 | 18:19:22<br>mosti odabranog kor<br>Vr.o Dan pov.<br>19:22<br>51:01 24:07.2004 | DOLA<br>isnika<br>Vr.p<br>11:26:43 | ZAK         10:12:36         ≟           OBSUTAN         Otišao:         subota           23.10.2004.         18:19 |   |

Slika 19: Evidencija odsutnosti korisnika

U gornjem dijelu prozora nalazi se popis korisnika kojeg je moguće brzo pretraživati. Prikaz se može po volji ograničiti na određenu skupinu korisnika izborom ponuđenih uvjeta (vidi sliku!) – broj korisnika koji zadovoljavaju odabrani kriterij ispisuje se u donjem dijelu prozora. Odabirom željenog korisnika, u donjem dijelu prozora dobiva se informacija o tome da li je korisnik trenutno prisutan u ustanovi ili je odsutan, odnosno iselio. Korisnik se smatra odsutnim ukoliko nije unesene podatak o dolasku u ustanovu nakon što je otišao, ili ukoliko dan povratka još nije nastupio (korisno u slučajevima kad korisnik unaprijed definira kad se vraća – nije potrebno unositi datum dolaska u ustanovu pri njegovom povratku). Osim informacije o trenutnoj odsutnosti dobiva se i pregled svih odsutnosti korisnika u tablici u donjem dijelu prozora.

Kad korisnik odlazi iz ustanove dovoljno je pronaći ga, označiti u listi i klikom na gumb ODLAZAK zabilježiti trenutno vrijeme i datum – po potrebi je vrijeme i datum moguće podesiti po želji. Na sličan način se registrira povratak korisnika gumbom DOLAZAK.

Omogućena je i naknadna promjena vremena odlazaka i povratka u ustanovu – u donjoj tablici je moguće obrisati pojedinu stavku ili ju promijeniti. Za to je potrebno iznad željene stavke desnom tipkom miša pokrenuti pomoćni izbornik i u njemu odabrati željenu funkciju – brisanje ili promjenu podataka.

#### 2.6.1. Mjesečna evidencija odsutnosti

Gumbom Mjesečna evidencija... omogućen je detaljan pregled odsutnosti korisnika prema mjesecima. Ista evidencija može se pokrenuti i iz glavnog izbornika izborom Korisnici->Evidencija->Mjesečna odsutnost. Pregled mjesečnih evidencija dan je u prozoru kao na slici 20.

U gornjem dijelu prozora definiraju se uvjeti pretraživanja i evidencije - moguće je definirati mjesec ili mjesece koje se

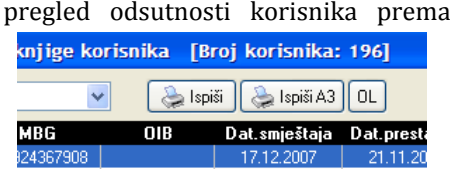

analizira, te godinu. Određuje se način sortiranja – prema prezimenu i imenu korisnika, datumu

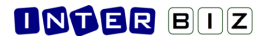

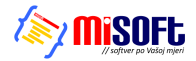

rođenja, datumu odlaska i datumu povratka u ustanovu. Gumbom *PRIKAŽI* osvježava se prikaz i u središnjem dijelu prozora dobije se pregled korisnika koji su u definiranim mjesecima bili odsutni.

| 🔁 Odsutnost ko                            | orisnika prema i                                | njesecima                        |                                    |                                                      |                                                                                                    |   |
|-------------------------------------------|-------------------------------------------------|----------------------------------|------------------------------------|------------------------------------------------------|----------------------------------------------------------------------------------------------------|---|
| Mjeseci:<br>Siječanj<br>veljača<br>ožujak | ☐ travanj<br>✔ <mark>svibanj</mark><br>☐ lipanj | □ srpanj<br>✔ kolovoz<br>✔ rujan | Istopad<br>☐ studeni<br>☐ prosinac | Godina:<br>2004<br>Sortiranje prema<br>prezime i ime | PRIKAŽI                                                                                                    |   |
|                                           | Prezime i im                                    | е                                | Datum rođenja                      | Datum odlaska                                        | Datum povratka                                                                                                    | ^ |
| ANDRIĆ ANDRIJ                             | A                                               |                                  | 18.12.1910                         | 23.10.2004                                           |                                                                                                    |   |
| HIKAČ MILJENKI                            | נ                                               |                                  | 21.03.1930                         | 10.09.2004                                           | 12.09.2004                                                                                                    |   |
| STANKOVIĆ TIH                             | ANA                                             |                                  | 12.06.1922                         | 02.04.2004                                           | 17.05.2004                                                                                                    |   |
|                                           |                                                 |                                  |                                    |                                                      |                                                                                                    |   |
|                                           |                                                 |                                  |                                    |                                                      |                                                                                                    |   |
|                                           |                                                 |                                  |                                    |                                                      | t in the second second s | ~ |
| Pregled i ispis r                         | na pisač                                        |                                  |                                    |                                                      | Povratak                                                                                                    |   |

Slika 20: Mjesečna evidencija odsutnosti

Klikom na gumb *Pregled i ispis na pisač* moguće je ispisati izvještaj na pisač, a gumbom *Povratak* prekida se pregled mjesečne evidencije odsutnosti.

#### 2.7. Evidencija aktivnosti korisnika

Evidencija radno-okupacijskih aktivnosti korisnika vodi se jednostavnim dopunjavanjem polja o aktivnostima kojima se je korisnik bavio prije dolaska u ustanovu i onima kojima se bavi od dolaska u ustanovu. Unos promjena i vođenje evidencije pokreće se iz glavnog prozora gumbom *Aktivnosti*, odnosno izborom stavke *Korisnici->Evidencija->Aktivnosti korisnika* iz glavnog izbornika. Prozor za pregled i evidenciju aktivnosti prikazan je na slici 23.

| 🔁 Podaci o aktiv                                                                                                | vnostima korisnil                                                                                                    | <b>ca</b>                                                                              |          |                                                                                                    |
|----------------------------------------------------------------------------------------------------|----------------------------------------------------------------------------------------------------|----------------------------------------------------------------------------------------|----------|----------------------------------------------------------------------------------------------------|
| Korisnik                                                                                                    | Prikaži: Sve                                                                                                    | useljene korisnike                                                                     | -        | Aktivnosti i hobiji prije dolaska u ustanovu                                                                                                    |
| Korisnik<br>Prozime<br>ANDRIĆ<br>ANTIĆ<br>HIKAĆ<br>KRESNIĆ<br>LUKIĆ<br>MUZINIK<br>OROST<br>SETWERT<br>STANKOVIĆ | Prikaži: Sve<br>Ime<br>ANDRIJA<br>ANKA<br>MILJENIKO<br>IVANKA<br>LUICIJA<br>ANKICA<br>ZVONIMIR<br>TIHANA<br>ZDENIKA<br>KORIINA<br>TIHANA | useljene korisnike<br>MBR<br>1<br>4<br>16<br>72<br>9<br>13<br>3<br>17<br>10<br>14<br>6 |          | Aktivnosti i hobiji prije dolaska u ustanovu U mladosti košarkaš Aktivnosti i hobiji nakon dolaska u ustanovu Aktivnosti i hobiji nakon dolaska u ustanovu Zapažanja |
| F                                                                                                    | Prikazano 11 koris:                                                                                                    | nika                                                                                   | <b>~</b> | Otkaži Snimi promjene                                                                                                    |

Slika 21: Evidencija aktivnosti korisnika

U lijevom dijelu prozora nalazi se popis korisnika, pri čemu je u gornjem dijelu prozora omogućeno pretraživanje korisnika i ograničavanje prikaza. Desni dio prozora služi za pregled i promjenu podataka o aktivnostima. Klikom na gumb *Snimi promjene* promjene se bilježe u bazu podataka.

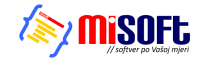

#### 2.8. Statistički list

Izborom stavke *Statistika->Statistički list* u glavnom izborniku omogućena je automatska izrada statističkog lista i ispis lista na pisač. Također, omogućena je i analiza podataka, kojom se lako može doći do podataka o korisnicima koji zadovoljavaju određene kombinirane kriterije. Pokretanjem spomenute stavke otvara se prozor prikazan na slici 22.

| Statistika smještaja korisnika    | u ustanovi     |                               |              |         |                                              |                                         |                        |             | X        |
|-----------------------------------|----------------|-------------------------------|--------------|---------|----------------------------------------------|-----------------------------------------|------------------------|-------------|----------|
| Analiza podataka Statistički list |                |                               |              |         |                                              |                                         |                        |             |          |
| 2. KAPACITET DOMA, BROJ I         | ORISNIKA I BR  | IOJ ZAHTJEVA ZA               | SMJEŠTAJ     |         |                                              |                                         |                        |             |          |
|                                   |                |                               | Broj zahtjev | a       |                                              |                                         |                        |             |          |
| Smještaj                          | Kapacitet      | Br. korisnika                 | Ukupno       | Interes |                                              |                                         |                        |             |          |
| Stambeni dio                      | 100            |                               | 10           |         |                                              |                                         |                        |             |          |
| Likuppo                           | 120            | 0/0                           | 12           | 2       |                                              |                                         |                        |             |          |
| Okupilo                           | 120            | 0/0                           | 16           | 2       |                                              |                                         |                        |             |          |
| 4. BROJ KORISNIKA PREMA           | DOBI, SPOLU I  | POKRETNOSTI                   |              |         |                                              |                                         |                        |             |          |
| POKRETAN                          | TEŽE POKRET    | AN NEPOKRE                    | TAN L        | JKUPNO  |                                              |                                         |                        |             |          |
| DOB M Ž Uk                        | мž             | Uk M Ž                        | Uk M         | Ž Uk    |                                              |                                         |                        |             |          |
| do 30 2 1 3                       | 0 0            | 0 0 0                         | 0 2          | 1 3     |                                              |                                         |                        |             |          |
| 31-40 0 0 0                       | 0 0            |                               | 0 0          | 0 0     | 6. SMJEŠTENI KORI                            | SNICI PREMA STA                         | AMBENOM STATUSU        | PRIJE       |          |
| 51-60 0 0 0                       | 0 0            |                               | 0 0          | 0 0     | DOLASKA U DOM                                |                                         |                        |             |          |
| 61-65 0 0 0                       | 0 0            | 0 0 0                         | 0 0          | 0 0     | Smješteni korisni                            | ici prema stamben                       | om statusu prije dolas | ka u dom    |          |
| 66-70 0 0 0                       | 0 0            | 0 0 0                         | 0 0          | 0 0     |                                              |                                         |                        | Broj        |          |
| 71-75 0 0 0                       | 0 0            | 0 0 0                         | 0 0          | 0 0     | 6.1. vlasnik (suvlasn<br>6.2. stanovno kod d | nkj kuće/stana<br>Goog u pilosuom stanu |                        | 1           |          |
| 76-80 0 0 0                       | 0 0            | 0 0 0                         | 0 0          | 0 0     | 6.3 stanovao kod s                           | rodnika                                 | ·                      | 1           |          |
| 86-90 0 0 0                       | 0 0            | 0 0 0                         | 0 0          | 0 0     | 6.4. najmoprimac sa                          | zailićenom najamnin                     | om                     | 0           |          |
| 91-95 0 0 0                       | 0 0            | 0 0 0                         | 0 0          | 0 0     | 6.5. najmoprimac na                          | određeno vnjeme                         |                        | 0           |          |
| 96-100 0 0 0                      | 0 0            | 0 0 0                         | 0 0          | 0 0     | 6.6. bez stana                               |                                         |                        | 6           |          |
| >100 0 0 0                        | 0 0            | 0 0 0                         | 0 0          | 0 0     | 6.7. drugo                                   |                                         |                        | 0           |          |
| Ukupno 2 1 3                      | 0 0            | 0 0 0                         | 0 2          | 1 3     |                                              |                                         |                        | 8           |          |
| 8. BROJ KORISNIKĄ KOJIMA          | JĘ PRESTAO S   | MJEŠTAJ PREMA                 | RAZLOGU      | 7       | BBOJ KOBISNIKA PBE                           | MA DOMINANTNI                           | M VBSTAMA OŠTEĆI       | ENJA I DOBI |          |
| PRESTANKA SMJESTAJA I D           | Dužina boravka | DNUG BUHAVKA I<br>u miesecima | JDUMU        |         |                                              | Deb keris                               | nika (godine)          |             |          |
| Razlog prestanka D                | o 12 12 ·      | 36 Više od 36                 | Ukupno       |         | Vrste oštećenja                              | Do 40 4                                 | 0 - 65 Više od 65      | Ukupno      |          |
| Odlazak u drugi dom               | 1 0            | 0                             | 1            | 04      | itećenje vida                                | 2                                       | 0 0                    | 2           |          |
| Odlazak u vlastitu obitelj        | 0 0            | 0                             | 0            | 01      | itećenje sluha                               | 0                                       | 0 0                    | 0           |          |
| Umro                              | 1 0            | U                             |              | 10      | elesna invalidnost                           | 1                                       | 0 0                    |             |          |
| Distalo                           | 0 0            | 0                             | i i i        | Pa      | inička holest                                | 1                                       | 0 0                    | 1           |          |
| UKUPNO                            | 3 0            | 0                             | 3            | 0       | risnost o alkoholu                           | 0                                       | 0 0                    | Ó           |          |
|                                   |                |                               |              | 01      | risnost o PA supstancama                     | 1                                       | 0 0                    | 1           |          |
|                                   |                |                               |              |         | UKUPNO                                       | 5                                       | 0 0                    | 5           |          |
|                                   |                |                               |              |         |                                              |                                         |                        |             |          |
|                                   |                |                               |              |         |                                              |                                         |                        |             |          |
|                                   |                |                               |              |         |                                              |                                         |                        |             |          |
|                                   |                |                               |              |         |                                              |                                         |                        |             |          |
|                                   |                |                               |              |         |                                              |                                         |                        |             |          |
|                                   |                |                               |              |         |                                              |                                         |                        |             |          |
|                                   |                |                               |              |         |                                              |                                         |                        |             |          |
|                                   |                |                               |              | _       |                                              |                                         |                        | _           |          |
| Ispis na pisač                    |                |                               |              |         |                                              |                                         |                        |             | Povratak |
| L                                 |                |                               |              |         |                                              |                                         |                        |             |          |

Slika 22: Statistički list

Stavke u statističkom listu su prikazane grupirano kako je propisano pravilnicima.

Program omogućava automatsku izradu pravilnikom propisanog statističkog lista. Ispis je prilagođen predlošku, te uključuje četiri stranice. Na slici je dan pregled svih stranica.

| 🔁 Print Preview                                                                      |                               | 🔁 Print Previ | iew                     |                    |          |                 |          |          |         |             |           | ( |          |
|--------------------------------------------------------------------------------------|-------------------------------|---------------|-------------------------|--------------------|----------|-----------------|----------|----------|---------|-------------|-----------|---|----------|
| □■ 🖻 K 🕇 → א 💐 🎝 🖥                                                                   | 🖆 <u>C</u> lose               |               | <b>H</b> 4              | •                  | н        | 5               | <b>3</b> |          | ê       | <u>C</u> lo | se        |   |          |
|                                                                                      |                               |               |                         |                    |          |                 |          |          |         |             |           |   | <u>،</u> |
| -3-                                                                                  |                               |               |                         |                    |          |                 | -4-      |          |         |             |           |   |          |
|                                                                                      |                               |               | 4.880JK<br>- mag 31J    | RISNIKA<br>2.0DD - | PREMA    | >051, SPO       | LUI POI  | K RET NO | 5 TI *  |             |           |   |          |
| (sain dimeinding)                                                                    |                               |               |                         | Polis              | e tal    | Telle poi       | on the   | Nep      | deretai |             | ikup no   | 1 |          |
|                                                                                      |                               |               | Do.                     | rscilla si 2 o     | a vigi   | nctiná že       | u.gr     | ndani    | ine veg | ra ti mi    | tere cogi |   |          |
|                                                                                      |                               |               | ment calls<br>30 godine | 3                  |          |                 |          |          | * *     | 3           | 1 2       |   |          |
| <ol> <li>KAPACITET DOMA, BROJ KORISVIKA I BROJ ZAH<br/>- story 312,0201 -</li> </ol> | ITJENA ZA SMJEŠTAJ            |               | 50 di 40                |                    |          |                 |          | ÷        | * *     |             |           |   |          |
| Nuk Itaj Kapador I. Boojkorkalia                                                     | Bito (zolnýcy a za smír k to) |               | 40 dt 50                |                    |          |                 |          | *        |         |             | 0 0       |   |          |
| (a) dealers age (a)                                                                  | steppo zdonoval rada          |               | vii cod<br>50 d-60      |                    |          |                 |          |          |         |             | 0 0       | 1 |          |
| Additional 20                                                                        | 2 1                           |               | viicod<br>60 ds 65      |                    |          |                 |          |          |         |             | 0.0       | 1 |          |
| Diama Dia M                                                                          |                               |               | vii.cod<br>65 di 70     |                    |          |                 |          |          |         |             |           | 1 |          |
| 1.000                                                                                |                               |               | villend<br>70 dt 75     |                    |          |                 |          |          |         |             | 0.0       | 1 |          |
| 3. BROJ SMJEŠTENIH KORISNIKA PREMA IZNORU P                                          | LACANJA CHENE                 |               | villood<br>75 de 50     |                    |          |                 |          |          |         |             |           |   |          |
| UNLUGA (SMJES TAJA)"<br>- sung MLL(EDX-                                              |                               |               | villood                 |                    |          |                 |          |          |         |             | 0 0       |   |          |
| Sani placaja Djebnečan<br>cijema rejstrati sani i dotan Placadona                    | Deaglized/ Bogo               |               | vilcod                  |                    |          |                 |          |          |         |             |           | - |          |
|                                                                                      | 4 5                           |               | vileod                  |                    |          |                 |          |          |         |             |           | - |          |
| * Razrada brija kortanka inkaarneg o inčki 2. skopno                                 |                               |               | 90 ds 95                |                    |          |                 |          |          |         |             |           | - |          |
|                                                                                      |                               |               | 95 <b>(b</b> 100        |                    |          |                 |          |          |         | Ľ           |           | - |          |
|                                                                                      |                               |               | 100                     |                    |          |                 |          |          |         | ·           |           |   |          |
|                                                                                      |                               |               | Ukupno                  | 1                  |          | • •             | *        | *        | • •     | 1           | 1 3       |   |          |
|                                                                                      |                               |               | - st sorada             | eroja sonieni      | G 180232 | igra nački 2. r | angeno   |          |         |             |           |   |          |
|                                                                                      |                               |               |                         |                    |          |                 |          |          |         |             |           |   |          |
|                                                                                      |                               |               |                         |                    |          |                 |          |          |         |             |           |   | 1        |
| 0% Page 1 of 4                                                                       | //                            | 0% Page 2 ol  | 4                       |                    |          |                 |          |          |         |             |           |   |          |

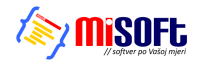

| Concent                                                                                                    |                                                                                                    |                                                   |                                                                   |                                                   |               | (     |  |
|----------------------------------------------------------------------------------------------------|----------------------------------------------------------------------------------------------------|---------------------------------------------------|-------------------------------------------------------------------|---------------------------------------------------|---------------|-------|--|
| B   M 4                                                                                                    | • •                                                                                                    | N (                                               | 6                                                                 | 26                                                | <u>C</u> lose |       |  |
| 8. B ROJ K<br>SM JEŠ T.<br>- stanje 31.                                                                                                    | LORINN BLA<br>TAJA I DE 2<br>LI 2.0D II -                                                                                                    | KOJIMA JE I<br>INI PRETIROD                       | -6 -<br>PRESTAO SMJI<br>NO GEORAVK                                | ISTAJ PREMA I<br>JA U DOMU                        | RAZLOGI PRINT | TANKA |  |
| Razio p<br>razie in                                                                                                    | eg prestanka<br>Kaja                                                                                                    | do 12 nije or                                     | Dalias honri<br>1 sile of 12 do 3                                 | ka<br>4kođ%                                       | Ukapao        | ٦     |  |
| Official                                                                                                    | iku drugi                                                                                                    |                                                   | - against                                                         |                                                   |               | 1     |  |
| Colocal<br>dated                                                                                                    | ok a väsetina                                                                                                    |                                                   |                                                                   |                                                   |               |       |  |
| there .                                                                                                    |                                                                                                    |                                                   |                                                                   |                                                   |               | -     |  |
| Orah                                                                                                    |                                                                                                    |                                                   |                                                                   |                                                   |               | -     |  |
| Usion                                                                                                    | 1.00                                                                                                    |                                                   |                                                                   |                                                   | 3             | -     |  |
| 9. B ROJ K<br>(Dy solide)<br>- story 31.                                                                                                    | CORENVIKA<br>(Itacijeka d)<br>L12. GDD -                                                                                                    | POMOČIINJ<br>(knos)                               | ILGE U K DČI P                                                    | REMA DOB1                                         |               |       |  |
| 9. B ROJ K<br>Ow minet<br>- stanje 31.                                                                                                    | CORINVIKA<br>etnacijeka d<br>U 2. GDD -                                                                                                    | POMOČIINJ<br>klanos)                              | OME adapt                                                         | REMA DOBI                                         | 1             | 7     |  |
| 9. B ROJ K<br>Ow online<br>- storie 31.                                                                                                    | orinatijskad<br>ofinatijskad<br>1.12.000 -                                                                                                    | romočiinj<br>rlenor)<br>rgaldrade<br>pokrate      | EGE U K UČI P<br>Oblik selage<br>posoč skoči<br>(sokostel godori) | RIMA DOB1<br>singu sikuli<br>(usim big(sm)        | Ukopno        | ]     |  |
| 9, BROJ K<br>Oreaning<br>- strong 3L<br>De<br>ideaned<br>30 gold                                                                                                    | CORINY IKA<br>effect[eked]<br>L12.CDTI -<br>Doh                                                                                                    | POMOČIINJ<br>klasov)<br>organistranje<br>poličane | CEUKTCIP<br>ONSK selage<br>powerskel<br>(access) gestel)          | NEMA DOBI<br>Sileparkaŭ<br>(unim Ng(jan)          | Ukupao        |       |  |
| 9. B ROJ K.<br>(Jer colum)<br>- strong JL<br>Dr<br>do column<br>JD column<br>JD colu                                                                                                    | COREN BLA<br>etraciphad<br>L12.000 -<br>Doh<br>etrafh<br>los                                                                                                    | POMOCIINJ<br>(knos)<br>orgańszaje<br>policze      | OMS unlage<br>presidential<br>(industrial garden)                 | REMA DOBI                                         | Ukupao        |       |  |
| 9.880384<br>(09 and not<br>other and not<br>other and other<br>other and other<br>30 gala<br>30 gala<br>30                                                                                                    | CORENTEA<br>clocification<br>clocification<br>clocificati | POMOCIINJ<br>elemen)<br>organizzanje<br>prómane   | OSE U K UČI P<br>OSE uhigi<br>precivlači<br>(lačani print)        | REMA DOBI<br>nigankaŭ<br>(adminig(jen)            | Ukapan        |       |  |
| 9, 8, 8003 K.<br>()av andren<br>- starsja M.<br>D.<br>D.<br>d. users<br>- d. users<br>-                                                                                                    | onne one one one of the one of th                                                                                                    | POMOCIINJ<br>(knos)<br>orgańskogi<br>pokose       | OMS using<br>OMS using<br>productions<br>(usions) galaxy          | REMA DOBI                                         | Ekspano       |       |  |
| 9, 8, 800 M, K<br>(i) wanters<br>- strangish<br>Do godi<br>20 godi<br>30 godi<br>30 godi                                                                                                    | o outractip kandi<br>ottactip kandi<br>ti ta ti ta conta<br>ottactip kandi<br>ottactip kandi<br>ottactip<br>ti ta ti ta conta<br>ottactip<br>ti ta ti ta conta<br>ottactip<br>ti ta ti ta ti ta ti ta ti ta ti<br>ta ti ta ti ta ti ta ti ta ti ta ti<br>ta ti ta ti ta ti ta ti ta ti ta ti<br>ta ti ta ti ta ti ta ti ta ti ta ti ta ti<br>ta ti ta ti ta ti ta ti ta ti ta ti ta ti ta ti<br>ta ti ta ti ta ti ta ti ta ti ta ti ta ti ta ti ta ti ta ti<br>ta ti ta ti ta ti ta ti ta ti ta ti ta ti ta ti ta ti ta ti<br>ta ti ta ti ta                                                                                                    | rostociisi<br>klassi<br>orgalilesiji<br>polesse   | Oblik unlage<br>pract skutt<br>(untrade gedref)                   | REMA DOB1                                         | Ukapa o       |       |  |
| 9, 8, 8003 K, 10<br>(1) washing<br>- straight<br>20 gala<br>- straight<br>20 gala<br>- s                                                                                                    | OBUNIE CONTRACTOR                                                                                                    | POMOCIINJ<br>ekinos)<br>orgodoraja<br>policas     | ODEX selege<br>(DeX selege<br>(Index V polici)                    | RENADOSI<br>- njepakad<br>(orienikg)peo           | Ukaparo       |       |  |
| 9, 8, 8003 K.<br>(Javanine<br>energi M.<br>b<br>denard<br>denardenard<br>denard<br>den | O DEIN IK & O DEIN IK & O DEIN                                                                                                    | POMOCIINJ<br>eknos)<br>orgodende<br>polesse       | ONE when                                                          | 20(0) 24/20 20 20 20 20 20 20 20 20 20 20 20 20 2 | Ekopo         |       |  |

Slika 23: Ispis statističkog lista

U novijim inačicama programa, dodatno je u statističkom listu omogućen pregled prestanka smještaja i razloga prestanka prema godinama, za kompletno vrijeme rada ustanove ili za određeni period između dva datum, a isto tako je i u kalkulacije uključeno novo polje za analizu - ovisno o načinu plaćanja smještaja (državni proračun, sami korisnici, kombinacija...).

|        | 💾 Unos i promjena podataka o koris        | niku                                                                                          |                    |
|--------|-------------------------------------------|-----------------------------------------------------------------------------------------------|--------------------|
|        | Osnovni podaci 🛛 Adresa, osobna iskaznica | Smještaj i skrbništvo Zdravstveno i imovinsko stanje                                          | Obavijesti, troško |
|        | Soba:                                     | Pravni temelj: Rješenje CZSS 💌                                                                | I                  |
|        | Klasa:                                    | Skibništvo: I Plaća državni proračun<br>Plaćaju sami + državni proračun                       |                    |
|        | Datum: 21.11.2008                         | Rješenje o sl Plaćaju drugi + državni proračun<br>Plaćaju sami<br>Klasa: Plaćaju sami + drugi | r 21.11.2008       |
|        | Datum<br>useljenja: 21.11.2008 💌          | Ur.br.: []                                                                                    | ]                  |
|        | Uputio:                                   | Skrbnik<br>Ime: Prezim                                                                        | ie:                |
| c<br>n | Razlog smještaja:                         | Adresa:                                                                                       | ,                  |
|        |                                           | Kontakt: Srodstv                                                                              | o:                 |
| r      | ,                                         |                                                                                               |                    |

#### Slika 24: Pravni temelj za smještaj i plaćanje

| 2. KAP                   | ACITE                      | I DOMA, B                     | ROJKORI                               | INIKA I BRO                            | ) ZAHT            | JEVA ZA S                  | MJEŠTAJ           |                |  |
|--------------------------|----------------------------|-------------------------------|---------------------------------------|----------------------------------------|-------------------|----------------------------|-------------------|----------------|--|
| - stang                  | je 21 1 1 2                | 1008                          | Canacillet                            |                                        |                   | Bmj zahtj                  | eva za smje       | sštaj          |  |
|                          | Smješt                     | ui (um                        | đeni broj mjesta)                     | Broj kor                               | isnika –          | ukupno                     | trenu<br>zaintere | ine<br>siranih |  |
| St                       | ambeni di                  | •                             | 20                                    | 110                                    |                   | 205                        | 14                | 8              |  |
| Je<br>poj                | dimica za<br>jačamu nje    | igu                           | 100                                   | 119                                    |                   | 78                         | 13                | 1              |  |
| U                        | հարոօ                      |                               | 120                                   | 229/2                                  | 29                | 283                        | 27                | 4              |  |
| 3. BRC<br>SMJ<br>- starj | U SMJI<br>EŠTAJ<br>© 21112 | ŠTENIH K<br>A I IZVORA<br>008 | ORISNIKA<br>PLAĆANJ/                  | PREMA PR/<br>A CIJENE US               | VNOM 1<br>LUGA (S | E MELJU<br>MJE ŠTAJA       | <b>N</b> )        |                |  |
| Prani i<br>snjež         | temēlj<br>staja            | Plaća državni<br>proračum     | Plaćaju sami<br>+ državni<br>proračun | Plaćaju drugi<br>+ držasni<br>proračun | Plaćaju<br>sami   | Plaćaju<br>sami +<br>drugi | Plaíaju<br>drugi  | Ukupno         |  |
| Rješ enje                | CZSS                       | 1                             | 0                                     | 0                                      | 0                 | 1                          | 0                 | 2              |  |
| Ugovor                   |                            | 0                             | 0                                     | 0                                      | 1                 | 0                          | 0                 | 1              |  |
|                          |                            | 1                             | 0                                     | 0                                      | 1                 | 1                          | 0                 | 3              |  |

Slika 25: Nova tablica u statističkom listu – smještaj prema pravnom temelju

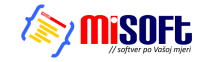

#### 2.8.1. Statistika prestanka smještaja i statistika za razdoblja

U prozor za izradu statističkog lista su dodane grupe *Dodatne informacije* i *Statistika-razdoblje* u kojima je moguće obaviti sličnu analizu koju daje i standardni statistički list, ali za određeno razdoblje. Time se eliminira problem koji se javljao kod pregleda statističkog lista koji je dosad omogućavao samo pregleda aktualnog stanja i ograničavao mogućnosti programa u smislu detaljnije analize.

Novim funkcijama je omogućeno:

- pregled broja korisnika prema prestanku smještaja u ustanovi i duljini trajanja smještaja
  - ukupno
  - prema godini po izboru
  - za razdoblje između dva datuma od-do
- pregled broja useljenja i iseljenja za razdoblje između dva datuma od-do
- pregled stambenog statusa korisnika prije useljenja u dom
  - za korisnike useljene u razdoblju između dva datuma
  - za korisnike koji su u razdoblju između dva datuma iselili iz ustanove
- broj korisnika prema dobi, spolu i pokretnosti
  - broj useljenih u razdoblju
  - broj useljenih i iseljenih u razdoblju

#### 2.8.2. Statistički list za određeni datum

Izborom stavke *Statistika – Statistički list na datum* iz glavnog izbornika moguće je pokrenuti funkciju izrade statističkog lista za točno određeni datum. Tom funkcijom dobiva se točan prikaz stanja na taj dan, te je samim time uvijek omogućena izrada preciznog statističkog lista.

Dovoljno je odabrati datum u gornjem desnom uglu prozora i klikom na gumb *Obnovi* pokrenuti izradu statističkog lista.

| 💁 Statistil       | ca smj         | eštaja ko          | orisni          | ka u u          | stanov             | ri            |                   |                |                 |               |              |    |                                                 |                                    |                |                 |                |
|-------------------|----------------|--------------------|-----------------|-----------------|--------------------|---------------|-------------------|----------------|-----------------|---------------|--------------|----|-------------------------------------------------|------------------------------------|----------------|-----------------|----------------|
| Statistički lis   | st • aktu      | alno               |                 |                 |                    |               |                   |                |                 |               |              |    |                                                 |                                    |                | Obnovi          | 15. 8.2009     |
| 2. KAPAO          | TET            | DOMA, B            | ROJ I           | KORISI          | NIKA I             | BROJ Z        | ZAHTJEN           | /A ZA          | SMJEŠ<br>Broi 2 | TAJ<br>ahtiev | a            |    |                                                 |                                    |                | 2               | Ispis na pisač |
| Stambeni          | Smje<br>dio    | štaj               |                 | Кар             | acitet<br>20       | Br.           | korisnika<br>4    | a (            | Ukupno<br>6     |               | Interes<br>1 |    | Plaćanje<br>Plaća državni protačup              | Pravnitem<br>Rješenje CZ           | elj<br>SS Ugov | ror Ukup        | no             |
| Ukupno            | a poja         | canu njej          | gu              | 1               | 100<br>  <b>20</b> |               | 5                 |                | 7               |               | 2            |    | Sami+državni proračun<br>Drugi+državni proračun | 1                                  | 0              | 1               |                |
| 4. BROJ           | KORIS          | NIKA PR            | EMA             | DOBI, S         | SPOLU              | і рокі        | RETNOS            | STI            |                 |               |              |    | Plaćaju sami<br>Sami+drugi                      | 0                                  | 0              | 0               |                |
|                   | P              | DKRETAN            |                 | TEŻE            | POKR               | ETAN          | NEP               | OKRE           | TAN             |               | UKUPNO       |    | Plaćaju drugi                                   | 0                                  | 1              | 1               |                |
| do 30             | 0              |                    | 0               | - M             |                    | 01            |                   | 2              | OK OK           | M             | <u> </u>     | 0K | Ukupi                                           | 10 3                               | 2              | 5               |                |
| 31-40<br>41-50    | 0              | 0                  | 0               | 0               | 0                  | 0             | 0                 | 0              | 0               | 0             | 0            | 0  | 6. SMJEŠTENI KORI<br>DOLASKA U DOM              | SNICI PREMA                        | STAMBEN        | OM STATUSU      | PRIJE ፩        |
| 51-60<br>C1 CE    | 1              | 0                  | 0               | 0               | 0                  | 0             | 0                 | 0              | 0               | 0             | 0            | 1  | Smiešteni korisni                               | ci prema stam                      | henom stati    | usu prije dolas | ka u dom       |
| 66-70             | 1              | 0                  | 1               | 0               | 0                  | 0             | 0                 | 0              | 0               |               | 0            | 1  |                                                 |                                    |                | B               | roj            |
| 71-75             | 0              | 1                  | 1               | Ū.              | Ū.                 | Ŭ             | 0                 | Ŭ              | Ū.              | 0             | 1            | 1  | 6.1. vlasnik (suvlasn                           | k] kuće/stana                      |                |                 | 0              |
| 76-80             | 0              | 1                  | 1               | 0               | 0                  | 0             | 0                 | 0              | 0               | 0             | 1            | 1  | 6.2. stanovao kod d                             | ece u njihovom :                   | stanu          |                 | 0              |
| 81-85             | 0              | 0                  | 0               | 0               | 1                  | 1             | 0                 | 0              | 0               | 0             | 1            | 1  | 6.3. stanovao kod sr                            | odnika                             |                |                 | 0              |
| 86-90             | 0              | 0                  | 0               | 0               | 0                  | 0             | 0                 | 0              | 0               | 0             | 0            | 0  | 6.4. najmoprimac sa<br>6.5. najmoprimac na      | zasticenom naja<br>određeno vrijem | mninom<br>e    |                 | 0              |
| 96-100            | 0              | 0                  | 0               | 0               | 0                  | 0             | 0                 | 0              | 0               | 0             | 0            | 0  | 6.6. bez stana                                  | ourouono mjem                      | Č.             |                 | 5              |
| > 100             | 0              | 0                  | 0               | 0               | 0                  | 0             | ŏ                 | 0              | 0               | 0             | 0            | 0  | 6.7. drugo                                      |                                    |                |                 | 0              |
| Ukupno            | 2              | 2                  | 4               | 0               | 1                  | 1             | 0                 | 0              | 0               | 2             | 3            | 5  |                                                 |                                    | UKL            | IPNO            | 5              |
| 8. BROJ<br>Presta | KORIS<br>NKA S | NIKA KO<br>MJEŠTAJ | IJIMA<br>IA I D | je pri<br>Užini | ESTAC<br>PRETI     | SMJE<br>10DNO | ŠTAJ PF<br>G BORA | REMA<br>IVKA L | RAZLO<br>J DOML | GU<br>J       |              | 7. | BROJ KORISNIKA PRE                              | MA DOMINAN                         | TNIM VRS1      | TAMA OŠTEĆE     | NJA I DOBI     |
| Daala             |                |                    | F               | Dužina          | a borav            | /kaum<br>borc | ijesecima         | a<br>          |                 |               |              |    | Vrste oštećenia                                 | Do 40                              | 40 - 65        | Više od 65      | likunno        |
| Odlazak u d       | iruai dor      | n                  |                 | 0               |                    | 0             | +ise (            | )              |                 |               |              | 0: | štećenje vida                                   | 0                                  | 0              | 0               | 0              |
| Odlazak u v       | lastitu o      | bitelj             |                 | 0               |                    | 0             | Ċ                 | )              |                 |               |              | 0: | štećenje sluha                                  | 0                                  | 1              | 3               | 4              |
| Umro              |                |                    |                 | 0               |                    | 0             | 0                 | )              | 0               |               |              | Tj | elesna invalidnost                              | 0                                  | 0              | 1               | 1              |
| Suicid            |                |                    |                 | 1               |                    | 0             | 0                 | )              | 1               |               |              | M  | entalna retardacija<br>vikiška bolost           | 0                                  | 0              | 0               | 0              |
| Ustalo            |                |                    |                 | 0               |                    | 0             |                   | ,              |                 |               |              | 0  | visnost o alkoholu                              | 0                                  | 0              | 0               | 0              |
|                   |                | UKUPNU             |                 |                 |                    | U             |                   |                |                 |               |              | Ū. | visnost o PA supstancama                        | 0                                  | 0              | 1               | 1              |
| 🔽 Prestana        | sk smješ       | itaja u godi       | ni veza         | anoj uz d       | atum               |               |                   |                |                 |               |              |    | UKUPNO                                          | 0                                  | 1              | 5               | 6              |
| Numeriraj         | od 1           |                    |                 |                 |                    |               |                   |                |                 |               |              |    |                                                 |                                    |                |                 | Povratak       |

Slika 26: Statistički list na datum

Gumbom *Ispis na pisač* je dobivenu analizu moguće ispisati u standardnom formatu statističkog lista. U donjem dijelu prozora je moguće odrediti početni broj numeracije stranica kod ispisa.

Ispod tablice broj 8 (Broj korisnika kojima je prestao smještaj prema razlogu prestanka smještaja i dužini prethodnog boravka u domu) je pozicionirano polje *Prestanak smještaja u gdini vezanoj uz datum* koje se može uključivati i isključivati. Ukoliko je uključeno, ta tablica će se popuniti podacima isključivo o prestancima smještaja u godini vezanoj uz datum (dakle, za prikaz stanja na 15.5.2009, uključit će podatke samo o prestancima smještaja u 2009. godini). Ukoliko pak je isključena, tablica će sadržavati podatke o svim prestancima smještaja do tog datuma (dakle, i sve prethodne godine!).

#### **INTER** BIZ

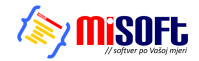

Klikom na naslov tablice 6, odnosno na simbol/ikonu pored (označeno na slici) moguće je pregledati detalje o stambenom statusu korisnika prije smještaja u ustanovu (opisano u odjeljku 0).

#### 2.8.3. Statistički izvještaji

U grupi *Analiza podataka* je moguće obaviti jednostavno pretraživanje evidencije i osnovnu analizu podataka. Svaki tako definiran statistički pregled korisnika moguće je ispisati na pisač. Na slici je prikazan prozor s pregledom primjera izvještaja.

|                                  | IST  | IKA SMJE      | ŠTAJA U        | USTANOV                                   | Ĺ                   |   |
|----------------------------------|------|---------------|----------------|-------------------------------------------|---------------------|---|
| The in the Koris nici pod skrbni | tvom |               | Datun<br>7:    | n izrade statistike<br>ndovoliava: 6 kori | 06.01.2004.         |   |
| Prezime i ime korisnika          | Spol | Datum rođenja | Matična knjiga | Datum smještaja                           | Vrsta smještaja     | _ |
| Einstein Alberthino              | M    | 10.04.1934.   | 6              | 12.01.2004.                               | Stalni anještej     |   |
| Mikac Domagoj                    | M    | 11.12.1977.   | 3              | 29.12.2003.                               | Privremeni smještaj |   |
| Mikac Matija                     | M    | 18.06.1977.   | 1              | 27.12.2003.                               | Stalni an ještaj    |   |
| Novak Iva                        | Ž    | 10.08.1977.   | 8              | 18.03.2004.                               | Stacionar an ještaj |   |
| Označeno Proba                   | Ž    | 01.01.1945.   | 5              | 04.01.2004.                               | Stacionar amještaj  |   |
| Sajko Krunoslav                  | M    | 18.06.1976.   | 2              | 27.12.2003.                               | Stacionar anještaj  |   |

Slika 27: Statistički izvještaj o korisnicima

#### 2.8.4. Statistika korisnika i ustanove

Osim proizvoljne statističke analize, u program je ugrađena i funkcija koja omogućava brzi pregled općenite statistike o korisnicima ustanove prema starosti i duljini boravka u ustanovi. Pregled statistike korisnika pokreće se iz glavnog izbornika *Statistika->Statistika korisnika*. Po pokretanju prikazuje se prozora kao na slici 26.

| 🔁 Statistika korisnika smješte         | nih u ustanovi 📃 🗖 🔀                                  |  |  |  |  |  |  |
|----------------------------------------|-------------------------------------------------------|--|--|--|--|--|--|
| Starost Useljenje Općenito             |                                                       |  |  |  |  |  |  |
| Prosiečni boravak (useljeni korisnici) | 189 272727273 dana                                    |  |  |  |  |  |  |
| Prosječni boravak (iseljeni korisnici) | 72,5 dana                                             |  |  |  |  |  |  |
| Najkraći boravak (useljeni)            | 10 dana (MUZINIK TIHANA us.17.10.2004)                |  |  |  |  |  |  |
| Najkraći boravak (iseljeni)            | 3 dana (SVETLIĆ MATEJA us.26.08.2004 is.29.08.2004)   |  |  |  |  |  |  |
| Najdulji boravak (useljeni)            | 340 dana (ANDRIĆ ANDRIJA us.22.11.2003)               |  |  |  |  |  |  |
| Najdulji boravak (iseljeni)            | 258 dana (HUSKIĆ GORDANA us.22.11.2003 is.06.08.2004) |  |  |  |  |  |  |
| Pet useljnih korisnika s najdul        | im boravkom                                           |  |  |  |  |  |  |
| 1 ANDRIĆ ANDRIJA 340 (us               | .22.11.2003)                                          |  |  |  |  |  |  |
| 2 MITROVIĆZVONIMIR 317                 | 2 MITROVIĆ ZVONIMIR 317 (us.15.12.2003)               |  |  |  |  |  |  |
| 3 ANTIĆ ANKA 310 (us.22.1              | 2.2003)                                               |  |  |  |  |  |  |
| 4 STANKOVIĆ TIHANA 296                 | (us.05.01.2004)                                       |  |  |  |  |  |  |
| 5 LUKIĆ LUCIJA 269 (us.01.             | 02.2004)                                              |  |  |  |  |  |  |
| Pet iseljenih korisnika s najdu        | jim boravkom                                          |  |  |  |  |  |  |
| 1 HUSKIĆ GORDANA 258 (i                | ı/i:22.11.2003/06.08.2004)                            |  |  |  |  |  |  |
| 2 ZLATKOVIĆ ANA-MARIJA                 | 72 (u/i:10.01.2004/22.03.2004)                        |  |  |  |  |  |  |
| 3 MIRKOVIĆ MARIJA 51 (u/               | :23.12.2003/12.02.2004)                               |  |  |  |  |  |  |
| 4 CVETKO CATHERINE 38                  | (u/i:25.04.2004/02.06.2004)                           |  |  |  |  |  |  |
| 5 MIŠUR OKTAVIJA 13 (u/i:              | 01.02.2004/14.02.2004)                                |  |  |  |  |  |  |
| ,,                                     |                                                       |  |  |  |  |  |  |
|                                        |                                                       |  |  |  |  |  |  |
|                                        | Uredu                                                 |  |  |  |  |  |  |

Slika 28: Statistika korisnika

Statistika je podijeljena u tri grupe – starost, useljenje i općenito. Pod starost je moguće dobiti podatke o prosječnoj starosti korisnika, najmlađem i najstarijem useljenom korisniku, te popis petero najmlađih i petero najastarijih korisnika. Pod useljenje dobiva se podatak o prosječnom trajanju boravka u ustanovi (za trenutno useljene korisnike i za iseljene korisnike), podatak o korisnicima sa najkraćim i najduljim boravkom, te popis petero useljenih i iseljenih korisnika sa najduljim boravkom u ustanovi.

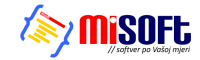

Grupa *Općenito* prikazuje općenite podatke o broju zahtjeva i njihovom statusu, te broju korisnika (useljenji, iseljeni, umrli, odsutni, prisutni itd.).

### 2.9. Mjesečno izvješće socijalne službe

Socijalna služba u ustanovi u pravilu izrađuje mjesečna izvješća, koja rekapituliraju evidenciju za određeni mjesec – izvješće uključuje podatke o broju useljenih, iseljenih i umrlih korisnika za traženi mjesec..

Osim toga, u izvješću je uključen i podatak o odsutnim korisnicima, i to prema određenom kriteriju (kriterij je najčešće vezan uz naplatu troškova smještaja, pri čemu se u nekim slučajevima (npr. odsutnost više od 8 dana mjesečno) cijena smještaja smanjuje). Osim brojčanih podataka izvješće uključuje i popis korisnika ustanove obuhvaćen svakom od kategorija izvješća

Sučelje za izradu izvješća je vrlo jednostavno – dovoljno je odrediti mjesec i godinu izvješća, te način sortiranja popisa korisnika. Gumbom *Prikaži* prikazuju se podaci i formira izvješće za traženi mjesec. Izgled prozora prikazuje slika 27. Gumbom *Mjesečni izvještaj* moguće je ispisati izvještaj na pisač (slika 28).

| 🔁 Mjesečno izvješće s                             | ocijalne službe                            |                                                                                         | × |
|---------------------------------------------------|--------------------------------------------|-----------------------------------------------------------------------------------------|---|
| Mjesec: Veljača<br>Sortiranje prema: prezime i ir | Godina: 2004                               | <b>▼</b> Prikaži                                                                        | L |
| Useljeni: 2   Iseljeni: 0   Ods                   | utni>8:1 Umrli:2                           | Odsutni > 8 dana                                                                        |   |
| Prezime i ime<br>Lukić Lucija<br>Mišur oktavlja   | Dat.rođenja   <br>18.07.1914<br>01.03.1914 | HBR         Dat.smještaja           9         01.02.2004           8         01.02.2004 |   |
| Mjesečni izvještaj                                |                                            | Povratak                                                                                |   |

Slika 29: Sučelje za izradu mjesečnog izvješća

| MIESE                                              | Dom za starije i<br>Sv. Izidor<br>ČNO IZV IF | nemoćne "<br>a 5, Novi Z:<br>'ŠĆF SI | Kuća sv. Franje''<br>agreb, Odra | รา บว้า  | 2F         |   |
|----------------------------------------------------|----------------------------------------------|--------------------------------------|----------------------------------|----------|------------|---|
| MOESE                                              |                                              | BCE B                                | Datum izrade iz                  | wještaja | 27.10.2004 | 1 |
| Mjesec: Veljača<br>Godina: 2004                    |                                              |                                      |                                  |          |            | _ |
| Useljeni: 2                                        |                                              |                                      |                                  |          |            |   |
| Prezime i ime korisnika                            | Datum rođenja                                | MBR                                  | Datum useljenja                  | Tip sobe | Smještaj   |   |
| LUKIĆ LUCIJA                                       | 18.07.1914                                   | 9                                    | 01.02.2004                       | 0        | 0          |   |
| MIŠUR OKTAVIJA                                     | 01.09.1914                                   | 8                                    | 01.02.2004                       | 1        | 0          |   |
| Nijedan korisnik nije is<br>Odsutni (više od 8 dar | selio<br>na) : 1                             |                                      |                                  |          |            |   |
| Prezime i ime korisnika                            | Datum rođenja                                | MBR                                  | Odsutni dana                     | 1        |            |   |
| ZLATKOVIĆ ANA-MARIJA                               | 24.07.1932                                   | 7                                    | 20                               | 1        |            |   |
| Umrli: 2                                           |                                              |                                      |                                  | _        |            |   |
|                                                    | Detum referie                                | MDD                                  | Datum omrti                      |          |            |   |
| Prezime i ime korisnika                            | Datum rodenja                                | MDR                                  | Datum sinti                      |          |            |   |

Slika 30: Obrazac za ispis mjesečnog izvješća socijalne službe

#### **DNTER** BIZ

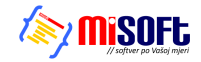

#### 2.10. Smještajni kapaciteti

Sustav uključuje i evidenciju smještaja korisnika po sobama. Izborom stavke *Smještaj->Podaci o sobama* omogućen je unos i promjena podataka o sobama u ustanovi. Unos se vrši u prozoru kojeg prikazuje slika 29.

|                                           | 🔁 Sm                            | ještajn   | i kapaciteti       |        |            |                        |          |  |  |
|-------------------------------------------|---------------------------------|-----------|--------------------|--------|------------|------------------------|----------|--|--|
|                                           | Unos i obrada soba Pregled soba |           |                    |        |            |                        |          |  |  |
|                                           |                                 | )znaka    | Telefon            | Vel.   | Smieštai   | Napomena               |          |  |  |
|                                           |                                 | A-102     | 123                | 1/1    | Stambeni   | Ovo je proba           | ā        |  |  |
|                                           |                                 | A222      |                    | 1/3    | Stambeni   | Proba za tri korisnika |          |  |  |
| UNIDO. ESUISESSOUDO MORCHE                |                                 | D-112     |                    | 1/2    | Stacionar  | Dva stanara            |          |  |  |
|                                           | - C-                            |           | a hada ar i Yuu ar |        | ar<br>V    |                        |          |  |  |
| Usnovni podaci   Adresa, osobna iskaznica | ) or                            | njestaj i | skirdnistvo        | ∣∠drav | stveno i " | Tri u stacionaru?      |          |  |  |
|                                           |                                 |           |                    | _      | ú          |                        |          |  |  |
| Soba: D-118 ?                             |                                 | Skr       | bništvo: 🗌         | DA     |            |                        | <u> </u> |  |  |
| Distania a anisthaiu                      |                                 | Die       |                    |        |            | Dodaj iz baze korisn   | ika      |  |  |
| Rjesenje o smjestaju                      |                                 | Rje       | senje o sk         | ronisc | vu         |                        | _        |  |  |
| Klasa:                                    |                                 |           | Klasa:             |        |            |                        |          |  |  |
|                                           |                                 |           | <u>.</u>           | _      | _          |                        |          |  |  |
|                                           | q                               | mieštai   | Stambeni dio       |        | 1          |                        |          |  |  |
|                                           | Ŭ                               | mjostaj.  | Jordinbern dio     |        |            |                        |          |  |  |
|                                           | Nap                             | omena:    | Ovo je proba       |        |            |                        |          |  |  |
|                                           |                                 |           |                    |        |            |                        | ~        |  |  |
|                                           | 15                              | <         | • •                | +      |            | • ~ X                  | 6        |  |  |
|                                           |                                 |           |                    |        |            | Povra                  | ak       |  |  |
|                                           |                                 |           |                    |        |            |                        | ž        |  |  |

Slika 31: Unos podataka o sobama

Za svaku sobu definira se oznaka, telefonski broj, tip/veličina, vrsta smještaja i napomena. Iako unos podataka o sobama nije nužan za ispravno funkcioniranje sustava, preporuča se zbog kasnijeg lakšeg rada i evidencije smještaja. Neovisno o evidenciji smještajnih kapaciteta, omogućen je unos oznaka soba za svakog pojedinog korisnika, bez obzira da li soba postoji u evidenciji ili ne. Gumbom *Dodaj iz baze korisnika* omogućeno je automatsko dodavanje tako označenih soba u evidenciju.

Osim unosa podataka o sobama, grupom *Pregled soba* omogućen je i pregled popunjenosti i useljenja korisnika prema sobama. Pregled prikazuje slika 30.

| <mark>ચ</mark> Smještaj | ni kapaciteti - pregle                                                          | d      |         |        |  |  |  |  |
|-------------------------|---------------------------------------------------------------------------------|--------|---------|--------|--|--|--|--|
| Unos i obrada           | soba Pregled soba                                                               |        |         |        |  |  |  |  |
| Način pregl             | eda: Prema korisnicima                                                          |        |         | -      |  |  |  |  |
| Soba                    | Ime i prezime                                                                   | Stanje | Stanara | ^      |  |  |  |  |
| D-104                   | MILJENKO HIKAČ                                                                  |        | 1       |        |  |  |  |  |
| D-107                   | ANKICA MATAS                                                                    |        | 1       |        |  |  |  |  |
| D-111                   | LUCIJA LUKIĆ                                                                    |        | 1       |        |  |  |  |  |
| D-112                   | ANDRIJA ANDRIĆ                                                                  |        | 1       | =      |  |  |  |  |
| D-113                   | ANKA ANTIC                                                                      |        | 1       |        |  |  |  |  |
| D-114                   | TIHANA STANKOVIC                                                                |        | 1       |        |  |  |  |  |
| D-117                   | ZDENKA UHUST                                                                    |        | 1       |        |  |  |  |  |
| D-120                   | KURINA SEIWERT                                                                  |        | 1       |        |  |  |  |  |
| D-123                   |                                                                                 |        |         |        |  |  |  |  |
| D-210                   | ZYUNIMIN MITNUVIC                                                               |        | 1       |        |  |  |  |  |
| <b>D</b> 211            | IVANNA KREDNIC                                                                  |        |         |        |  |  |  |  |
|                         |                                                                                 |        |         |        |  |  |  |  |
|                         |                                                                                 |        |         |        |  |  |  |  |
|                         |                                                                                 |        |         | ~      |  |  |  |  |
| Korisnici prer          | Korisnici prema sobama 💌 Ispis Broj soba: 25 Smj.korisnika: 11<br>Korišteno: 10 |        |         |        |  |  |  |  |
|                         |                                                                                 |        | Pov     | /ratak |  |  |  |  |

Slika 32: Pregled popunjenost soba

U gornjem dijelu prozora određuje se način pregleda – osim pregleda prema korisnicima moguć je i pregled prema sobama i to uz različite kriterije popunjenosti i tipa soba. Svi oblici pregleda mogu se i ispisati na pisač.

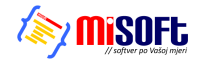

#### 2.10.1. Određivanje soba za smještaj korisnika

U sustavu u kojem su ispravno definirani svi smještajni kapaciteti, omogućeno je olakšano određivanje soba za smještaj korisnika. Naime, pri unosu podataka o korisnicima (slika 31, lijevo), klikom na gumb ? je moguće dobiti popis raspoloživih soba i odabrati željenu (desno).

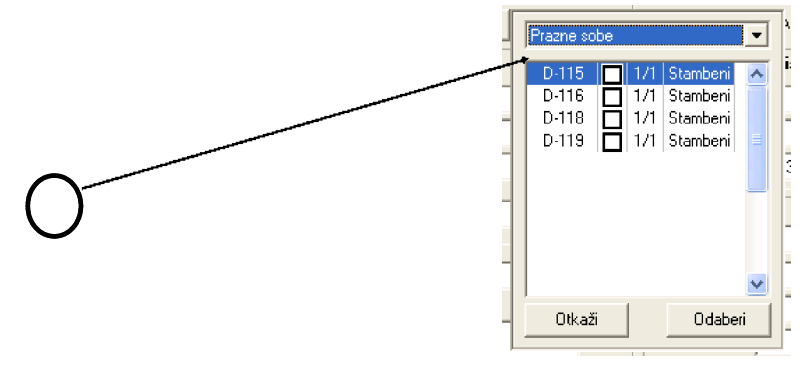

Slika 33: Određivanje soba za smještaj korisnika

#### 2.11. Pregled indvidualnih planova

Obzirom da su individualni planovi vezani uz korisnike ustanove, pregled individualnih planova po korisnicima je integriran u postojeći sustav u standardni prozor za pregled informacija o korisnicima (slika). Dodana je grupa "Individualni planovi" u kojoj je dan popis svih planova izrađenih za određeno korisnika, sortirano prema vremenu/datumu izrade i unosa u sustav.

| Pregled podataka o korisniku                                                                               |      |
|----------------------------------------------------------------------------------------------------|------|
| Matija Matić<br>JMBG: MBR: 20 20 ISELJENJE SPOL SRBNIŠTVO SOB<br>M NE 122                                  | 2    |
| Matična knjiga Osobni list Evidencija odsutnosti Evidencija aktivnosti Dnevnik rada Individualni plan      |      |
| Datum plana Evidentirano Izradili<br>10.10.2011. 10.10.2011 21:38:49 Malija Mikac Marko Marković Ana Anića |      |
| 🕒 Dodaj 👔 Promijeni) 😭 Obriši                                                                              |      |
| Izvješća/evidencije za korisnika: Osobni list 🗸 Prikaz i ispis Povr                                        | atak |

Iz prozora je gumbima *Dodaj, Promijeni* i *Obriši* moguća manipulacija planovima. Isto tako, od svakog evidentiranog plana moguće je izraditi novi (kopiraju se svi podaci osim datuma) klikom na gumb *Novi prema postojećem*.

#### 2.11.1. Evidencija indvidualnih planova

Omogućen je i pregled svih izrađenih individualnih planova, korištenjem stavke **Korisnici - Evidencija - Individualni planovi** u glavnom izborniku programa. Pokretanjem te funkcije otvara se prozor koji sadržava sve izrađene planove, uz dodatnu mogućnost filtriranja po vremenu ili korisnicima.

#### 2.12. Mjesečni planovi i realizacija planova

U najnovijoj verziji modula DOMEK Socijala omogućena je izrada mjesečnih planova socijalnih radnika i izrada izvještaja o realiziranim planovima.

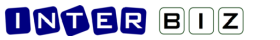

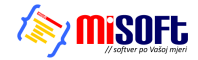

U glavnom prozoru dodan je izbornik **Planovi** u kojem se nalaze sve potrebne funkcije - izrada novog mjesečnog plana, pregled mjesečnih planova, izrada obrasca o realizaciji planova i pregled realizacija... Sučelje za oba tipa obrazaca je identično i omogućava definiranje mjeseca i godine na koji se odnosi izvješće, te unos proizvoljnog teksta plana ili realizacije.

#### 2.12.1. Unos novog mjesečnog plana

Sučelje za unos prikazuje slika - radi se o jednostavnom prozoru za unos mjeseca i godine i proizvoljnog teksta. Pri snimanju u evidenciju podatke je moguće automatski ispisati na pisač, a to je moguće i naknadno prilikom pregleda samih izvještaja.

| м | jesečni plan socijalnog radnika                                                                                                    | × |
|---|----------------------------------------------------------------------------------------------------|---|
|   | Godina: 2011 Mjesec: prosinac 💙                                                                                                    |   |
|   | Plan:                                                                                                    |   |
|   | Ovo je moj prvi mjesečni plan kojeg unosim u sustav.                                                                                                    |   |
|   | Tu idem u nove retke.<br>Ideja je da imam isti GUI za mjesečne planove socijalnih radnika kao i za realizaciju mjesečnih planova socijalnih<br>radnika u ustanovi. |   |
|   | Pa probam malo razmaknut<br>Pa još malo                                                                                                    |   |
|   | Blabla<br>Blabla                                                                                                    |   |
|   |                                                                                                    |   |
|   |                                                                                                    |   |
|   |                                                                                                    |   |
|   |                                                                                                    |   |
|   |                                                                                                    |   |
|   | 🛛 🔀 🕹 🖓 Otkaži 🛛 🗟 Snimi promjene                                                                                                    |   |
|   | Ispiši 🔒 Novi prema postojećem                                                                                                    |   |

Ispis plana ili realizacije plana moguć je klikom na gumb *Ispiši*. Prije ispisa obrazac je moguće pregledati na ekranu (slika).

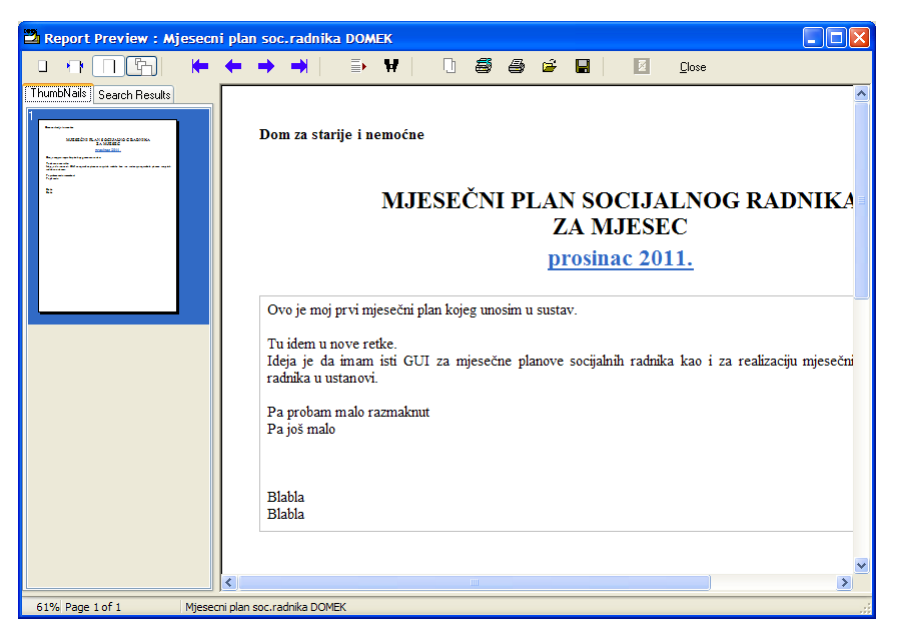

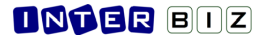

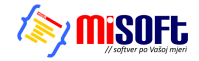

#### 2.12.2. Pregled evidencije mjesečnih planova i realizacija

Sučelje za pregled evidencije mjesečnih planova prikazuje sljedeća slika - dan je popis svih evidentiranih planova i popis je moguće filtrirati... U ponuđenim grupama se odvojeno prikazuju mjesečni planovi i realizacije mjesečnih planova.

| 🗳 Mjesečni plar  | iovi i rea  | alizacija mjes        | ečnih planova socij | jalnih radnika |   |
|------------------|-------------|-----------------------|---------------------|----------------|---|
| Za razdoblje od  | 26. 9 .2011 | 💌 do 10.10.2          | 1011 🔽 🗌 Djel       | atnik:         | ~ |
| Uneseno od       | 26. 9.2011  | ✓ do 10.10.2          | :011 💌 🗌 Prik       | aži i obrisane |   |
| Mjesečni planovi | Realizad    | cija plana            |                     |                |   |
| Mjesec G         | odina       | Evidentirano          | Djelatnik           |                |   |
| prosinac         | 2011  11    | U. TU. ZUTT ZU: 46:46 |                     |                |   |
|                  |             |                       |                     |                |   |
|                  |             |                       |                     |                |   |
|                  |             |                       |                     |                |   |
|                  |             |                       |                     |                |   |
|                  |             |                       |                     |                |   |
|                  |             |                       |                     |                |   |
|                  |             |                       |                     |                |   |
|                  |             |                       |                     |                |   |
|                  |             |                       |                     |                |   |
|                  |             |                       |                     |                |   |
|                  |             | Maria and Andread     |                     |                | ] |
| 📄 Vodaj [ 🎘 P    | romijeni    |                       |                     |                |   |

#### 2.13. Ostale funkcije

Sustav je otvoren za nadogradnju pa se u njega mogu ugrađivati nove funkcije koje se pokažu korisnima. Jedna od njih (već ugrađena) je funkcija koja omogućava automatsko obavještavanje djelatnika (npr. u socijalnoj službi) o rođendanima korisnika ustanove.

#### 2.13.1. Rođendani

Dvije su osnovne funkcije vezane uz prikaz rođendana korisnika ustanove. Prva omogućava pregled i analizu rođendana (stavka *Korisnici->Rođendani* u glavnom izborniku), dok druga prikazuje korisnike čiji su rođendani u sljedećih nekoliko dana (broj dana je moguće proizvoljno podesiti, a funkcija se aktivira stavkom *Korisnici->Provjeri rođendane*). Kod pokretanja programa (dakle kod ulaska u DOMEKSoc) vrši se automatska provjera te se prikazuje popis korisnika koji uskoro imaju rođendan – to omogućava djelatniku soc. službe da pripremi iznenađenje i slavlje za korisnika ili sl.

Prozor za pregled podatak o rođendanima je prikazan na slici 32.

| 🔁 Rođendani korisr  | iika                                           |                          |               |  |  |  |  |  |  |
|---------------------|------------------------------------------------|--------------------------|---------------|--|--|--|--|--|--|
| Korisnik            | Prikaž                                         | ii: Sve useljene korisn  | ike 💌         |  |  |  |  |  |  |
| Rođendan: 🔿 danas   | C sutra C sljeded                              | ćih 5 dana               | svi korisnici |  |  |  |  |  |  |
| Prezime             | Ime                                            | Datum                    | <u> </u>      |  |  |  |  |  |  |
| ANDRIĆ              | ANKICA<br>ANDRIJA                              | 02.12.1910<br>18.12.1910 |               |  |  |  |  |  |  |
| LUKIĆ               | LUCIJA                                         | 18.07.1914               |               |  |  |  |  |  |  |
| OROST               | ZDENKA                                         | 30.09.1916               |               |  |  |  |  |  |  |
| SEIWERT             | KORINA                                         | 12.05.1920               |               |  |  |  |  |  |  |
| KRESNIĆ             | IVANKA                                         | 22.03.1924               |               |  |  |  |  |  |  |
| MITROVIĆ            | ZVONIMIR<br>TIHANA                             | 28.05.1928               |               |  |  |  |  |  |  |
| HIKAČ               | MILJENKO                                       | 21.03.1930               |               |  |  |  |  |  |  |
|                     |                                                |                          | ~             |  |  |  |  |  |  |
|                     | 0.0005                                         | D 110                    |               |  |  |  |  |  |  |
| Godina: 91          | Rođendan: 05.09.2005 Soba: D-113<br>Godina: 91 |                          |               |  |  |  |  |  |  |
| Mjesto rođenja: PET | RINJA                                          |                          | Podaci        |  |  |  |  |  |  |
| ✓ Obavijesti?       | Korisnika:                                     | 11                       | Povratak      |  |  |  |  |  |  |

Slika 34: Pregled popisa korisnika prema rođendanima

Omogućen je pregled i pretraživanje korisnika (gornji dio prozora), te ograničenje prikaza prema rođendanima (korisnici koji imaju rođendan danas, sutra, u sljedećih X dana). Funkcija automatskog obaviještavanja po ulasku u programu uključuje se stavkom *Obavijesti?* u donjem dijelu prozora. U svakom trenutku je gumbom *Podaci* moguće doći do svih podataka o označenom korisniku.

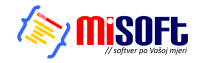

#### 2.13.2. Evidencija dokumenata korisnika

Sustav omogućuje i evidentiranje dokumenata koje korisnici donose sa sobom u ustanovu. Za svakog korisnika moguće je unijeti podatke o dokumentima koje je predao na čuvanje, a dana je i mogućnost pohrane digitalnog zapisa dokumenta (npr. skenirana rješenja i slično).

Evidencija dokumenata se pokreće stavkom *Korisnici->Evidencija->Dokumenti* u glavnom izborniku. Po pokretanju evidencije prikazuje se prozor kao na slici 33.

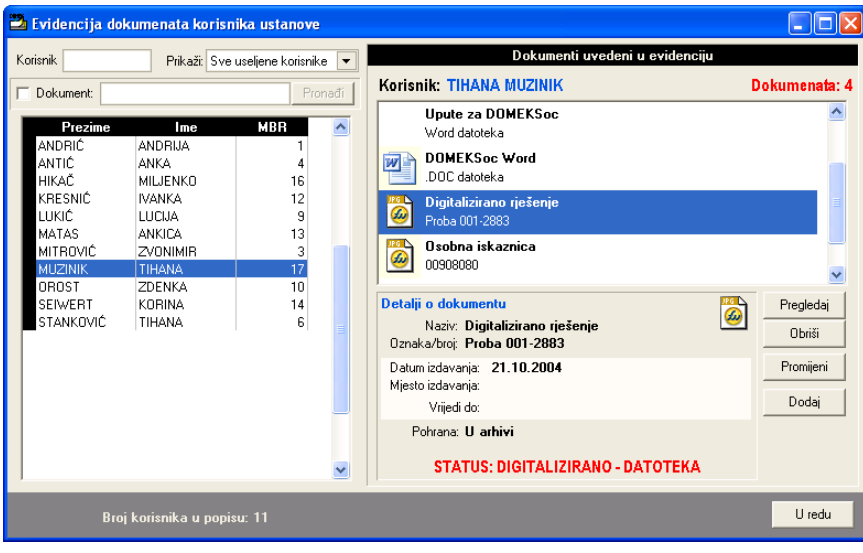

Slika 35: Evidencija dokumenata korisnika

U lijevom dijelu prozora je omogućeno brzo pretraživanje korisnika i dokumenata. Pretaživanje korisnika je moguće prema ključnim riječima, pri čemu je pretraživanje moguće ograničiti na različite grupe korisnika (useljeni, iseljeni, umrli, samo korisnici za koje su uvedeni dokumenti itd.). Pretraživanje dokumenata svodi se na unos teksta koji se potom traži u evidenciji. Ukoliko je traženi dokument nađen kao rezultat se dobije popis korisnika (jednog ili više) za koje se u evidenciji nalaze dokumenti koji zadovoljaju uvjet pretraživanja.

Ukoliko za, u popisu označenog, korisnika postoje dokumenti u evidenciji, u desnom dijelu prozora daje se njihov pregled. Svaki dokument opisan je nazivom i oznakom. Ukoliko je dokument digitaliziran, tj. dostupan na računalu u digitalnom obliku, prikazuje se i oznaka vrste zapisa (npr. Word dokument, grafički dokument, PDF i slično).

Za unos, promjenu i pregled dokumenata koriste se gumbi u desnom dijelu prozora. Gumb *Pregledaj* se koristi za pregled označenog dokumenta (ukoliko je dokument dostupan u digitalnom obliku). Po pokretanju pregleda dokument se učitava u program koji se na računalu koristi za obradu tog tipa dokumenata. Npr. ukoliko se radi o skeniranim dokumentima, pregled će se obaviti korištenjem programa za pregled i/ili obradu slika.

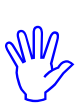

Digitalizirani dokumenti pohranjuju se na lokaciju koju je moguće podesiti u *Opcije*. Dakle, svaki dokument koji se dodaje kopira se na tu lokaciju, te je dostupan i ostalim korisnicima sustava (ukoliko se aplikacija DOMEKSoc koristi na više mjesta u ustanovi). To omogućava i dodatnu zaštitu podataka jer u slučaju nehotičnog brisanja dokumenata oni ostaju na lokaciji koju nadgleda sustav.

Gumb *Obriši* se koristi za brisanje dokumenta iz evidencije. Prilikom brisanja dokumenta iz evidencije, briše se samo zapis o dokumentu u evidenciji, dok se digitalni oblik dokumenta iz sigurnosnih razloga ne briše.

Dodavanje i promjena dokumenata u evidenciji se obavlja gumbim *Dodaj* i *Prmoijeni*. Unos se vrši u prozoru kojeg prikazuje slika 34.

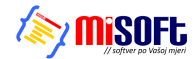

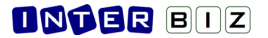

| 🗳 Unos dokumenata u evidenciju 📃 🗖 🔀 |                                                 |  |  |  |  |  |  |  |
|--------------------------------------|-------------------------------------------------|--|--|--|--|--|--|--|
| Korisnik: KORINA SEIWERT             |                                                 |  |  |  |  |  |  |  |
| Naziv:                               | Domovnica 🗨                                     |  |  |  |  |  |  |  |
| Oznaka/broj:                         |                                                 |  |  |  |  |  |  |  |
| Datum izdavanja:                     | 27.10.2004 Vrijedi do: 🔽 trajno 27.10.2004 💌    |  |  |  |  |  |  |  |
| Mjesto izdavanja:                    |                                                 |  |  |  |  |  |  |  |
| Pohrana (papirnata):                 |                                                 |  |  |  |  |  |  |  |
| 🖵 Digit                              | talizirano/dostupno u obliku računalne datoteke |  |  |  |  |  |  |  |
| Datoteka:                            |                                                 |  |  |  |  |  |  |  |
|                                      |                                                 |  |  |  |  |  |  |  |
|                                      | Otkaži Dodaj                                    |  |  |  |  |  |  |  |

Slika 36: Unos podataka o dokumentu u evidenciji

Prvo polje (naziv) koristi se za unos naziva dokumenta. Unaprijed su predefinirani nazivi nekih standardnih vrsta dokumenata, što može ubrzati unos. Osim naziva unose se oznaka dokumenta, datum i mjesto izdavanja te podatak o pohrani dokumenta (npr. gdje se u arhivi nalazi dokument).

Moguće je unijeti i datum trajnosti dokumenta, te podatak o datoteci u kojoj se nalazi digitalni zapis dokumenta.

Podatak o trajnosti dokumenta može se iskoristiti za automatsko nadgledanje i obavještavanje o potrebi produljenja trajnosti dokumenata za useljene korisnike.

#### 2.14. Izvještaji i ispis evidencija na pisač

Program DOMEK Socijala omogućava ispis različitih izvještaja i evidencija na pisač. Na razini cjelokupne evidencije korisnika (uz eventualno postavljene uvjete pretraživanja) moguć je ispis sljedećih izvještaja:

- evidencija podnesenih zahtjeva
- matična knjiga
- pomoćna matična knjiga
- mjesečni pregled odsutnosti korisnika
- mjesečno izvješće socijalne službe
- statistički izvještaji prema definiranim kriterijima
- statistički list
- izvješće o smještajnim kapacitetima
- izvješće o smještaju korisnika po sobama

Za svakog pojedinog korisnika moguća je izrada sljedećih obrazaca i izvještaja:

- osobni list korisnika
- izvještaj o radno-okupacijskim aktivnostima korisnika
- izvještaj o odsutnosti korisnika
- obrazac za zdravstvenu službu
- izvještaj odjela za pojačanu njegu
- odluka o rješenju zahtjeva za smještaj

U nastavku je dan pregled svih navedenih izvještaja.

Mnogi izvještaji sadržavati će nekoliko stranica za ispis, pa se ponekad može javiti potreba za djelomičnim ispisom, odnosno ispisom pojedinih stranica izvještaja. Prozor za pregled i ispis izvještaja je uvijek identičan. U gornjem dijelu prozora nalazi se traka sa gumbićima (na donjoj slici su navedeni i funkcije najbitnijih od njih).

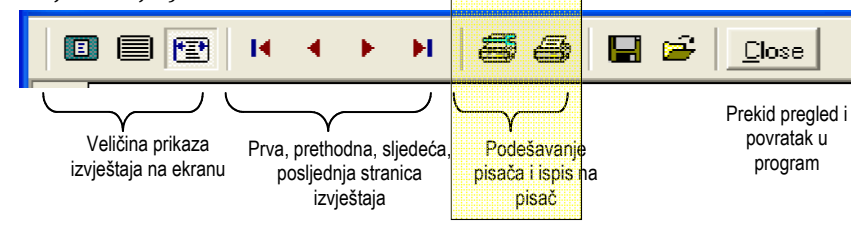

#### **INTER** BIZ

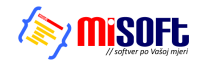

Vezano uz ispis na pisač, bitna su dva posebno označena gumbića – prvi služi za podešavanje parametara ispisa, a drugi za ispis na pisač. Kad je potrebno ispisati cijeli dokument (dakle, sve stranice izvještaja) dovoljno je kliknuti na drugi gumbić. Ukoliko pak je potrebno obaviti neka podešavanja (npr. kvaliteta ispisa) ili *je potrebno ispisati samo određene stranice* dokumenta, prije ispisa to treba podesiti klikom na prvi gumbić. To će aktivirati prozor kao na slici 35.

| Print                                  |                                                | 🗹 🔼                         |
|----------------------------------------|------------------------------------------------|-----------------------------|
| Printer                                |                                                |                             |
| <u>N</u> ame:                          | HP DeskJet 840C/841C/842C/                     | 843C   Properties           |
| Status:<br>Type:<br>Where:<br>Comment: | Ready<br>HP DeskJet 840C/841C/842C/8<br>USB001 | 43C                         |
| Print range                            |                                                | Copies                      |
| • <u>A</u> I                           |                                                | Number of <u>c</u> opies: 1 |
| C Pages<br>C <u>S</u> elect            | from: 1 to: 4                                  | 123 123 M Collate           |
|                                        |                                                | OK Cancel                   |

Slika 37: Parametri ispisa na pisač

Gumbom *Properties* mogu se promijeniti postavke pisača, dok se pod *Print Range* može definirati koje stranice izvještaja je potrebno ispisati na pisač. Pod *Copies* definira se broj kopija ispisa.

#### 2.14.1. Evidencija podnesenih zahtjeva

Pri pregledu podnesenih zahtjeva (odjeljak 0.) omogućen je ispis popisa podnesenih zahtjeva na pisač. Pregled i ispis popisa obavlja se u prozoru prikazanom na slici 36.

|   | egled za | ahtjeva za                                                                                                    | smještaj                                                                                                    |                                                                                                    |                                                                                                    |                                                                                                  |                                                                                                    |                                                                                                    |   |
|---|----------|----------------------------------------------------------------------------------------------------|----------------------------------------------------------------------------------------------------|----------------------------------------------------------------------------------------------------|----------------------------------------------------------------------------------------------------|--------------------------------------------------------------------------------------------------|----------------------------------------------------------------------------------------------------|----------------------------------------------------------------------------------------------------|---|
| ] |          | H 4 )                                                                                                    | • • 5                                                                                                    | 🖬 🚔 📃                                                                                                    | ose                                                                                                    |                                                                                                  |                                                                                                    |                                                                                                    |   |
|   |          |                                                                                                    | IZVJEŠT                                                                                                    | Dom za st<br>Sv. J<br>AJ O PC<br>SMJH                                                                                                    | arije i nemo<br>Izidora 5, No<br>DDNESE<br>EŠTAJ U                                                                                                    | éne "Ku<br>vi Zagn<br>CNIM<br>J UST                                                              | ća sv. Fran<br>sb, Odra<br>ZAHT<br>FANOV                                                                                                    | e"<br>JEVIMA ZA<br>T                                                                                                    |   |
|   |          |                                                                                                    |                                                                                                    |                                                                                                    |                                                                                                    |                                                                                                  | Datumizr                                                                                                    | ade izvještaja 09.10.2004                                                                                                    |   |
|   |          |                                                                                                    |                                                                                                    |                                                                                                    |                                                                                                    |                                                                                                  |                                                                                                    |                                                                                                    | - |
|   |          | Oznaka                                                                                                    | Prezimei i me                                                                                                    | Datum                                                                                                    | Saziv                                                                                                    | Odluka                                                                                           | Useljenje                                                                                                    | Napomena                                                                                                    | - |
|   |          | Oznaka<br>1/01/03                                                                                                    | Prezime i i me<br>Mika c Matija                                                                                                    | Datum                                                                                                    | Saziv<br>28 12 2003                                                                                                    | Odluka                                                                                           | Useljenje<br>28.12.2003                                                                                                    | Napomena<br>Bili is beresea                                                                                                    | - |
|   |          | Oznaka<br>1/01/03<br>AA/001/2                                                                                                | Prezime i i me<br>Mikac Matija<br>Mužinić Tihana                                                                                                    | Datum<br>25.12.2003<br>27.12.2003                                                                                                    | Saziv<br>28.12.2003<br>19.05.2004                                                                                                    | Odluka<br>+                                                                                      | Useljenje<br>28.12.2003<br>19.05.2004                                                                                                    | Napomena<br>Віλ ја зарешна                                                                                                    | - |
|   |          | Oznaka<br>1/01/03<br>AA/001/2<br>12/00/04                                                                                    | Prezime i i me<br>Mikac Matija<br>Mužinić Tihana<br>Novak Ma                                                                                                    | Datum<br>25.12.2003<br>27.12.2003<br>27.12.2003                                                                                                    | Saziv<br>28.12.2003<br>19.05.2004<br>19.05.2004                                                                                                    | Odluka<br>+<br>+                                                                                 | Useljenje<br>28.12.2003<br>19.05.2004<br>19.05.2004                                                                                                    | Napomena<br>Bik je zerozak                                                                                                    | - |
|   |          | Oznaka<br>1/01/03<br>AA/001/2<br>12/00/04<br>4/00/04                                                                         | Prezime i ime<br>Mikac Matija<br>Mužinić Tihana<br>Novak Ma<br>Cikač Mlienko                                                                                                    | Datum<br>25.12.2003<br>27.12.2003<br>27.12.2003<br>27.12.2003                                                                                                    | Saziv<br>28.12.2003<br>19.05.2004<br>19.05.2004<br>27.12.2003                                                                                                   | Odluka<br>+<br>+<br>+                                                                            | Useljenje<br>28.12.2003<br>19.05.2004<br>19.05.2004<br>27.12.2003                                                                                                    | Napomena<br>Bih je zagrana                                                                                                    | - |
|   |          | Oznaka<br>1/01/03<br>AA/001/2<br>12/00/04<br>4/00/04<br>5/00/04                                                              | Prezime i ime<br>Mika c Matija<br>Mužinić Tihan a<br>Novaki Ma<br>Cikač Mljenko<br>Sajko Kunosla v                                                                                                    | Datum<br>25.12.2003<br>27.12.2003<br>27.12.2003<br>27.12.2003<br>27.12.2003                                                                                                    | Saziv<br>28.12.2003<br>19.05.2004<br>19.05.2004<br>27.12.2003                                                                                                   | Odluka<br>+<br>+<br>+<br>+                                                                       | Useljenje<br>28.12.2003<br>19.05.2004<br>19.05.2004<br>27.12.2003                                                                                                    | Napomena<br>Bib je zajetusa                                                                                                    |   |
|   |          | Oznaka<br>1/01/03<br>AA/001/2<br>12/00/04<br>4/00/04<br>5/00/04<br>06/08/04                                                  | Prezime i ime<br>Mkao Matija<br>Mužniš Tihana<br>Novak Ma<br>Ckač Mijenko<br>Sajko Krunosla v<br>Ljoje Munoja                                                                                                    | Datum<br>25.12.2003<br>27.12.2003<br>27.12.2003<br>27.12.2003<br>27.12.2003<br>27.12.2003                                                                                                    | Saziv<br>28.12.2003<br>19.05.2004<br>19.05.2004<br>27.12.2003<br>12.05.2004                                                                                     | Odluka<br>+<br>+<br>+<br>+                                                                       | Useljenje<br>28.12.2003<br>19.05.2004<br>19.05.2004<br>27.12.2003<br>                                                                                                    | Napomena<br>Bila y kejenska                                                                                                    | - |
|   |          | Oznaka<br>1/01/03<br>A.4/001/2<br>12/00/04<br>4/00/04<br>5/00/04<br>06/08/04<br>11/acr/010                                   | Prezime i i me<br>Mika c Matija<br>Mužni 6 Thana<br>Novak ka<br>Cikač Mijenko<br>Sajko Krunosla v<br>Ljo je Manije<br>Mika c Doragoj                                                                                                    | Datum<br>25.12.2003<br>27.12.2003<br>27.12.2003<br>27.12.2003<br>27.12.2003<br>27.12.2003<br>27.12.2003                                                                                                    | Saziv<br>28.12.2003<br>19.05.2004<br>19.05.2004<br>27.12.2003<br>                                                                                               | Odluka<br>+<br>+<br>+<br>+<br>+                                                                  | Useljenje<br>28.12.2003<br>19.05.2004<br>19.05.2004<br>27.12.2003<br>                                                                                                    | Napomena<br>Bils je superseta<br>Ileví mer, olizodnol zá                                                                                                    | - |
|   |          | Oznaka<br>1/01/03<br>A.4/001/2<br>12/00/04<br>4/00/04<br>5/00/04<br>06/08/04<br>11Acc/010                                    | Prezime i ime<br>Micro Matija<br>Mužniš Thana<br>Novak Ma<br>Okač Mijenko<br>Sajko Krunosla v<br>Ljo je Marije<br>Mikac Domagoj<br>Useljen Narnoviji                                                                                                    | Datum<br>25.12.2003<br>27.12.2003<br>27.12.2003<br>27.12.2003<br>27.12.2003<br>27.12.2003<br>27.12.2003<br>27.12.2003<br>27.12.2003                                                                                                    | Saziv<br>28.12.2003<br>19.05.2004<br>19.05.2004<br>27.12.2003<br>12.05.2004<br>12.05.2004<br>27.12.2003                                                         | Odluka<br>+<br>+<br>+<br>+                                                                       | Useljenje<br>28.12.2003<br>19.05.2004<br>19.05.2004<br>27.12.2003<br>12.05.2004<br>12.05.2004<br>12.05.2004<br>27.12.2003                                                           | Napomena<br>Rik je zapozna<br>Rik je zapozna<br>Novi mar, dinalnalni                                                                                                    | - |
|   |          | Oznaka<br>1/01/03<br>AA/001/2<br>12/00/04<br>4/00/04<br>5/00/04<br>06/08/04<br>11/02/22<br>11/11/222                         | Prezime i ime<br>Milao Matija<br>Mužinić Tihana<br>Novak ka<br>Ckač Mijenko<br>Sako Kruno sla v<br>Ljo je Marije<br>Milao Domagoj<br>Useljen Najnoviji<br>neuseljen Najnoviji                                                                                                  | Datum<br>25.12.2003<br>27.12.2003<br>27.12.2003<br>27.12.2003<br>27.12.2003<br>27.12.2003<br>27.12.2003<br>27.12.2003<br>27.12.2003<br>27.12.2003                                                                                                    | Saziv<br>28.12.2003<br>19.05.2004<br>19.05.2004<br>27.12.2003<br>12.05.2004<br>12.05.2004<br>12.05.2004<br>27.12.2003<br>19.05.2004                             | Odluka<br>+<br>+<br>+<br>+<br>+<br>+<br>+<br>+                                                   | Useljenje<br>28.12.2003<br>19.05.2004<br>19.05.2004<br>27.12.2003<br>12.05.2004<br>12.05.2004<br>27.12.2003<br>19.05.2004                                                           | Napomena<br>Bila je koje nasa<br>Ila je koje nasa<br>Ila je koje na je koje na je k | - |
|   |          | Oznaka<br>1/01/03<br>AA/001/2<br>12/00/04<br>4/00/04<br>5/00/04<br>06/08/04<br>11/222                                        | Prezime i ime<br>Mikao Matija<br>Mužinio Thana<br>Novak Na<br>Ckač Mijenko<br>Sako Krunosta v<br>Ljoje Marije<br>Mikao Domagoj<br>Useljen Najnoviji<br>useljen Najsoviji<br>useljen Najsoviji                                                                                  | Datum<br>25.12.2003<br>27.12.2003<br>27.12.2003<br>27.12.2003<br>27.12.2003<br>27.12.2003<br>27.12.2003<br>27.12.2003<br>27.12.2003<br>27.12.2003                                                                                                    | Saziv<br>28.12.2003<br>19.05.2004<br>19.05.2004<br>27.12.2003<br>12.05.2004<br>12.05.2004<br>27.12.2003<br>19.05.2004<br>27.12.2003                             | Odluka<br>+<br>+<br>+<br>+<br>+<br>+<br>+<br>+<br>+<br>+<br>+<br>+                               | Useljenje<br>28.12.2003<br>19.05.2004<br>19.05.2004<br>27.12.2003<br>12.05.2004<br>12.05.2004<br>27.12.2003<br>19.05.2004<br>27.12.2003                                             | Napomena<br>Bils je soposna<br>Novi mor, slinskaska<br>Novi mor, slinskaska                                                                                                    | - |
|   |          | Oznaka<br>1/01/03<br>AA/001/2<br>12/00/04<br>4/00/04<br>5/00/04<br>06/08/04<br>11/6cr/010<br>11/11/222<br>13/02/04           | Prezime i ime<br>Mica Matija<br>Mužnč Thana<br>Novak Na<br>Ckač Mijnko<br>Sajko Krunosla v<br>Loje Mirje<br>Mica Corragoj<br>Usejen Najnoviji<br>neuzejen Najnoviji<br>neuzejen Najnoviji<br>neuzejen Najnoviji                                                                | Datum<br>25.12.2003<br>27.12.2003<br>27.12.2003<br>27.12.2003<br>27.12.2003<br>27.12.2003<br>27.12.2003<br>27.12.2003<br>27.12.2003<br>27.12.2003<br>27.12.2003<br>27.12.2003                                                                                                    | Saziv<br>28.12.2003<br>19.05.2004<br>19.05.2004<br>27.12.2003<br>12.05.2004<br>12.05.2004<br>27.12.2003<br>19.05.2004<br>27.12.2003<br>19.05.2004<br>27.12.2003 | Odluka<br>+<br>+<br>+<br>+<br>+<br>+<br>+<br>+<br>+<br>+<br>+<br>+<br>+<br>+                     | Useljenje<br>28.12.2003<br>19.05.2004<br>19.05.2004<br>27.12.2003<br>12.05.2004<br>12.05.2004<br>27.12.2003<br>19.05.2004<br>27.12.2003<br>10.01.2004                               | Napomena<br>Bih je zagozata<br>Novi mov. dinakaslat<br>Novi mov. dinakaslat                                                                                                    | - |
|   |          | Oznaka<br>1/01/03<br>A/001/2<br>12/00/04<br>4/00/04<br>5/00/04<br>06/08/04<br>11/4x/010<br>11/11/222<br>13/02/04<br>14/00/04 | Prezime i i me<br>Miac Matija<br>Mužnić Thana<br>Novak ka<br>Cikač Mijenko<br>Sajko Krunostav<br>Lopie Marije<br>Miac Corragoj<br>Useljen Jož je dan<br>Mužnić Thana<br>Oz načeno Proba                                                                                        | Datum<br>25.12.2003<br>27.12.2003<br>27.12.2003<br>27.12.2003<br>27.12.2003<br>27.12.2003<br>27.12.2003<br>27.12.2003<br>27.12.2003<br>27.12.2003<br>27.12.2003<br>27.12.2003<br>27.12.2003<br>27.12.2003<br>27.12.2003                                                                                                    | Saziv<br>28.12.2003<br>19.05.2004<br>19.05.2004<br>27.12.2003<br>12.05.2004<br>12.05.2004<br>27.12.2003<br>19.05.2004<br>27.12.2003<br>04.01.2004               | Odluka<br>+<br>+<br>+<br>+<br>+<br>+<br>+<br>+<br>+<br>+<br>+<br>+<br>+<br>+<br>+                | Useljenje<br>28.12.2003<br>19.05.2004<br>19.05.2004<br>27.12.2003<br>12.05.2004<br>27.12.2003<br>19.05.2004<br>27.12.2003<br>19.05.2004<br>27.12.2003<br>10.01.2004<br>00.40.1.2004 | Napomena<br>Bila je koje tana<br>Nevi may, slinalnalni<br>Nevi may, slinalnalni                                                                                                    | - |
|   |          | Dznaka<br>101/03<br>AA/001/2<br>12/00/04<br>4/00/04<br>5/00/04<br>106/80/04<br>11/11/222<br>13/02/04<br>14/00/04<br>15/08/04 | Prezimelime<br>Midao Matija<br>Mužnis Thana<br>Novak Ma<br>Cikai Mijenko<br>Sajko Krunoslav<br>Liple Marije<br>Midao Domagoj<br>Useljen Najnoviji<br>Useljen Najnoviji<br>Useljen Najnoviji<br>Useljen Najnoviji<br>Useljen Najnoviji<br>Useljen Najnoviji<br>Dishar Aleethhoo | Datum           25.12.2003           27.12.2003           27.12.2003           27.12.2003           27.12.2003           27.12.2003           27.12.2003           27.12.2003           27.12.2003           27.12.2003           27.12.2003           27.12.2003           27.12.2003           03.01.2004           04.01.2004 | Saziv<br>28.12.2003<br>19.05.2004<br>19.05.2004<br>27.12.2003<br>12.05.2004<br>27.12.2003<br>19.05.2004<br>27.12.2003<br>04.01.2004<br>04.01.2004               | Odluka<br>+<br>+<br>+<br>+<br>+<br>+<br>+<br>+<br>+<br>+<br>+<br>+<br>+<br>+<br>+<br>+<br>+<br>+ | Useljenje<br>28.12.2003<br>19.05.2004<br>27.12.2003<br>12.05.2004<br>12.05.2004<br>12.05.2004<br>12.05.2004<br>27.12.2003<br>19.05.2004<br>27.12.2003<br>10.01.2004<br>04.01.2004   | Napomena<br>Bla je snjesma<br>Nevi mor, slinalnakni<br>Hejenena                                                                                                    | - |

Slika 38: Pregled izvještaja o podnesenim zahtjevima

Ukoliko izvještaj uključuje više stranica, moguć je pojedinačni ispis kako je opisano u odjeljku 2.13.

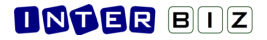

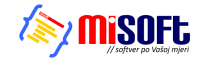

#### 2.14.2. Odluke o obradi zahtjeva

Nakon obrade zahtjeva moguć je ispis odluke koju donosi Komisija. U odjeljku 2.1 su opisane mogućnosti podešavanja teksta odluke, sastava Komisije i slično.

Slika 37 prikazuje primjer pripreme odluke za ispis na pisač. Prikaz odluke pokreće se pomoćnim izbornikom kako je objašnjeno u odjeljku 0.

| Print Preview                                                                                                    |     |  |  |  |  |  |  |
|----------------------------------------------------------------------------------------------------|-----|--|--|--|--|--|--|
|                                                                                                    |     |  |  |  |  |  |  |
| Dom za starije i nemoć ne "Kuća sv. Franje"<br>%v. Izdora 5, Novi Zagreb, Odra                                                                                                    |     |  |  |  |  |  |  |
| U Zagrebu,<br>Temeljem Statuta Doma za starije i nemoćne osobe Kuća svetog Franje te Pravilnika                                                                                       |     |  |  |  |  |  |  |
| o prijemu i otpustu korisinka Kornisija za prijam i otpust konsinka (u daljnjem tekstu<br>Kornisija) na sjednici održanoj, 09.10.2004 donosi                                          | =   |  |  |  |  |  |  |
| CODLOKO<br>kojom se utvrđuje da nema zapreka za prijam Alberthino Einstein, JMBG<br>1004934010322, na (), Doma za starije i nemoćne osobe Kuća svetog Franje,<br>Sv. Izidora 5, Odra. |     |  |  |  |  |  |  |
| Obrazloženje                                                                                                    |     |  |  |  |  |  |  |
| Na sjednici Kornisije održanoj dana 09.10.2004, razmatrana je zamoľba o smještaju<br>Alberthino Einstein iz Munchen, adresa , podnesena Munchen.                                      |     |  |  |  |  |  |  |
| Komisija je utvrđila da su ispurjeni svi uvjeti za pozitivno rješenje zamolbe, te se<br>može pristupiti realizaciji istoga.<br>                                                       | -   |  |  |  |  |  |  |
|                                                                                                    | _   |  |  |  |  |  |  |
| 0% Page 1 of 1                                                                                                    | 11. |  |  |  |  |  |  |

Slika 39: Ispis odluke o obradi zahtjeva za smještaj

#### 2.14.3. Matična knjiga i pomoćna matična knjiga

Pregled matične i pomoćne matične knjige je opisan u odjeljku 2.5. U svakom trenutku je moguće obaviti ispis kompletnih knjiga na pisač. Prozor za pregled i ispis prikazan je na slikama 38 i 39.

| 🔁 Print I | Print Preview                                                                                              |                                    |                                                               |                             |                                       |                                           |                                             |                      |                                        |                             |                                      |        |
|-----------|----------------------------------------------------------------------------------------------------|------------------------------------|---------------------------------------------------------------|-----------------------------|---------------------------------------|-------------------------------------------|---------------------------------------------|----------------------|----------------------------------------|-----------------------------|--------------------------------------|--------|
|           | ፼   • • • •                                                                                                | H 🛢 🎒 🖡                            | 🖌 🖆 门 Dise                                                    |                             |                                       |                                           |                                             |                      |                                        |                             |                                      |        |
|           |                                                                                                    |                                    |                                                               |                             |                                       |                                           |                                             |                      |                                        |                             |                                      | ^      |
|           | Dom za starije i nemoćne "Kuća sv. Franje"<br>Sv. Izidora 5, Novi Zagreb, Odra<br>MATIČNA KNJIGA KORISNIKA |                                    |                                                               |                             |                                       |                                           |                                             |                      |                                        |                             |                                      |        |
|           | 1                                                                                                    | Re dni broj matičr                 | ne knjige: 1                                                  |                             |                                       |                                           |                                             |                      |                                        |                             |                                      | _      |
| MBR       | Ime, prezime,<br>djevojačko prezime                                                                        | Ime oca, majke,<br>djev.prez.majke | Datum, mjesto rođ.,<br>JMBG,državljanstvo                     | Adresa                      | Bračno stanje,<br>supružnik           | Rješenje/ugovor o<br>smještaju u ustanovu | Rješenje centra za<br>soc.skrb o skrbništvu | Podaci o<br>skrbniku | Datum i vrsta<br>smještaja             | Zdravstveno<br>stanje dol.  | Prestanak<br>smještaja               | :<br>p |
| 1         | ANDRIJA<br>ANDRIĆ                                                                                          | JOSIP, TIHANA,<br>KOZLIĆ           | 18.12.1910<br>LIVNO, BIH<br>1812910300015<br>huvatsko         | LIVANISKOG SIRA<br>11       | UdovacAudovica<br>ANDREA<br>ANDRIEVIĆ | 12.01.2004<br>04/2004                     | NE                                          |                      | 22.11.2003<br>STAMBENI-<br>NEODREDEN O | Pohretan<br>Kontinentan     |                                      | UM     |
| 2         | GORDANA<br>HUSKIĆ (rođ.<br>GORDANIĆ)                                                                       | JURAJ, FRANKA,<br>FRANIĆ           | 10.01.1924<br>ZAGREB, HRVATSKA<br>1001924335098<br>huvatsko   | VUKOVARSKA 11               | Udovac Aadovic a                      | 12.01.2004<br>05/2004                     | NE                                          |                      | 22.11.2003<br>POJAČANA<br>NJEGA-       | Pokretan<br>Kontinentan     | 06.08.2004<br>Odlazak u<br>drugi dom | KNT.   |
| 3         | ZVONIMIR<br>MITROVIĆ                                                                                       | GORAN,<br>LJILJANA,<br>SABLJAK     | 28.05.1928<br>VARAŽDIN,<br>HRVATSKA<br>2805928330081          | KOPRIVNIČKA 11              | UdovacAidovica<br>FRANCIKA            | 12.01.2004<br>07/2004                     | NE                                          |                      | 15.12.2003<br>STAMBENI-<br>NEODREDEN 0 | Pohretan<br>Kontinentan     |                                      | TRG    |
| 4         | ANKA<br>ANTIĆ (rođ.<br>ANIĆ)                                                                               | FRANJO,<br>ALENKA, POPOV           | 05.09.1914<br>PETRINUA, HRVATSKA<br>0509914345049<br>huvatsko | SV.LOVRE 12                 | UdovacAudovica<br>PANAYOT<br>POPOFF   | 13.01.2004<br>06/2004                     | NE                                          |                      | 22.12.2003<br>STAMBENI-<br>NEODREDEN O | Pokretan<br>Kontinentan     |                                      | ADP    |
| 5         | MARIJA<br>MIRKOVIĆ (rođ.<br>GOSPDONETIĆ)                                                                   | MARKO, MARUA,<br>MUŽEK             | 11.01.1916<br>SLAVONSKI BROD,<br>HRVATSKA<br>1101916335009    |                             |                                       | 12.01.2004                                | NE                                          |                      | 23.12.2003<br>STAMBENI-<br>NEODREDEN O | Pohipokretan<br>Kontinentan | 12.02.2004<br>Umro                   |        |
| б         | TIHANA<br>STANKOVIĆ (rođ.<br>KUKULJIĆ)                                                                     | FRANJO, MARICA,                    | 12.06.1922<br>OSIJEK, HRVATSKA<br>1206922335165<br>huvatsko   | ZAD ARSKA 57                | Udovac/ladovica                       | 02.01.2004<br>01/2004                     | NE                                          |                      | 05.01.2004<br>STAMBENI-<br>NEODREDEN O | Kolica<br>Inkontinentan     |                                      | DOP    |
| <u> </u>  | ANA-MARIJA                                                                                                 | JOSIP, ANTONDA,<br>POTOČKI         | 24.07.1932<br>HRVKOSTAJNICA.                                  | ULICA HRVATSKE<br>VOJSKE 11 | Oženjen/udana                         | 12.01.2004                                | NE                                          |                      | 10.01.2004<br>DOTAČANA                 | Nepokretan<br>Inkontinentan | 22.03.2004<br>Umro                   | KNT 🗸  |
| Pac       | elof2                                                                                                    |                                    |                                                               |                             |                                       |                                           |                                             |                      |                                        |                             | J                                    | >      |

Slika 40: Pregled i ispis matične knjige

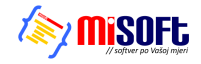

| rint Preview |                |                                                          |                                                           |
|--------------|----------------|----------------------------------------------------------|-----------------------------------------------------------|
|              | l 😂 🖨 🖬 🖻 ቧose |                                                          |                                                           |
| Re           | POMC           | DĆNA MATIČN<br>Dom za starije i nemo<br>Sv. Izidora 5, N | A KNJIGA KO<br>)ćne "Kuća sv. Franje"<br>ovi Zagreb, Odra |
|              | Ime            | Prezime                                                  | Matični broj                                              |
|              | ANDRIJA        | ANDRIĆ                                                   | 1                                                         |
|              | ANKA           | ANTIĆ                                                    | 4                                                         |
|              | CATHERINE      | CVETKO                                                   | 11                                                        |
|              | MILJENKO       | HIKAČ                                                    | 16                                                        |
|              | GORDANA        | HUSKIĆ                                                   | 2                                                         |
|              | IVANKA         | KRESNIĆ                                                  | 12                                                        |
|              | LUCIJA         | LUKIĆ                                                    | 9                                                         |
|              | ANKICA         | MATAS                                                    | 13                                                        |
|              | MARIJA         | MIRKOVIĆ                                                 | 5                                                         |
|              | OKTAVIJA       | MIŠUR                                                    | 8                                                         |
|              | ZVONIMIR       | MITROVIĆ                                                 | 3                                                         |
|              | TIHANA         | MUZINIK                                                  | 17                                                        |
|              | ZDENKA         | OROST                                                    | 10                                                        |
|              | KORINA         | SEIWERT                                                  | 14                                                        |
|              | TIHANA         | STANKOVIĆ                                                | 6                                                         |
|              | MATEJA         | SVETLIĆ                                                  | 15                                                        |

Slika 41: Pregled i ispis pomoćne matične knjige

#### 2.14.4. Mjesečni pregled odsutnosti korisnika

Pregled odsutnosti korisnika prema mjesecima opisan je u odjeljku 2.6.1. Pregled i ispis mjesečne odsutnosti prikazan je na primjeru za evidenciju unutar 3 mjeseca na slici 40.

| In Deep Prage, Strater, Stora         In Deep Novi Zagreb         EXCUSESTAJ O ADJESEČNOJ ODSUTNOSTI KORISNIKA         Datum izrade izvještaja       06.01.2004         Misec Matija       10.020 Novi Zagreb         Odrana       Odrana         Misec Matija       10.020 Novi Zagreb                                                                                                    |                                                                                                    | Dom za s                                                                                                    | tarije i nemoćne o<br>Franje : Sv Izido                                                                                        | osobe                                                    |                                                                         |                                                                                      |
|----------------------------------------------------------------------------------------------------|----------------------------------------------------------------------------------------------------|----------------------------------------------------------------------------------------------------|----------------------------------------------------------------------------------------------------|----------------------------------------------------------|-------------------------------------------------------------------------|--------------------------------------------------------------------------------------|
| Datum izrade izvještaja         06.01.2004.           Mjeseci:         Sječanj Veljača Ožujak         Travanj Svibanj Lipanj Spanj Kolovoz Rujan         Listopad         Studeni         Prosinac           Gotin:         2.03                                                                                                    | IZVJEŠTAJ O                                                                                                 | MJESEČI                                                                                                    | NOJ ODSU                                                                                                    | TNOS                                                     | <b>FI KORI</b> S                                                        | SNIKA                                                                                |
| Prezime i ime korisnikaDatum rođenjaOdlazak - datum i vrijemeDolazak - datum i vrijemeMikac Domagoj11.12.1977.06.11.2003.13.16.3406.01.2004.13.17.09Sajko Krunoslav18.06.1976.04.12.2003.01.35.0904.02.2004.01.35.23Mikac Matija18.06.1977.27.12.2003.15.40.1227.12.2003.15.40.14Mikac Matija18.06.1977.29.12.2003.19.04.0229.12.2003.19.04.13Mikac Matija18.06.1977.31.12.2003.10.01.3304.10.2004.01.34.55                                                                                                    | <b>Mjese ci:</b> Siječanj Veljača O<br>Godina: 2003                                                         | Džujak Travanj Svib                                                                                                    | anj Lipanj Srpanj Kolo                                                                                                    | a <b>tum izrad</b> a<br>voz Rujan <b>Li</b> s            | e izvještaja 0<br>stopad Studeni Pr                                     | 6.01.2004.<br>osinac                                                                 |
| Mikac Domagoj         11.12.1977.         06.11.2003.         13.16.34         06.01.2004.         13.17.09           Sajko Krunoslav         18.06.1976.         04.12.2003.         01.35:09         04.02.2004.         01.35:23           Mikac Matija         18.06.1977.         27.12.2003.         15:40:12         27.12.2003.         15:40:14           Mikac Matija         18.06.1977.         29.12.2003.         19:04:02         29.12.2003.         19:04:13           Mikac Matija         18.06.1977.         31.12.2003.         10:01:33         04:10.2004.         01:34:55 |                                                                                                    | Datum natania                                                                                                    |                                                                                                    | i vriiom o                                               | Dolazak - dat                                                           | um i vrijeme                                                                         |
| Sajko Krunoslav         18.06.1976.         04.12.2003.         01.35:09         04.02.2004.         01:35:23           Mikac Matija         18.06.1977.         27.12.2003.         15:40:12         27.12.2003.         15:40:14           Mikac Matija         18.06.1977.         29.12.2003.         19:04:02         29.12.2003.         19:04:13           Mikac Matija         18.06.1977.         31.12.2003.         10:01:33         04.10.2004.         01:34:55                                                                                                    | Prezime i ime korisnika                                                                                     | Datum rođenja                                                                                                    | Odlazak - datum                                                                                                    | i vijeme                                                 | Dorazak - dat                                                           |                                                                                      |
| Mikac Matija         18.06.1977.         27.12.2003.         15:40:12         27.12.2003.         15:40:14           Mikac Matija         18.06.1977.         29.12.2003.         19:04:02         29.12.2003.         19:04:13           Mikac Matija         18.06.1977.         31.12.2003.         10:01:33         04.10.2004.         01:34:55                                                                                                    | Prezime i ime korisnika<br>Mikac Domagoj                                                                    | 11.12.1977.                                                                                                    | 06.11.2003.                                                                                                    | 13:16:34                                                 | 06.01.2004.                                                             | 13:17:09                                                                             |
| Mikac Matija         18.06.1977.         29.12.2003.         19:04:02         29.12.2003.         19:04:13           Mikac Matija         18.06.1977.         31.12.2003.         10:01:33         04.10.2004.         01:34:55                                                                                                    | Prezime i ime korisnika<br>Mikac Domagoj<br>Sajko Krunoslav                                                 | 11.12.1977.<br>18.06.1976.                                                                                                  | 06.11.2003.<br>04.12.2003.                                                                                                    | 13:16:34<br>01:35:09                                     | 06.01.2004.<br>04.02.2004.                                              | 13:17:09<br>01:35:23                                                                 |
| Mikac Matija 18.06.1977. 31.12.2003. 10:01:33 04.10.2004. 01:34:55                                                                                                    | Prezime i ime korisnika<br>Mikac Domagoj<br>Sajko Krunoslav<br>Mikac Matija                                 | 11.12.1977.<br>18.06.1976.<br>18.06.1977.                                                                                   | 06.11.2003.<br>04.12.2003.<br>27.12.2003.                                                                                      | 13:16:34<br>01:35:09<br>15:40:12                         | 06.01.2004.<br>04.02.2004.<br>27.12.2003.                               | 13:17:09<br>01:35:23<br>15:40:14                                                     |
|                                                                                                    | Prezime i ime korisnika<br>Mikac Domagoj<br>Sajko Krunoslav<br>Mikac Matija<br>Mikac Matija                 | 11.12.1977.<br>18.06.1976.<br>18.06.1977.<br>18.06.1977.                                                                    | 06.11.2003.<br>04.12.2003.<br>27.12.2003.<br>29.12.2003.                                                                       | 13:16:34<br>01:35:09<br>15:40:12<br>19:04:02             | 06.01.2004.<br>04.02.2004.<br>27.12.2003.<br>29.12.2003.                | 13:17:09<br>01:35:23<br>15:40:14<br>19:04:13                                         |
|                                                                                                    | Prezime i ime korisnika<br>Mikac Domagoj<br>Sajko Krunoslav<br>Mikac Matija<br>Mikac Matija<br>Mikac Matija | Datum rodenja           11.12.1977.           18.06.1976.           18.06.1977.           18.06.1977.           18.06.1977. | Odia 22k - datum           06.11.2003.           04.12.2003.           27.12.2003.           29.12.2003.           31.12.2003. | 13:16:34<br>01:35:09<br>15:40:12<br>19:04:02<br>10:01:33 | 06.01.2004.<br>04.02.2004.<br>27.12.2003.<br>29.12.2003.<br>04.10.2004. | 13:17:09           01:35:23           15:40:14           19:04:13           01:34:55 |

Slika 42: Mjesečna odsutnost korisnika

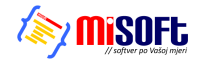

#### **INTER** BIZ

#### 2.14.5. Osobni list korisnika

Svaki korisnik ustanove mora imati svoj osobni list. Pregled podataka o korisniku, među ostalim i osobnog lista, opisan je u odjeljku 2.4.1. Ispis i pregled osobnog lista je prikazan na slici 43. Omogućen je pregled sve četiri stranice A4 formata, kako bi se unaprijed vidjelo kako će osobni list izgledati. Posljednja stranica uključuje zapažanja o korisniku koja se s vremenom mogu dopunjavati, pa će nekad biti potrebno ispisati samo posljednju stranicu osobnog lista (postupak podešavanja ispisa opisan je u 2.13).

| Print Preview |                                                                                | _ 6 |
|---------------|--------------------------------------------------------------------------------|-----|
|               |                                                                                |     |
|               | Dom za starije i nemoćne "Kuća sv. Franje"<br>Sv. Izidora 5, Novi Zagreb, Odra |     |
|               | Matični broj:9 Broj sobe:D-111                                                 |     |
|               | OSOBNI LIST                                                                    |     |
|               | I. OPĆI PODACI                                                                 |     |
|               | 1. Prezime, očevo ime i ime 🛛 LUKIĆ (OTON) LUCIJA                              |     |
|               | 2. Djevojačko prezime LUKAŠEVSKI Spol Ž                                        |     |
|               | 3. Ime i djevojačko prezime majke 🛛 OKTAVIJA POPOVSKI                          |     |
|               | 4. Dan, mjesec i godina rođenja 18.07.1914                                     |     |
|               | 5. Mjesto rođenja DEČ općina PEĆINCI država VOJVODINA                          |     |
|               | 6. Državljanstvo HRVATSKO                                                      |     |
|               | 7. Vjeroispovijest katolik župa                                                |     |
|               | 8. Broj osobne iskaznice i mjesto izdavanja 88292929, ZAGREB                   |     |
|               | 9. JMBG 1807914335026                                                          |     |
|               | 10. Adresa prebivališta prije dolaska u ustanovu                               |     |
|               | njesto ZACIED Optila CENTRA<br>njest i broj ILICA 21 žunanjia ZAGREBAČKA       |     |
|               | 11 Bražno stanje Udovaćudovica                                                 |     |
|               | 12. Ime i prezime hračnog druga                                                |     |
|               | 13. Školska sprema i zvanje VSS. LUEČNIK                                       |     |
|               | 14. Osoba se nalazi pod skrbništvom DA NE                                      |     |
|               | 15. Podaci o skrbniku                                                          |     |
|               | Ur.broj, klasa rješenja i datum                                                |     |
| Page 1 of 4   | · · · · · · · · · · · · · · · · · · ·                                          |     |

Slika 43: Pregled osobnog lista korisnika

#### 2.14.6. Izvještaj o radno-okupacijskim aktivnostima korisnika

Izvještaj o evidenciji radno-okupacijskih aktivnosti korisnika moguće je pokrenuti iz prozora za pregled korisnika (slika 18), izborom grupe *Evidencija aktivnosti* i klikom na gumb *Pregled i ispis evidencije aktivnosti*. Prikaz primjera izvještaja dan je na slici 44.

| Dom za starije i nemoćne "Kuća sv. Franje"<br>Sv. Izidora 5, Novi Zagreb, Odra                                     |
|----------------------------------------------------------------------------------------------------|
| LISTA PRAĆENJA<br>RADNO-OKUPACIJSKIH AKTIVNOSTI                                                                    |
| 1. Ime i prezime korisnika ANDRIJA ANDRIČ                                                                          |
| 2. Zanimanje     UMIROVLJENIK       3. Datum dolaška u ustanovu     22.11.2003                                     |
| 4. Aktivnosti i hobiji prije dolaska u ustanovu                                                                    |
| Uuge semje                                                                                                    |
|                                                                                                    |
|                                                                                                    |
|                                                                                                    |
| 5. Aktivnosti i hobiji nakon dolaska u ustanovu<br>Setrie po nešem pavlu<br>Doreja šetnis as dielatnicina u kvertu |
|                                                                                                    |
|                                                                                                    |
|                                                                                                    |

Slika 44: Izvještaj o evidenciji radno-okupacijskih aktivnosti

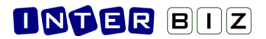

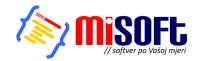

#### 2.14.7. Izvještaj o evidenciji odsutnosti korisnika

Izvještaj o evidenciji odsutnosti korisnika moguće je pokrenuti iz prozora za pregled korisnika (slika 18), izborom grupe *Evidencija odsutnosti* i klikom na gumb *Pregled i ispis evidencije odsutnosti*. Pregled je prikazan na slici 45.

| Print Preview                                                                                                    |                                  |                                             | × |  |  |
|----------------------------------------------------------------------------------------------------|----------------------------------|---------------------------------------------|---|--|--|
|                                                                                                    |                                  |                                             |   |  |  |
| Dom za statije i nemoćne osobe<br>"Kuća Svetog Franje", 54. Liklora 5, Odra<br>10 020 Novi Zagreb<br>Tel: 01/6261 142<br>E VIDENCIJA OD SUTNOSTI KORISNIKA |                                  |                                             |   |  |  |
| 1. Ime i                                                                                                    | prezime korisnika – Matija Mi    | kac                                         |   |  |  |
| 2. Datu                                                                                                    | n dolas ka u ustanov u 27.12.200 | B                                           |   |  |  |
|                                                                                                    |                                  | Datumizrade evidencijskog lista 06.01.2004. |   |  |  |
|                                                                                                    |                                  |                                             |   |  |  |
|                                                                                                    | Datum i vrijeme izlaska          | Datumi vrijeme povratka                     |   |  |  |
|                                                                                                    | 31.12.2003. 10:01:33             | 04.10.2004. 01:34:55                        |   |  |  |
|                                                                                                    | 29.12.2003. 19:04:02             | 29.12.2003. 19:04:13                        |   |  |  |
|                                                                                                    | 27.12.2003. 15:40:12             | 27.12.2003. 15:40:14                        |   |  |  |
|                                                                                                    |                                  |                                             | • |  |  |
| Page 1 of 1                                                                                                    |                                  | •                                           | - |  |  |

Slika 45: Pregled i ispis izvještaja o evidenciji odsutnosti korisnika

#### 2.14.8. Obrazac za zdravstvenu službu

Izvještaj o evidenciji odsutnosti korisnika moguće je pokrenuti iz prozora za pregled korisnika (slika 18), izborom *Zdravstvena služba* u listi izvještaja i evidencija, te klikom na gumb *Prikaz i ispis.* Prozor sa obrascem spremnim za ispis je prikazan na slici 46.

| Print Preview  |                                                                                                    |    |
|----------------|----------------------------------------------------------------------------------------------------|----|
|                |                                                                                                    |    |
|                | Dom za starije i nemoćne osobe<br>"Kuća Svetog Franje", Sv.Izidora 5, Odra<br>10 020 Novi Zagreb<br>Tel.: 01/6261 142 |    |
|                | Broj sobe: <u>N-102</u>                                                                                               |    |
|                | Osobni podaci o korisniku za zdravstvenu zaštitu                                                                      |    |
|                | 1. Prezime Mikac                                                                                                    |    |
|                | 2. Ime Matija                                                                                                    |    |
|                | 3. JMBG 1806977320036                                                                                                 |    |
|                | 4. Djevojačko prezime                                                                                                 |    |
|                | 5. Datum rođenja 18.06.1977.                                                                                          |    |
|                | 6. Mjesto rođenja Varaždin općina Varaždin država Hrvatska                                                            |    |
|                | 7. Bračno stanje                                                                                                    |    |
|                | 8. Prezime i ime bračnog druga                                                                                        |    |
|                | 9. Imena roditelja                                                                                                    |    |
|                | oca Juraj                                                                                                    |    |
|                | majke Sarlota Tvrdinić                                                                                                |    |
|                | 10. Državljanstvo hrvatsko                                                                                            |    |
|                | 11. Vjeroispovijest katolička                                                                                         |    |
|                | 12. Skolska sprema VSS                                                                                                |    |
|                | 13. Adresa prebivališta prije dolaska u ustanovu Koprivnička 9                                                        |    |
|                | mjesto Varaždin općima Varaždin                                                                                       | _1 |
| 0% Page 1 of 1 | 14. Osoba kojn traha abazijastiti za slučaj bituasti                                                                  |    |

Slika 46: Izvještaj za zdravstvenu službu

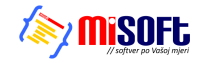

## 3. Nove funkcije

Nova inačica programa DOMEK Socijala uključuje neke dodatne funkcije – dio funkcija (dnevnik rada, radno okupacijske aktivnosti) je moguće koristiti i u drugim modulima sustava DOMEK. U program su ugrađene nove funkcije i modificirane postojeće, sve prema zahtjevima postojećih korisnika programa.

- Kratki popis novo ugrađenih funkcija:
- autorizacija djelatnika pri ulasku u program
- različite razine pristupa sustavu DOMEK
- modificiran dio za unos podatak o sobama i smještajnim kapacitetima
- osnovna statistika smještaja podaci o broju slobodnih, punih i polupunih soba
- osnovna statistika smještaja broj slobodnih mjesta
- mogućnost definiranja veličina soba do 15 kreveta/mjesta
- detaljnija evidencija radno-okupacijskih aktivnosti (datum, vrijeme, važnost, opis)
- ispis detaljne evidencije radno-okupacijskih aktivnosti
- definiranje proizvoljnog broja komisija za obradu zahtjeva za smještaj
- proizvoljan broj članova komisije
- pregled rođendana korisnika prema mjesecima
- ispis popisa rođendana korisnika
- dnevnik rada
- evidencija promjene kapaciteta ustanova
- napredni rad sa statističkim listom izrada lista za datum po želji (snimka stanja!)
- statistička analiza

- mogućnost preuzimanja podataka iz tablica u međuspremnik i dalje u pomoćne programe (npr. Excel ili OpenOffice Calc za daljnju obradu)

#### 3.1. Autorizacija djelatnika

Nova inačica sustava donosi mogućnost definiranja djelatnika koji imaju pravo pristupa podacima. Definirano je nekoliko razina pristupa:

- administracija pristup svim podacima za djelatnike socijalne službe
- medicina pristup podacima za pojačanu njegu, medicinski dio
- radionica pristup podacima u modulu za radno-okupacijske aktivnosti

Po prvom pokretanju nove inačice programa potrebno je unijeti podatke za administratora. To je u pravilu djelatnik socijalne službe. Osim imena potrebno je unijeti i lozinku. Primjer unosa je dan na slici 47.

| Novi djelatnik             |  |
|----------------------------|--|
| Djelatnik: Marko Marković  |  |
| Lozinka:                   |  |
| Potvrda lozinke:           |  |
| 🔽 Administratorske ovlasti |  |
| Otkaži Dodaj               |  |

Slika 47: Novi djelatnik

Nakon što je definiran prvi administrator, jedino on ima mogućnost dodavanja novih djelatnika i pridruživanja razina pristupa. Naravno, dodavanjem ostalih korisnika sa administrativnim ovlastima, i oni dobivaju pravo na dodavanje novih djelatnika. Dodavanje novih korisnika je moguće izborom stavke *Podaci->Djelatnici->Dodaj novog* u glavnom prozoru programa DOMEK Socijala.

Pregled registriranih djelatnika je moguće obaviti izborom stavke *Podaci->Djelatnici->Pregled* u glavnom prozoru. Slika 48 prikazuje sučelje za pregled djelatnika.

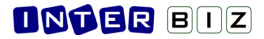

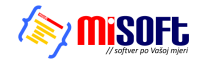

| Popis djelatnika kluba |                                                                                                    |           |            |         | X  |  |
|------------------------|----------------------------------------------------------------------------------------------------|-----------|------------|---------|----|--|
| Djelatnik              | Socijala?                                                                                               | Medic?    | Radionica? | Aktivan | ^  |  |
| Matija Mikac           | DA                                                                                                    | DA        | NE         | DA      |    |  |
| Tihana                 | DA                                                                                                    | DA        | NE         |         |    |  |
| Proba                  | NE                                                                                                    | NE        | DA         |         |    |  |
|                        | Promijeni aktivan-neaktivan<br>Promijeni lozinku                                                        |           |            |         |    |  |
|                        | Obriši djelatnika iz baze<br>Dodaj/ukloni administracijske ovlasti<br>Dodaj ovlasti za medicinsku njegu |           |            |         |    |  |
|                        |                                                                                                    | 0,0100020 |            |         | ~  |  |
|                        |                                                                                                    |           |            | Povrat  | ak |  |

Slika 48: Pregled registriranih djelatnika

Klikom na desnu tipku miša iznad pojedinog djelatnika omogućeno je aktiviranje/deaktiviranje djelatnika, promjena lozinke, brisanje djelatnika, te dodjela pojedinih ovlasti.

#### 3.2. Sobe i statistika smještaja

U dio za pregled podataka o smještajnim kapacitetima (izbornik *Smještaj* i gumb *Korištene sobe* u glavnom prozoru programa) dodan je statistički pregled popunjenosti soba i smještajnih kapaciteta. Slika 49 prikazuje pregled podataka o kapacitetima.

| 🔁 Smještajni I                                                                                         | kapaciteti - pr                                                                                                    | egled                                          |                 |
|----------------------------------------------------------------------------------------------------|----------------------------------------------------------------------------------------------------|------------------------------------------------|-----------------|
| Unos i obrada sob                                                                                      | a Pregled soba                                                                                                    | Općeniti podaci                                |                 |
| UNESENO I<br>Broj soba -<br>Broj soba - st.<br>P<br>Stambeni smje<br>Stacionarni smje<br>Stacionarni s | J EVIDENCIJU<br>Broj soba:<br>stambeni smještaj:<br>une/prazne sobe:<br>štaj-pune/prazne:<br>staj-pune/prazne:<br>mještaj-polupune:<br>smještaj-polupune: | 29<br>27<br>2<br>18/6<br>18/4<br>0/2<br>3<br>0 | SDBE - slobodno |
| Brojmjesta -<br>Brojmjesta - sta                                                                       | Broj mjesta:<br>stambeni smještaj:<br>acionarni smještaj:                                                                                                 | 44<br>40<br>4                                  | Sve Stamb       |
| F<br>Popunjeno - :<br>Popunjeno - sta                                                                  | <sup>9</sup> opunjeno mjesta:<br>stambeni smještaj:<br>acionarni smještaj:                                                                                | 27<br>27<br>0                                  | Stac            |
| Slobodno - :<br>Slobodno - sta                                                                         | Slobodno mjesta:<br>stambeni smještaj:<br>acionarni smještaj:                                                                                             | 17<br>13<br>4                                  |                 |
|                                                                                                    |                                                                                                    |                                                | Povratak        |

Slika 49: Statistika smještajnih kapaciteta

Unos i pregled podataka o sobama obavlja se u prozoru na slici 50.

| 🔁 Podaci o sobi                               |                                                                  |  |  |  |  |
|-----------------------------------------------|------------------------------------------------------------------|--|--|--|--|
| Oznaka: moja<br>Telefor: 000<br>Tip/vel: 1/12 | Status: POLUPOPUNJENA<br>Mjesta: 12<br>Slobodno: 9<br>Zauzeto: 3 |  |  |  |  |
| Smještaj: Stambeni dio 💌 Balkon: NE           | VI TV: NE                                                        |  |  |  |  |
| Napomena: proba unosa                         |                                                                  |  |  |  |  |
| Korisnici smješteni u                         | ı sobi                                                           |  |  |  |  |
| Ime i prezime                                 | Iselio?                                                          |  |  |  |  |
| JOSIP PETAK<br>Ivan Ivić<br>Małko Małkić      | NE<br>NE<br>NE                                                   |  |  |  |  |
| Trenutno smješteno 3 korisnika. Iselilo 0     |                                                                  |  |  |  |  |
| Otkaži                                        | Povratak                                                         |  |  |  |  |

Slika 50: Podaci o sobi

Za svaku sobu definira se oznaka, telefon, tip/veličina (1/1,1/2...1/15, App), tip smještaja (stambeni ili stacionar), da li soba ima balkon i TV, te proizvoljna napomena.

Ukoliko se radi o već useljenoj sobi dobivaju se podaci o statusu (slobodna, puna, polupopunjena), te popis korisnika koji su smješteni (ili su bili smješteni) u sobi, zajedno sa njihovim statusom (iselio).

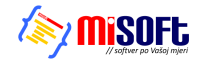

#### 3.3. Detaljna evidencija radno-okupacijskih aktivnosti

Osim unosa osnovnih podataka (u vidu napomena i opisa) vezanih uz aktivnosti korisnika, omogućen je i detaljniji unos aktivnosti (slika 51).

| tivnostima 💌                                                                                                    | Općenito                                                                                    | Detalji                                                                                     |                                                                                                    |   |                                                                                                    |
|----------------------------------------------------------------------------------------------------|---------------------------------------------------------------------------------------------|---------------------------------------------------------------------------------------------|----------------------------------------------------------------------------------------------------|---|----------------------------------------------------------------------------------------------------|
| IDR         IDR           33         IDR           33         IDR           33         IDR           42         24           23         IDR           72         IDR           58         IDR           140         70           73         IDR           58         IDR           140         70           71         IDR           35         IDR           37         IDR | Aktivn<br>Košarka<br>Plivanje<br>Biciki<br>Fitness<br>Aktivn<br>Fitness<br>Biciki<br>Zapažž | osti i hobiji prije dolaska u ustar<br>a<br>osti i hobiji nakon dolaska u ust<br>anja<br>18 | ricostima<br>39<br>46<br>2<br>9<br>4<br>24<br>69<br>72<br>61<br>1<br>7<br>59<br>59<br>59<br>59<br>59<br>51<br>11<br>40<br>70<br>21<br>47<br>7<br>35 |   | Dpćenito Detalji Pitkati ektivnosti od 26.02.06 • do 13.03.06 • Pitkati ektivnosti od 26.02.06 • do 13.03.06 • Pitkati ektivnosti 13.03.2006 Pitkatije - Sijeme 22.02.2006 Pitkatije - Sijeme 17.22.02.2006 Vislova aktivnost 17.22.02.2006 Vislova aktivnost 17.22.02.2006 Testiranje |
|                                                                                                    |                                                                                             |                                                                                             | 62<br>37                                                                                                    | ~ | I Dodaj 🏠 Promijeni 😭 Obriši Prikazano/ukupno: 5/5                                                                                                    |
|                                                                                                    |                                                                                             |                                                                                             |                                                                                                    |   | Povratak                                                                                                    |

Slika 51: Aktivnosti korisnika

Kod detaljnog pregleda aktivnosti omogućeno je ograničavanje prikaza na aktivnosti obavljane u nekom vremenskom intervalu, te prikaz samo važnih aktivnosti. Gumbi u donjem dijelu prozora omogućavaju dodavanje, promjenu i brisanje aktivnosti. Gumbom *Ispiši* omogućen je ispis popisa evidentiranih aktivnosti na pisač.

Prozor za unos i promjenu detalja o aktivnosti prikazuje slika 52.

| 🔁 Evidencija aktivr  |    |        |   |          |
|----------------------|----|--------|---|----------|
| Korisnik: Matko Matk | ić |        |   |          |
| Datum: 13.03.06      | -  | Boja:  |   |          |
| ☐ Vrijeme: 10:38:02  | •  | Važno! | _ |          |
| Opis: Proba uno      | sa |        | _ | 🧹 Dodaj  |
| Djelatnik: Admin     |    |        |   | 🗙 Otkaži |
|                      |    |        |   |          |

Slika 52: Detalji o aktivnosti

Za svaku aktivnost se definira datum, vrijeme (opcija – nije nužno unijeti), važnost, opis i boja. Boja se koristi kako bi se djelatnicima olakšalo snalaženje u radu.

#### 3.4. Rođendani korisnika

Kod pregleda rođendana korisnika, omogućen je ispis popisa te ograničavanje prikaza prema mjesecima. Na taj način je olakšano organiziranje i planiranje vremena djelatnicima zaduženim za organiziranje proslava i sl.

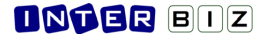

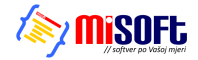

#### 3.5. Komisije za odluke o zahtjevima za smještaj

Program omogućuje definiranje proizvoljnog broja komisija i proizvoljnog broja članova svake pojedine komisije. Slika 53 prikazuje prozor za definiranje komisija – pokreće se izborom stavke *Podaci->Komisije* u glavnom prozoru programa.

| 🔁 Komisije i članovi komisija   |                                                                       |                             |
|---------------------------------|-----------------------------------------------------------------------|-----------------------------|
| Članovi komisija u ustanovi     | Komisije:                                                             |                             |
| mr.sc. Matia Mikac, dipling.el. | Komitija za stanje osobe<br>Komitija za invalide                      | Dodaj<br>Promjeni<br>Obriši |
|                                 |                                                                       |                             |
|                                 | Sastav komisije:                                                      |                             |
|                                 | Dodai 21 dipling.<br>3 disc fipling.el<br>1zbaci 4 mr.s c, dipling.el |                             |
| Dodai BPromijeni Dobiši         | <u>↓</u> < □                                                          | >                           |
|                                 |                                                                       | Povratak                    |

Slika 53: Definiranje komisija za odluke o smještaju

Postupak definiranja komisija i članova je jednostavan. U lijevom dijelu prozora omogućeno je dodavanje članova komisija, a u gornjem desnom dijelu definiranje komisija (svaka komisija određuje se nazivom). Gumbima *Dodaj* i *Izbaci* članovi se dodaju i izbacuju iz komisija, dok se gumbima sa strelicama uređuje raspored članova unutar komisije.

Prilikom ispisa odluka o smještaju je potrebno odabrati komisiju koja je odluku donijela. Izbor se obavlja jednostavno iz popisa definiranih komisija. Dio prozora za pripremu ispisa odluke dan je na slici 54.

| realizaciji istoga.    |                  | ×      |
|------------------------|------------------|--------|
| Komisija:              | Sastav komisije: |        |
| Komisija za invalide   | 2 mr.so          |        |
| 🗳 Definiranje komisija | 3 mr.sc.         |        |
| Othaži                 |                  | leniži |

Slika 54: Određivanje komisije prilikom ispisa odluke o smještaju
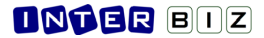

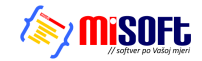

### 3.6. Dnevnik rada

Gumb *Dnevnik rada* u glavnom prozoru omogućava izradu dnevnika rada. Osnovno sučelje za rad sa dnevnikom prikazuje slika 55.

| MED     | Pregled i o   | brada dne    | vnika rada                       |                            |                     |          |
|---------|---------------|--------------|----------------------------------|----------------------------|---------------------|----------|
| Г       | Prikaži dnevr | nik od 26. 7 | .2006 💌 do 9.8.2006 💌            | 🕅 Korisnik:                | •                   | A        |
| Г       | Prikaži samo  | važne        | 🦳 Prikaži sve vidljive svima     |                            |                     | Ispiši   |
|         | Prikaži oboja | ne: Zane     | emari 💌                          | 🔲 Prikaži sve stavke (i os | stalih dielatnikal) | Detalii  |
| <u></u> |               |              |                                  |                            | ,                   |          |
|         | Datum         | Vrijeme      | Ukratko                          | Korisnik                   | Djelatnik           | <u>^</u> |
| 11      | 29.03.2006    | 11:35:23     | Unos direktno                    | MATILDA BRALO              | testiranje          |          |
| 17      | 29.03.2006    | 11:20:19     | Za Ivana Ivića najnovije         | Ivan Ivić                  | testiranje          |          |
|         | 29.03.2006    |              | Novo radi testiranja             | Tihana Mužinić             | testiranje          |          |
| I       | 29.03.2006    |              | kdwtkero kurkeoiwreerg 222       | Ivan Ivić                  | testiranje          |          |
| 1       | 29.03.2006    |              | Testing2                         | ZLATA ZMAJEVIĆ             | testiranje          |          |
| Π.      | 29.03.2006    |              | Drugi unos za sve                | MATILDA BRALO              | testiranje          |          |
| 11      | 29.03.2006    |              | terw                             | Ivan Ivić                  | testiranje          |          |
|         | 26.03.2006    |              | ovo je testiranje                | Ivan Ivić                  | testiranje          |          |
| Π.      | 26.03.2006    |              | Novi djelatnik radi testiranja 2 |                            | testiranje          |          |
| 14      | 26.03.2006    |              | rgsdrg                           | Tihana Muzinic             | testiranje          |          |
|         | 26.03.2006    |              | Irgi gegwe                       | ZUENKA LAPAINE             | testiranje          |          |
|         |               |              |                                  |                            |                     |          |
|         |               |              | 1                                |                            |                     | ~        |
| _       | 🖹 Dodaj 🛛     | 🖹 Promijeni  | 💁 Obriši                         |                            |                     |          |
|         |               |              |                                  |                            | Pov                 | ratak    |

Slika 55: Osnovni pregled dnevnika rada djelatnika

Svaki djelatnik vodi svoj dnevnik rada. Stavke dnevnika mogu biti općenite ili pak vezane uz korisnike usluga ustanove. Za svaku stavku se unosi vrijeme, datum, opis, moguće je naznačiti važnost stavke, pobliže ih označiti bojama, omogućiti da su određene stavke vidljive i ostalim djelatnicima (npr. stavke vezane uz korisnike koje su bitne i ostalim djelatnicima)...

Gumbi za obradu stavki se nalaze u donjem dijelu prozora.

| 💾 Stavka dnevnika rada                                                                                                    |          |
|----------------------------------------------------------------------------------------------------|----------|
| Djelatnik: testiranje                                                                                                    |          |
| Datum:         9.8.2006         ▼         Boja:           I         Vrijeme:         11:30:00         ÷         I         Važno!         Vidljivo svima            |          |
| Ukratko: Nova stavka dnevnika rada                                                                                                    |          |
| Opis: Ovdje je moguć proizvoljan unos podalaka za stavku<br>dnevnika rada. Unose se podaci po želji.<br>U gornjem dijelu se definira datum, vrijeme, boja, važnost |          |
|                                                                                                    | 🧹 Dodaj  |
| Korisnik:                                                                                                    | 🗙 Otkaži |

Slika 56: Unos nove stavke dnevnika rada

Unos nove stavke (identično sučelje se koristi i za promjenu stavki) je prikazano na slici 56. Izbor korisnika za kojeg se stavka veže se obavlja gumbom *Odredi…* u donjem dijelu prozora. Gumbom *Dodaj* se stavka evidentira i postaje dio dnevnika rada.

Gumbom *Ispis* u prozoru za pregled dnevnika ispisuje se izvještaj o pregledanim stavkama (pregled može biti vremenski ograničen, ograničen na nekog od korisnika i sl.). Prije ispisa moguće je pregledati izvještaj standardnim sučeljem za ispis (slika 57).

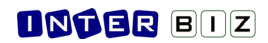

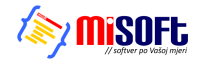

| MED P | rint Preview                   |                                                                                                    |            |
|-------|--------------------------------|----------------------------------------------------------------------------------------------------|------------|
|       |                                | 🚔 🖶 🖆 🖸 Close                                                                                                    |            |
|       |                                | Dom za starije i nemoćne<br>Adresa doma i dodatni podaci<br>Telefonski broj, faks, ostalo<br>DNEVNIK RADA - IZVJEŠTAJ                                            |            |
|       | <b>Uvjeti</b> : Sveb           | Datum ispisa:                                                                                                    | 09.08.2006 |
|       | Datum i vrijeme                | Korisnik: Djelatnik: testixanje                                                                                                    |            |
|       | 09.08.2006 - 11:30:00          | Ukratko: Nova stavka dnevnika rada                                                                                                    |            |
|       | Važno Vide svi<br>M<br>Oznaka: | Opis: Ovdje je moguć proizvoljan unos podatak a za stavku dnevnika rada. Unose se podaci po želji.<br>U gornjem dijela se definira datum, vrijeme, boja, važnost |            |
|       | Datum i vrijeme                | Korisnik: MATILDA BRALO Djelatnik: testiranje                                                                                                    |            |
|       | 29.03.2006 - 11:35:23          | 3 Ukratko: Unos direktno                                                                                                    |            |
|       | Vazno Vide svi                 | Opis: Jos malo testranja<br>dsfsgdf                                                                                                    |            |
|       | Oznaka:                        | · · · · · · · · · · · · · · · · · · ·                                                                                                    |            |

Slika 57: Ispis izvještaja/dnevnika rada

34

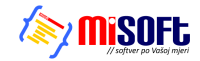

### 3.7. Nadogradnje – verzija 2.7 – studeni 2008.

Od verzije 2.7. nadalje, DOMEK Socijala uključuje sljedeće mogućnosti:

- popis korisnika, popis zahtjeva i matičnu knjigu je moguće (padajući izbornik koji se aktivira desnom tipkom miša iznad popis) kopirati u međuspremnik (*clipboard*) i po potrebi prebaciti u neki od programa za obradu podataka (npr. Microsoft Excel)

- dodane su naprednije mogućnosti filtriranja popisa korisnika – osim prema vrsti smještaja, omogućeno je i filtriranje prema datumima useljenja odnosno iseljenje iz ustanove

- u skladu sa novim zahtjevima za generiranje stavki statističkog lista, omogućeno je definiranje pravnog temelja i vrste plaćanja za korisnike koji se smještaju u ustanovu – dodane su dvije liste u prozor za obradu podataka o korisnicima (Slika 58)

- prema tom unosu, omogućena je analiza i dodana adekvatna tablica u ispis i pregled statističkog lista ustanove (Slika 59)

- obavljene su neke korekcije u ispisu i obradi statističkog lista

- omogućen je brži unos podataka o obitelji i osobama koje treba obavijestiti u slučaju pogreba ili hitnosti – moguće je brzo prebacivati podatke o osobama – korištenjem praktičnik gumba i padajućim menijem (desna tipka miša u polju za unos imena i prezimena obitelji)

- brži unos gradova i ostalih standardnih podataka – desna tipka miša iznad polja za unos daje popis dosad unesenih vrijednosti i omogućava brzi i laki izbor postojećih vrijednosti bez potrebe za ručnim unosom

- dodatno je u statističkom listu omogućen pregled prestanka smještaja i razloga prestanka prema godinama, za kompletno vrijeme rada ustanove ili za određeni period između dva datuma

|    | 💾 Unos i promjena podataka o koris        | niku                                                                     |
|----|-------------------------------------------|--------------------------------------------------------------------------|
|    | Osnovni podaci 🛛 Adresa, osobna iskaznica | Smještaj i skrbništvo Zdravstveno i imovinsko stanje Obavijesti, troškov |
|    | Soba:                                     | Pravni temelj: Rješenje CZSS                                             |
| -  | Rješenje o smještaju                      | Plaćanje:   Plaćaju drugi + državni proraču 💌                            |
| 1  | Klasa:                                    | Skrbništvo: 🛛 Plaća državni proračun                                     |
|    | Br.ugovora:                               | Rješenje o s Plaćaju drugi + državni proračun                            |
|    | Datum: 21.11.2008 🗨                       | Klasa: Plaćaju sami<br>Plaćaju sami + drugi n. 21.11.2008                |
|    | Datum<br>useljenja: 21.11.2008 🗨          | Ur.br.: Plaćaju drugi                                                    |
|    |                                           | Skrbnik                                                                  |
|    | Uputio:                                   | Ime: Prezime:                                                            |
| c  | Razlog smještaja:                         | Adresa:                                                                  |
| re |                                           | Kontakt: Srodstvo:                                                       |
| r  |                                           |                                                                          |

Slika 58: Pravni temelj za smještaj i plaćanje

| Smješt                                                                                                    | aj 1                                                                    | Kapacilet                                                                        | Broj kor                                                                         | isnika                                               | Broj zahtj                                               | eva za smje<br>tremu                    | štaj<br>Inc           |
|----------------------------------------------------------------------------------------------------|-------------------------------------------------------------------------|----------------------------------------------------------------------------------|----------------------------------------------------------------------------------|------------------------------------------------------|----------------------------------------------------------|-----------------------------------------|-----------------------|
|                                                                                                    | (uni                                                                    | onara aroj mjestvi                                                               | _                                                                                |                                                      | ukupno                                                   | zaintere                                | ir mih                |
| Stambeni di                                                                                                    | io                                                                      | 20                                                                               | 110                                                                              | )                                                    | 205                                                      | 14                                      | 3                     |
| Jedinica za<br>pojačanu nje                                                                                             | egu                                                                     | 100                                                                              | 115                                                                              | ,                                                    | 78                                                       | 13                                      | 1                     |
|                                                                                                    |                                                                         |                                                                                  |                                                                                  |                                                      |                                                          |                                         |                       |
| 3. BROJ SMJI                                                                                                    | FŠTENIH K                                                               | 120<br>ORISNIKA I                                                                | 229/2<br>PREMA PR/                                                               | 29                                                   | 283                                                      | 27                                      | 4                     |
| Ukupno<br>3. B R OJ SM JJ<br>SM JE ŠT AJ2<br>- starje 21 11 2<br>Prasni temelj<br>sraještaja                            | EŠTENIH K<br>4 I IZVORA<br>2008<br>Plaća državni<br>protačan            | 120<br>ORISNIKA I<br>PLAĆANJA<br>Plaćaju sami<br>+ državni<br>tr tražni          | 229/2<br>PREMA PRA<br>CIJENE US<br>Plaćaju drugi<br>+ drž smi<br>propiju         | 29<br>AVNOM<br>LUGA (S<br>Plaćaju<br>sami            | 283<br>TEMELJU<br>SMJE ŠTAJ,<br>Plaćaju<br>smi +<br>duci | 27<br>A)<br>drugi                       | 4<br>Ucupno           |
| Ukupno<br>3. B R OJ SM JJ<br>SM JE ŠT AJZ<br>- starje 21112<br>Prani temelj<br>raještaja<br>Rješenje CZSS               | EŠTENIH K<br>4 I IZVORA<br>1008<br>Plaća državni<br>proračun<br>1       | 120<br>ORISNIKA I<br>PLAĆANJA<br>Plaćaju sami<br>+ državni<br>proračun<br>0      | 229/2<br>PREMA PRA<br>. CLJENE US<br>Plaćaju drugi<br>+ drž ami<br>protačun<br>0 | 29<br>AVNOM S<br>LUGA (S<br>Plaćuju<br>sumi<br>0     | 283<br>TEMELJU<br>SMJE ŠTAJ,<br>Sami +<br>drugi<br>1     | 27<br>A)<br>Plaćaju<br>drugi<br>0       | 4<br>Ukugno<br>2      |
| Ukupno<br>3. B R OJ SM JJ<br>SM JE ŠT A J2<br>- starje 21 11 2<br>Prasi tanelj<br>znještaja<br>Rješ enje CZSS<br>Ugovor | EŠTE NIH K<br>A I IZVORA<br>2008<br>Plaća državni<br>protačun<br>1<br>0 | 120<br>ORISNIKA I<br>PLAČANJA<br>Plaćaju sami<br>+ državni<br>proračun<br>0<br>0 | 229/2<br>PREMA PRA<br>CIJENE US<br>+ drž ani<br>protatun<br>0<br>0               | 29<br>AVNOM<br>ELUGA (S<br>Plaćaju<br>sami<br>0<br>1 | 283<br>TE MELJU<br>SMJE ŠTAJ.<br>Smi+<br>drugi<br>1<br>0 | 27<br>4.)<br>Plaćaju<br>drugi<br>0<br>0 | 4<br>Ukugno<br>2<br>1 |

Slika 59: Nova tablica u statističkom listu – smještaj prema pravnom temelju

 program za svakog djelatnika pamti podešenja veličine prozora i pozicija prozora za pregled lista korisnika, zahtjeva i matične knjige

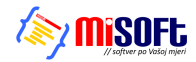

# 3.8. Nadogradnje - verzija 2.71 - siječanj-ožujak 2009.

### 3.8.1. Evidencija promjene sobe/smještaja

U popisu korisnika je u padajući izbornik dodana funkcija za promjenu smještaja (slika). Po aktiviranju funkcije, omogućen je unos podataka o promjeni smještaja za odabranog korisnika.

Kod unosa podataka o novom (ili evidentiranju starih promjena sobe!) unosi se datum, nova soba, vrsta smještaja i napomena po potrebi. Sučelje prikazuje slika 60.

| Promjena smještaja      | Σ                             | K |
|-------------------------|-------------------------------|---|
| Matija Mikac            |                               |   |
| Unos promjene Pregled e | evidencije                    |   |
| Aktualno:               |                               |   |
| Soba:                   | D-1203                        |   |
| Vrsta smještaja:        | STAMBENI - ODREĐENO           |   |
| Datum:                  | 01.11.2007.                   |   |
| Useljenje/prestanak:    | 30.12.2004 Useljen            |   |
| Promjena smještaja:     |                               |   |
| Soba:                   |                               |   |
| Vrsta smještaja:        | POJAČANA NJEGA - NEODREĐENO 💌 |   |
| Datum promjene:         | 4.3.2009 💌                    |   |
| Razlog:                 |                               |   |
|                         | Evidentiraj                   |   |
|                         | Povratak                      |   |

| Prestanak smještaja<br>Unos napomena u matičnu knji<br>Unos zapažanja u osobni list | gu       |
|-------------------------------------------------------------------------------------|----------|
| Promjena podataka o korisniku<br>Pregled podataka o korisniku                       |          |
| Promjena smještaja - vrsta, so                                                      | ba       |
| Brisanje korisnika iz baze                                                          | Ctrl+Del |
| Podaci o sobi u kojoj je smješte                                                    | en       |
| Kopiraj tablicu                                                                     | Ctrl+C   |

Slika 60: Promjena smještaja

U istom prozoru je u grupi Pregled evidencije omogućen pregled svih evidentiranih promjena. Osim podataka o promjenama, program automatski obavlja kalkulaciju broja dana provedenih u domu prema vrsti smještaja.

| P | romjena sr   | nještaja      |                          |        |      |
|---|--------------|---------------|--------------------------|--------|------|
| Ν | /latija I    | Mikac         |                          |        |      |
| ſ | Unos promjen | e Pregled evi | dencije                  |        |      |
|   | Datum        | Soba          | Vrsta smještaja          | Razlog |      |
|   | 01.02.2009   | A80-446       | POJAČANA NJEGA - ODREĐEI | Dosada |      |
|   | 01.11.2007   | D-1203        | STAMBENI - ODREĐENO      |        | _    |
|   | 30.12.2004   | D-116         | STAMBENI - NEODREĐENO V  |        | =    |
|   |              |               |                          |        | ~    |
|   | STAMBENI     | - NEODREĐEN   | IO VRIJEME               |        | 1036 |
|   | STAMBENI     | ODREĐENO      |                          |        | 458  |
|   | PUJACANA     | NJEGA - ODRI  | EÐENU                    |        | 31   |
|   | UKUPNO       |               |                          |        | 1525 |
| _ |              |               |                          |        |      |
|   |              |               |                          | Pov    | atak |

Slika 61: Pregled evidencije promjena smještaja i broj dana

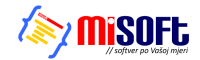

# 3.9. Nadogradnje – verzija 2.80 – srpanj-rujan 2009.

#### 3.9.1. Statistička analiza

S ciljem da se djelatnicima socijalne službe omogući podrobnija analiza i dohvat podataka koji možda nisu direktno vidljivi u standardnim obrascima i izvještajima, u sustav je ugrađen modul za osnovnu statističku analizu baze – pretraživanje i filtriranje prema ključnim parametrima. Funkcija se aktivira izborom *Statistika – Statistička analiza* u glavnom izborniku. Izgled prozora za rad prikazuje sljedeća slika.

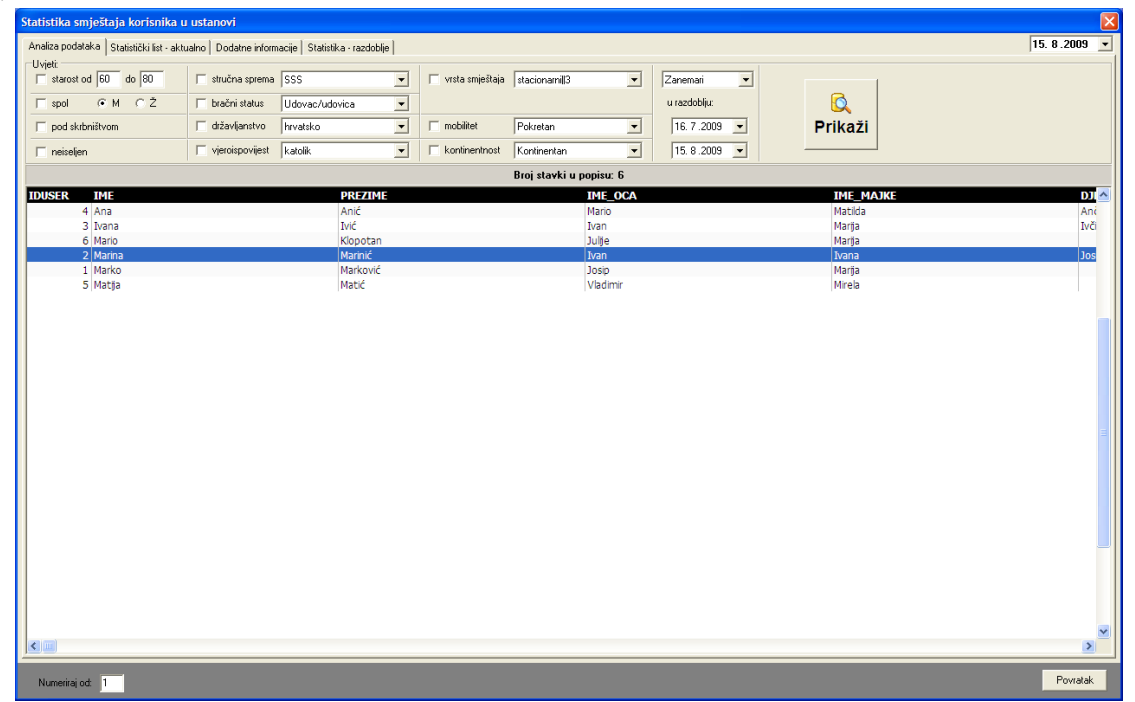

#### Slika 62: Statistička analiza

U gornjem dijelu prozora su ponuđeni uvjeti prikaza koje je moguće po volji mijenjati. Dohvat podataka o korisnicima koji zadovoljavaju kriterije aktivira se gumbom *Prikaži*. Popis je moguće kopirati u međuspremnik i obrađivati u drugim programima. Isto tako, dvostrukim klikom miša (ili desna tipka za izbornik) omogućen je brzi skok na podatke o označenom korisniku.

### 3.9.2. Statistika prestanka smještaja i statistika za razdoblja

U prozor za izradu statističkog lista su dodane grupe *Dodatne informacije* i *Statistika-razdoblje* u kojima je moguće obaviti sličnu analizu koju daje i standardni statistički list, ali za određeno razdoblje. Time se eliminira problem koji se javljao kod pregleda statističkog lista koji je dosad omogućavao samo pregleda aktualnog stanja i ograničavao mogućnosti programa u smislu detaljnije analize.

Novim funkcijama je omogućeno:

- pregled broja korisnika prema prestanku smještaja u ustanovi i duljini trajanja smještaja
  - ukupno
  - prema godini po izboru
  - za razdoblje između dva datuma od-do
- pregled broja useljenja i iseljenja za razdoblje između dva datuma od-do
- pregled stambenog statusa korisnika prije useljenja u dom
  - za korisnike useljene u razdoblju između dva datuma
  - za korisnike koji su u razdoblju između dva datuma iselili iz ustanove
- broj korisnika prema dobi, spolu i pokretnosti
  - broj useljenih u razdoblju
  - broj useljenih i iseljenih u razdoblju

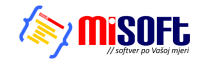

#### 3.9.3. Statistički list za određeni datum

Izborom stavke *Statistika – Statistički list na datum* iz glavnog izbornika moguće je pokrenuti funkciju izrade statističkog lista za točno određeni datum. Tom funkcijom dobiva se točan prikaz stanja na taj dan, te je samim time uvijek omogućena izrada preciznog statističkog lista.

Dovoljno je odabrati datum u gornjem desnom uglu prozora i klikom na gumb *Obnovi* pokrenuti izradu statističkog lista.

| 🔁 Statisti                                 | ka smj     | eštaja ko    | risnil  | ka u u                  | stanov     | ri 🛛   |          |       |        |         |         |                        |                          |                       |               |                        |             |       |   |  |
|--------------------------------------------|------------|--------------|---------|-------------------------|------------|--------|----------|-------|--------|---------|---------|------------------------|--------------------------|-----------------------|---------------|------------------------|-------------|-------|---|--|
| Statistički li                             | st - aktua | alno         |         |                         |            |        |          |       |        |         |         |                        |                          |                       |               | Obnovi                 | 15. 8.200   | 9 🔻   |   |  |
| 2. KAPAI                                   | СІТЕТ І    | DOMA, BE     | ROJ K   | ORISM                   |            | BROJ Z | AHTJE    | /A ZA | SMJEŠ  | TAJ     |         |                        |                          |                       |               |                        | spis na pis | sač 📗 |   |  |
|                                            |            |              |         |                         |            |        |          |       | Broj a | zahtjev | va      |                        |                          |                       |               |                        |             |       |   |  |
|                                            | Smje       | štaj         |         | Кар                     | acitet     | Br.    | korisnik | a l   | Jkupno |         | Interes | _                      | <b>DI</b> ( )            | Pravni temelj         |               |                        |             |       |   |  |
| Stambeni dio<br>Jedinica za pojačanu njegu |            |              |         | 20                      |            | 4      |          | 6     |        | 1       | _       | Plaća državni proražum | Fijesenje L255           | Ugovor                | UKuph         | <u> </u>               |             |       |   |  |
|                                            |            | ju           | 100     |                         | 100<br>120 |        |          | 1     |        | 1       |         | 1                      | _                        | Samiudržavni proračun | 2             | 0                      |             |       |   |  |
| Ukupno                                     | Ukupno     |              |         | 120                     |            |        | 120      |       |        | 5       |         | 7                      |                          | 2                     |               | Drugi+državni proračun | h i         | 1     | 1 |  |
|                                            |            |              |         |                         |            |        |          |       |        |         |         |                        | Plaćaju sami             | 0                     | 0             | Ó                      |             |       |   |  |
| 4. BROJ                                    | KORIS      | NIKA PRE     | EMA D   | DOBL, S                 | SPOLU      | I POKI | RETNO    | STI   |        |         |         |                        | Sami+drugi               | 0                     | 0             | 0                      |             |       |   |  |
|                                            | PC         | KRETAN       |         | TEŽE                    | POKR       | ETAN   | NEP      | OKRE  | TAN    |         | UKUPNO  |                        | Plaćaju drugi            | 0                     | 1             | 1                      |             |       |   |  |
| DOB                                        | м          | ΖI           | Uk      | м                       | Ž          | Uk     | м        | Ž     | Uk     | м       | Ž       | Uk                     | Ukupna                   | 3                     | 2             | 5                      |             |       |   |  |
| do 30                                      | 0          | 0            | 0       | 0                       | 0          | 0      | 0        | 0     | 0      | 0       | 0       | 0                      |                          |                       |               |                        |             |       |   |  |
| 31-40                                      | 0          | 0            | 0       | 0                       | 0          | 0      | 0        | 0     | 0      | 0       | 0       | U                      |                          |                       | TAMPENON      | CTATUCU                |             |       |   |  |
| 41-50                                      | 0          | 0            | 0       | 0                       | 0          | 0      | 0        | 0     | 0      | 0       | 0       | 0                      | DOLASKA ILDOM            | NICI FREMA S          | AMBENUM       | 51A10501               | -NIJE 🚺     | ί Ι   |   |  |
| 51-60                                      | 0          | 0            | 0       | 0                       | 0          | 0      | 0        | 0     | 0      | 0       | 0       | 0                      |                          |                       |               |                        |             |       |   |  |
| 61-65                                      |            | 0            | 1       | 0                       | 0          | 0      | 0        | 0     | 0      | 1       | 0       | 1                      | Sillesteni Kutshici      | prema stamper         | nom statusu   | prije ublask           | a u uom     |       |   |  |
| 66-70<br>71.75                             | 1          | 1            | 1       | 0                       | 0          | 0      | 0        | 0     | 0      | 1       | 1       | 1                      | 61 vlasnik (suvlasnik    | ) kuće/stana          |               |                        |             |       |   |  |
| 71-75                                      |            | 1            | 1       | 0                       | 0          | 0      | 0        | 0     | 0      | 0       | 1       | 1                      | 6.2. stanovao kod die    | ce u niihovom star    | nu            | 0                      |             |       |   |  |
| 91-95                                      | 0          | 0            | 0       | 0                       | 1          | 1      | 0        | 0     | 0      | 0       | 1       | 1                      | 6.3. stanovao kod sro    | dnika                 |               | 0                      |             |       |   |  |
| 86-90                                      | - ñ        | 0            | n       | 0                       | 0          | 0      | n        | 0     | 0      | n       | 0       | 0                      | 6.4. najmoprimac sa z    | aštićenom najamni     | inom          | 0                      |             |       |   |  |
| 91-95                                      | Ő          | 0            | 0       | 0                       | Ő          | Ő      | Ő        | 0     | 0      | Ő       | 0       | 0                      | 6.5. najmoprimac na o    | dređeno vrijeme       |               | 0                      |             |       |   |  |
| 96-100                                     | 0          | 0            | 0       | 0                       | 0          | 0      | 0        | 0     | 0      | 0       | 0       | 0                      | 6.6. bez stana           |                       |               | 5                      | i           |       |   |  |
| > 100                                      | 0          | 0            | 0       | 0                       | 0          | 0      | 0        | 0     | 0      | 0       | 0       | 0                      | 6.7. drugo               |                       |               |                        |             |       |   |  |
| Ukupno                                     | 2          | 2            | 4       | 0                       | 1          | 1      | 0        | 0     | 0      | 2       | 3       | 5                      |                          |                       | UKUPN         | 10 5                   |             |       |   |  |
| 8 BBOJ                                     |            | NIKA KO.     | IIMA .  | JE PB                   | ESTAN      | SMJE   | STAJ P   | REMA  | 8471 0 | GU      | · · · · | -                      |                          |                       |               |                        |             |       |   |  |
| PRESTA                                     | NKA S      | MJEŠTAJ      | AID     | UŽINI                   | PRETH      | IODNO  | G BOR/   | VKA U | DOML   | ĩ       |         |                        | BRUJ KURISNIKA PREM      |                       |               | IA USTELEI             | NJA I DUBI  |       |   |  |
|                                            |            |              |         | Dužina                  | a borav    | /kaum  | jesecim  | a     |        |         |         |                        |                          | Dob kor               | isnika (godir | ne)                    |             |       |   |  |
| Razio                                      | og presl   | tanka        | D       | o 12                    | 12         | 2 - 36 | Više     | od 36 | Uku    | pno     |         |                        | Vrste oštećenja          | Do 40                 | 40 - 65 \     | /iše od 65             | Ukupno      | _     |   |  |
| Odlazak u o                                | drugi don  | n            |         | 0                       |            | 0      | (        | )     | 0      |         |         | 0:                     | tecenje vida             | 0                     | 1             | 2                      | U           |       |   |  |
| Odlazak u v                                | vlastitu o | bitelj       |         | 0                       |            | 0      |          | )     |        |         |         | U:<br>Ti               | aleena invalidneet       | 0                     | 0             | - 3                    | 4           |       |   |  |
| Umro                                       |            |              |         | 0                       |            | 0      |          | )     |        |         |         |                        | antalna retardacija      | 0                     | 0             | <u>.</u>               | 'n          |       |   |  |
| Suicid                                     |            |              |         | 0                       |            | 0      |          | )     |        |         |         | P                      | ihička holest            | 0                     | ů<br>n        | 0                      | n           |       |   |  |
| Ustalo                                     |            |              |         | 1                       |            | 0      |          | ,     | 1      |         |         | 0                      | risnost o alkoholu       | Ō                     | 0             | ŏ                      | Ő           |       |   |  |
|                                            |            | UKUPNU       |         |                         | _          | U      |          | ,     |        |         | J       | 0                      | risnost o PA supstancama | 0                     | 0             | 1                      | 1           |       |   |  |
| 🔽 Prestan                                  | ak smieš   | taia u codin | i vezar | noi uz d                | atum       |        |          |       |        |         |         |                        | UKUPNO                   | 0                     | 1             | 5                      | 6           |       |   |  |
|                                            |            |              |         |                         |            |        |          |       |        |         |         |                        |                          |                       |               |                        |             | -     |   |  |
|                                            |            |              |         |                         |            |        |          |       |        |         |         |                        |                          |                       |               |                        |             |       |   |  |
| Numerira                                   | ijod: 1    |              |         | Numeriraj od 1 Povratak |            |        |          |       |        |         |         |                        |                          |                       |               |                        |             |       |   |  |

Slika 63: Statistički list na datum

Gumbom *Ispis na pisač* je dobivenu analizu moguće ispisati u standardnom formatu statističkog lista. U donjem dijelu prozora je moguće odrediti početni broj numeracije stranica kod ispisa.

Ispod tablice broj 8 (Broj korisnika kojima je prestao smještaj prema razlogu prestanka smještaja i dužini prethodnog boravka u domu) je pozicionirano polje *Prestanak smještaja u gdini vezanoj uz datum* koje se može uključivati i isključivati. Ukoliko je uključeno, ta tablica će se popuniti podacima isključivo o prestancima smještaja u godini vezanoj uz datum (dakle, za prikaz stanja na 15.5.2009, uključit će podatke samo o prestancima smještaja u 2009. godini). Ukoliko pak je isključena, tablica će sadržavati podatke o svim prestancima smještaja do tog datuma (dakle, i sve prethodne godine!).

Klikom na naslov tablice 6, odnosno na simbol/ikonu pored (označeno na slici) moguće je pregledati detalje o stambenom statusu korisnika prije smještaja u ustanovu (opisano u odjeljku 0).

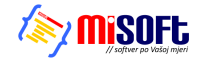

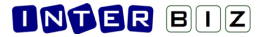

#### 3.9.4. Evidencija promjene kapaciteta ustanove

U praksi se pokazalo da ustanove s vremenom povećavaju (u pravilu) smještajne kapacitete, pa je bitno i takve promjene ispravno evidentirati. U sustav je ugrađena evidencija promjena smještajnih kapaciteta.

Evidenciju je moguće pokrenuti klikom na gumb *Promjena kroz vrijeme* u postavkama sustava (glavni izbornik – *DOMEK – Postavke,* prikazano na slici 64).

| 🔁 Postavke sustava                                                                                                    |                       |
|----------------------------------------------------------------------------------------------------|-----------------------|
| Podaci o domu   Postavke   Odluke o prijamu   Pristup bazi                                                                                                    |                       |
| Opći podaci o domu<br>Naziv doma Dom za stare i nemoćne<br>Adresa: Ulice hrvatskih branitelja 18a<br>Mjesto: Split<br>Telefon:<br>Podružnica: Podružnica Varaždin<br>Ime i prezime ravnatelja: Marko Marković | 말 Učitaj postavke XML |
| Ime i prezime soc. radnika: Ana Anić<br>Naslov (gl.prozor): DDMEK - sustav evidencije<br>Kapacitet (utvrđeni broj mjesta)<br>Stambeni dio: 20 Promjena<br>Jedinica za pojačanu njegu: 100 Promjeme            |                       |
| Otkaži Administrator                                                                                                    | Snimi promjene        |

Slika 64: Postavke sustava – kapacitet mjesta u ustanovi

Klikom na gumb otvara se evidencijski prozor s dvije grupe: *Unos promjene* i *Pregled evidencije*. Pod *Unos promjene* je moguće provjeriti kapacitet na određeni datum (u polju *Aktualno na datum*) – dovoljno je odabrati datum i program će ispisati stanje kapaciteta ustanove na taj datum. Ukoliko su kapaciteti na datum jednaki inicijalnim (podesivi u prozoru sa slike 64) program to dodatno naznačuje.

Promjena kapaciteta se evidentira u donjem dijelu prozora – definira se broj slobodnih mjesta u stambenom dijelu te na odjelu pojačane njege, unosi se datum od kojeg vrijede ti kapaciteti i po potrebi napomena.

Gumbom Evidentiraj promjena se unosi u evidenciju.

| Kapacitet ustanove - promjene                                                                        | Kapacitet us  | tanove - pro | omjene   |                                  |    |
|----------------------------------------------------------------------------------------------------|---------------|--------------|----------|----------------------------------|----|
| Unos promiene Pregled evidencije                                                                     | Unos promjene | Pregled evi  | dencije  |                                  |    |
| Aktualno na datum:                                                                                   | Datum         | Stambeni     | P. njega | Napomena                         |    |
| Datum: 15.8.2009 💌                                                                                   | 01.01.2009    | 45           | 90       | novi paviljon                    |    |
|                                                                                                    | 01.11.2008    | 28           | 80       |                                  |    |
| Stambenidio: 30                                                                                      | 10.07.2008    | 30           | 90       | U<br>pojačana njega kao primarna |    |
| Pojačana njega: 90                                                                                   | 01.01.2004    | 14           | 11       | otvaranie doma - početno stanie  | 1  |
| Promjena kapaciteta:<br>Stambeni dio: Viijedi od: 15.8.2009  Pojačana njega:  Napomena:  Evidentiraj |               |              |          |                                  |    |
| Povratak                                                                                             |               |              |          | Povrat                           | ak |

Slika 65: Promjena kapaciteta ustanove

U grupi *Pregled evidencije* je moguće pregledati sve evidentirane promjene kapaciteta kroz vrijeme.

Sama evidencija promjene kapaciteta ne bi imala prevelikog smisla da nije povezana za ključnim statističkim izvješćem – statističkim listom.

Ovisno o datumu, statistički list će biti popunjen pravilnim podacima o kapacitetu, a ne uvijek fiksnim vrijednostima kao što je dosad bio slučaj.

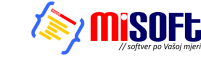

#### 3.9.5. Pregled stambenog statusa prije smještaja u ustanovu

Pregled stambenog statusa prije smještaja u ustanovu se pokreće izborom stavke *Statistika – Status prije smještaja u ustanovu*. Osim toga, funkciju je moguće pokrenuti direktno iz statističkog lista.

Prozor za pregled prikazuje slika. Pregled je omogućen za bilo koji datum – dakle, izborom datuma u gornjem dijelu prozora i klikom na gumb *Obnovi* dobiva se precizna situacija na taj datum – sumarni pregled prema stambenom statusu (slika 66) i detaljni pregled korisnika grupiran prema statusu (slika 67).

| Detaljni pregled stambenog statusa prije uselje | nja u ustanovu 🛛 🔀 |
|-------------------------------------------------|--------------------|
| Stanje na datum: 15. 8 .2009 💌 Obnovi           |                    |
| Sumarni pregled - ukupno: 426 Detaljni pregled  |                    |
| Vlasnik (suvlasnik) kuće/stana                  | 254                |
| Nedefinirano                                    | 74                 |
| Stanovao kod djece u njihovom stanu             | 39                 |
| Stanovao kod srodnika                           | 18                 |
| Bez stana                                       | 13                 |
| Najmoprimac sa zasticenom najamninom            | 10                 |
| Najmoprimac na odr. vrijeme/ podstanar          | 8                  |
| Diago                                           | 0                  |
| VI ASTTESTAN                                    |                    |
| VLASHI SIAN                                     |                    |
|                                                 |                    |
|                                                 |                    |
|                                                 |                    |
|                                                 |                    |
|                                                 |                    |
|                                                 |                    |
|                                                 |                    |
|                                                 |                    |
|                                                 |                    |
|                                                 |                    |
|                                                 | Povratak           |

Slika 66: Sumarni prikaz stambenog statusa

Pregled je dodatno koristan jer može poslužiti da se uoče neke nepravilnosti koje su s vremenom greškom djelatnika ili nepažljivim unosom ušle u evidenciju (npr. na slici je vidljiv unos VLASTIT STAN koji bi u stvari, statistički gledano, trebalo evidentirati kao Vlasnik kuće ili stana, no nepažnjom to nije učinjeno). U detaljnom pregledu je moguće lako pronaći korisnika za kojeg je definiran taj podataka, te brzo ispraviti informaciju. Naravno, te korekcije nije nužno obavljati, ali to svakako može pridonijeti kvalitetnijoj evidenciji.

U detaljnom pregledu je brzi skok na podatke o korisniku moguć dvostrukim klikom miša nad izabranim korisnikom u popisu!

| Detaljni pregled stambenog statusa prije useljenja u ustanovu 🛛 🔀 |                       |                      |            |          |  |  |  |  |
|-------------------------------------------------------------------|-----------------------|----------------------|------------|----------|--|--|--|--|
| S                                                                 | itanje na datum:      | 15. 8.2009 💌         | Obnovi     |          |  |  |  |  |
| 9                                                                 | iumarni pregled - uki | upno: 5 Detalini pre | gled       | 1        |  |  |  |  |
|                                                                   | Nedefinirano          |                      |            | 4        |  |  |  |  |
|                                                                   | Ana Anić              |                      | 05.03.2009 | Useljen  |  |  |  |  |
|                                                                   | Ivana Ivić            |                      | 04.03.2009 | Useljen  |  |  |  |  |
|                                                                   | Mario Klopotan        |                      | 06.03.2009 | Useljen  |  |  |  |  |
|                                                                   | Matija Matić          |                      | 04,03,2009 | Useljen  |  |  |  |  |
|                                                                   | Bez stana             |                      |            | 1        |  |  |  |  |
|                                                                   | Marina Marinić        |                      | 05.03.2009 | Useljen  |  |  |  |  |
|                                                                   |                       |                      |            | Povratak |  |  |  |  |

Slika 67: Statistički list na datum

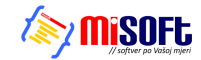

### 3.10. Nadogradnje – verzija 2.90 – siječanj-veljača 2010.

#### 3.10.1. Podrška za OIB

Uz sve postojeće podatke vezane uz korisnike, dodana mogućnost unosa OIB-a. OIB se ispisuje na izvještajima (podesiva opcija – da li se ispisuje npr. na popisu korisnika ili ne), matičnoj knjizi, osobnom listu, omogućena je pretraga po OIB-u itd.

# 3.11. Nadogradnje - verzija 2013-2015-1 (2.10.13-15) - X-2013. - II-2015.

#### 3.11.1. PODACI ZA MRTVOZORNIKA

Dodana mogućnost unosa dodatnih informacija kod prestanka smještaja - u slučaju smrti (umro, suicid) unose se podaci o satu (dosad samo datum) i mjestu smrti, podacima o posljednjem liječenju, dežurnom djelatniku...

| 🗃 Prestanak sm        | ještaja 📃 🗖 🔀                    |
|-----------------------|----------------------------------|
| Datum prestanka:      | 5.10.2013 💟 🗌 Ne                 |
| Razlog prestanka:     | Umro 🗸                           |
| Nova adresa:          |                                  |
|                       |                                  |
|                       |                                  |
| -Mrtvozornik - za slu | učaj smrti:                      |
| Vrijeme/sat smrti:    | 13:00                            |
| Mjesto smrti:         | Varaždin                         |
| Mjesto ukopa:         | Varaždin                         |
| Odjeća:               | DA 🖌 Liječen: NE 🗸               |
| F                     | osljednje liječenje: 4.10.2013 👽 |
| Poslj. dijagnoza:     |                                  |
| Dežurni               | djelatnik: Marko Marković        |
| Datum ispis           | a za mrtvozornika: 5.10.2013 😽   |
|                       |                                  |
|                       | Otkaži Snimi                     |

Odmah po definiranju prestanka smještaja uzrokovanog smrću, omogućen je ispis obrasca za mrtvozornika. Također, ispis je moguć i kasnije, korištenjem padajućeg izbornika u popisu korisnika i izborom stavke - Ispis podataka za mrtvozornika (CTRL+M kombinacija tipki)

NAPOMENA: Kod unosa podataka, datum posljednjeg pregleda liječnika i datum ispisa (datum koji se ispisuje na obrascu) mogu se isključiti (dvoklik miša na labele/tekstove ispred polja za datume). U tom slučaju ti podaci se ne ispisuju, a u podnožju obrasca se na mjestu datuma ispisuju linije za ručni unos.

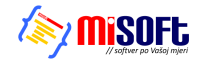

# 3.11.2. BILJEŠKE O KORISNIKU

Dodana mogućnost unosa socijalne anamneze za korisnika - unos je moguć iz prozora za pregled popisa korisnika - u donjem dijelu nalazi se novi gumb, *Anamneza*. Također, omogućen je i unos bilješki (datumski unosi), klikom na gumb *Bilješke*.

| Matična - primjedbe Osobni list - zapažanja 📄 Bilješke 🎦 Anamneza 🔀 Prestanak |                                                                                 |               |
|-------------------------------------------------------------------------------|---------------------------------------------------------------------------------|---------------|
|                                                                               | Matična - primjedbe 🛛 Osobni list - zapažanja 📄 Bilješke 🦳 Anamneza 🔀 Prestanak | 📄 Indiv. plan |

### Bilješke

U principu se radi o najjednostavnijem, strukturiranom, unosu podataka o korisniku - definira se datum i unosi proizvoljni tekst. Korisno za socijalne radnike za praćenje događaja vezano uz korisnika.

Sučelje prikazuje sljedeća slika.

| Bilješke o koris | niku - datum, opis                                                               |                     |
|------------------|----------------------------------------------------------------------------------|---------------------|
| Korisnik: Mat    | tija Mikac                                                                       | Dodaj Obriši        |
| Datum            | Opis/Bilješka                                                                    | Djelatnik           |
| 07.10.2013       | Testiranje unosa anamneze socijalnog radnika<br>Unos proizvoljno<br>Stane i više | Admin               |
| 10.09.2013       | Prvi unos                                                                        | Admin               |
|                  |                                                                                  |                     |
|                  |                                                                                  |                     |
|                  |                                                                                  |                     |
|                  |                                                                                  |                     |
|                  |                                                                                  |                     |
|                  |                                                                                  |                     |
|                  | X Otka                                                                           | ži 📄 Snimi promjene |

Gumbima *Dodaj* i *Obriši* iznad popisa manipulira se sa stavkama. Sa *Snimi promjene* uneseni podaci se arhiviraju i vežu uz korisnika.

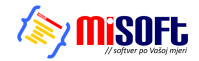

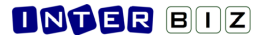

### 3.11.3. SOCIJALNA ANAMNEZA

Gumbom *Anamneza* pokreće se unos i izrada socijalne anamneze korisnika. Kao što je uobičajeno, sam obrazac sadrži proizvoljno zaglavlje i uvodni tekst.

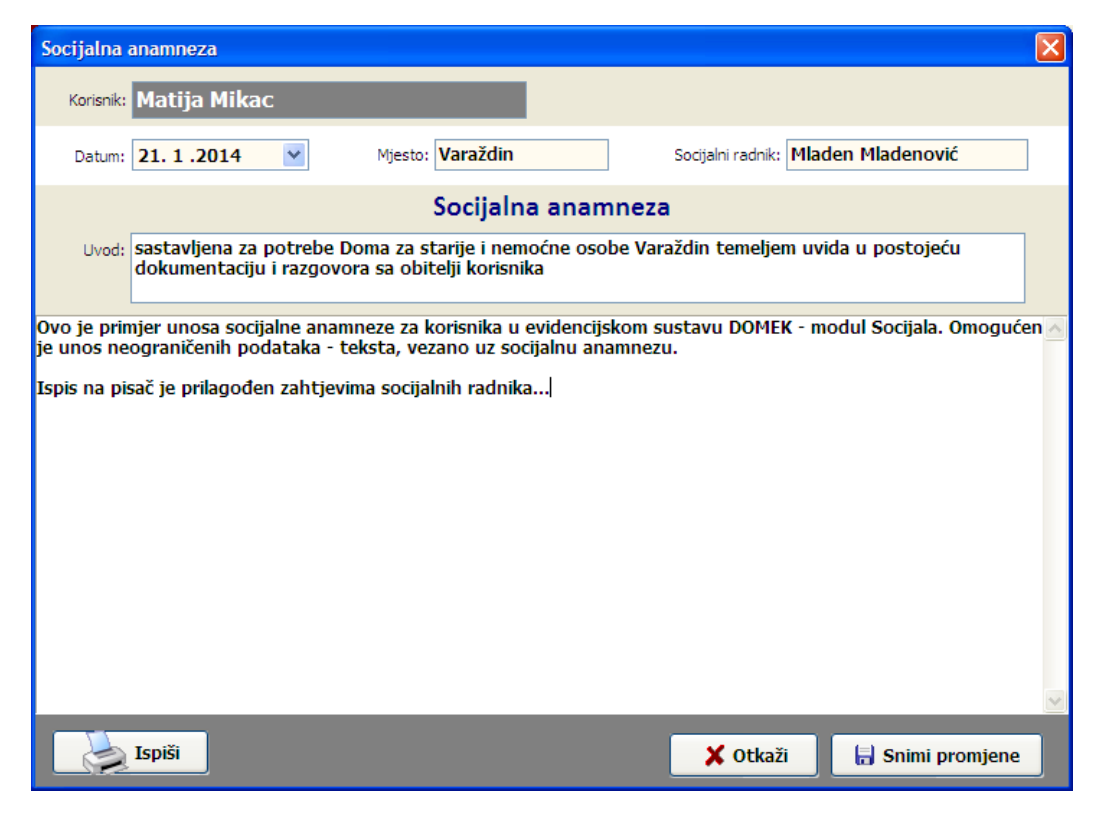

Izgled obrasca/izvještaja koji se ispisuje na pisač prikazuje sljedeća slika:

| 🖺 Report Preview : Socijalna a | namneza - DOMEK |                                                                                                    |                                                                                                    |                                                                                                    |  |
|--------------------------------|-----------------|----------------------------------------------------------------------------------------------------|----------------------------------------------------------------------------------------------------|----------------------------------------------------------------------------------------------------|--|
|                                | <b>← → →</b>    | <b>→ ₩</b>   D <b>6</b>                                                                                                    | a 🖻 🖬                                                                                                    | Close                                                                                                    |  |
|                                |                 | Constantione as apprivate Constant as a constant of the second second seco | Correction of the second second | IEZA INECUAL DO MEK - modul Sociale O moguda ana ustavu DO MEK - modul Sociale O moguda ana ustavu DO MEK - mod |  |
| Page 1 of 1 55                 | 5% Soci         | jalna anamneza - DOMEK                                                                                                    |                                                                                                    |                                                                                                    |  |

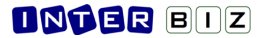

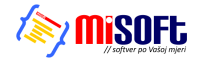

### 3.11.4. DODATNI PODACI O KORISNIKU

Socijalnim radnicima omogućen je unos dodatnih podataka o korisniku - dio podataka je vezan uz socijalni aspekt života korisnika, a kasnije se koristi u ispisu sestrinske anamneze prema novim pravilnicima.

| 🗃 Unos i promjena podataka o korisniku                                         |                                                                                                    |
|--------------------------------------------------------------------------------|----------------------------------------------------------------------------------------------------|
| Matija Mikac<br>JMBG: 1806977320036 MBR: 665                                   | SPOL<br>M                                                                                                    |
| Osnovni podaci Adresa Smještaj, skrbništvo Zdravstveno i im                    | ovinsko stanje Obavijesti, troškovi Obitelj Ostalo                                                                                                    |
| Obiteljski liječnik       Ime:     test       Prezime:     test2       Adresa: | Zdr.osiguranje: osnovno, dopunsko<br>Broj osigurane osobe: 88438425435<br>Pohranjivanje vrijednosti u domu<br>Osobno DA V Članovi obitelji DA V<br>Drugi sve<br>Raspolaganje novčanim sredstvima DA V |
| Ime: Prezime:                                                                  | Ostala sredstva ništa                                                                                                    |
| Adresa:                                                                        | Ugovorne obveze                                                                                                    |
| Tel/fax ordinacije:                                                            | Podizanje recepata i lijekova 🛛 🛛 💟                                                                                                    |
| Mobitel:<br>Psihijatara/vještak: nema :-)                                      | Pranje rublja dom 💙<br>Dopunsko osiguranje obitelj 💙<br>Nabava pelena HZZO 💙                                                                                                    |
|                                                                                | Otkaži Snimi promjene                                                                                                    |

### 3.11.5. ODSUTNOST - TIP I NAPOMENA

U evidenciju odsutnosti odsad je moguće ubaciti i napomenu uz odsutnost, kao i odabrati tip odsutnosti (npr. bolnica, vikend...). Sučelje za unos odsutnosti je neznatno izmijenjeno - uz odlazak/izlazak iz ustanove su dodana polja Tip (ponuđeno nekoliko standardnih tipova) i Napomena.

| Pregled odsutr                                                                                                    | nosti korisnika [4   | 29 korisnik         | a]                        | X |
|----------------------------------------------------------------------------------------------------|----------------------|---------------------|---------------------------|---|
| Korisnik:                                                                                                    | Prikaži: Sve         | useljene koris      | nike 🔽 🄝 Mjesed           | : |
| Prezime                                                                                                    | Ime                  | MBR                 | JMBG                      | ^ |
|                                                                                                    | 10000-000            | 156                 |                           |   |
|                                                                                                    |                      | 154                 |                           |   |
| 10000                                                                                                    |                      | 9                   |                           |   |
|                                                                                                    |                      | 27                  | 100 million (100 million) |   |
| And a second second second second second second second second second second second second second second second                                                                                                    |                      | 661                 |                           |   |
| and the second second sec |                      | 451                 |                           |   |
|                                                                                                    |                      | 450                 |                           |   |
|                                                                                                    |                      | 22                  |                           |   |
|                                                                                                    |                      | 326                 |                           |   |
| and the second second se                                                                                                    |                      | 29                  |                           |   |
| and the second second se                                                                                                    |                      | 343                 |                           |   |
| and the second second se                                                                                                    |                      | 340                 |                           |   |
|                                                                                                    |                      | 36                  |                           |   |
| and the second                                                                                                    |                      | 266                 |                           |   |
|                                                                                                    | 1                    |                     |                           |   |
|                                                                                                    | 6.10.2013 💌          |                     | 6.10.2013 🗸               |   |
| ODLAZAK                                                                                                    | 8:07:21              | DOLA                | ZAK 8:07:21               |   |
| Tin: Bolnic                                                                                                    | a v                  |                     |                           |   |
| Detalji: Unos d                                                                                                    | letalja po želji     |                     |                           |   |
|                                                                                                    |                      |                     |                           | _ |
| Evidencija odsutn                                                                                                    | iosti odabranog kori | snika               | Status:                   |   |
| Dan odl.                                                                                                    | Vr.o Dan pov.        | ¥r.p<br>0.04-20     | PRISUTAN                  |   |
| 03.10.2013 7.00                                                                                                    | 14:21 12:07:2006     | 0.04.20<br>14:05:08 | Otišao:                   |   |
|                                                                                                    |                      | 11.00.00            |                           |   |
|                                                                                                    |                      |                     |                           |   |
|                                                                                                    |                      |                     |                           |   |
|                                                                                                    |                      |                     | ~                         |   |
|                                                                                                    |                      |                     |                           |   |

Također, polja za unos vremena su sada fleksibilnija - unosi se ručno format XXYY gdje XX predstavlja sate a YY minute (uz ostale varijante, naravno - program inteligentno određuje sate na temelju unosa)

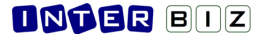

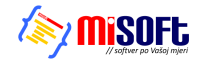

Ispis evidencije odsutnosti je također nadograđen - ispisuju se i novopridodana polja - tip i napomena.

# 3.11.6. KATEGORIZACIJA - DNEVNIK RADA

Stavke dnevnika rada (odjeljak 3.6) moguće je dodatno kategorizirati - na taj način socijalni radnik preciznije, a u skladu s važećim propisima, označava tip obavljanog posla. Podatak je ključan za pravilno popunjavanje obrasca mjesečnog dnevnika socijalnog rada (odjeljak 3.11.7).

| ĺ | 📑 Stavka d                              | lnevnika rad           | a    |                                                                                                    |                  |
|---|-----------------------------------------|------------------------|------|----------------------------------------------------------------------------------------------------|------------------|
|   |                                         | Admin                  |      |                                                                                                    |                  |
|   | Datum:<br>Vrijeme:<br>Ukratko:<br>Opis: | 21. 1 .2014<br>0:57:42 | Tip: | Ostalo ili nedefinirano<br>Ostalo ili nedefinirano<br>Informacije za smještaj<br>Komisija za prijem i otpust<br>Otkaz smještaja<br>Individualni rad<br>Skup korisnika<br>Stručno vijeće<br>Kontakti HZZO, CZSS, HZMO | Boja:            |
|   | Korisnik:                               |                        |      | Odredi 🚫                                                                                                    | 🖌 Dodaj 🗙 Otkaži |
|   |                                         |                        |      |                                                                                                    |                  |

Slično, kod pregleda stavki dnevnika rada, dodano je polje za filtriranje prema tipu, kao što je prikazano na sljedećoj slici:

| Pregled      | i obrada dn  | evnika rada                |                              |                |           |         |
|--------------|--------------|----------------------------|------------------------------|----------------|-----------|---------|
| 🔽 Prikaži dn | evnik od 21. | 7.2013 💌 do 🛛 21. 1.2014 💌 | Korisnik:                    |                | × (       | A       |
| 🗌 Prikaži sa | no važne     | Prikaži sve vidljive svima | Tip: Ostalo ili nede         | finirano       | × [       | Ispiši  |
| 🗌 Prikaži ob | ojane: Zan   | emari 🖌                    | Prikaži sve stavke (i ostali | h djelatnika!) |           | Detalji |
| Datum        | Vrijeme      | Ukratko                    | Korisnik                     |                | Djelatnik | ^       |
| 08.10.201    | 3            | obrada                     |                              | Admi           | in        |         |
| 08.10.201    | 3            | skup                       |                              | Admi           | in        |         |
| 06.10.201    | 3            | skzokl                     |                              | Admi           | in        |         |

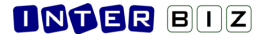

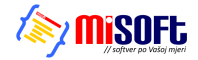

### 3.11.7. DNEVNIK SOCIJALNOG RADA

U modul za izradu mjesečnog izvješća socijalne službe (glavni izbornik - *Statistika - Mjesečno izvj. soc. službe*) ugrađena je mogućnost automatizirane izrade mjesečnog dnevnika socijalnog rada. Podaci za popunjavanje tablice dnevnika preuzimaju se iz svih evidencija - zaprimanje zahtjeva, smještaj i iseljenje korisnika, dnevnik rada... Generirana tablica omogućava i pristup dodatnim informacijama (komentari uz polja u tablici).

| 🗃 Mjesečno izvješće s                                     | ocija  | Ine        | služ   | be    |     |   |   |    |       |    |    |     |                       |      |    |    |    |    |    |    |    |    |    |    |    |    |    |    |    |    |    |    |    |        |   |
|-----------------------------------------------------------|--------|------------|--------|-------|-----|---|---|----|-------|----|----|-----|-----------------------|------|----|----|----|----|----|----|----|----|----|----|----|----|----|----|----|----|----|----|----|--------|---|
| Mjesec: Listopad                                          | me     | <b>·</b> ( | Godina | a: 20 | 013 |   |   | 21 | Prika | ži |    |     |                       |      |    |    |    |    |    |    |    |    |    |    |    |    |    |    |    |    |    |    |    |        |   |
| Useljeni: 1 Iseljeni: 0 Odsutni >8: 4 Umrli: 0 Dnevnik 00 |        |            |        |       |     |   |   |    |       |    |    | Ods | utni > <mark>8</mark> | dana |    |    |    |    |    |    |    |    |    |    |    |    |    |    |    |    |    |    |    |        |   |
|                                                           | Ukupno | 1          | 2      | 3     | 4   | 5 | 6 | 7  | 8     | 9  | 10 | 11  | 12                    | 13   | 14 | 15 | 16 | 17 | 18 | 19 | 20 | 21 | 22 | 23 | 24 | 25 | 26 | 27 | 28 | 29 | 30 | 31 |    |        |   |
| Informacije za smještaj                                   | 0      | 0          | 0      | 0     | 0   | 0 | 0 | 0  | 0     | 0  | 0  | 0   | 0                     | 0    | 0  | 0  | 0  | 0  | 0  | 0  | 0  | 0  | 0  | 0  | 0  | 0  | 0  | 0  | 0  | 0  | 0  | 0  |    |        |   |
| Komisija za prijem i ot                                   | 0      | 0          | 0      | 0     | 0   | 0 | 0 | 0  | 0     | 0  | 0  | 0   | 0                     | 0    | 0  | 0  | 0  | 0  | 0  | 0  | 0  | 0  | 0  | 0  | 0  | 0  | 0  | 0  | 0  | 0  | 0  | 0  |    |        |   |
| Utkaz smjestaja<br>Individualni rad                       | 1      | 0          | 0      | 0     | 0   | 0 | 0 | 0  | 1     | 0  | 0  | 0   | 0                     | 0    | 0  | 0  | 0  | 0  | 0  | 0  | 0  | 0  | 0  | 0  | 0  | 0  | 0  | 0  | 0  | 0  | 0  | 0  |    |        |   |
| Skup korisnika                                            | 0      | 0          | 0      | 0     | 0   | 0 | 0 | 0  | 0     | 0  | 0  | 0   | 0                     | 0    | 0  | 0  | 0  | 0  | 0  | 0  | 0  | 0  | 0  | 0  | 0  | 0  | 0  | 0  | 0  | 0  | 0  | 0  |    |        |   |
| Stručno vijeće                                            | ž      | ŏ          | ŏ      | ŏ     | ŏ   | ŏ | 1 | ŏ  | 1     | ŏ  | ŏ  | ŏ   | ŏ                     | ŏ    | ŏ  | ŏ  | ŏ  | ŏ  | ŏ  | ŏ  | ŏ  | ŏ  | ŏ  | ő  | ŏ  | ŏ  | ŏ  | ŏ  | ŏ  | ŏ  | ŏ  | ő  |    |        |   |
| Kontakti HZZO, CZSS                                       | 0      | ŏ          | ŏ      | ŏ     | ŏ   | ŏ | ō | ō  | ō     | ŏ  | ŏ  | ŏ   | ŏ                     | ō    | ō  | õ  | ŏ  | ŏ  | ŏ  | ŏ  | ŏ  | ŏ  | ō  | ŏ  | ŏ  | ŏ  | ŏ  | ō  | ō  | ŏ  | ō  | ŏ  |    |        |   |
| Posebne obveze                                            | 0      | 0          | 0      | 0     | 0   | 0 | 0 | 0  | 0     | 0  | 0  | 0   | 0                     | 0    | 0  | 0  | 0  | 0  | 0  | 0  | 0  | 0  | 0  | 0  | 0  | 0  | 0  | 0  | 0  | 0  | 0  | 0  |    |        |   |
| Sastavljanje socijalni                                    | 3      | 0          | 0      | 0     | 0   | 1 | 0 | 0  | 0     | 0  | 2  | 0   | 0                     | 0    | 0  | 0  | 0  | 0  | 0  | 0  | 0  | 0  | 0  | 0  | 0  | 0  | 0  | 0  | 0  | 0  | 0  | 0  |    |        |   |
| Zaprimljeno zahtjeva                                      | 0      | 0          | 0      | 0     | 0   | 0 | 0 | 0  | 0     | 0  | 0  | 0   | 0                     | 0    | 0  | 0  | 0  | 0  | 0  | 0  | 0  | 0  | 0  | 0  | 0  | 0  | 0  | 0  | 0  | 0  | 0  | 0  |    |        |   |
| Useljeno korisnika                                        | 1      | 1          | 0      | 0     | 0   | 0 | 0 | 0  | 0     | 0  | 0  | 0   | 0                     | 0    | 0  | 0  | 0  | 0  | 0  | 0  | 0  | 0  | 0  | 0  | 0  | 0  | 0  | 0  | 0  | 0  | 0  | 0  |    |        |   |
|                                                           |        |            |        |       |     |   |   |    |       |    |    |     |                       |      |    |    |    |    |    |    |    |    |    |    |    |    |    |    |    |    |    |    |    |        |   |
| 🚴 Ispiši 👌 Ispiši d                                       | nevni  |            |        |       |     |   |   |    |       |    |    |     |                       |      |    |    |    |    |    |    |    |    |    |    |    |    |    |    |    |    |    |    | Po | ovrata | ( |

Obrazac je moguće ispisati gumbom *Ispiši dnevnik*. Prikaz obrasca prije ispisa prikazuje slika:

| Report Preview : DOMEK -  | Dnevnil | socijalnog rada                                                                   |                                    |                                         |                                          |                                          |
|---------------------------|---------|-----------------------------------------------------------------------------------|------------------------------------|-----------------------------------------|------------------------------------------|------------------------------------------|
|                           | • •     | → →   =                                                                           | ¥   D                              | 5 6 ¢ 🛛                                 | Z <u>C</u> lose                          |                                          |
| ThumbNails Search Results |         | DOM ZA STARE I NEM<br>Varat dinska 121, Varat din K<br>Fac: 042/203-596 mak: 098, | DČNE "DOMEK"<br>5×42000<br>680-847 | DNEVNIK SOCIJALN<br>Mjesec Listopad 201 | NOG RADA<br>13.godine                    |                                          |
|                           |         |                                                                                   | 1 2 3 4 5 6 7                      |                                         | * 17 12 13 20 21 22 23 24 23 28 27 28 29 | 50 51 Ukupno                             |
| - interest - interest     |         | informacije ta onještaj                                                           |                                    |                                         |                                          |                                          |
|                           |         | Komizija ta prije miloto uzv                                                      |                                    |                                         |                                          |                                          |
|                           |         | Ind Midual Alica d                                                                | 0 0 0 0 0 0 0 0                    |                                         |                                          | 0 0 0                                    |
|                           |         | Skup korlenika                                                                    |                                    |                                         |                                          | 0 0 0                                    |
|                           |         | Strutno vijete                                                                    |                                    |                                         |                                          | 0 0 2                                    |
|                           |         | Kontakti H220, C255, H2M0                                                         |                                    |                                         |                                          | 0 0                                      |
|                           |         | Posebine obvece                                                                   |                                    |                                         |                                          | 0 0 0                                    |
|                           |         | Sautavija nje zocija i nih                                                        | 0 0 0 0 1 0 0                      |                                         |                                          | 0 0 8                                    |
|                           |         | Za primije no zah tje va za                                                       |                                    |                                         |                                          | 0 0 0                                    |
|                           |         | Uzeljen skoriznika                                                                | 1000000                            |                                         |                                          | 0 0 1                                    |
|                           |         | Inter-St   DO MEK                                                                 |                                    |                                         | Bed jales redel<br>Midden Midden         | e<br>gović<br>Mit pu/d umak Johan-da Jor |
| Page 1 of 1               | 56%     | DOMEK                                                                             | - Dnevnik socijalnog rad           | da                                      |                                          |                                          |

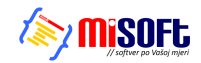

### 3.11.8. STUPANJ USLUGE (Narodne novine, NN 04/14)

Prema zahtjevima kupaca, implementirana je mogućnost definiranja stupnja usluge (sukladno objavljenom pravilniku u NN 04/2014) za svakog od smještenih korisnika! Sučelje za definiranje je jednostavno - dovoljno je u popisu korisnika odabrati adekvatnu stavku u padajućem izborniku (desna tipka miša)...

| 🥎 Prestanak smještaja                    |            |
|------------------------------------------|------------|
| 🖶 Stupanj usluge - kategorije (NN 04/14) | Ctrl+Alt+K |
| 🧶 Unos napomena u matičnu knjigu         |            |
| 🧶 Unos zapažanja u osobni list           |            |
| Jednostavne bilješke (datum, tekst)      |            |
| 🗟 Socijalna anamneza                     | Ctrl+S     |
| Promjena podataka o korisniku            |            |
| 📔 Pregled podataka o korisniku           |            |
| Promjena smještaja - vrsta, soba         |            |
| Podaci o sobi u kojoj je smješten        |            |
| 🗙 Brisanje korisnika iz baze             | Ctrl+Del   |
| 凝 Ispis detaljnijeg popisa               | Ctrl+P     |
| 🗎 Kopiraj tablicu                        | Ctrl+C     |
| 🕇 Ispis podataka za mrtvozornika         | Ctrl+M     |

Nakon toga se otvara prozor za definiranje stupnja usluge - osim definiranja, omogućava i pregled evidencije za slučaju da se stupanj usluge mijenjao kroz vrijeme.

| Stupanj usluge - kate    | gorizacija (NN 04/14) 🛛 🛛 🗙 |
|--------------------------|-----------------------------|
| Matija Mikac             |                             |
| Unos promjene Pregled e  | evidencije                  |
| Zadnji važeći stupanj us | luge:                       |
| Stupanj usluge:          |                             |
| Vrijedi od:              |                             |
| Promjena stupnja usluge  | e - kategorizacija:         |
| Stupanj usluge:          | Nedefinirano 🔽              |
| Datum od:<br>Napomena:   | 16. 2 .2015 💌               |
|                          | Evidentiraj                 |

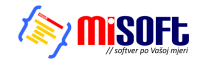

### 3.11.9. FIZIKALNA TERAPIJA KAO STAVKA INDIVIDUALNOG PLANA

Postojeći obrazac individualnog plana za korisnike usluga dopunjen je stavkom "Fizikalna terapija", čime je omogućen dodatni unos i evidencija podataka vezanih uz taj tip terapije. Dakle, aktualna inačica individualnog plana uključuje sljedeće kategorije:

- odnos s obitelji
- briga o zdravlju
- briga o osobnoj higijeni
- prehrana
- usluge socijalnog rada
- radna terapija i slobodno vrijeme
- fizikalna terapija

| 🗃 Individualni plan                      |         |                    |                  |             |                       |
|------------------------------------------|---------|--------------------|------------------|-------------|-----------------------|
| Korisnik: Matija Mikac                   | Odredi  | Datum: 16. 2 .2015 | Mjesto: Varaždin |             |                       |
| Područje                                 | Sadržaj | Metode             | Ciljevi          | Izvoditelji | Evaluacija            |
| Odnos s<br>obitelji                      |         |                    |                  |             |                       |
| Briga o<br>zdravlju                      |         |                    |                  |             |                       |
| Briga o<br>osobnoj<br>higijeni           |         |                    |                  |             |                       |
| Prehrana                                 |         |                    |                  |             |                       |
| Usluge<br>socijalnog<br>rada             |         |                    |                  |             |                       |
| Radna terapija<br>i slobodno vrijeme     |         |                    |                  |             |                       |
| Fizikalna<br>terapija                    |         |                    |                  |             |                       |
|                                          |         |                    |                  |             |                       |
| Izradili - 1:                            | 3:      |                    |                  | 📕 🏊 🔜       | otkaži 🔒 Dodaj        |
| 2:<br>Nema definiranih individualnih pla | nova!   |                    |                  | Ispiši      | Novi prema postojećem |

Stavka fizikalne terapije je, unutar proširenog sustava DOMEK (preostali moduli - MedPlus za pojačanu njegu), dodatno otvorena za unos osoblju u modulu pojačane njege - fizikalnom terapeutu ili glavnoj sestri koja ima administratorske ovlasti.

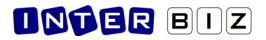

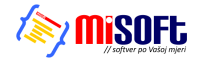

### 3.11.10.MJESEČNO IZVJEŠĆE SOCIJALNE SLUŽBE - GODIŠNJI PREGLED

Novost u pregledu mjesečnog izvješća socijalne službe jest jednostavna mogućnost "proširenja" pregled - tako je sad moguće brzo izraditi "Godišnje izvješće socijalne službe" (useljeni, iseljeni, umrli tijekom cijele godine), ali i kompletno izvješće, odnosno sumarni pregled za kompletnu evidenciju!

| Mjesečno izvješće socijaln                             | ne službe    |     |               |
|--------------------------------------------------------|--------------|-----|---------------|
| esec: Cijela godina 🛛 🔽                                | Godina: 2014 |     |               |
| tiranji <mark>Siječanj</mark><br>Veljača               |              | 1   | Prikaži       |
| seljeni<br>Svibanj                                     |              |     |               |
| Lipanj<br>Srnanj                                       | Dat.rođenja  | MBR | Dat.smještaja |
| Mark Kolovoz                                           | 12.12.1970   | 2   | 19.07.2014    |
| 3432 Rujan                                             | 23.12.2004   | 1   | 21.07.2014    |
| Def A Listopad<br>Studeni<br>Prosinac<br>Cijela godina | 23.11.2111   | 3   | 23.07.2014    |

Sučelje je identično onom za mjesečni pregled, jednostavno su pod "Mjesec" dodane dvije stavke -Cijela godina i Cijela evidencija. Ostatak sučelja se pri odabiru tih stavki automatski prilagodi.

### 3.11.11.PODRŠKA ZA USLUGU DNEVNOG I POLUDNEVNOG BORAVKA

Pri izradi zahtjeva, kao i kasnijoj evidenciji korisnika, omogućeno je definiranje tipa usluge - osim standardnog smještaja (kao do 06/2014), DOMEK sada nudi i mogućnost evidencije korisnika drugih usluga - dnevnog i poludnevnog boravka, te njege u kući. Sukladno tome, izgled izvještaja koji se izrađuju u tim situacijama se nešto razlikuje od standardnih obrazaca.

U glavni izbornik su dodane stavke kojima se pokreću pojedine funkcije, kao na slici:

|      |                                                   | NEK Socijala                                                       |                           |
|------|---------------------------------------------------|--------------------------------------------------------------------|---------------------------|
| 📑 DO | MEK Socijala                                      | Zahtjevi Korisnici Statistika Smještaj Dnevnik rada Planovi Podaci |                           |
|      | Zahtjevi Korisnici Statistika Smještaj Dnevnik ra | Novi korisnik Ctrl+F2                                              |                           |
|      | Novi zahtjev Ctrl+F3                              | 🖉 Popis korisnika F2                                               | v2.10.                    |
|      | Pregled zahtjeva F3                               | Pregled matične knjige F5 Zahtjevi                                 |                           |
|      | Novi zahtjev - boravak Ctrl+F6                    | NOVI Z                                                             | upno: 1142<br>šenih: 1137 |
|      | Pregled zahtjeva - boravak F6                     | Koris Dnevni boravak                                               | Ctrl+F8                   |
|      | 🛄 Statistika                                      | Rođendani 🗄 Popis korisnika                                        | F8                        |
|      |                                                   | Odsut 📴 Provjeri rođendane 🛛 隆 Pregled upisnika koris              | nika F9                   |

Standardni popisi korisnika i pregled zahtjeva su, naravno, prilagođeni vrsti pregleda. Umjesto matične knjige, izvještaj za pregled korisnika u dnevnog boravku naziva se upisnikom korisnika...

#### 3.11.12.GLAVNI EKRAN - PREČICE

Omogućeno brže pokretanje ključnih funkcija i popisa pomoću funkcijskih tipki:

- F2 pregled korisnika
- **F3** pregled zahtjeva za smještaj
- F5 matična knjiga
- F6 pregled zahtjeva, boravak
- F8, F9 pregled popisa i upisnika, boravak
- **CTRL + F2** novi korisnik
- CTRL + F3 novi zahtjev za smještaj
- **CTRL + F6** novi zahtjev za smještaj boravak

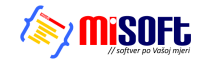

### 3.12. Nadogradnje - verzija 2015 (2.15.1-7) - III-XII/2015.

#### 3.12.1. DNEVNIK RADA

Nove modifikacije u dnevniku rada (odjeljak 3.6, prethodne modifikacije u 3.11.6.) osiguravaju kasniji lakši dohvat podataka pri izradi obrazaca Strategije (sukladno obrascu Strategije, određeni dio podataka naknadno će se obračunavati prema propisanim Mjerama).

Modificirano sučelje za unos ili obradu stavke dnevnika rada prikazuje slika u nastavku.

| Djelatnik: | Admin                                | _        |
|------------|--------------------------------------|----------|
| Datum:     | 2.12.2015 Vrijeme: 12:17:43          | Boja:    |
| Tip:       | Sastanak,okr.stol (Mjera 2.2 akt. 2) |          |
|            | 🗌 Važno! 📃 Vidljivo svima            |          |
| Ukratko:   |                                      |          |
| Opis:      |                                      |          |
|            |                                      |          |
|            |                                      |          |
|            |                                      |          |
|            |                                      |          |
|            |                                      |          |
|            |                                      |          |
| Podrška/me | tode:                                |          |
|            | Broj sudionika:                      | 🖌 Dodaj  |
| Korisnik:  | Odredi) 🚫                            | 🗶 Otkaži |

Osim novih tipova, uz stavke se može unijeti i broj sudionika, te podrške i metode koje su pružene u okviru stavke. Prema posljednjim modifikacijama, podržani su sljedeći tipovi aktivnosti:

- Ostalo ili nedefinirano
- Informacije za smještaj
- Komisija za prijem i otpust
- Otkaz smještaja
- Individualni rad
- Skup korisnika
- Stručno vijeće
- Kontakti HZZO, CZSS, HZMO
- Posebne obveze
- Emisije, intervjui (Mjera 2.1. akt. 1)
- Sastanak,okr.stol (Mjera 2.2 akt. 1)
- Sastanak,okr.stol (Mjera 2.2 akt. 2)
- Obuka tima za kvalitetu
- Podrška procesu uvođenja min.std.kval.
- Organizacija str.skup protiv diskriminacije (Mjera 6.6.1)
- Organizacija str.skup prevencija nasilja (Mjera 6.6.2)

Pregled i filtriranje stavki dnevnika rada je dodatno unaprijeđeno - dodani su neki novi filteri, a uz to je implementiran i novi ispisni obrazac kojim se popis stavki ispisuje tablično (stari obrazac je i dalje dostupan, ali se u praksi pokazalo da je najobičniji tablični ispis funkcionalnije rješenje).

| Prikaži dnevnik od 2. 6 | 5.2015 💌 do 🛛 2.12.2015 💌  | Korisnik:     |                                | *                         | AA             |
|-------------------------|----------------------------|---------------|--------------------------------|---------------------------|----------------|
| Prikaži samo važne      | Prikaži sve vidljive svima | Tip:          |                                | *                         | Tablica Ispiši |
| Prikaži obojane: Zane   | emari 💌                    | 🗌 Prikaži sve | stavke (i ostalih djelatnika!) | Ne prikazuj druge admine! | Detalji        |
| Datum Vrijeme           | Ukratko                    | Kor           | risnik                         | Тір                       | Djelatnik 🧹    |

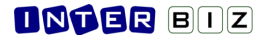

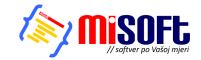

#### 3.12.2. DNEVNI UNOSI ...

Na zahtjev korisnika, u sustav je ubačen i novi model unosa poslova (primarno su to zatražili socijalni radnici, ali je primjenjivo i za drugo osoblje) - u glavnom izborniku, pod *Dnevnik rada*, dodane su stavke *Dnevni unos - Planirane aktivnosti, Rad u skupini, Ostalo*, te *Pregled i ispis propisanog obrasca*.

| istika S <u>m</u> ještaj | D <u>n</u> ev | vnik rada         | P <u>l</u> anovi | <u>V</u> olonteri | <u>P</u> oda | aci                   |                     |
|--------------------------|---------------|-------------------|------------------|-------------------|--------------|-----------------------|---------------------|
| a starija i              | l_            | <u>U</u> nos oba  | avljenog         | 1                 |              |                       |                     |
| a stanje i               | 7             | <u>P</u> regled i | promje           | ne                |              | v2.10.15.0            | 5                   |
| Pregler                  |               | D <u>n</u> evni u | nos (ak          | tivnosti) 🕨       |              | <u>P</u> lanirane a   | ktivnosti           |
| Treglee                  | . 20          | ingeva            |                  | Riješ             |              | <u>R</u> ad u skup    | ini                 |
| Matičr                   | na k          | niida             |                  |                   |              | <u>O</u> stalo        |                     |
|                          |               |                   |                  | Odu               |              | Pr <u>e</u> gled i is | pis obrasca Ctrl+F7 |
| Akti                     | vno           | osti              |                  | Corisnici         |              | 261                   |                     |
|                          |               |                   |                  |                   |              | 261                   |                     |

Tim stavkama izbornika unose se navedene aktivnosti (planirane, rad u skupini, ostalo) - uz svaku se unosi datum i opis. Glavna funkcionalnost ovih mogućnosti vidi se i iskorištava izborom stavke za pregled (ili prečica CTRL+F7). Sučelje za pregled "stanja" po danima prikazuje slika:

| Datum: 5.3.2015 Svi<br>+ Planirano + Rad u skupini + Ostalo | djelatnici 💙 🗐         | ši |
|-------------------------------------------------------------|------------------------|----|
| Unesene stavke + individualni rad/aktivnosti korisnika      | Pregled dana s unosima |    |
| Planirane aktivnosti Rad u skupini Individualni rad Ostalo  |                        |    |
| Opis                                                        | Djelatnik              |    |
| Novo 5.3. plan je napraviti finalno dnevnik i obraza        | Admin                  |    |

U gornjem dijelu prozora bira se datum i, po potrebi (ako ste ulogirani kao administrator) filtriraju djelatnici. U zaglavlju prozora nalaze se i gumbi za definiranje novih stavki, te gumb za ispis obrasca. Središnji dio prozora daje pregled stavki vezanih uz datum. Isto tako, u grupi *Pregled dana su unosima* (slika), dan je pregled svih datuma u kojima su evidentirani određeni unosi.

Bitno je naglasiti da se u pregled i evidenciju, osim prije navedenih stavki, uključuje i stavka individualnog rada s korisnicima, koja se, kao i dosad, unosi preko standardnog dnevnika rada - u tim stavkama, u evidenciju/ispis se preuzima i informacija o korištenim metodama!

| Jnes | ene stavke + in | aktivnosti korisnika Pregled dana s unosima |  |
|------|-----------------|---------------------------------------------|--|
|      |                 |                                             |  |
| ?    | Datum 🔻         | broj stavki                                 |  |
| Ad   | 22.03.2015      | 2                                           |  |
| Ad   | 21.03.2015      | 1                                           |  |
| Dn   | 05.03.2015      | 1                                           |  |
| Ad   | 05.03.2015      | 1                                           |  |
| Ad   | 04.03.2015      | 9                                           |  |
| Din  | 04.03.2015      | 2                                           |  |
| Din  | 20.02.2015      | 1                                           |  |
| Dn   | 04.02.2015      | 2                                           |  |
| A.d  | 04.02.2015      | 1                                           |  |
| Din  | 20.01.2015      | 1                                           |  |
| Dn   | 09.01.2015      | 1                                           |  |
| Din  | 08.01.2015      | 1                                           |  |

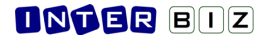

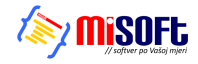

Izgled obrasca koji se generira i ispisuje, vezano uz dnevni pregled rada, dan je na slici - redom se ispisuju sve prije objašnjene stavke i takav obrazac socijalni radnik može priložiti papirnatoj dokumentaciju, ukoliko inspekcijska ili neka druga nadležna služba to zatraži.

|                                                                                         | DNEVNIK RADA DJEI                                                | LATNIKA                                         |
|-----------------------------------------------------------------------------------------|------------------------------------------------------------------|-------------------------------------------------|
| Datum: 04.03.2                                                                          | 015.   srijeda                                                   | Stranic                                         |
| PLANIRANE AKTIVNO                                                                       | ISTI                                                             |                                                 |
| Planirao sam ništa<br>u dva retka                                                       |                                                                  |                                                 |
| Opet plan al u jedan redak<br>Još dodam redak vraćam p                                  | m odificiram<br>od planirane aktivnosti                          |                                                 |
| Ovo je zadnji unos pod taj<br>Ili ne i dal to funkcionira k                             | datum čisto da vidim kolko ispadne ako unosim maksin<br>ik treba | nalnu veličinu podatoka pa vidim dal ide u nove |
| Što dulji tekst isprobam to<br>je to bitno                                              | sam sigumiji da bude fukcioniralo kak treba kad ljudi p          | očnu ukucavati više podataka Socijalnim radn    |
| RAD U SKUPINI                                                                           |                                                                  |                                                 |
| unos bez novih redoka, a<br>Izvještaju<br>Red proba UPDATE<br>Drugi<br>Treći<br>Četvrti | dodol budem 1 unose u više redoko direktno unesenih d            | o dokožem do ide kok se spodo prožirenje redo   |
| INDIVIDUALNI RAD                                                                        |                                                                  |                                                 |
| Kodenik                                                                                 | Aktivnost                                                        | Metode                                          |
| KOIISIIK                                                                                | testiranie novod obrasica                                        | metoda testirania                               |

# 3.12.3. KATEGORIZACIJSKI POSTUPNIK

U modul Socijala uključena je mogućnost izrade/popunjavanja kategorizacijskog postupnika, četiri stupnja njege. To je standardni obrazac koji je primarno razvijen i integriran u modulu za vođenje sestrinske dokumentacije i evidenciju korisnika na odjelu pojačane njege, MedPlus, no u konačnici je uključen i u modul Socijala, obzirom da provođenje postupka može biti potrebno i za druge korisnike u evidenciji.

| 🚟 Kategorizacijski postupni            | k - 4 stupnja r   | ijege                  |                           |                                                      |
|----------------------------------------|-------------------|------------------------|---------------------------|------------------------------------------------------|
| Ime i prezime: Matija Mikao            | 2                 |                        | Soba: Odje                | :                                                    |
| Dat. rođenja: 18.06.1977               | . JMBG:           | 1806977320036          | OIB: 01335425454          | Matični broj: 262                                    |
| Datum kategorizacije: 2.12.20          | 15 🔽              | Vrijeme: 15:30         | 01234                     | Bodovi po kategorizaciji: 20<br>KATEGORIJA 1 (16-26) |
| Čimbenici - stupnjevi gerijatrijske z  | dravstvene njege  |                        |                           |                                                      |
| Procjena samostalnosti:                |                   |                        |                           |                                                      |
| 1. Osobna higijena:                    | Samostalan/po     | otrebno pomagalo       |                           | *                                                    |
| <ol><li>Oblačenje/svlačenje:</li></ol> | Ovisan o višem    | stupnju, potrebna p    | omoć druge osobe          | ~                                                    |
| 3. Hranjenje:                          | Samostalan/po     | otrebno pomagalo       |                           | *                                                    |
| 4. Eliminacija:                        | Ovisan o visoko   | om stupnju, potrebn    | a pomoć druge osobe il    | i pomagala 🛛 👻                                       |
| Fizička aktivnost:                     |                   |                        |                           |                                                      |
| 5. Hodanje/stajanje:                   | Samostalan/po     | otrebno pomagalo       |                           | *                                                    |
| 6. Sjedenje                            | Samostalan/po     | otrebno pomagalo       |                           | <b>v</b>                                             |
| 7. Premještanje/kretanje:              | Samostalan/po     | otrebno pomagalo       |                           | ~                                                    |
| 8. Rizik za pad (Huhn)                 | Mali rizik: 0-4 b | oda                    |                           | ~                                                    |
| 9. Stanje svijesti:                    | Smeten/somn       | olentan                |                           | ~                                                    |
| 10. Procjena dek. (Braden)             | Prisutan rizik: 1 | 15-18 bodova (nema     | rizika 19-23 boda)        | <b>∼</b>                                             |
| 11. Vitalni znakovi:                   | Mjerenje 1x tje   | edno                   |                           | ~                                                    |
| 12. Komunikacija:                      | Bez poteškoća,    | dobrih kogn.sposob     | nosti, razumije pisane i  | usmene upute bez dc ⊻                                |
| 13. Specifični postupci:               | Samostalan, ni    | su potrebni            |                           | <b>∼</b>                                             |
| 14. Stručna pratnja/dijag.:            | Stručna pratnja   | a i nadzor korisnika i | na dijagnostičkom post    | upko, potrebno objašı ⊻                              |
| 15. Priprema i primjena terapije:      | Priprema i prim   | njena peroralne tera   | pije, lokalne terpaije do | o 2x dnevno, inhalacija 💙                            |
| 16. Edukacija:                         | Potrebne usme     | ne i pismene upute     | o prilagodbama stila živ  | vota u novonastaloj sil ⊻                            |
|                                        |                   |                        |                           |                                                      |
| Napomena: Testiranje                   |                   |                        | Sestra/osoblje: N         | edefinirano 🗸                                        |
|                                        |                   |                        | Potpis: X.                | Υ.                                                   |
| lspiši                                 |                   |                        |                           | Otkaži 📄 Pohrani                                     |

### **DNTER** BIZ

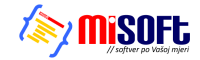

Kategorizacijski postupnik za korisnika se generira u popisu korisnika, korištenjem padajućeg izbornika (desna tipka miša) i adekvatne stavke u izborniku - *Kategorizacijski postupnik - novi* za izradu novog obrasca, odnosno *Kategorizacijski postupnik - pregled* za pregled arhiviranih postupaka za željenog (ili druge) korisnike. Sučelje za izradu novog postupnika prikazuje slika.

Nakon unosa podataka, uz automatsku kategorizaciju sukladno preporukama, omogućen je direktni ispis adekvatnog obrasca na pisač ili pohrana u evidenciju. Sve podatke je moguće naknadno dohvatiti, promijeniti ili izraditi nove postupnike za istog korisnika itd.

|     | KATE GORIZACIJSKI POSTU PNIK                  |                                    | METPREZIVE                                   | itja Mikao 180697                      | 7320036 18.06.197                      |
|-----|-----------------------------------------------|------------------------------------|----------------------------------------------|----------------------------------------|----------------------------------------|
|     | ČETIRI STUPNJA GERIJATRIJSKE ZDRAVSTVENE NJEG | GE                                 | DOMIZA STARUE OSOBE<br>DOMIZA STAREI NEMOČNE | E"DOMEK" 0133                          | 35425454 02.12.2015                    |
| I I |                                               |                                    | STUPNJEVI GERUATRU SKE                       | ZDRAV STVENE NJEGE                     |                                        |
|     | CIMBENICI KATEGORIZACIJE /<br>VRSTA POSTUPAKA | I. STUPANJ<br>STAN BENI<br>MINIMUM | II. STUPANJ<br>STACIONARNI<br>MINIMUM        | III. STUPANJ<br>STACIONARNI<br>OPTIMUM | IV. STUPANJ<br>STACIONARNI<br>MAKSIMUM |
|     | P ROCJENA SA NOSTALNOSTI                      |                                    |                                              |                                        |                                        |
|     | 1 OSOBNAHIGUENA 1                             |                                    |                                              |                                        |                                        |
|     | 2 OBLAČENJE/S VLAČENJE 2                      |                                    |                                              |                                        |                                        |
|     | 3 HRANJENJE 1                                 |                                    |                                              |                                        |                                        |
|     | 4 ELIMINACUA 3                                |                                    |                                              |                                        |                                        |
|     | FIZIČKA AKTIVNO ST                            |                                    |                                              |                                        |                                        |
|     | 5 HODANJEISTAJANJE 1                          |                                    |                                              |                                        |                                        |
|     | s sjedenje 1                                  |                                    |                                              |                                        |                                        |
|     | 7 PRENUEŠTANJEIKRETANJE 1                     |                                    |                                              |                                        |                                        |
|     | 8 RIZIK ZAPAD (HUHN SKALA) 1                  |                                    |                                              |                                        |                                        |
|     | 3 STANJE SVIJESTI 2                           |                                    |                                              |                                        |                                        |
|     | 10 PROCJENARIZIKAZANASTAJANJE DEKUBITUSA 1    |                                    |                                              |                                        |                                        |
|     | 11 VITALNI ZNAKOVI 1                          |                                    |                                              |                                        |                                        |
|     | 12 KOMUNKACIJA 1                              |                                    |                                              |                                        |                                        |
|     | 13 SPECIFICNI POSTUPCI U ZDRAVSTVENOJ NJEZI 1 |                                    |                                              |                                        |                                        |
|     | 14 STRUCNA PRATNUA/DUAGNOSTICKI POSTUPCI 1    |                                    |                                              |                                        |                                        |
|     | 15 PRIPREMA I PRIMJENA TERAPI JE 1            |                                    |                                              |                                        |                                        |
|     | 16 EDUKACIJA 1                                |                                    |                                              |                                        |                                        |
|     | BODOVI PO KATEGORZACIJI 20                    | 16-26                              | 27-40                                        | 41-53                                  | 54-64                                  |
|     | KATEGORIJA 1                                  | 1                                  | 2                                            | 3                                      | 4                                      |

#### 3.12.4. UBRZANO DODJELJIVANJE I DEFINIRANJE STUPNJA USLUGE

Domovima koji već dulje vrijeme koriste sustav DOMEK, ručno/pojedinačno definiranje stupnja usluge za postojeće korisnike (kao što je opisano u odjeljku 3.11.8) može predstavljati mukotrpnu proceduru. Zbog toga je u sustav dodana mogućnost poluautomatskog određivanja stupnja usluge, prema dostupnim informacijama o korisniku.

Ujedno je, indirektno i za te potrebe, omogućen unos dodatnih parametara o korisniku - npr. demencija, Alzheimer (bitni za određivanje stupnja). Sučelje za određivanje stupnja usluge pokreće se korištenjem padajućeg izbornika u popisu korisnika usluge smještaja (na slici je prikazana najnovija verzija tog izbornika, dopunjena novim stavkama) - stavka "*Stupanj usluge prema dostupnim podacima*" omogućava ubrzano definiranje stupnja.

| 🥎 Prestanak smještaja                   | Ctrl+X        |
|-----------------------------------------|---------------|
| 🖶 Stupanj usluge - kategorije (NN 40/14 | 4) Ctrl+Alt+K |
| 📝 Socijalna anamneza                    | Ctrl+S        |
| Jednostavne bilješke (datum, tekst)     |               |
| 🧶 Unos napomena u matičnu knjigu        |               |
| 🧶 Unos zapažanja u osobni list          |               |
| 🕇 Ispis podataka za mrtvozornika        | Ctrl+M        |
| Promjena podataka o korisniku           |               |
| 📔 Pregled podataka o korisniku          |               |
| Promjena smještaja - vrsta, soba        |               |
| Podaci o sobi u kojoj je smješten       |               |
| Stupanj usluge prema dostupnim poda     | acima         |
| Kategorizacijski postupnik - novo       |               |
| Kategorizacijski postupnik - pregled ev | videncije     |
| 🗙 Brisanje korisnika iz baze            | Ctrl+Del      |
| 📚 Ispis detaljnijeg popisa              | Ctrl+P        |
| 🗎 Kopiraj tablicu                       | Ctrl+C        |
|                                         |               |

Po izboru te stavke, otvara se prozor u kojem je za sve korisnike u popisu (filtriranjem i drugim postupcima - npr. pretraživanjem, popis korisnika može biti reduciran - obrada odnosno definiranje stupnja usluge vrši se za korisnike u aktualnom popisu!).

U popisu su vidljivi podaci o useljenju, iseljenju, mobilitetu, demenciji - na temelju tih podataka, za željeni datum (izbor kriterija u popisu na dnu ekrana) se određuje stupanj usluge - ukoliko su ponuđeni stupnjevi usluge (stupac Stupanj u popisu) zadovoljavajući (ne moraju nužno svi biti korektni, lakše je kasnije ispraviti nekoliko njih nego li sve ručno odrađivati!), gumbom Evidentiraj provodi se evidentiranje podataka u sustav.

Program nudi određenu inteligenciju u određivanju datuma na koji (od kojeg) vrijedi definirani stupanj usluge - kod naknadnog popunjavanja baza, najčešće će to biti datum smještaja, kod stvarnog

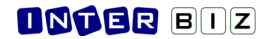

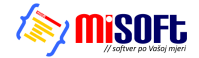

definiranja na današnji datum, program će eventualno iseljenjim (nisu više useljeni na današnji datum) korisnicima stupanj evidentirati uz datum smještaja.

| Funkcija je namijenjena (najčešće inicijalnom) automatskom definiranju stupnja usluge temeljem podataka o pokretnosti i demenciji korisnika (demencija - Alzheimer ili ostala<br>kategoritira korisnika u IV. stupanj, neovisno o pokretnosti).<br>Radi se o pomoćnoj funkciji koja pomaže socijalnim radnicima koji dulje koriste DOMEK i imaju definirane spomenute podatke, a trebaju u sustav unijeti podatke o stupnju usluge<br>nodase u pomoćnoj funkciji koja pomaže socijalnim radnicima koji dulje koriste DOMEK i imaju definirane spomenute podatke, a trebaju u sustav unijeti podatke o stupnju usluge<br>nodase u pomoćnoj funkciji koja pomaže socijalnim radnicima koji dulje koriste DOMEK i imaju definirane spomenute podatke, a trebaju u sustav unijeti podatke o stupnju usluge |                   |                  |                  |              |       |          |         |     |  |
|----------------------------------------------------------------------------------------------------|-------------------|------------------|------------------|--------------|-------|----------|---------|-----|--|
| Definiranje stupnja                                                                                                    | Pregled automat   | skih unosa       | guce jeunosta mo |              |       |          |         |     |  |
| Prezime                                                                                                    | Ime               | Smještaj         | Iseljenje        | Mobilitet    | Dem.  | Stupanj? | Akt.dat | Akt |  |
| MILLIN                                                                                                    | 1200004           | 12.02.2010       | 28.02.2011       | Polupokretan | -     | п        |         | 0   |  |
| 1000 C                                                                                                    | D. ALCON          | 29.06.2012       | 18.10.2012       | Nepokretan   | -     | ш        |         | 0   |  |
| Mikac                                                                                                    | Matija            | 01.12.2015       |                  |              |       | I        |         | 0   |  |
|                                                                                                    |                   |                  |                  |              |       |          |         |     |  |
| Datum: današnji dat                                                                                                    | um (datum smješta | aja za iseljene) | ~                |              | Evide | entiraj  |         |     |  |

Jedna od mogućnosti jest korištenje proizvoljnog datuma (slika) - opet će vrijediti slična pravila kako bi se izbjeglo definiranje stupnja za datum na koji korisnik nije useljen (još nije useljen, a u popisu je, ili je iselio prije željenog datuma...).

| tum: proizvolini datum | V 1 3 2015 V Evidentirai |
|------------------------|--------------------------|
|                        |                          |

U grupi »Pregled automatskih unosa« omogućen je pregled svih provedenih postupaka grupne odnosno automatske dodjele stupnja usluga. Isto tako, korištenjem padajućeg izbornika, omogućeno je brisanje cijele grupe definiranih stupnjeva usluga - na primjer, definirate inicijalne stupnjeve usluga za sve korisnike, ali kasnije poželite te statuse obrisati - dovoljno je odabrati provedeni postupak i desnom tipkom miša odabrati stavku *Obriši označeni automatski unos*.

#### 3.12.5. DODATNI PODACI U EVIDENCIJI - ZAHTJEVI, PODACI O KORISNIKU

Obzirom na daljnje planove razvoja, a u skladu sa zahtjevima korisnika sustava, osnovne evidencije su dopunjene dodatnim podacima - isti će se iskoristiti za analitičke funkcije i određivanje/popunjavanje određenih elemenata zbirnih izvješća koje ustanove moraju dostaviti za određena razdoblja ili cijelu godinu - osim podataka za DSN obrazac, određuju se parametri za popunjavanje obrasca Strategije... Podaci su usklađeni i sa zahtjevima novog Pravilnika (NN2015). Dio podataka je već opisan (na primjer, podaci vezani uz tipove unesenih stavki u dnevniku rada - odjeljak 3.12.1), a dio se navodi u nastavku.

Uz definiranje zahtjeva za smještaj omogućeno je da se naznači **zahtijevana hitnost** (*bez odgode*), kao i **glavni razlog smještaja**. Također, da bi se provelo usklađivanje sa važećim Pravilnikom dodatno se definira **vrsta usluge** (kod stambenog smještaja I. ili II. stupanj, kod stacionarnog III. ili IV. stupanj), te **osnova za dobivanje usluge** (rješenje CZSS ili ugovor). Naravno, za zahtjeve unesene u starijim verzijama sustava, ti podaci nisu dostupni, pa ih je, ukoliko se to želi, potrebno naknadno unijeti.

Uz unos podataka o korisniku, dodana su polja - **demencija**, **Alzheimer** (da/ne), te niz dodatnih podataka koji su dijelom vezani uz sestrinsku anamenezu i modul MedPlus.

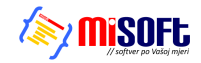

### 3.12.6. UNAPRIJEĐENI FILTERI U POPISU KORISNIKA

U glavni popis, popis korisnika usluga, ugrađeni su napredni filteri (uz osnovno pretraživanje i filtriranje opisano u odjeljku 2.4.1) - na slici je prikazano sučelje za filtriranje popisa.

| Filter: m | atija pr      | rema pre | zimenu 💌      |            |                 | Sortiraj:       | redosli  | jed unosa | + 🗸    | Uvjet:   | svi korisnici                     | 💙 svi       | *          |
|-----------|---------------|----------|---------------|------------|-----------------|-----------------|----------|-----------|--------|----------|-----------------------------------|-------------|------------|
| Datum     | useljenja 💌 🛛 | od 2     | .11.2015 🔽 do | 2.12.2015  | ~               | Stupanj usluge: | Zanem    | ari       | *      | Vrsta:   | Zanemari                          |             | *          |
| Filter+   | P             | olje     |               | V 🗌 Neg    | gacijski filter | Sm              | iješten. | 2.12.     | 2015   | <b>~</b> | Gl. razlog<br>smještaja: Zanemari |             | *          |
| Ime       | Prezime       | Spol     | JMBG          | Datum rođ. | Adresa          | Mjest           | io       | Soba      | Iselio | MBR      | Smještaj                          | OIB         | ıanj uslug |
| Matija    | Mikac         | ð        | 1806977320036 | 18.06.1977 |                 |                 |          |           |        | 262      | STAMBENI                          | 01335425454 |            |
|           |               |          |               |            |                 |                 |          |           |        |          |                                   |             |            |

Vrlo korisni su filteri koji omogućavaju filtriranje popisa prema mjestu, općini i županiji stanovanja ili rođenja - na taj način vrlo jednostavno je moguće pronaći sve »lokalne« korisnike ili pak, korištenjem tzv. negacijskog filtera, sve preostale korisnike...

Također je dodana mogućnost filtriranja prema glavnom razlogu smještaja, kao i pregled popisa korisnika smještenih na traženi datum - vrlo korisno za određivanje stanja na dan.

#### 3.13. Evidencija volontera

Kao pomoćna evidencija, u DOMEK Socijala je ugrađena mogućnost vođenja evidencije volontera koji sudjeluju u volonterskom radu unutar ustanove. Evidencija je izvedena u skladu sa propisanim pravilnicima, te se za proizvoljno razdoblje mogu generirati standardizirani obrasci - *Obrazac izvješća organizatora volontiranja o obavljenim uslugama ili aktivnostima organizatora volontiranja*.

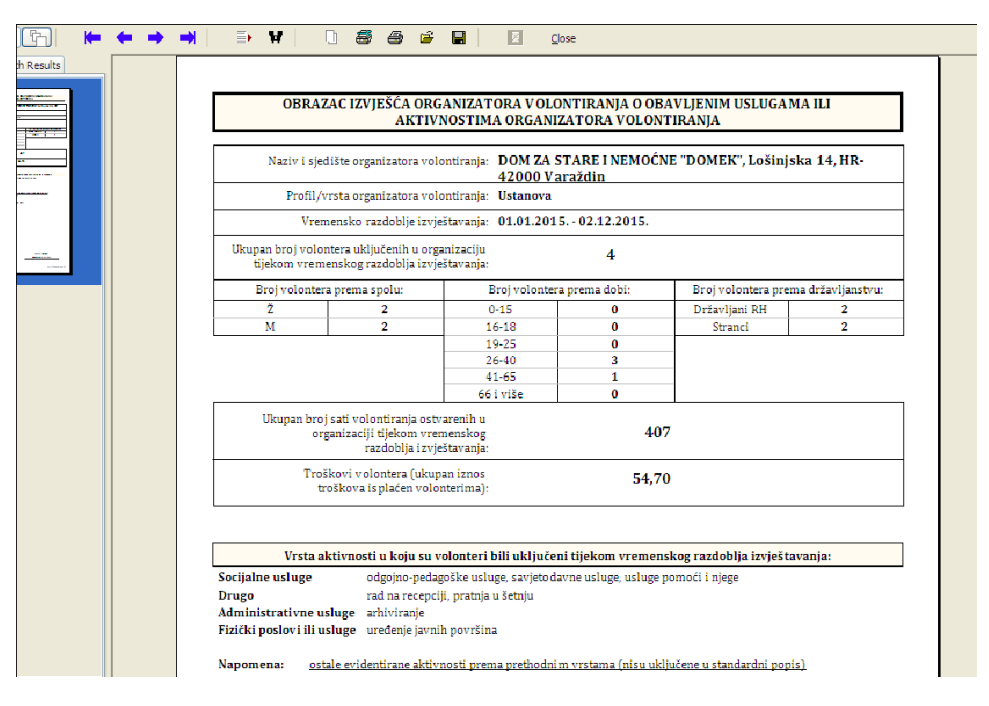

Evidencija volontera je opcionalni dio modula, moguće ju je dodatno dokupiti - ukoliko licenca podržava evidenciju, u glavnom izborniku vidljiv je izbornik Volonteri sa stavkama *Popis* (ili prečica F10 na tipkovnici) i *Novi* (CTRL+F10 prečica).

#### 3.13.1. Unos novog volontera

Osobe koji prvi puta volontiraju u ustanovi unose se u sustav izborničkom stavkom *Novi* (CTRL+F10). Sučelje za unos prikazuje slika - unose se generalije o volonteru, uključujući državljanstvo, kao i datum prvog volontiranja. Po potrebi se u određenim situacijama volonter može označiti kao neaktivan...

Nakon što se volonter uveden u sustav može se pratiti njegov rad.

| ļ | odaci o volon    | teru 🔀                                                   |
|---|------------------|----------------------------------------------------------|
|   | Ime:<br>Prezime: | Marko Prvo volontiranje:<br>Marković 1.12.2015 V Pohrani |
|   | OIB:             | 0193848293 Dat. rođenja: 2.12.1985 💟 Spol: M 💟           |
|   | Kontakt:         |                                                          |
|   | Adresa:          |                                                          |
|   | Mjesto:          |                                                          |
|   | Državljanstvo:   | strano V BiH                                             |

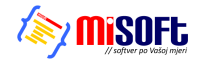

#### 3.13.2. Pregled i pretraživanje volontera

Osnovno sučelje za rad s evidencijom volontera pokreće se izborničkom stavkom *Volonteri - Popis*. Prozor sadrži nekoliko grupa - pretraživi i filtrirani popis volontera, pregled evidentiranih aktivnosti i grupu za analizu i generiranje prije spomenutog izvješća i adekvatnog obrasca.

| Pronađi:    | prema                          | prezim | ienu 🔽      | Sortira     | j: prezime i ime 🔽      | Uvjet: svi vok | onteri              | svi      | / |  |
|-------------|--------------------------------|--------|-------------|-------------|-------------------------|----------------|---------------------|----------|---|--|
| Novi        | Novi Aktivnost Ispiši izvješće |        |             |             |                         |                |                     |          |   |  |
| Popis Evide | ntirane aktivno                | osti I | zvješće     |             |                         |                |                     |          |   |  |
| Ime         | Prezime                        | Spol   | OIB         | Datum rođ.  | Adresa                  | Mjesto         | Kontakt             | Državlj. | ~ |  |
| Ana         | Anić                           | Ŷ      | 3764982367  | 22.03.1985. |                         |                |                     | HR       |   |  |
| lvo         | lvić                           | ď      | 23435453    | 17.02.1982. | unos adrese naknadno za |                | novi test           | HR       |   |  |
| Marija      | Marić                          | Ŷ      | 78238782    | 22.12.1965. |                         |                |                     | strano   |   |  |
| Marko       | Marković                       | ₫      | 0193848293  | 02.12.1985. |                         |                |                     | BiH      |   |  |
| Marko       | Marković                       | ്      | 01234567890 | 22.03.1985. | Adresa                  | Grad           | Testni unos kontakt | BiH      |   |  |
|             |                                |        |             |             |                         |                |                     |          |   |  |
|             |                                |        |             |             |                         |                |                     |          |   |  |
|             |                                |        |             |             |                         |                |                     |          |   |  |
|             |                                |        |             |             |                         |                |                     |          |   |  |

U gornjem dijelu prozora nalaze se elementi za manipulaciju popisom, te gumbi za brzo dodavanje novog volontera ili evidentiranje novih aktivnosti pojedinih volontera (gumb *Aktivnost*). Sučelje za unos aktivnosti prikazuje sljedeća slika:

| Ime i prezime: <b>Ma</b><br>OIB: <b>78</b> | arija Marić<br>238782 | 22.03.2015                       | Pohrani   |
|--------------------------------------------|-----------------------|----------------------------------|-----------|
| Datum:                                     | 1.12.2015 🛩           | Detalji - vrijeme obavljanja akt | tivnosti  |
| Sati volontiranja:                         | 2                     | Aktivnost od: 11:00 do:          | 12:45     |
| Trošak:                                    | Opis t                | roška:                           |           |
| Vrsta aktivnosti:                          | intelektualne uslu    | ige 🗸 🗸                          | 🖌 aktivno |
| Opis aktivnosti:                           | prevodenje            |                                  | ~         |
| Detalji:                                   | detalji               |                                  |           |
|                                            |                       |                                  | DVInfa    |

Kao što je vidljivo na slici definiraju se podaci o datumu, početku i završetku aktivnosti, informacija o trošku (ako postoji) i vrsti aktivnosti. Podržane su sljedeće vrste aktivnosti, uz predefinirane opise aktivnosti:

- socijalne usluge
  - usluge pomoći i njege
  - odgojno-pedagoške usluge
  - savjetodavne usluge
- fizički poslovi ili usluge
  - uređenje javnih površina
  - čišćenje javnih površina
  - dostava ogrjeva
  - uređenje okućnice
- drugo
  - frizerske usluge
  - pedikerske usluge
  - pratnja u šetnju
  - čitanje novina
  - društvene igre
  - duhovna potpora
  - rad na recepciji
  - vođenje kreativnih radionica
  - sudjelovanje i pomoć kod vođenja zabavnih programa
- intelektualne usluge
  - prevođenje
  - edukacije
  - znanstveno-istraživački rad
  - administrativne usluge
    - uredska korespondencija
    - arhiviranje
    - izrada zapisnika
    - drugi administrativni poslovi

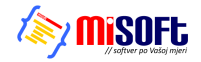

Osim predefiniranih opisa aktivnosti, omogućen je i proizvoljan unos po svaku vrstu - bira se »ostalo« kao opis, te se aktivira polje za samostalni unos opisa aktivnosti.

### 3.13.3. Pregled evidentiranih aktivnosti volontera. Izvješće i ispis obrasca

U istom prozoru, u grupi *Evidentirane aktivnosti*, omogućen je pregled aktivnosti, uz filtriranje po volonterima ili definiranje proizvoljnog vremenskog razdoblja.

| Pronađi:                                                                                                    | prema prezimer                                                                                                    | nu 💙                                                                                                    | Sortiraj: prezime i ime 💊                                                                                                    | Uvjet: svi voloni                                                     | teri                      | 🗸 svi 🗸                                                                        |
|----------------------------------------------------------------------------------------------------|----------------------------------------------------------------------------------------------------|----------------------------------------------------------------------------------------------------|----------------------------------------------------------------------------------------------------|-----------------------------------------------------------------------|---------------------------|--------------------------------------------------------------------------------|
| Novi                                                                                                    | ktivnost                                                                                                    |                                                                                                    |                                                                                                    |                                                                       |                           | Ispiši izvješće                                                                |
| Popis Evider                                                                                                    | ntirane aktivnosti Izv                                                                                                    | rješće                                                                                                    |                                                                                                    |                                                                       |                           |                                                                                |
| Prikaz od                                                                                                    | 2.11.2015 🔽 do 2.1                                                                                                    | 2.2015 🔽 Y Y-1                                                                                                    | <b>Y</b> -                                                                                                    |                                                                       | F                         | Filtriraj za volontera                                                         |
| Datum                                                                                                    | Volonter                                                                                                    | Vrsta                                                                                                    | Opis aktivnosti                                                                                                    | Detalji                                                               | Trošak                    | Sati rada                                                                      |
| 01.04.2015.<br>03.04.2015.<br>04.03.2015.<br>05.03.2015.<br>22.03.2015.<br>01.04.2015.<br>02.04.2015.<br>03.04.2015.<br>01.03.2015. | Marić Marija<br>Marković Marko<br>Anić Ana<br>Marković Marko<br>Ivić Ivo<br>Marić Ivo<br>Marić Marija<br>Marić Marija<br>Anić Ana<br>Ivić Ivo | Socijalne usluge<br>Drugo<br>Intelektualne usluge<br>Drugo<br>Administrativne usl<br>Administrativne usl<br>Drugo<br>Socijalne usluge<br>Drugo<br>Socijalne usluge | odgojno-pedagoške usluge<br>rad na recepciji<br>proizvoljno pod intelektualne<br>i pod drugo nekaj ručno<br>arhiviranje<br>backup baze podataka (SQL)<br>pratnja u šetnju<br>savjetodavne usluge<br>pratnja u šetnju<br>odgojno-pedagoške usluge | Pomoć<br>opis općenito s d<br>samo opis interno<br>arhiviranje kao pr | 12,00<br>134,00<br>111,00 | 4,00<br>2,70<br>11,00<br>12,00<br>1,00<br>2,00<br>1,00<br>2,00<br>3,00<br>2,00 |
| 01.02.2015.<br>02.01.2015.<br>11.01.2015.<br>05.03.2015.<br>01.12.2015.                                                             | Ivić Ivo<br>Ivić Ivo<br>Ivić Ivo<br>Ivić Ivo<br>Ivić Ivo<br>Marić Marija                                                                      | Socijalne usluge<br>Socijalne usluge<br>Administrativne usl<br>Drugo<br>Fizički poslovi ili usluge<br>Intelektualne usluge                                         | savjetodavne usluge<br>usluge pomoći i njege<br>posebni unos<br>sređivanje krovišta ustanove<br>uređenje javnih površina<br>prevođenje                                                                                                    | test<br>detalji                                                       | 150,00                    | 2,00<br>2,00<br>6,00<br>1,00<br>2,00                                           |

U grupi Izvješće moguće je, za željeno razdoblje, provesti analizu i generirati parametre koje sadržava propisano izvješće - primjer ispisa dan je u uvodnom dijelu ovog odjeljka.

| Pronađi: prezime prezimenu 💙 Sortiraj: prezime i ime 💙 Uvjet: svi volonteri                                                                                                    | 🗸 svi 🗸                                            |
|----------------------------------------------------------------------------------------------------|----------------------------------------------------|
| Novi Aktivnost                                                                                                    | Ispiši izvješće                                    |
| Popis Evidentirane aktivnosti Izvješće                                                                                                    |                                                    |
| Razdoblje od 1.1.2011 v do 2.12.2015 v V V-1 V-                                                                                                    |                                                    |
| Naziv i sjedište organizatora: DOM ZA STARE I NEMOĆNE "DOMEK", Lošinjska 14, HR-42000 Varaždin                                                                                            |                                                    |
| Profil/vrsta organizratora volontiranja: Ustanova 🗸 🗸 🗸 🗸 🗸 V                                                                                                    |                                                    |
| Broj volontera u razdoblju: 4 Prema dobi:<br>Prema spolu: Ž 2 M 2                                                                                                    | 0-15 0<br>16-18 0<br>19-25 0<br>26-40 3<br>41-65 1 |
| Prema državljanstvu: RH 2 stranci 2                                                                                                    | 66 i više 0                                        |
| Ukupan broj sati volontiranja: 407<br>Troškovi volontera, ukupno isplaćeno: 56,70                                                                                                    |                                                    |
| Aktivnosti: Socijalne usluge odgojno-pedagoške usluge, savjetodavne usluge, i<br>Drugo rad na recepciji, pratnja u šetnju<br>Intelektualne usluge arhiviranje<br>Chatum ispisa: 2.12.2015 | usluge pomoći i njege 🦱                            |

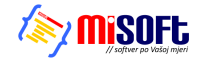

# 4. DOMEK Socijala - Pomoć u kući

Od svibnja 2015., modul DOMEK Socijala je nadograđen funkcijama vezanim uz mogućnost vođenja evidencije korisnika usluge pomoći u kući. Dvije su funkcionalne inačice modula - standardni modul DOMEK Socijala s dodatnim funkcijama, te specijalizirani modul DOMEK Socijala - Pomoć u kući, koji uključuje isključivo funkcionalnosti vezane uz evidencije oko usluge pomoći u kući.

Sučelje nije značajno izmijenjeno, pa je postojećim korisnicima prelazak na novu verziju vrlo jednostavan - ipak, koncept rada se razlikuje od vođenja evidencije socijalne službe za korisnike smještaja ili boravka, pa je preporuka dobro pročitati upute o ovom poglavlju!

Postojećim korisnicima modul DOMEK Socijala s funkcijama vezanim uz evidencije usluge pomoći u kući dostupan je kao nadogradnja, prema posebnim uvjetima.

Kao i kod ostalih evidencija, i evidencija usluga pomoći u kući svodi se na dva osnovna dijela evidenciju zaprimljenih zahtjeva i evidenciju korisnika usluge. Preko tih evidencija realiziraju se sve funkcionalnosti propisane važećim i predloženim Pravilnikom. Osim same evidencije korisnika usluge, omogućeno je i praćenje realizacije usluga po korisnicima i, naravno, na razini ustanove. Svi uneseni podaci kasnije se koriste prilikom popunjavanja statističkih i drugih obrazaca traženih od nadležnih tijela. U standardom modulu DOMEK Socijala, funkcije su dostupne preko izbornika Zahtjevi i Korisnici, kao što prikazuje slika... U modulu namijenjenom isključivo vođenju spomenutih evidencija, funkcije su dostupne i direktno preko gumba u glavnom prozoru.

|      |       |                                      |                             |                                      |                                 | Soci  | jala             |                         |                   |               |            |                            |                        |       |
|------|-------|--------------------------------------|-----------------------------|--------------------------------------|---------------------------------|-------|------------------|-------------------------|-------------------|---------------|------------|----------------------------|------------------------|-------|
| DOV  | NEK   | Socijala                             |                             |                                      |                                 | tjevi | <u>K</u> orisnia | i <u>S</u> tatistika    | S <u>mj</u> eštaj | D <u>n</u> ev | nik rada 🛛 | P <u>l</u> anovi <u>V</u>  | olonteri <u>P</u> odac | i i   |
| OMEK | Zah   | tjevi <u>K</u> orisnici <u>S</u> tat | tistika S <u>m</u> ještaj [ | 0 <u>n</u> evnik rada P <u>l</u> ano | vi <u>V</u> olonteri <u>P</u> r |       | N N              | ovi korisnik            | Ctrl+F:           | 2             |            | -                          | -17                    |       |
|      |       | <u>N</u> ovi zahtjev                 | Ctrl+F3                     | emoćne DO                            | MEK                             |       | 🔏 в              | opis korisnika          | F:                | 2             | nocne      | DOWE                       | = <b>K</b>             | v2.1  |
|      |       | <u>P</u> regled zahtjeva             | F3                          | enioche Do                           |                                 |       | 📰 P              | regled matičn           | e knjige Fl       | 5             |            | Zah                        | itjevi                 |       |
|      |       | No <u>v</u> i zahtjev - bora         | avak Ctrl+F6                | - a hti a va                         | Zahtjevi                        | /i za | E                | videncija               |                   | ÷             | htjeva     |                            |                        | 47    |
|      |       | Pregled zahtjeva - boravak F6        | zangeva                     | Ukupr                                |                                 | D     | nevni borava     | k                       | +                 |               | 1          | Riješenih:<br>Neriješenih: | 45                     |       |
|      |       | Pomoć u kući                         | ۲.                          | Novi zahtiev                         | eriješen                        | oris  | _                |                         |                   |               | niida      |                            | istalo:                | 11    |
|      |       | -                                    |                             | <u>norreanger</u>                    | anjesen                         | _     | P                | о <u>т</u> ос и кисі    |                   | - M           | 🛯 🚾 Kor    | risnici                    | 10101                  |       |
|      | lut.a | <u>S</u> tatistika                   |                             | Pregled zahtj                        | eva Odusta                      | leur  | R                | ođendani                |                   |               | 🏗 Upi      | isnik korisni              | ka                     |       |
|      | ~     |                                      |                             |                                      | Korisnici                       | ISU   | - <sup></sup>    |                         |                   |               | на 27      |                            | kupno:                 | 261   |
|      | 00    | isutnost                             | AKti                        | nosti                                | Ukupr                           | _     | © P              | ro <u>v</u> jeri rođeni | dane              |               |            | =                          |                        | 55    |
|      |       |                                      |                             |                                      | Useljen                         | vni   | k rad            | a                       | Korište           | ne            | sohe       |                            |                        | 1     |
|      |       |                                      | 16 - 11 24 -                |                                      | Odsuto                          |       | uu               | -                       |                   |               | 0000       | Tse                        | lienih (Imrlih         | 70/11 |

Slika 4.1 - sučelje modula DOMEK Socijala s uključenim funkcijama evidencije usluge pomoći u kući

U modulu koji je namijenjen isključivo djelatnicima koji se bave uslugama pomoći u kući, sučelje glavnog prozora je dodatno pojednostavljeno i sadrži samo gumbe i izborničke stavke vezane uz taj tip usluga (slika).

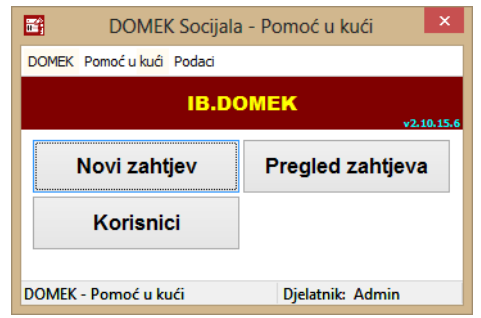

Slika 4.2 - sučelje modula DOMEK Socijala - Pomoć u kući

### 4.1. Unos zahtjeva za korištenje usluge pomoći u kući

Izbornikom *Zahtjevi - Pomoć u kući* moguće je pokrenuti unos novog zahtjeva (*Novi zahtjev*) ili pregledati zahtjeve u evidenciji (*Pregled zahtjeva*).

Sučelje za unos osnovnih podataka zahtjeva prikazuje slika 4.3. - u gornjem dijelu prozora nalaze se polja s imenom i prezimenom, datumom, oznakom i rednim brojem zahtjeva, dok donji dio prozora omogućava unos usluga. Kod novih zahtjeva moguć je unos dvije grupe podataka - *Osnovni podaci* i *Dodatni podaci*. Kod obrade postojećih zahtjeva sučelje se dodatno proširuje grupom *Obrada zahtjeva*.

| 😚 Osnovni podaci | 👸 Dodatni podaci | 🧶 Obrada |  |
|------------------|------------------|----------|--|
|                  |                  |          |  |

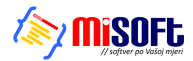

| <b>1</b>                                                                             | Pomoć                                                                                                    | u kući - zahtjev                                                                            |                                                                                                | -          | ×      |  |
|--------------------------------------------------------------------------------------|----------------------------------------------------------------------------------------------------|---------------------------------------------------------------------------------------------|------------------------------------------------------------------------------------------------|------------|--------|--|
| Oznaka zahtjeva<br>Datum zahtjeva                                                    | a: 1/06/15<br>a: 1. 6.2015.                                                                                                    | Redni broj zahi                                                                             | tjeva: 1                                                                                       |            |        |  |
| Ime                                                                                  | e: Marko                                                                                                    | Prezime: Mark                                                                               | oviĆ                                                                                           |            |        |  |
| 🧶 Osnovni pod                                                                        | laci 🧶 Dodatni podaci                                                                                                    |                                                                                             |                                                                                                |            |        |  |
| Spo<br>Djevojačko prezim<br>JMB(<br>OII<br><b>Rođenje</b><br>Datum rođenja<br>Mjestu | ol: ● Muško ○ Žensko<br>e:<br>G: 10019542837<br>B: 0182836467<br>a: 10. 1.1954. ■▼<br>o: Varaždin<br>a: Varaždin                                                                         | Adresa, kontakt<br>Mjesto:<br>Ulica i broj:<br>Općina:<br>Županija:<br>Telefon:<br>Kontakt: | Varaždin<br>Ulica borove šun<br>Varaždin<br>Varaždinska<br>+385 98 123 456<br>kćerka - 042 111 | ne 11<br>5 |        |  |
| Država                                                                               | a: Hrvatska                                                                                                    | TIP KUCANSTVA:                                                                              |                                                                                                | bez odgode |        |  |
| Izbor usluga:                                                                        | odnošenje kući                                                                                                    |                                                                                             | organizira                                                                                     | anje preh  | rane 🗸 |  |
| Tražene usluge:                                                                      | organiziranje prehrane<br>odnošenje kući<br>obavljanje kućnih poslova<br>pospremanje stana<br>nabava ljekova i drugih potre<br>uređenje okućnice i tehnič<br>obavljanje sitnih popravaka | pština<br>ki poslovi u kući                                                                 |                                                                                                |            |        |  |
| Otkaži                                                                               |                                                                                                    |                                                                                             |                                                                                                |            | Dodaj  |  |

Slika 4.3 - Pomoć u kući - novi zahtjev - osnovni podaci

Pod *Osnovni podaci* unose se standardni podaci o korisniku - podaci o datumu rođenja, adresi, tipu kućanstva u kojem živi.

| <b>E</b>                                                                                                    | Pomoć                                                                                                    | : u kući - zahtjev 🛛 🗕 🗆 🗙                                                            |
|----------------------------------------------------------------------------------------------------|----------------------------------------------------------------------------------------------------|---------------------------------------------------------------------------------------|
| Oznaka zahtj<br>Datum zahtj                                                                                    | eva: 1/06/15<br>eva: 1. 6.2015                                                                                                    | Redni broj zahtjeva: 1<br>Prezime: MarkoviĆ                                           |
| C Osnovni p<br>Pravni temelj:<br>Plaćanje:<br>Bračno stanje:<br>Mobilitet:<br>Nadležni Centar:<br>Napomena: Te | odaci<br>Rješenje CZSS v<br>Plaćaju sami + državni pro<br>Oženjen/udana v<br>Pokretan v<br>Varaždin<br>stiranje unosa proizvoljne n                                                                                                    | i Roditelji: Ime oca: Ime majke: Djev. prez. majke: Željeni datum početka: 1. 6.2015. |
| Izbor usluga<br>Tražene usluge                                                                                 | <ul> <li>odnošenje kući</li> <li>organiziranje prehrane<br/>odnošenje kući</li> <li>obavljanje kućnih poslova</li> <li>pospremanje stana<br/>nabava lijekova i drugih potr<br/>uređenje okućnice i tehni</li> <li>obavljanje sitnih popravaka</li> </ul> | organiziranje prehrane v                                                              |
| Otkaži                                                                                                    |                                                                                                    | Dodaj                                                                                 |

Slika 4.4 - Pomoć u kući - novi zahtjev - dodatni podaci

Pod *Dodatni podaci* unosi se pravni temelj, informacija o plaćanju, bračnom stanju, mobiliteti (funkcionalna očuvanost), nadležnom Centru, roditeljima i željenom datumu početka korištenja usluge. Nije obavezan unos svih podataka (obvezan je unos imena i prezimena te OIB-a podnositelja zahtjeva).

Donji dio prozora omogućava izbor usluga za koje se predaje zahtjev - za predaju zahtjeva nužno je definirati bar jednu uslugu. Sučelje za definiranje usluga je jednostavno - u gornjem dijelu (Izbor

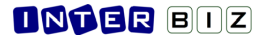

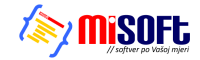

usluga) bira se usluga - kad se usluga odabere pojavljuje se u donjem popisu (Tražene usluge) - prikaz je realiziran prema grupama usluga.

Brisanje usluge koje je pogrešno unesena je moguće dvoklikom miša na redak u popisu traženih usluga.

| Izbor usluga:   | ostali kućni poslovi                                                                                              | obavljanje kućnih poslova 🗸 |
|-----------------|----------------------------------------------------------------------------------------------------|-----------------------------|
| Tražene usluge: | organiziranje prehrane<br>obrok u restoranu<br>obavljanje kućnih poslova<br>pranje posuđa<br>ostali kućni poslovi |                             |

Slika 4.5 - Pomoć u kući - zahtjev - sučelje za definiranje traženih usluga

Identično sučelje za rad s uslugama, uz dodatnu mogućnost manipulacije i definiranje intenziteta usluga koristi se kod definiranja podataka o korisnicima usluga, kao i prilikom unosa podataka o Ugovorima ili Rješenjima koji reguliraju korištenje usluge.

#### 4.1.1. Obrada zahtjeva za usluge pomoći u kući

Nakon unosa osnovnih podataka, gumbom *Dodaj* provjeravaju se uneseni podaci i, ukoliko je sve u redu, posprema zahtjev u evidenciju. Zaprimljeni zahtjev potrebno je obraditi u nekom trenutku - ukoliko se zahtjevi unose paralelno s obradom, nakon unosa novog zahtjeva program će ponuditi mogućnost obrade odmah po zaprimanju zahtjeva - prikazuje se upit kao na slici 4.6.

|   | Potvrdite                                                                                                    | ×   |
|---|----------------------------------------------------------------------------------------------------|-----|
| ? | Želite li odmah obraditi zahtjev i evidentirati odluku?<br>Naknadno to možete učiniti preko popisa zaprimljenih zahtjev | va! |
|   | <u>D</u> a <u>N</u> e                                                                                                   |     |

Slika 4.6 - upit o obradi zahtjeva po unosu u evidenciju

Obrada zahtjeva moguća je i naknadno, iz popisa zahtjeva za korištenje usluge.

| <b>ii</b> )                     |                                                                                               | Pomoć                                                                              | u kući                    | i - zahtjev 🗕 🗖 🗙                                                                                                    |  |  |  |  |
|---------------------------------|-----------------------------------------------------------------------------------------------|------------------------------------------------------------------------------------|---------------------------|----------------------------------------------------------------------------------------------------|--|--|--|--|
| Oznaka zahtjev<br>Datum zahtjev | va: 1/06/15<br>va: 1. 6.2015                                                                  | 5. 🔍 🗸                                                                             | Re                        | Redni broj zahtjeva: 1                                                                                                    |  |  |  |  |
| In                              | ne: Marko                                                                                     |                                                                                    | Prez                      | ezime: MarkoviĆ                                                                                                    |  |  |  |  |
| 👸 Osnovni po                    | daci 😚 Doo                                                                                    | datni podaci                                                                       | 🧶 Oł                      | )brada                                                                                                    |  |  |  |  |
| Datum sazivanja                 | /datum odluke:                                                                                | 1. 6.2015                                                                          |                           | Potpis ugovora: <b>1. 6.2015.</b>                                                                                            |  |  |  |  |
|                                 | Odluka:                                                                                       | Pozitivno                                                                          | ~                         | ubrzani postupak                                                                                                    |  |  |  |  |
|                                 | Den uni templi.                                                                               | Diačania (7                                                                        | <b></b>                   | Plaćanje: Plaćaju cami + de M                                                                                                |  |  |  |  |
|                                 | Pravni temelj:                                                                                | Kjeselije CZ:                                                                      | • <sup>∞</sup>            |                                                                                                    |  |  |  |  |
| Data                            | Ur.br.:                                                                                       | 1 6 2015                                                                           |                           |                                                                                                    |  |  |  |  |
| Datum                           | - pravni temelj:                                                                              | 1. 0.2015.                                                                         | - T                       |                                                                                                    |  |  |  |  |
| Datum početk                    | a prema odluci:                                                                               | 1. 6.2015.                                                                         |                           | <ul> <li>Podaci o ugovorima i Rješenjima se naknadno unose po<br/>volji (nakon što je korisnik ubačen u upisnik).</li> </ul> |  |  |  |  |
| Željeni (                       | datum početka:                                                                                | 1. 6.2015.                                                                         |                           | vezan uz obradu zahtjeva i ulazak u sustav!                                                                                  |  |  |  |  |
| Izbor usluga:                   | <mark>odnošenje k</mark>                                                                      | ući                                                                                |                           | organiziranje prehrane 🗸 🗸                                                                                                   |  |  |  |  |
| Tražene usluge:                 | organiziranje<br>odnošenje ku<br>obavljanje k<br>pospremanje<br>nabava lijeko<br>uređenje oko | e prehrane<br>ći<br>ućnih poslova<br>stana<br>va i drugih potre<br>ućnice i tehnič | ı<br>epština<br>čki poslo | lovi u kući                                                                                                    |  |  |  |  |
|                                 | obavljanje sitnih popravaka                                                                   |                                                                                    |                           |                                                                                                    |  |  |  |  |
| Otkaži                          |                                                                                               |                                                                                    |                           | Dodaj                                                                                                    |  |  |  |  |

Slika 4.7 - prošireno sučelje za obradu zahtjeva

# **DNTER** BIZ

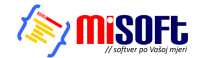

Obradom zahtjeva otvara se prošireno sučelje zahtjeva, kao što prikazuje slika 4.7. Uz obradu zahtjeva unose se datum sazivanja i odluke, datum potpisivanja ugovora, datum početka korištenja usluge, detalji oko pravnog temelja i plaćanja...

Standardno, polja za unos datuma mogu biti »isključena« - to znači da datum nije definiran. Želite li aktivirati određeno polje za unos, dovoljno je dvoklikom miša kliknuti na tekst/naziv polja (u pravilu lijevo od polja za unos). Ukoliko određeni podatak nije dostupan ili se ne definira, preporuka je to polje postaviti isključenim - na isti način kao i uključivanje, i isključivanje se provodi dvoklikom na tekst naziva polja...

U slučaju pozitivne odluke o zahtjevu, program podatke o korisniku automatski prebacuje u upisnik korisnika, a daljnja obrada i pregled popisa korisnika je omogućena kroz adekvatne stavke glavnog izbornika (opisano u odjeljku 4.3.).

# 4.2. Pregled zahtjeva za pomoć u kući

Sučelje za pregled, pretraživanje i filtriranje zahtjeva pokreće se izborom stavke *Pregled zahtjeva* u glavnom prozoru. Izgled sučelja prikazuje slika 4.8.

| 📑 P  | regled zah    | tjeva z  | a smještaj u ustanovi | [Prikazano ! | 5 zaht | jeva]         |                 |               |        |                                      |       |
|------|---------------|----------|-----------------------|--------------|--------|---------------|-----------------|---------------|--------|--------------------------------------|-------|
| Vrs  | sta pregleda: | Svi zaht | tjevi                 | *            |        | Sortiraj prem | a: rednom broju | zahtjeva 😽    |        | 🌏 Ispi                               | iši   |
| Pror | nađi:         |          | prema prezimenu       | *            | 🗌 god  | lina 2015     | prema           |               |        | Neobrađeni zahtje<br>Obrađeni zahtje | evi 🔜 |
| ##   | Oznaka        | R.br.    | Ime (ime oca) i pi    | rezime S     | pol D  | atum primitka | OIB             | JMBG          | Obrada | Datum početka                        | ~     |
| 1    | 1/05/15       | 1        | Matija Mikac          | (            | ď      | 23.05.2015.   |                 |               |        | 01.06.2015.                          |       |
| 2    | 2/05/15       | 2        | Ivo Ivič              |              | ď      | 23.05.2015.   | 01881329881     | 1806977320036 | ¥      | 01.06.2015.                          |       |
| 3    | 3/05/15       | 3        | Joža Jožić            |              | 5      | 23.05.2015.   | 01881329881     | 1806977320036 |        |                                      |       |
| 4    | 4/05/15       | 4        | Marija Marijić        |              | ð      | 26.05.2015.   | 0234872384      | 01019220102   | M      | 01.06.2015.                          |       |
| 5    | 5/05/15       | 5        | Ana Anić              | (            | o"     | 26.05.2015.   | 11232434324     | 10109331333   | V      | 26.05.2015.                          |       |
|      |               |          |                       |              |        |               |                 |               |        |                                      |       |
|      |               |          |                       |              |        |               |                 |               |        |                                      |       |

Slika 4.8 - pregled i pretraživanje zahtjeva

Tablični prikaz sadrži osnovne podatke o zahtjevima, te se različitim bojama signalizira status zahtjeva - da li je zahtjev obrađen ili ne + da li je riješen pozitivno ili ne. Kod pozitivno riješenih zahtjeva u stupcu Datum početka navodi se i datum početka korištenja usluge (kod neriješenih zahtjeva u tom polju se, umanjeno, ispisuje željeni datum početka korištenja).

U gornjem dijelu prozora omogućena je manipulacija popisom - filtriranje i sortiranje prema različitim uvjetima, kao i pretraga prema osnovnim poljima. Gumbom *Ispiši* omogućen je ispis popisa zahtjeva na pisač - sučelje za pregled izvješća prije ispis prikazuje slika 4.9.

Zahtjev je moguće pregledati i obraditi dvoklikom miša na željeni zahtjev u popisu.

| 🗃 Report Preview : Izvješt | taj - evidencija  | a zaprir                       | nljenih z                         | ahtjeva                         |                            |              |                  |                                        |                                                                           |                                                              |                                                                                                    |                                                                                        |                                                                 |                           |                                                                   |                                                                                   |                                                      |                                              |                         |   | X |
|----------------------------|-------------------|--------------------------------|-----------------------------------|---------------------------------|----------------------------|--------------|------------------|----------------------------------------|---------------------------------------------------------------------------|--------------------------------------------------------------|----------------------------------------------------------------------------------------------------|----------------------------------------------------------------------------------------|-----------------------------------------------------------------|---------------------------|-------------------------------------------------------------------|-----------------------------------------------------------------------------------|------------------------------------------------------|----------------------------------------------|-------------------------|---|---|
|                            | <b>⊬ ← →</b>      |                                | ≣►                                | ¥                               | Ū                          | 8            | ð 🖻              | ۶ 🖪                                    | 1                                                                         | E                                                            | Close                                                                                                    |                                                                                        |                                                                 |                           |                                                                   |                                                                                   |                                                      |                                              |                         |   |   |
| ThumbNels Search Results   | DC<br>Var<br>fax: | OM ZA :<br>aždinsk<br>: 042/20 | STARE I<br>a 121, Var<br>3-596 mc | NEMO(<br>raždin HR<br>ob: 098/6 | ĆNE "I<br>-42000<br>80-847 | DOMEK<br>E   | VIDI             | ENCI                                   | IJA I                                                                     | PR                                                           | RIMLJENIH<br>s                                                                                                    | I ZAHTJEV<br>ocijalna ana                                                              | VA - USLU<br>IMNEZA                                             | GA POMOĆI                 | U KUĆI                                                            | I                                                                                 |                                                      |                                              |                         |   | < |
|                            | R                 | .BR.                           | IME I PRE                         | ZIME KOR                        | ISNIKA                     | DATUM<br>ZAH | PRIMITI<br>TJEVA | KA                                     |                                                                           |                                                              | VRSTA USLUG                                                                                                    | E (TRAŽENE USLI                                                                        | UGE)                                                            | DATUM POČETKA<br>USLUGE   | A                                                                 |                                                                                   | NAPOMEN                                              | А                                            |                         |   |   |
|                            |                   | 5 /                            | Ana Anić                          |                                 |                            | 26.0         | .2015.           | OR<br>OB                               | RGANIZI<br>BAVLJAI                                                        | ZIRAN.<br>NJE K                                              | IJE PREHRANE - obro<br>KUĆNIH POSLOVA - p                                                                                | ok u restora nu;<br>oranje posu đa;                                                    |                                                                 | 26.05.2015.               |                                                                   |                                                                                   |                                                      |                                              |                         | _ |   |
|                            |                   | 2 1                            | vo lvič                           |                                 |                            | 23.0         | .2015.           | OR<br>OB<br>Org<br>UR                  | RGANIZI<br>BAVLJAI<br>ganizin<br>REĐENJI                                  | TIRAN.<br>NJE K<br>ranje<br>IE OKU                           | UE PREHRANE - obro<br>KUĆNIH POSLOVA - p<br>I pranja i glačanja i<br>UĆNICE I TEHNIČKI I                                 | ok i dostava ;<br>pranje posu đa; po<br>ublja;<br>POSLOVI U K UĆI - c                  | spremanje stana;<br>tijepanje drva;                             | 01.06.2015.<br>01.07.2019 | Unosim ne<br>Da vidim e<br>Trebalo bi<br>zahtjeva -<br>prikaz tog | eku napomen<br>dal mi radi up<br>i dodatl WISH<br>prikazemo go<br>g taba bez osto | u Napome<br>date<br>datu m Pa<br>nakon snim<br>slog? | na. BiaBia<br>dodatni tab.<br>anja ili napre | za obradu<br>avimo sami |   |   |
|                            |                   | з Ј                            | loža Jožić                        |                                 |                            | 23.0         | .2015.           | OR                                     | RGANIZI                                                                   | TRAN.                                                        | IJE PREHRANE - obro                                                                                                    | ok u restoranu;                                                                        |                                                                 |                           |                                                                   |                                                                                   |                                                      |                                              |                         |   |   |
|                            |                   | 4 r                            | Marija Marij                      | jić                             |                            | 26.0         | .2015.           | OR                                     | RGANIZI                                                                   | URAN.                                                        | IJE PREHRANE - obro                                                                                                    | ok i dostava ;                                                                         |                                                                 | 01.06.2015.               | Nije ništa<br>datuma u                                            | posebno, ali s<br>inosa                                                           | se uno si radi                                       | testiranja, be                               | z željenog              |   |   |
|                            |                   | 1 /                            | Matija Mika                       | c                               |                            | 23.0         | i.2015.          | OR<br>OB<br>VO<br>OE<br>UR<br>PO<br>US | RGANIZI<br>BAVLIAI<br>Ide, ogr<br>DRŽAVA<br>REĐENJI<br>Ipravak<br>SLUGA F | tiran,<br>NJE K<br>rjeva<br>ANJE C<br>IE OKU<br>ka;<br>PRIJE | UE PREHRANE - obra<br>KUĆNIH POSLOVA - r<br>i i slično;<br>OSOBNE HIGIJENE -<br>UĆNICE I TEHNIČKI I<br>EVOZA - prijevoz; | ok i dostava ; obrol<br>nabava živežnih no<br>pomoć u ku panju,<br>POSLOVI U K UĆI - o | k u restoranu;<br>amirnica; donošenje<br>;<br>obavljanje sitnih | 01.06.2019                | Napomen<br>i.                                                     | ıa                                                                                |                                                      |                                              |                         |   |   |
|                            | <                 |                                |                                   |                                 |                            |              |                  |                                        |                                                                           |                                                              |                                                                                                    | 00                                                                                     |                                                                 |                           |                                                                   |                                                                                   |                                                      |                                              |                         | > | ~ |
| Page 1 of 1                | 100%              |                                | Izvještaj -                       | evidencija                      | zaprimlj                   | enih zahtj   | eva              |                                        |                                                                           |                                                              |                                                                                                    |                                                                                        |                                                                 |                           |                                                                   |                                                                                   |                                                      |                                              |                         |   | : |

Slika 4.9 - ispis popisa zahtjeva

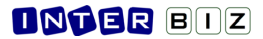

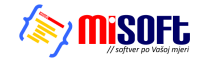

### 4.3. Korisnici usluge pomoći u kući. Ispis upisnika korisnika.

Izborom stavke *Korisnici* u glavnom prozoru otvara se sučelje za pregled korisnika u evidenciji automatizmom u popis ulaze korisnici za koje su zaprimljeni zahtjevi pozitivno obrađeni - prilikom prijenosa osnovni podaci sa zahtjeva se kopiraju, dok je druge podatke potrebno naknadno unijeti (unos nije obavezan, ali osigurava vođenje adekvatnog osobnog kartona korisnika, sukladno važećim Pravilnicima).

| 📑 Popis i     | i pretraživanje  | korisnika | usluge             | pomoći u ku                           | ći [Prikaza               | ano u popisu: 3 | korisnika]          |                 |                         |                        |            |             |
|---------------|------------------|-----------|--------------------|---------------------------------------|---------------------------|-----------------|---------------------|-----------------|-------------------------|------------------------|------------|-------------|
| Pronađi:      | početka 🗸        | od 30.    | imenu<br>4 .2015   | <ul><li>✓</li><li>✓ do 30.5</li></ul> | 2015 💌                    |                 | Sortiraj: redoslije | ed unosa + 💌    | Smještaj: svi PomocKori | snici                  | svi        | *           |
| Filter+       |                  | polje     |                    | ~                                     | Negacijski fi             | lter            | Korišten            | 30.5.2015       | ~                       |                        |            |             |
| Ime<br>Matija | Prezime<br>Mikac | Spol      | <b>R. br.</b><br>1 | 018<br>01881329881                    | Datum rođ.<br>23.05.2015. | Adr             | esa                 | Mjesto<br>Buzet | Telefon                 | Početak<br>01.06.2015. | Završ<br>- | etak 🛛 🛆    |
| Ana           | Anić             | d"        | 2                  | 11232434324                           | 10.10.1933.               | Travanjska 11   | 12                  | Zagreb          | 099 123 321             | 26.05.2015.            | -          |             |
|               |                  |           |                    |                                       |                           |                 |                     |                 |                         |                        |            |             |
|               |                  |           |                    |                                       |                           |                 |                     |                 | 📔 Detalji 🏒             | Promijeni              | & &        | N<br>Ispiši |

Slika 4.10 - pregled korisnika usluge pomoći u kući

Dvoklikom miša na željenog korisnika otvara se prozor s podacima o korisniku usluge - taj prozor je zapravo središnji element evidencije - osim pregleda i promjene podataka o korisniku omogućava definiranje Ugovora i Rješenja temeljem kojih se usluge koriste, kao i unos detaljne realizacija usluga za korisnika - to su podaci koji se pohranjuju u karton korisnika i osiguravaju dovoljno informacija za naknadne analize.

U donjem dijelu prozora nalazi se gumb *Ispiši* - tim gumbom pokreće se funkcija <u>ispisa upisnika</u> <u>korisnika</u>. Izgled sučelja za ispis izvještaja prikazuje slika 4.11.

|  | DOM Z<br>Varaždir<br>fax: 042/ | A STARE I NEMOĆN<br>ska 121, Varaždin HR-4.<br>203-596 mob: 098/680 | E "DOME<br>2000<br>-847     | PO<br>UPISN                 | ©ose<br>MOĆ U KUĆI<br>K KORISNIKA    |                                                              |                                        |
|--|--------------------------------|---------------------------------------------------------------------|-----------------------------|-----------------------------|--------------------------------------|--------------------------------------------------------------|----------------------------------------|
|  | R.B.R.                         | IME I PREZIME<br>(IME RODITELJA)                                    | DATUMI<br>MJESTO<br>ROĐENJA | DATUM<br>POTPISA<br>UGOVORA | ADRESA KORISNIKA                     | DATUM DONOŠENJA<br>RJEŠENJA CZSS<br>(klasa i ur. br.)        | DATUM POČETKA<br>I ZAVRŠETKA<br>USLUGE |
|  | 1                              | Matija Mikac                                                        | 23.05.2015.<br>Buzet        | 22.05.2015.                 | Buzet                                | 01.02.2015.<br>Kiasa: 123-1234-323-22<br>ur.br: Kasa je Kasa | P: 01.06.2015.<br>Z: -                 |
|  | 2                              | Ana Anić                                                            | 10.10.1933.<br>Zagreb       | 26.05.2015.                 | Travanjska 11,<br>Zagreb             | 26.05.2015.<br>Kasa:<br>ur.br:                               | P: 26.05.2015.<br>Z: -                 |
|  | 3                              | Marija Marijić                                                      | 01.01.1922.<br>Varaždin     | 26.05.2015.                 | Ulica velikih balona 12,<br>Varaždin | 2 6.05.201 5.<br>Kasa: 10 299 034<br>ur.br: Nasado datno     | P: 01.06.2015.<br>Z: -                 |
|  |                                |                                                                     |                             |                             |                                      |                                                              |                                        |

Slika 4.11 - ispis upisnika korisnika - pregled izvješća prije ispisa

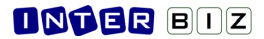

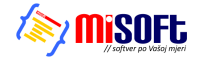

#### 4.3.1. Unos i obrada podataka o korisniku usluge

Prozor za unos i obradu podataka o korisniku prikazuje slika 4.12. (Otvara se dvoklikom miša nad željenim korisnikom u popisu.) Promjena podataka evidentira se gumbom *Snimi*, dok gumb *Ispiši* omogućava ispis osobnog kartona korisnika na pisač.

| 1             |                                       | Ime:<br>Marko<br>Datum potpisa ugovora:<br>1. 6 | Datur<br>.2015. Tr                                   | me:<br>rkoviĆ<br>m početka pružanja usluge:<br>15. 6.2015. 🗐 🗸 |
|---------------|---------------------------------------|-------------------------------------------------|------------------------------------------------------|----------------------------------------------------------------|
| Podaci        | Dodatno                               | Osnova pružanja u                               | sluge 🎁 Ugovori                                      | i rješenja 📓 Realizacija                                       |
| Djevoja       | Spol:<br>čko prezime:                 | Muško     Žensko                                | − <b>Adresa, kontaki</b><br>Mjesto:<br>Ulica i broj: | t<br>Varaždin<br>Ulica borove šume 11                          |
|               | OIB:                                  | 0182836467                                      | Općina:<br>Županija:                                 | Varaždin<br>Varaždinska                                        |
| -Rođen<br>Dat | i <b>je</b><br>um rođenja:<br>Miesto: | 10. 1.1954. 🔍 🔻                                 | Telefon:<br>Kontakt:                                 | +385 98 123 456<br>kćerka - 042 111 222                        |
|               | Općina:<br>Država:                    | Varaždin<br>Hrvatska                            | Kontakt osoba                                        | Prezime:                                                       |
| Bra           | ačno stanje:<br>Zvanje:               | Oženjen/udana ∨                                 | Srodstvo:<br>Adresa:                                 | Kontakt:                                                       |
| Dr            | žavljanstvo:<br>Mobilitet:            | Pokretan v                                      | Zdravstveno stanje:                                  |                                                                |
| Nadl          | ežni Centar:                          | Varaždin                                        | Nadležna zd                                          | r.ustanova:                                                    |
|               |                                       |                                                 | Tip kućanstva:                                       | dvočlano kućanstvo starijih $ \lor $                           |

Slika 4.12 - podaci o korisniku usluge - osnovni podaci

Vrlo bitan dio podataka o korisniku definira se u grupi *Osnova pružanja usluge*. U gornjem dijelu tog bloka podataka nalaze se informacije o zahtjevu temeljem kojeg je korisnik primljen u sustav - moguć je direktni skok na pregled zahtjeva - dovoljno je mišem kliknuti na oznaku zahtjeva u gornjem desnom dijelu prozora.

| Redn 1 | i broj:       | Ime:<br><b>Marko</b><br>Datum potpi:                | sa ugovora:                                                                     |                 | Prezime:<br>Markovi<br>Datum poče | iĆ<br>tka pružan<br>15 | nja usluge:<br>. <b>6.2015.</b> |                     |
|--------|---------------|-----------------------------------------------------|---------------------------------------------------------------------------------|-----------------|-----------------------------------|------------------------|---------------------------------|---------------------|
| Podaci | Dodatno       | Osnova                                              | pružanja usluge                                                                 | °a⁺ Ug          | ovori i rješ                      | enja 🛛 🖬               | Realizaci                       | ja                  |
| Datu   | m sazivanj    | a/datum o<br>O                                      | dluke: <mark>01.06.201</mark><br>dluka: Pozitivno                               | 5.              | ubrzani                           | postupa                | ak                              | J6/15               |
|        | Pr            | avni temelj:<br>Ur.br.:                             | Rješenje CZSS                                                                   | *               | Klasa:                            |                        |                                 |                     |
|        | Datum - pr    | avni temelj:                                        | 1. 6.2015.                                                                      | ]-              |                                   |                        |                                 |                     |
|        | Plaća         | Plaćanje:<br>- srodstvo:                            | Plaćaju sami + dr                                                               | žavni pr        | oračun 🕚                          | •                      |                                 |                     |
| Iz     | bor usluga:   |                                                     |                                                                                 |                 |                                   |                        |                                 | ~                   |
| Usluge | i intenzitet: | organiziran<br>odnošenje<br>obavljanje<br>pospreman | nje prehrane<br>kući<br>kućnih poslova<br>je stana                              |                 |                                   |                        | 1x<br>2x m                      | dnevno<br>jesečno   |
|        |               | nabava lijel<br>uređenje o<br>obavljanje            | kova i drugih potrepši<br>I <mark>kućnice i tehnički</mark><br>sitnih popravaka | na<br>poslovi i | u <mark>kući</mark>               |                        | 1x m<br>2x <u>c</u>             | jesecno<br>jodišnje |

Slika 4.13 - podaci o korisniku usluge - osnovne pružanja usluge

### **Inter** Biz

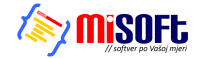

Podaci koji se definiraju odnose se na pravni temelj za pružanje usluge te na informacije o plaćaju (način plaćanja + proizvoljni opis + unos podataka o srodstvu s osobama koje (ako) plaćaju). To su podaci koji se prihvaćaju kao »standardni«, vezano uz korisnika.

Kako je kasnije opisano (4.3.2), za svakog korisnika je omogućen unos proizvoljnog broja Ugovora i Rješenja - uz svaki Ugovor i/ili Rješenje unose se i ti podaci (temelj, plaćanje, detalji o uslugama uz koje je vezan Ugovor ili Rješenje). Međutim, podaci uneseni u sam prozor s podacima o korisniku smatraju se »glavnim« i kao prvi se ispisuju na osobnom kartonu korisnika.

#### Definiranje odobrenih usluga i intenziteta korištenja

Vrlo bitan podatak je intenzitet korištenja usluga - u donjem dijelu grupe *Osnova pružanja usluge* omogućen je, slično kao i kod predaje zahtjeva, izbor usluga koje se pružaju korisniku. Osim izbora usluga, u popisu *Usluge i intenzitet*, uočljiva je i informacija o intenzitetu usluge - pri dodavanju usluge u popis (usluga se odabere u Izbor usluge i automatski prelazi u donji popis) postavlja se neka uobičajena vrijednost, ali je to u potpunosti moguće prilagoditi ugovorenom statusu - dovoljno je iznad popisa usluga desnom tipkom miša otvoriti padajući izbornik i u njemu odabrati neku od ponuđenih opcija - promjena broja (+/-, npr. povećanje intenziteta s 1x mjesečno na 2x mjesečno i slično), te promjena razdoblja (omogućeno je definiranje dnevno, tjedno, mjesečno i godišnje).

#### 4.3.2. Unos Ugovora/Rješenja za korisnika

Uz svakog korisnika moguće je vezati neograničeni broj *Ugovora ili Rješenja*. Podaci o aktualnim ugovorima vidljivu su u popisu u bloku Ugovori i rješenja korisničkog prozora (slika 4.14.). Gumbom *Novi*, desno iznad popisa, omogućen je unos novog ugovora, dok se gumbom *Obradi* (ili dvoklikom miša nad željenim ugovorom u popisu) otvaraju detalji ugovora i omogućava promjena. Desnom tipkom miša otvara se padajući izbornik koji nudi funkciju brisanja ugovora iz evidencije (ili CTRL+DEL kombinacija na tipkovnici).

|   |       |             | 2            | 26. 5 .2015 | <b>`</b> |                | 1.6.        | 2015 🎽              |
|---|-------|-------------|--------------|-------------|----------|----------------|-------------|---------------------|
| F | odaci | Dodatno     | Osnova pruža | nja usluge  | "∎" Ug   | jovori i rješe | enja 🛃 Re   | alizacija           |
|   |       |             |              |             |          |                | 0           | bradi Novi          |
|   |       | Pravni t    | emelj        | Datum ug    | ovora    | Početak        | Završetak   | Plaćanje            |
|   | Rješe | nje CZSS 1  | 1.12.2014.   | 01.01.2     | 015      | 02.01.2015     | -           | Plaća državni prora |
|   | Ugovo | or 15.12.20 | 013.         | 01.01.2     | 014      | 05.01.2014     | 01.01.2015. | Plaćaju sami tttt   |
|   |       |             |              |             |          |                |             |                     |
|   |       |             |              |             |          |                |             |                     |
|   |       |             |              |             |          |                |             |                     |

Slika 4.14 - Ugovori i Rješenja vezani uz korisnika

Sučelje za unos ili promjenu ugovora prikazuju slika 4.15. i 4.16. U prvom bloku unosi se pravni temelj, datumi, plaćanje i eventualni završetak pružanja usluge (datum i razlog).

| 🗃 Ugovor ili Rješenje o pružanju usluge pomoći u kući 🛛 – 🔍 🗙    |
|------------------------------------------------------------------|
| Redni broj:     Ime:     Prezime:       1     Marko     Marković |
| Pravni temelj, datumi, plaćanje Usluge i napomene                |
| Datum potpisa ugovora: <b>28. 5.2015.</b> 🔍 🔻                    |
| Datum početka pružanja usluge: 15. 6.2015.                       |
| Pravni temelj: Rješenje CZSS v                                   |
| Ur.br.: <b>1234-5677-89/015-02</b> Klasa: <b>1726/1234-2014</b>  |
| Datum - pravni temelj: <b>15. 5.2015.</b>                        |
| Plaćanje: Plaća državni proračun 🗸                               |
| Plaća - srodstvo:                                                |
| Datum završetka pružanja usluge: 2. 6.2015.                      |
| Razlog završetka pružanja usluge:                                |
| Otkaži Dodaj                                                     |

Slika 4.15 - Ugovori i Rješenja - osnovni podaci

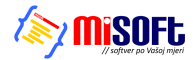

| Redni broj: 1        | me: Prezime:<br>Marko Marković                                                                                                    |                                                        |
|----------------------|----------------------------------------------------------------------------------------------------|--------------------------------------------------------|
| ravni temelj, da     | tumi, plaćanje Usluge i napomene                                                                                                    |                                                        |
| Izbor usluga:        | obavljanje sitnih popravaka uređenje okućni                                                                                                    | ce i tehnički poslovi u kući 🗸 🗸                       |
| Usluge i intenzitet: | organiziranje prehrane<br>obrok u restoranu<br>obavljanje kućnih poslova<br>pospremanje stana<br>donošenje vođe, ogrjeva i slično<br>uređenje okućnice i tehnički poslovi u kući<br>obavljanje sitnih popravaka | 1x dnevno<br>2x mjesečno<br>4x godišnje<br>2x godišnje |
| Napomena:            | Povećaj (broj) intenzitet<br>Smanji (broj) intenzitet                                                                                                    | Ins<br>Ctrl+Ins                                        |
|                      | Promijeni razdoblje (tjedan, mjesec)<br>Obriši uslugu                                                                                                    | Ctrl+Del 🗸                                             |
|                      |                                                                                                    |                                                        |

Slika 4.16 - Ugovori i Rješenja - definiranje usluge i intenziteta

U bloku *Usluge i napomene*, slično kao što je opisano i kod unosa osnovnih podataka o korisnicima, omogućeno je definiranje usluga koje se koriste temeljem predmetnog Ugovora/Rješenja. Za svaku uslugu moguće je definirati i intenzitet/učestalost korištenja (na slici 4.16. vidljiv je padajući izbornik, spomenut već u odjeljku 4.3.1., kod opisa unosa usluga za korisnnika). Padajući izbornik, uobičajeno, se aktivira desnom tipkom miša iznad popisa usluga...

#### 4.3.3. Ispis osobne kartice korisnika

Za svakog korisnika je omogućen ispis osobne kartice (osobnog kartona, osobnog lista) - taj obrazac sadrži osnovne podatke o korisniku i informacije o Rješenjima/Ugovorima vezanim uz korisnika. Ispis se pokreće gumbom *Ispiši* u prozoru korisnika.

Postoje dvije varijante ispisa: »skraćena« osobna kartica koja sadrži samo standardne podatke (direktno preuzete iz prozora korisnika) - osnovne podatke i aktualni ugovor i usluge (uneseno direktno u prozoru korisnika, kao što je prikazano na slici 4.13.), te proširena osobna kartica koja će nakon aktualnog ugovora ispisati i detalje svih ugovora vezanih uz korisnika (popis koji prikazuje slika 4.14.).

Program će po pokretanju ispisa (gumb Ispiši), ukoliko utvrdi da u popisu ugovora postoje određene stavke, postaviti pitanje da li se želi ispis koji će uključiti sve ugovore ili samo osnovni ispis (slika 4.17).

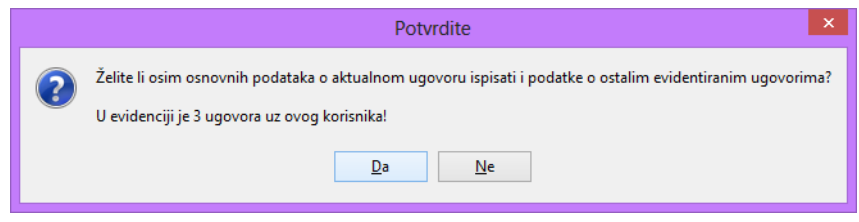

Slika 4.17 - ispis osobnog kartona korisnika - opcija ispisa svih Ugovora

Sučelje preglednika izvješća/obrasca osobnog kartona prikazuju slike 4.18. i 4.19. Na 4.18. prikazan je izgled osnovnog, sažetog, obrasca (samo osnovni podaci i aktualni ugovor i usluge), dok 4.19. prikazuje izgled obrasca na kojem nakon aktualnog ugovora slijede podaci o preostalim evidentiranim Ugovorima i/ili Rješenjima.

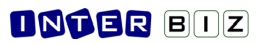

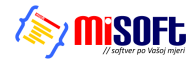

| <b></b>                                                                                                    |                          | Report Preview : Osobna kartica korisnika - pomoc u kuci – 🗖  |                     |                                                                                                    |                              |                                   |   |  |  |  |  |  |
|----------------------------------------------------------------------------------------------------|--------------------------|---------------------------------------------------------------|---------------------|----------------------------------------------------------------------------------------------------|------------------------------|-----------------------------------|---|--|--|--|--|--|
| u 📭 n 🕼 🖌                                                                                                    | ÷ + +                    | →  🖬 ₩   🗅                                                    | 5 6 é 🖬             |                                                                                                    | ose                          |                                   |   |  |  |  |  |  |
| ThumbNails Search Results                                                                                                    |                          | OSOBNA KARTICA KORISNIKA<br>Marko Marković<br>(IME I PREZIME) |                     |                                                                                                    |                              |                                   |   |  |  |  |  |  |
| Territoria de la constante de la constante de |                          | BROJ IZ UPISNIKA 1                                            |                     |                                                                                                    |                              |                                   |   |  |  |  |  |  |
|                                                                                                    |                          | JMBG                                                          | 10019542837         |                                                                                                    | OIB                          | 0182836467                        |   |  |  |  |  |  |
|                                                                                                    |                          | DATUM ROĐENJA                                                 | 10.01.1954.         |                                                                                                    | MJESTO ROĐENJA               | Varaždin                          |   |  |  |  |  |  |
|                                                                                                    |                          | DRŽAVLI ANSTVO                                                |                     |                                                                                                    | ZVANJE                       |                                   |   |  |  |  |  |  |
|                                                                                                    |                          | ADRESA                                                        | Ulica borove šume 1 | L1, Varaždin                                                                                                    |                              |                                   |   |  |  |  |  |  |
|                                                                                                    |                          | TELEFON                                                       | +385 98 123 456     |                                                                                                    | KONTAKT kćerka - 042 111 222 |                                   |   |  |  |  |  |  |
|                                                                                                    |                          | KO NTAKT OSO BA                                               |                     |                                                                                                    |                              |                                   |   |  |  |  |  |  |
|                                                                                                    |                          | BRAČNO STANJE                                                 | Oženjen/udana       |                                                                                                    | TIP KUĆANSTVA                | dvočlano kućanstvo starijih (65+) |   |  |  |  |  |  |
|                                                                                                    |                          | ZDRAVSTVENO STANJE                                            |                     |                                                                                                    | FUNKC.OČUVANOST              | Pokretan                          |   |  |  |  |  |  |
|                                                                                                    |                          | NADLEŽNA ZDR. USTANO VA                                       |                     |                                                                                                    |                              |                                   |   |  |  |  |  |  |
|                                                                                                    | NADLEŽNI CENTAR Varaždin |                                                               |                     |                                                                                                    |                              |                                   |   |  |  |  |  |  |
|                                                                                                    |                          | r                                                             |                     |                                                                                                    |                              |                                   | - |  |  |  |  |  |
|                                                                                                    |                          | DATUM POČETKA PRUŽAI                                          | NJA USLUGE          | 02.06.2015.                                                                                                    |                              |                                   |   |  |  |  |  |  |
|                                                                                                    |                          | DATUM POTPISA UGOVO                                           | RA                  | 01.06.2015.                                                                                                    |                              |                                   | 1 |  |  |  |  |  |
|                                                                                                    |                          | OSNOVA PRUŽANJA USLU                                          | JGE                 | Rješenje CZSS<br>DATUM: 02.06<br>KLASA:<br>UR.BROJ:                                                                          | 5.2015.                      |                                   |   |  |  |  |  |  |
|                                                                                                    |                          | OBLIK POMOĆI I NJEGE                                          |                     | 1. odnošenje kući - 1x dnevno<br>2. pospremanje stana - 2x mjesečno<br>3. nabava lijekova i drugih potrepština - 1x mjesečno |                              |                                   |   |  |  |  |  |  |
| 0% Page 1 of 1 1                                                                                                    | 106%                     | Osobna kartica korisnika - p                                  | omoc u kuci         |                                                                                                    |                              |                                   |   |  |  |  |  |  |

Slika 4.18 - ispis osobnog kartona korisnika - sažeti obrazac, samo aktualni Ugovor i usluge

| <b>2</b>                                                                                                    | Report Preview : Osobna kartica korisnika - pomoc u kuci – |                                                                                                    |     |  |  |  |  |  |  |
|----------------------------------------------------------------------------------------------------|------------------------------------------------------------|----------------------------------------------------------------------------------------------------|-----|--|--|--|--|--|--|
| □ 🚹 🛯 🔄 🖌 🔶 •                                                                                                    | 🔪   🗊 ¥   🗅 😂 🖨 🖆 🖬                                        | 2 <u>O</u> lose                                                                                                    |     |  |  |  |  |  |  |
| ThumbNails Search Results                                                                                                    | DATUM POČETKA PRUŽANJA USLUGE                              | 02.06.2015.                                                                                                    | ^   |  |  |  |  |  |  |
|                                                                                                    | DATUM POTPISA UGOVORA                                      | 01.06.2015.                                                                                                    |     |  |  |  |  |  |  |
| Non         Image: Second condition         Image: Second condition           Image: Second condition         For second condition         For second condition           Image: Second condition         For second condition         For second condition           Image: Second condition         For second condition         For second condition           Image: Second condition         For second condition         For second condition           Image: Second condition         For second condition         For second condition           Image: Second condition         For second condition         For second condition           Image: Second condition         For second condition         For second condition           Image: Second condition         For second condition         For second condition           Image: Second condition         For second condition         For second condition           Image: Second condition         For second condition         For second condition           Image: Second condition         For second condition         For second condition           Image: Second condition         For second condition         For second condition           Image: Second condition         For second condition         For second condition           Image: Second condition         For second condition         For second condition           <                                                                                                    | OSNOVA PRUŽANJA USLUGE                                     | Rješenje (ZSS<br>DATUM: 02.06.2015.<br>KLASA:<br>UR.BROJ:                                                                                                    |     |  |  |  |  |  |  |
|                                                                                                    | OBLIK POMOĆI I NJEGE                                       | 1. odnošenje kući - 1x dnevno<br>2. pospremanje stana - 2x mjesečno<br>3. nabava ljekova i drugih potrepština - 1x mjesečno<br>4. obavljanje sitnih popravaka - 2x godišnje  |     |  |  |  |  |  |  |
|                                                                                                    | OBVEZNIK PLAĆANJA (SRODSTVO)                               | Plaćaju sami + državni proračun -                                                                                                    |     |  |  |  |  |  |  |
|                                                                                                    | ZAVRŠETAK PRUŽANJA USLUGE - RAZLOG                         | •                                                                                                    |     |  |  |  |  |  |  |
|                                                                                                    | OPAŽANJA                                                   |                                                                                                    |     |  |  |  |  |  |  |
| And Sector Sector | Detalji svih Ugovora i Rješenja u evidenciji               |                                                                                                    |     |  |  |  |  |  |  |
|                                                                                                    | DATUM POČETKA PRUŽANJA USLUGE                              | 15.06.2015.                                                                                                    |     |  |  |  |  |  |  |
|                                                                                                    | DATUM POTPISA UGOVORA                                      | 28.05.2015.                                                                                                    |     |  |  |  |  |  |  |
|                                                                                                    | OSNOVA PRUŽANJA USLUGE                                     | Rješenje (ZSS<br>DATUM: 15.05.2015.<br>KLASA: 1726/1234-2014<br>UR.BRO1: 1234-5677-89/015-02                                                                                 |     |  |  |  |  |  |  |
|                                                                                                    | OBLIK POMOĆI I NJEGE                                       | 1. obrok u restoranu - 1x dnevno<br>2. pospremanje stana - 2x mjesečno<br>3. dnonšenje vođe, ogrijeva i slično - 4x godišnje<br>4. obavljanje sitnih popravaka - 2x godišnje |     |  |  |  |  |  |  |
|                                                                                                    | ΟΒ//ΕΖΝΙΚ ΡΙΔΟΔΝΙΔ (SRODST/O)                              | Plaća državni proračun -                                                                                                    | · · |  |  |  |  |  |  |
| 0% Page 1 of 2 111%                                                                                                    | Osobna kartica korisnika - pomoc u kuci                    |                                                                                                    |     |  |  |  |  |  |  |

Slika 4.19 - ispis osobnog kartona korisnika - obrazac uključuje sve Ugovore u evidenciji

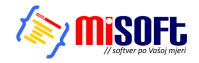

#### 4.3.4. Evidencija realizacije usluga

Za svakog korisnika je omogućeno praćenje realizacija usluga (to je bitna stavka, iako je mukotrpna za unos, jer osigurava mogućnost analize i sumacije u situacijama kad je potrebno popuniti određene statističke i druge obrasce koje zahtijevaju nadležna tijela) - pregled unesenih podataka moguć je u prozoru za korisnike, u bloku *Realizacija* (prikazano na slici 4.20.). Slično kao i kod unosa Ugovora, gumbima *Novi* i *Obradi* pokreće se unos nove realizacije odnosno modifikacije evidentiranih stavki (označena u popisu). Pregled i promjena je omogućena i dvoklikom miša na željenu stavku, a padajućim izbornikom (desna tipka miša) moguće je obrisati/ukloniti evidentiranu realizaciju iz evidencije.

| <b></b>   |                         | Po                        | omoć u kući - pod                                          | aci o korisniku u                        | isluge             | -                          | □ ×      |
|-----------|-------------------------|---------------------------|------------------------------------------------------------|------------------------------------------|--------------------|----------------------------|----------|
| Redn<br>1 | i broj:                 | Ime:<br>Marko<br>Datum po | )<br>htpisa ugovora:<br>1. 6.2015                          | Prezime:<br>Markov<br>Datum poč          | VİĆ<br>žetka pruža | anja usluge:<br>2. 6.2015. |          |
| Podaci    | Dodatn                  | o Osnov                   | /a pružanja usluge                                         | 📑 Ugovori i rje                          | šenja              | 谢 Realizac                 | ija      |
|           |                         |                           |                                                            |                                          |                    | Obradi                     | Novi     |
| Dat       | tum                     | Vrijeme                   | Usluga                                                     | Pravni temelj                            | Nap                | oomena                     | Traje    |
| 02.06.7   | 2015.<br>2015.<br>2015. | 10:00<br>13:30            | obrok u restoranu<br>pomoć u priprema<br>donošenje vode, o | Rješenje (ZSS<br>Ugovor<br>Rješenje (ZSS |                    |                            | 45 40 60 |
|           |                         |                           |                                                            |                                          |                    |                            |          |
| Povra     | itak                    | 📚 Ispiši                  |                                                            |                                          |                    |                            | Snimi    |

Slika 4.20 - pregled evidencije realiziranih usluga za korisnika

Gumbom *Ispiši* na dnu prozora (taj isti gumb će u ostalim blokovima pokrenuti ispis osobne kartice korisnika) omogućen je ispis evidentiranih realizacija - izgled obrasca i sučelje preglednika dano je na slici 4.21.

| <b>-</b>                   | Report Preview : Pomoć u kući - realizacija usluga 🛛 🚽 🗖 🗙 |     |     |       |                  |             |           |                | ×            |     |               |                                                             |   |    |
|----------------------------|------------------------------------------------------------|-----|-----|-------|------------------|-------------|-----------|----------------|--------------|-----|---------------|-------------------------------------------------------------|---|----|
|                            |                                                            | ⊨ → | - 🔺 |       | ¥                | 0 5         | 4         | 3 E            | ê (          |     |               | Qose                                                        |   |    |
| ThumbNals   Search Results |                                                            |     | Do  | om za | starije i n      | iemoćr      | ne<br>OSC | )BN/           | A KA         | ART | ica ko<br>Mar | NISNIKA - REALIZIRANE USLUGE<br>Ko Marković<br>MEI FREZIMEJ |   |    |
|                            |                                                            |     | R   | R.BR. | DATUM            | VRIJEN      | NE        | TRAJA<br>(minu | ANJE<br>uta) | PRA | VNI TEME      | USLUGA OBAVIO                                               |   |    |
| advantare e scharate       |                                                            |     |     | 1     | 02.06.2015.      | 00:00       | 0         | 45             | 5            | Rje | šenje CZS     | obrok u restoranu                                           |   |    |
|                            |                                                            |     |     | 2     | 11.05.2015.      | 10:0        | 0         | 40             | )            |     | Ugovor        | pomoć u pripremanju obroka                                  |   |    |
|                            |                                                            |     |     | 3     | 04.05.2015.      | 13:3        | 0         | 60             | )            | Rje | šenje CZS     | donošenje vode, ogrjeva i slično                            |   |    |
|                            |                                                            |     |     |       |                  |             |           |                |              |     |               |                                                             | _ | v  |
| Page 1 of 1                | 1119                                                       | 6   | 1   | Pomoć | u kući - realiza | icija uslug | ja        |                |              |     |               |                                                             |   | .e |

Slika 4.20 - ispis evidencije realiziranih usluga

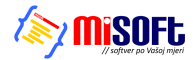

| Realizacija usluge / Pomoć u kući     -     ×       Redni broj:     Ime:     Prezime:       1     Marko     Marković |
|----------------------------------------------------------------------------------------------------|
| Datum i vrijeme obavljene usluge, pravni temelj                                                                      |
| Izbor usluga: pomoć u pripremanju obroka obavljanje kućnih poslova 🗸                                                 |
| Pravni temelj: Ugovor 🗸                                                                                              |
| Datum obavljene usluge: 11. 5.2015. Trijeme: 10:00 Trajanje: 40 minuta                                               |
| Obavio: Martić Marta                                                                                                 |
| Napomena:                                                                                                    |
| Ivanko Ivan<br>Josić Josipa                                                                                          |
| Oms1 Mikac Matija                                                                                                    |
| Povratak                                                                                                    |

Slika 4.22 - unos realizacije usluge + izbor osoblja koje je obavilo uslugu

Samo sučelje za unos realizacije prikazuje slika 4.22. - bira se usluga koja je realizirana, unosi datum i vrijeme (slično kao i kod datuma, polje Vrijeme može biti isključeno - isključimo ga kad ne želimo definirati vrijeme realizacije - uključivanje i isključivanje polja provodi se dvoklikom miša na naziv polja, lijevo od samog polja za unos!).

Pravni temelj (bitan podatak kod realizacije, obzirom da se koristi kod popunjavanja statističkih listova) se može proizvoljno definirati, ali se inicijalno popuni prema najaktualnijim unosima (ukoliko u osnovne podatke o korisniku i/ili evidenciju Ugovora unesemo odabranu uslugu, program inteligentno ponudi kao pravni temelj onaj koji je unesen uz uslugu!). Naravno, ukoliko dolazi do čestih promjena uvjeta ili pak se unosi ne vrše slijedno, preporuka je prekontrolirati da li je pravni temelj korektno odabran...

Moguće je unijeti i trajanje obavljanja usluge, napomene po želji, te odabrati osoblje ustanove koje je obavilo samo uslugu! Osoblje koje obavlja usluge su u pravilu pomoćni djelatnici - dostavljači, gerontodomaćice... Osoblje je moguće definirati u glavnom prozoru, preko izbornika *Podaci - Osoblje*, što je ukratko opisano u nastavku.
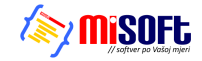

# 4.4. Evidencija opisa aktivnosti

Kao što važeći Pravilnik traži, uz evidenciju usluga pomoći u kući, Ustanova je dužna voditi obrazac opisa aktivnosti za korisnike usluga pomoći u kući (članak 74.). U principu, radi se o jednostavnoj evidenciji kojom se uz korisnika, po datumima, vežu opisi provođenih aktivnosti. Sam obrazac, u pisanoj formi, sadrži podatak o rednom broju korisnika u upisniku, osobno ime korisnika, datum i detalje o aktivnosti - idejno je sučelje riješeno tako da se definira tip aktivnosti - opažanja o stanju, promjene vezano uz usluge, primjedbe, prijedlozi, kontakti sa zdravstvenim ustanovama, Centrom ili obitelji... Uz sve to, djelatnik zadužen za vođenje evidencije može proizvoljno unijeti detalje i zapažanja.

Sučelje za unos pokreće se klikom na gumb Opis aktivnosti u popisu korisnika usluge pomoći u kući - standardno se, tablično, prikaže kompletna evidencija za korisnika, te je dozvolje unos ovih ili promjena starih unosa u evidenciji.

Popis je moguće sortirati prema datumu ili tipu zapisa - padajućim ili rastućim slijedom. Evidenciju je moguće ispisati u obliku obrasca koji sadrži sve tražene informacije.

| Pomoć u kući - opis aktivnosti 🛛 🔀 |                                                                             |                                    |                         |               |  |  |  |  |
|------------------------------------|-----------------------------------------------------------------------------|------------------------------------|-------------------------|---------------|--|--|--|--|
| Korisnik: Mat                      | ija Mikac                                                                   | R.br. u upisniku: 1                | Samo moje [Admin] 🛛 🗸 🛛 | odaj Obriši   |  |  |  |  |
| Datum                              |                                                                             | Opis/Bilješka                      | Tip zapisa              | Djelatnik     |  |  |  |  |
| 02.12.2015                         | Prvi unos                                                                   |                                    | opažanja o stanju       | Admin         |  |  |  |  |
| 07.12.2015                         | Promijenjeno u primjedbu                                                    |                                    | primjedba               | Admin         |  |  |  |  |
| 02.12.2015                         | Promijenjeno u kontakt zdravstvene usta                                     | kontakt - zdr. ustanove            | Admin                   |               |  |  |  |  |
| 02.12.2015                         | Prijedlog?                                                                  |                                    | prijedlog               | Admin         |  |  |  |  |
| 30.11.2015                         | Novo opažanje<br>Namjerno u puno redaka samo da vidim k<br>Dva prazna retka | ak izgleda ispis i ima li problema | opažanja o stanju       | Admin         |  |  |  |  |
| 02.12.2015                         | Moguće je proizvoljno unijeti podataka po                                   | želji                              | opažanja o stanju       | Admin         |  |  |  |  |
| Stav                               | ki u popisu: 6                                                              |                                    | 🗙 Otkaži 🔛 S            | nimi promjene |  |  |  |  |

| (BROJU      |                                                                                                    |
|-------------|----------------------------------------------------------------------------------------------------|
|             | UPISNEU] (OIB) (PREBIVALIŠTE/BORAVIŠTE)                                                                                                    |
| Datum       | Opažanje, zabilješka                                                                                                    |
| 02.12.2015. | Tip zapisa: opažanja o stanju<br>Prvi unos                                                                                                    |
| 07.12.2015. | Tip zapisa: primjedba<br>Promijenjeno u primjedbu                                                                                               |
| 02.12.2015. | Tlp zapisa: kontakt - zdr. ustanove<br>Promijenjeno u kontokt zdrovstvene ustonove                                                              |
| 02.12.2015. | Tlp zapisa: prijedlog<br>Prijedlog?                                                                                                    |
| 30.11.2015. | T(p.zaplsa: opažanja o stanju<br>N ovo opošonje<br>Nomjerno u puno redoko somo do vrdim kok izgledo ispis i imo li problemo<br>Dvo prozno retko |
|             | Po opet molo unos                                                                                                    |
|             | Pa prazan I apis I blabila a testiranje                                                                                                    |
| 02.12.2015. | Tip zapisa: opažanja o stanju<br>Moguće je proizvoljno unijeti podotoko po želji                                                                |
|             |                                                                                                    |

# **INTER** BIZ

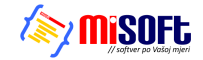

### 4.5. Pomoćna evidencija - osoblje zaduženo za obavljanje usluga

Djelatnici s ovlastima za rad u modulu za evidenciju usluge pomoći u kući mogu unositi podatke o osoblju zaduženom za obavljanje vezanih usluga. Iako to nije obavezno, na taj način je realizirane usluge moguće povezati sa osobljem koje ih je obavljalo, pa kasnije iskoristiti podatke za neke dodatne analize.

Sučelje za pregled popisa osoblja pokreće se stavkom *Podaci - Osoblje - Popis* u glavnom izborniku (slika 4.23.), dok se novo osoblje unosi stavkom *Podaci - Osoblje - Novi* (slika 4.24.).

| <b>2</b> | Osoblje veza    | ano uz socijalnu služi | bu – 🗆                   | x   |
|----------|-----------------|------------------------|--------------------------|-----|
|          |                 | Prikaži:               | Svi                      | Ŷ   |
| Prezime  | Ime             | Status                 | Korisnik programa?       | ^   |
| Ivanko   | Ivan            | Pomoć-dostavljač       | <nije povezan=""></nije> |     |
| Josić    | Josipa          | Pomoć-gerontodomaćica  | <nije povezan=""></nije> |     |
| Martić   | Marta           | Pomoć-gerontodomaćica  | <nije povezan=""></nije> |     |
| Mikac    | Matija          | Stručni suradnik       | <nije povezan=""></nije> |     |
|          |                 |                        |                          |     |
|          |                 |                        |                          | ~   |
| <        |                 |                        | 3                        | >   |
| Novi P   | romijeni Obriši |                        |                          |     |
|          |                 |                        | Povra                    | tak |

Slika 4.23 - popis pomoćnog osoblja koje obavlja usluge za korisnike

| Ime: Matija              |
|--------------------------|
| Prezime: Mikad           |
| Status: Stručni suradnik |
|                          |
| Otkaži Dodaj             |

Prilikom unosa podataka o osoblju, moguće je odabrati status osoblja - zasad su ponuđene mogućnosti stručnog suradnika i pomoćnog osoblja - dostavljača, gerontodomaćice i ostalog osoblja.

Slika 4.24 - unos pomoćnog osoblja

# 4.6. Predefinirane kategorija usluga i usluge

Prva inačica modula za pomoć u kući (sredinom 2015.) koristila je prvu verziju predefiniranih kategorija i usluga (obzirom da u to vrijeme još nije bio definiran novi Pravilnik), koje su nakon izlaska Pravilnika u rujnu 2015. prilagođene u dogovoru s djelatnicima ustanove koja je prva započela s primjenom.

U aktualnoj inačici, definirane su sljedeće osnovne kategorije usluga (odgovara vrsti pružane usluge u Pravilniku):

- organiziranje prehrane
- obavljanje kućanskih poslova
- održavanje osobne higijene
- drugo (zadovoljavanje drugih potreba)

Detaljnija razrada usluga izvedena je prema napucima naših korisnika, te je primarna podjela implementirana u početnoj verziji modula naknadno modificirana. Aktualne, predefinirane usluge, po kategorijama, su sljedeće:

- organiziranje prehrane
  - priprema obroka
  - nabava obroka
  - dostava obroka
  - obrok u restoranu
  - odnošenje kući
  - (u inicijalnoj verziji (naravno, možete koristiti i taj "format") podjela uključuje pripremu i dostavu boravka, obrok u restoranu i odnošenje kući)

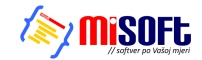

- obavljanje kućnih poslova
  - obavljanje kućnih poslova
  - dostava živežnih namirnica
  - pomoć u pripremanju obroka
  - pranje posuđa
  - pospremanje stana
  - donošenje vode, ogrijeva i slično
  - organiziranje pranja i glačanja rublja
  - nabava lijekova i drugih potrepština
- održavanje osobne higijene
  - održavanje osobne higijene
  - pomoć u oblačenju i svlačenju
  - pomoć u kupanju
  - pomoć u obavljanju drugih higijenskih potreba
- drugo
  - zadovoljavanje drugih svakodnevnih potreba
  - uređenje okućnice i tehnički poslovi u kući korisnika
  - košnja trave uže okućnice
  - čišćenje snijega i slično
  - piljenje drva
  - cijepanje drva
  - obavljanje sitnih popravaka u kući koji ne zahtijevaju specifična stručna znanja
  - prijevoz korisnika
  - pratnja pri nužnim izlascima iz kuće

Aktualna inačica podržava korištenje oba modela predefiniranih usluga, te jednostavnu translaciju starih unosa u nove kategorije i definicije usluga.

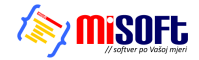

# 5. DOMEK Prihvat = DOMEK Socijala za prihvatilišta

Od sredine 2016., u suradnji sa udrugom »Hrvatska mreža za beskućnike« radi se na razvoju programa koji je prilagođen i specijaliziran za korištenje u prihvatilištima za beskućnike. U stvari je program DOMEK Socijala modificiran i nadograđen funkcionalnostima koje su bitne za prihvatilišta.

Među ostalim dodana je mogućnost evidencije upitnika koje beskućnici popunjavaju prilikom dolaska u prihvatilište. Isto tako, obzirom na različite principe funkcioniranja prihvatilišta u odnosu na standardne domove (socijalna skrb, stariji i nemoćni) ugrađene su dodatne mogućnosti za višestruki prijem korisnika u ustanovu. U tom kontekstu, osnovna razlika u odnosu na standardni DOMEK Socijala jest mogućnost izrade više zahtjeva za smještaj za istu osobu. Samim time, osigurano je praćenje realizacije zahtjeva i smještaja, prekid smještaja, ponovni smještaj itd.

Nadalje, za potrebe »Hrvatske mreže za beskućnike« i nekih od njihovih partnera, realizirana je komunikacija iz sustava DOMEK sa središnjom bazom upitnika - svaki upitnik koji se unosi u sustav prosljeđuje se u središnju bazu, naravno ukoliko je ustanova članica udruge i ima adekvatne ovlasti.

Korisničko sučelje i glavnina funkcionalnosti iz programa DOMEK Socijala zadržani su i za upoznavanje s njihovim korištenjem preporučljivo je proučiti prethodna poglavlja ovog dokumenta. U nastavku se detaljnije opisuju razlike i bitnije promjene koje su izvedene u **DOMEK Prihvat**.

#### 5.1. Glavni prozor

Korisničko sučelje u glavnom prozoru prikazuje slika. Središnji dio ekrana zauzimaju gumbi za pokretanje ključnih funkcija programa. Desni dio ekrana daje neke osnovne informacije o stanju baze podataka ustanove. U zaglavlju prozora je dan izbornik koji omogućava pokretanje svih ugrađenih funkcija.

Donji dio prozora je specifičan za **DOMEK Prihvat** - daje informaciju o dostupnosti središnje baze i ostalim funkcionalnostima vezanim uz taj podsustav. Na slici 5.2. prikazana su dva specifična primjera koji opisuju status - lijevo je prikazana situacija kada središnja baza nije dostupna, desno je prikazana situacija kada je središnja baza dostupna.

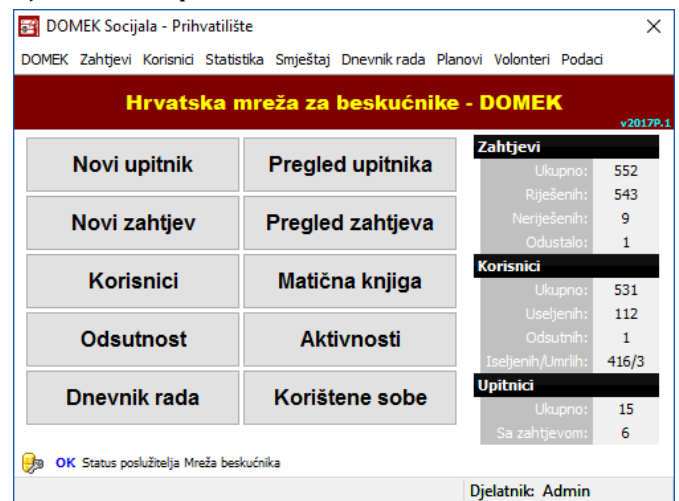

Slika 5.1 - sučelje glavnog prozora u DOMEK Prihvat

U situaciji kad je središnji poslužitelj Mreže beskućnika dostupan, dvoklikom na sličicu poslužitelja djelatnici ustanove koja je za to ovlaštena mogu pozvati pregled svih upitnika na poslužitelju.

Dvoklikom miša na tekst statusa moguće je dobiti detalje o statusu ili zatražiti ponovno očitanje statusa! Primjer sučelja s podacima o ustanovi i statusu prikazuje slika 5.3.

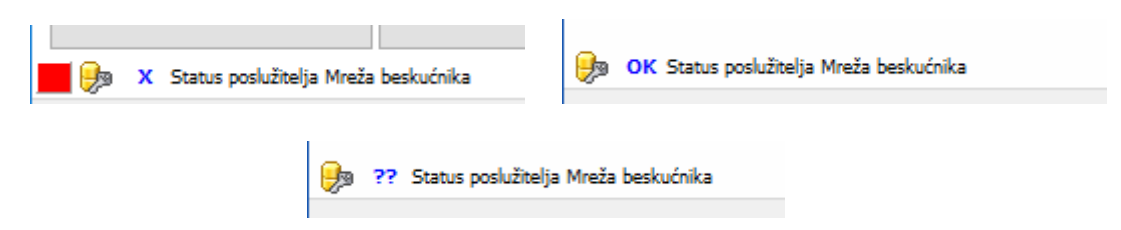

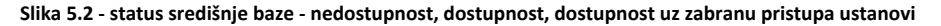

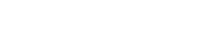

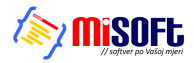

| Pana                  |                                 | Pana                   | Nepoznati OIB               |
|-----------------------|---------------------------------|------------------------|-----------------------------|
| Kontakt:              | Matija Nikac, info@inter-biz.hr | Kontakt:               |                             |
|                       | 42000 Varaždin                  |                        |                             |
| Adresa:               | Lošinjska 14                    | Adresa:                |                             |
| Naziv ustanove:       | INTER-BIZ, Informatičke usluge  | Naziv ustanove:        |                             |
| OIB ustanove:         | 01881329881=>HR01881329881      | OIB ustanove:          | 01881329882=> NEDOZVOLJENO! |
| Broj upitnika:        | 14                              | Broj upitnika:         | NEDOSTUPNO                  |
| Poslužitelj:          | ок                              | Poslužitelj:           | NEDOSTUPAN (NEMA MREŽE)     |
| tatus poslužitelja Mi | reže beskućnika ×               | Status poslužitelja Mi | reže beskućnika             |

Slika 5.3 - status ustanove spojene na poslužitelj + neispravan status (pogrešan OIB)

### 5.2. Upitnici

**Inter** Biz

Upitnici, prema postupku koji se provodi u prihvatilištima, su osnovni unosi kojima se korisnici unose u sustav. Ovisno o rješenju postupka, temeljem upitnika formiraju se i rješavaju zahtjevi za smještaj, a potom prenosi korisnike u matičnu knjigu.

Obrazac upitnika potencijalni korisnici popunjavaju i predaju u ustanovi - podaci s papirnatih upitnika unose se u evidenciju (ne svi podaci, dio podataka se ne prebacuje u evidenciju, sukladno sugestijama djelatnika prihvatilišta).

Sučelje za unos novog upitnika pokreće se gumbom *Novi upitnik* u glavnom prozoru. Pregled upitnika u evidenciji pokreće se gumbom *Pregled upitnika*.

#### 5.2.1. Unos novog upitnika

Postupak unosa započinje unosom osnovnih podataka o korisniku - imena, prezimena, OIB-a i datuma rođenja. Temeljem tih podataka DOMEK provjerava dostupne evidencije (lokalna evidencija ustanove + središnja baza upitnika, ako je dostupna i ako djelatnik/ustanova ima pravo pristupa).

| 🗃 Unos podataka - upitnik/zahtj — |               | ×    | 🗃 Unos podataka - upitnik/zahtj — 🛛 | Х           |
|-----------------------------------|---------------|------|-------------------------------------|-------------|
| Prezime: Marković                 |               |      | Prezime: marko                      |             |
| Ime: Marko                        |               |      | Ime: marko                          |             |
| OIB: 0819383489                   | 2             |      | OIB:                                |             |
| Dat.rođenja: 26. 2.1965.          | f<br>Provjeri | Winf | Dat.rođenja: 27. 2.2017.            | ri<br>DVInf |

Slika 5.4 - početak unosa podataka za upitnik

Ukoliko se prema tim osnovnim kriterijima pronađe jedan ili više korisnika, to se signalizira i prikazuje u obliku popisa (za lijevi slučaj, kad se unosi samo dio prezimena i ime - slika 5.5 i slika 5.6.). Na djelatniku je da utvrdi da li se radi o istom korisniku ili ne - ako se radi o istom korisniku moguće je učitati postojeće upitnike ili povući osnovne podatke o korisniku iz drugih evidencija.

| DOMEK Socijala                                              |                                                                                       | ×                               |
|-------------------------------------------------------------|---------------------------------------------------------------------------------------|---------------------------------|
| Moguće da je korisnik već u<br>odnosno "otkažite" u slučaju | nekoj od dostupnih evidencija - molim provjerite u<br>u da se radi o novom korisniku! | u popisu i odaberite korisnika, |
|                                                             | U redu                                                                                |                                 |

Slika 5.5 - detekcija mogućih korisnika koji su već u sustavu - informacija

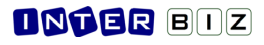

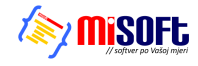

| <b>H</b> | Pronađi korisnika |         |          |             |             |          | - 0                   | ×    |
|----------|-------------------|---------|----------|-------------|-------------|----------|-----------------------|------|
|          |                   |         |          |             |             |          |                       |      |
| ?        | Ime               | Prezime | OIB      | Datum rođ.  | Miesto rođ. | Država   | Tip unosa             |      |
|          | Marković          | Marko   | 01837593 | 24.02.2017. | Varaždin    | Hrvatska | MREŽA - BAZA UPITNIKA |      |
|          | Marković          | Marko   | 01837593 | 24.02.2017. | Varaždin    | Hrvatska | BAZA UPITNIKA         |      |
| B        | Marković          | Marko   | 01837593 | 24.02.2017. | Varaždin    | Hrvatska | MREŽA - BAZA UPITNIKA |      |
| E.       | Marković          | Marko   | 01837593 | 24.02.2017. | Varaždin    | Hrvatska | BAZA UPITNIKA         |      |
|          |                   |         |          |             |             |          |                       |      |
|          |                   |         |          |             |             |          |                       |      |
|          |                   |         |          |             |             |          |                       |      |
|          |                   |         |          |             |             |          |                       |      |
|          |                   |         |          |             |             |          |                       |      |
|          |                   |         |          |             |             |          |                       |      |
|          |                   |         |          |             |             |          |                       |      |
|          |                   |         |          |             |             |          |                       |      |
|          |                   |         |          |             |             |          |                       |      |
|          |                   |         |          |             |             |          |                       |      |
|          |                   |         |          |             |             |          | 🖌 🗸 Odal              | beri |

Slika 5.6 - popis korisnika koji zadovoljavaju kriterij

U evidenciju vezanu uz upitnik moguće je unijeti veću količinu podataka. Podaci su grupirani tematski kako bi se osigurala preglednost i pojednostavio unos.

Slike prikazuju nekoliko osnovnih grupa za unos podataka:

| Prezime, ime       | larko      |             | Marko          | ović            |            |               |        |              |                    | 27.                | ispunjavanja:<br>2 .2017 🛛 💙        |           |
|--------------------|------------|-------------|----------------|-----------------|------------|---------------|--------|--------------|--------------------|--------------------|-------------------------------------|-----------|
| 0 IB               | 183759     | 3           |                |                 |            |               |        | 24           | 4.02.2017. 18:24:  | Djelati<br>Ustano  | nik: Djelatnik:<br>va: Ustanova XYZ |           |
| Socio-demografs    | iki podaci | Obrazovanje | , radni status | Zdravstven      | o stanje   | , materijalni | status | Okolnos      | ti prije sn        | iještaja           | Korištenje prava                    | Rizična 🔹 |
| Spol               | : 💿 Muško  | 🔘 Žensko    |                |                 |            |               | CZ     | SS: NE       | ~                  |                    |                                     |           |
| Djevojačko prezime | a          |             | Državljanstvo: | Pokretan        |            | *             |        | Soc.radnił   | c 📃                |                    |                                     |           |
| Rođenje            | _          |             | Adresa prebi   | ivališta (s oso | obne iska  | znice)        | Br     | ačno star    | ije                |                    |                                     |           |
| Datum rođenja      | 24. 2 .20  | 17 💌        | Mjesto:        | Varaždin        | Grad:      | Varaždin      |        |              | Neudata/n          | eoženjen           |                                     |           |
| Mjesto             | : Varaždin |             | Ulica i broj:  |                 |            |               |        |              | Izvanbrach         | a zajednic<br>nien |                                     |           |
| Općina             | :          |             | Općina:        |                 |            |               |        |              | Razvedena          | /razveder          |                                     |           |
| Država             | : Hrvatska | *           | Županija:      | Varaždinska     |            |               |        |              | Udovica/ud         | ovac               |                                     |           |
| Roditelji:         |            |             | Država:        | Hrvatska        | ~          |               |        | Supružni     | k - ime:           |                    |                                     |           |
| Ime oca            | : Test nov | og          | Adresa borav   | višta (trenutr  | na), konta | akt           | - Su   | pružnik - pr | rezime:            |                    |                                     |           |
| Ime majke          | : Upitnika |             | Mjesto:        |                 | Grad:      |               |        | Zani         | imanje:            |                    |                                     |           |
| Djev. prez. majke  | : Preuzeto | g           | Ulica i broj:  |                 |            |               |        |              |                    |                    |                                     |           |
| Osobna iskaznic    | a          |             | Općina:        |                 |            |               | Dj     | eca          |                    |                    |                                     |           |
| Broj               | :          |             | Županija:      |                 |            |               |        | D            | jeca? NE           | ~                  |                                     |           |
| Datum izdavanja:   | 24. 2 .20  | 17 🔽        | Država:        |                 | *          |               |        | Broj d       | jece: 0<br>Žive: 0 | n                  | halodobne: 0                        |           |
| Mjesto izdavanja   | : Varaždin |             | Telefon:       |                 |            |               |        |              | 2176. 0            |                    |                                     |           |
| Država             | ; Hrvatska | ~           | Kontakt:       |                 |            |               | Tri    | udnoća u ti  | jeku? NE           | ~                  |                                     |           |
| Putovnica          |            |             | Zdravstveno    | osiguranje      |            |               |        |              |                    |                    |                                     |           |
| Broj               | :          |             | Iskaznica obve | znog:           |            |               |        |              |                    |                    |                                     |           |
| Datum izdavanja:   | 24. 2 .20  | 17 💌        | Datum izdav    | /anja: 24. 2 .  | 2017       | ~             |        |              |                    |                    |                                     |           |
| Država             | :          | ~           | Obvezno? NE    | V Dopunsko?     | NE 🗸       | Dodatno? NE   | ~      |              |                    |                    |                                     |           |

| ocio- | demografski podaci      | Obrazovanje, radni status | Zdravstveno stanje, materijalni status Okolnosti prije smještaja Ko | orištenje prav |
|-------|-------------------------|---------------------------|---------------------------------------------------------------------|----------------|
| Obra: | zovanje                 |                           | Radni status                                                        |                |
|       | Stupanj                 | Škola, stečene kvalifikac | ije Evidentiran radni staž: 24                                      |                |
|       | VSS                     | mr.sc. FER                | Trenutni radni status:                                              |                |
|       | VŠS                     |                           | nezaposlen/a 🗸                                                      |                |
|       | SSS (4 god.)            |                           |                                                                     |                |
| H     | Osnovna škola           |                           | Povijest radnog statusa:                                            |                |
|       | Nezavršena osnovna ško  | la                        | nije nikad radio/la                                                 |                |
|       | Školovanje u tijeku     |                           | bio/bila zaposlen/a (redovan posao) 🗸                               |                |
|       | Napustio/la obrazovanje |                           | bio/bila zaposlen/a (samostalna djelatnost)                         |                |
|       |                         |                           | bio/bila zaposlen/a (sezonski poslovi)                              |                |
|       |                         |                           | radio/la u neprijavljenom radnom odnosu                             |                |
|       |                         |                           | radio/la preko učeničkog/studentskog ugovora                        |                |
|       |                         |                           | radno nesposoban                                                    |                |
|       |                         |                           | Posljednje zaposlenje:<br>(nativljednja)                            |                |
|       |                         |                           | Prijava na HZZ: NE V Datum: 24. 2. 2017 V                           |                |

Slika 5.7 - unos upitnika, grupirano - primjeri

# **DNTER** BIZ

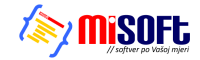

Kod unosa podataka u upitnik, uz tablične unose u kojima se kvačicama označava ispunjavanje određenog uvjeta, ponekad postoji potreba za dodatnim unosom detalja - to se izvodi dvoklikom miša na dio tablice koji omogućava unos (na primjeru 5.7 - unos stupnja obrazovanja i stečene kvalifikacije)

### 5.3. Zahtjevi

Osim indirektnog početka unosa zahtjeva za smještaj prilikom evidentiranja novog upitnika, gumbom *Novi zahtjev* omogućen je direktni unos zahtjeva. Sučelje je u oba slučaja identično, uz razliku da se pri izradi temeljem upitnika popune osnovni podaci o korisniku, preuzeti iz sadržaja upitnika!

| 📑 Novi zahtjev za                   | a privremeni smještaj             | – 🗆 X                                |
|-------------------------------------|-----------------------------------|--------------------------------------|
| Oznaka zahtjeva:<br>Datum zahtjeva: | 1/02/17<br>26. 2.2017. <b>□</b> ▼ | Redni broj zahtjeva: 1               |
| Podnositelj:                        | Policija                          | ~                                    |
| Detaljnije:                         |                                   | ~                                    |
| Ime:                                | Ivan                              | Spol: ) Muško 🔿 Žensko               |
| Prezime:                            | Ivičin                            | Djevojačko prezime:                  |
| OIB:                                | 12345678901                       | korisnik već evidentiran! N/A        |
|                                     | Vrsta usluge:                     | Glavni razlog smještaja:             |
|                                     | nedefinirano                      | Neprimjereni uvjeti stanovanja 🛛 🗸   |
| Napomena:                           |                                   | ^                                    |
|                                     |                                   | ~                                    |
| Rođenie:                            |                                   | Roditelii:                           |
| Datum rođenja:                      | 26. 2.1956. 🔲 🔻                   | Ime oca:                             |
| Mjesto:                             | Zagreb                            | Ime majke:                           |
| Općina:                             | Zagreb                            | Djev. prez. majke:                   |
| Država:                             | Hrvatska 🗸                        | PRIHVATILIŠTE V bez odgode           |
|                                     |                                   | Vrsta smještaja:                     |
| Odluka o smješta                    | ju:                               |                                      |
| Datum sazivanja:                    | 26. 2.2017.                       | <b>^</b>                             |
| Odluka:                             | Pozitivno $\checkmark$            | ~                                    |
| Smješten:                           | 🗹 Da 🛛 Datum smještaja: 2         | 6. 2.2017. V Prestanak: 5. 3.2017. V |
| Osoba primljena:                    | na zahtjev policije iz            | Policijske postaje v                 |
| Pravni temelj:                      | Rješenje CZSS 🛛 🗸                 | Klasa:                               |
| Datum:                              | 26. 2.2017. 🗸                     | Ur.br.:                              |
| Uputnica od:                        | 22. 2.2017. V                     | ješenje CZSS 🗸 🗸                     |
| Istek uputnice:                     | 22. 8.2017. ~                     |                                      |
|                                     |                                   |                                      |
|                                     |                                   | Povratak Snimi                       |

Slika 5.8 - sučelje za unos novog zahtjeva

Po rješenju zahtjeva (odmah ili naknadno) moguće je ispisati odluku koja je donesena.

#### 5.3.1. Višestruki zahtjevi

Obzirom na principe funkcioniranja prihvatilišta, nerijetko se događaju situacije u kojima korisnici ponovno dolaze u ustanovu. U tim situacijama princip rada s evidencijom je sljedeći:

- provjeriti da li je korisnik doista ponovno u ustanovi (da li već postoji u matičnoj knjizi)
- provjeriti da li je prethodni smještaj korisnika završio (evidentiran datum i razlog prestanka prethodnog smještaja)
- izraditi novi zahtjev za smještaj
- prilikom izrade zahtjeva za smještaj, povezati zahtjev sa postojećim korisnikom iz matične knjige!

Ponavljanje zahtjeva za istog korisnika, odnosno ponovno useljenje korisnika moguće je realizirati na dva načina:

• klasičnim unosom zahtjeva i uključivanjem kvačice »korisnik već evidentiran« te izborom korisnika iz ponuđenog popisa (nakon što se označi kvačica, dvoklikom miša nad polje desno dobije se pretraživi popis korisnika u kojem se bira korisnik uz kojeg je vezan zahtjev)

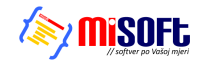

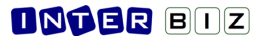

|   | Djevojačko prezime:<br>korisnik već evidentir n!<br>Pronađi korisnika | 320     | Svi zahtievi | ×          |             |        | ×         | ×                              |  |
|---|-----------------------------------------------------------------------|---------|--------------|------------|-------------|--------|-----------|--------------------------------|--|
| • | Van<br>? Ime<br>Van<br>Van<br>Van<br>Van<br>Van<br>Van<br>Van<br>Van  | Prezime | OIB          | Datum rođ. | Mjesto rođ. | Država | Tip unosa | A 3AZA<br>TNIK<br>3AZA<br>TNIK |  |
| ~ | 🎨 Ivan<br>🎨 Ivan<br>🌺 Ivan                                            | 100     |              |            |             |        |           |                                |  |

Slika 5.9 - ručno povezivanje zahtjeva sa korisnikom koji je već u evidenciji

• izradom novog zahtjeva korištenjem desne tipke miša u popisu korisnika (odabere se korisnik i desnom tipkom bira »Novi zahtjev« (slika 5.10

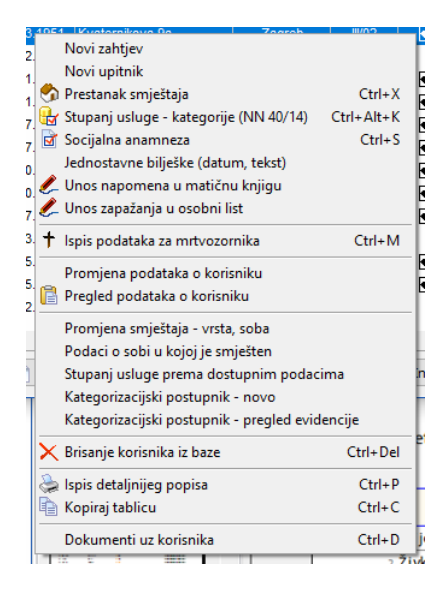

Slika 5.10 padajući izbornik u popisu korisnika

#### 5.3.2. Evidentiranje prekida smještaja uz višestruke zahtjeve

Kada se u popisu korisnika želi definirati prekid smještaja, prikaže se prozor kao na slici 5.11

U prozoru je osim definiranja prekida smještaja omogućeno i praćenje statusa smještaja prema zahtjevima - jasno, uz svaki zahtjev postoji datum zahtjeva i datum smještaja... No, da bi sustav funkcionirao ispravno, bitno je uz svaki zahtjev koji je završio prestankom smještaja naznačiti tu informaciju.

| -Matična knjiga: (aktualno/završno)         | Zahtjevi:       |               |                                   |             |            |      |
|---------------------------------------------|-----------------|---------------|-----------------------------------|-------------|------------|------|
| Datum prestanka: 27. 2.2017 V Dohvati       | Oznaka          | Datum         | Podnositelj, uputnica             | Smještaj    | Prestanak  | ?    |
| Razlog prestanka:                           | 557/06/16       | 21.06.2016.   | - □Uputnica od-do: 30.1           | 21.06.2016. | NEDEFINIRA |      |
| Nova adresa:                                |                 |               |                                   |             |            |      |
|                                             |                 |               |                                   |             |            |      |
|                                             |                 |               |                                   |             |            |      |
| Mrtvozornik - za slučaj smrti:              |                 |               |                                   |             |            |      |
| Vrijeme/sat smrti:                          |                 |               |                                   |             |            |      |
| Mjesto smrti:                               |                 |               |                                   |             |            |      |
| Mjesto ukopa:                               |                 | Ne smieč      | itai orema zahtievu i dalie traie |             |            |      |
| Odjeća: NE 💙 Liječen: NE 💙                  | Datum prestank  | a: 28 12 2003 | Vrijeme                           |             |            |      |
| Posljednje liječenje: 26. 2 .2017 🔍         | Dealer another  | EONELEUU      | vigenci                           |             |            |      |
| Poslj. dijagnoza:                           | Raziog prestank | a:            |                                   | ×           |            |      |
| Dežurni djelatnik:                          | Nova adres      | a:            |                                   |             |            |      |
| Datum ispisa za mrtvozornika: 27. 2 .2017 💉 |                 |               |                                   |             |            |      |
|                                             |                 |               |                                   |             |            | _    |
|                                             |                 |               |                                   | 0           | tkaži S    | nimi |

Slika 5.11 - evidentiranje prekida smještaja + zahtjevi

### **DNTER** BIZ

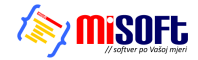

Program će automatski pokušati zabilježiti novouneseni prekid uz zadnji zahtjev koji nema definiran prekid smještaja, no za stare zahtjeve djelatnici trebaju sami provesti provjeru i po potrebi korigirati podatke.

U lijevom dijelu prozora definira se prestanak smještaja i taj podatak se po unosu smatra "konačnim", tj. odnosi se na informaciju vezanu uz matičnu knjigu. S druge strane, u desnom dijelu prozora prikazuje se popis svih zahtjeva i uz svaki zahtjev evidentirani datum smještaja i datum prestanka smještaja. Za ispravno funkcioniranje sustava bitno je da se vodi računa o tome - u praksi, ako se evidencija vodi slijedno, prilikom prvog iseljenja bilježi se datum prestanka u matičnu knjigu ali i uz aktualni zahtjev... Nakon toga, kad se zaprimi ponovni zahtjev, podaci ostaju pohranjeni uz stari zahtjev...

#### 5.4. Individualni planovi

U odnosu na individualne planove koji su opisani uz standardni **DOMEK Socijala**, individualni planovi u **DOMEK Prihvat** su nešto opsežniji i definiraju veći broj značajki koje se unose za korisnika.

Isto tako, uz individualne planove u **DOMEK Prihvat** moguće je dodavati priloge (vanjske datoteke koje su vezane uz plan - npr. skenirani individualni planovi s kojima korisnik dolazi u ustanovu i slično).

Unos novog individualnog plana za korisnika pokreće se gumbom *Ind.plan* u popisu korisnika (direktno za odabranog korisnika) ili iz ostalih evidencijskih prozora (na primjer, gumbom *Dodaj* u prozoru pokrenutom iz glavnog izbornika stavkom *Korisnici - Evidencija - Individualni planovi*). Sučelje za unos prikazuje slika:

| 🗃 Individualni plan                                  |                              |                      |                    |             | — 🗆 X                 |
|------------------------------------------------------|------------------------------|----------------------|--------------------|-------------|-----------------------|
| Korisnik:                                            | Odredi                       | Datum: 26. 2.2017.   | V Mjesto: Varaždin |             |                       |
| Podaci                                               |                              |                      |                    |             |                       |
| Područje                                             | Sadržaj                      | Metode               | Ciljevi            | Izvoditelji | Evaluacija            |
| Ishođenje osobnih<br>dokumenata i<br>ostvarivanje    |                              |                      |                    |             |                       |
| Ostvarivanje prava<br>iz sustava socijalne skrbi     |                              |                      |                    |             |                       |
| Zapošljavanje                                        |                              |                      |                    |             |                       |
| Suradnja s obitelj<br>i CZSS                         |                              |                      |                    |             |                       |
| Radno-okupacijske<br>aktivnosti i volonterski<br>rad |                              |                      |                    |             |                       |
| Poboljšanje psiholoških<br>i socijalnih vještina     |                              |                      |                    |             |                       |
| 🗌 Postoje prilozi (dokum                             | enti) u digitalnom obliku ko | oji se prilažu planu |                    |             |                       |
| Terre ditte die                                      |                              | 1                    |                    |             | _                     |
| 2:                                                   | 4:                           | ]                    |                    | 📕 놀 🗡 Ot    | kaži 🚽 🔂 Dodaj        |
| Nema definiranih individualnih p                     | lanova!                      | 1                    |                    | Ispiši      | Novi prema postojećem |

Slika 5.12 - sučelje za unos individualnog plana

**DOMEKPrihvat** omogućava unos sljedećih područja individualnih planova:

- Ishođenje osobnih dokumenata i ostvarivanja
- Ostvarivanje prava iz sustava socijalne skrbi
- Zapošljavanje
- Suradnja s obitelji i CZSS
- Radno-okupacijske aktivnosti i volonterski rad
- Poboljšanje psiholoških i socijalnih vještina
- Briga o zdravlju i osobnoj higijeni
- Ostalo

Također, omogućen je unos dodatnih područja (tipka INS za dodavanje novog retka i proizvoljan unos novog područja).

Postupak unosa i princip rada opisan je u osnovnim uputama uz DOMEK Socijala, odjeljak 2.11.

# **INTER** BIZ

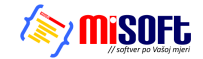

Ispod tablice kojom se definira plan omogućeno je aktiviranje unosa dokumentacije uz individualni plan. Detalji su opisani u odjeljku 5.7.4.

### 5.5. Dnevnik rada

Kao i u DOMEK Socijala, u DOMEK Prihvat omogućeno je vođenje dnevnika rada za djelatnike. Ta evidencija je povezana sa ostalim evidencijama, posebice s postupkom izrade dnevnika socijalnog rada. Sučelje za unos je identično, jedina je razlika u predefiniranim radnim aktivnostima.

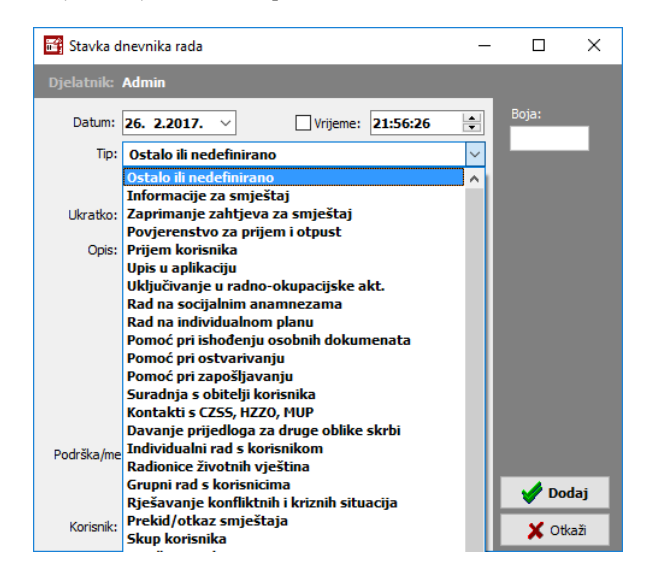

Slika 5.13 -sučelje za unos ili obradu stavke dnevnika rada

Tipovi stavki dnevnika rada definirani u DOMEKPrihvat su sljedeći:

- Ostalo ili nedefinirano
- Informacije za smještaj
- Zaprimanje zahtjeva za smještaj
- Povjerenstvo za prijem i otpust
- Prijem korisnika
- Upis u aplikaciju
- Uključivanje u radno-okupacijske akt.
- Rad na socijalnim anamnezama
- Rad na individualnom planu
- Pomoć pri ishođenju osobnih dokumenata
- Pomoć pri ostvarivanju
- Pomoć pri zapošljavanju
- Suradnja s obitelji korisnika
- Kontakti s CZSS, HZZO, MUP
- Davanje prijedloga za druge oblike skrbi
- Individualni rad s korisnikom
- Radionice životnih vještina
- Grupni rad s korisnicima
- Rješavanje konfliktnih i kriznih situacija
- Prekid/otkaz smještaja
- Skup korisnika
- Stručno vijeće
- Kolegij
- Skupovi izvan ustanove
- Posebne obveze
- Emisije, intervjui (Mjera 2.1. akt. 1)
- Sastanak,okr.stol (Mjera 2.2 akt. 1)
- Sastanak,okr.stol (Mjera 2.2 akt. 2)

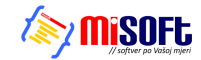

- Obuka tima za kvalitetu
- Podrška procesu uvođenja min.std.kval.
- Organizacija str.skup protiv diskriminacije (Mjera 6.6.1)
- Organizacija str.skup prevencija nasilja (Mjera 6.6.2)

Dio popisa preuzet je iz DOMEKSocijala i vezan uz neke od mjera kvalitete usluge.

#### 5.6. Izvješće socijalne službe - Dnevnik socijalnog rada

Dnevnik socijalnog rada u **DOMEK Prihvat** je dopunjen stavkama vezanim uz dnevnik rada, kao i automatiziranim prebrojavanjem upitnika (uz ostale stavke dostupne u **DOMEK Socijala** - prebrojavanje useljenih i iseljenih korisnika po danima, prebrojavanje zaprimljenih zahtjeva itd.).

#### 5.7. Evidencija dokumenata

Vođenje evidencije dokumenata koristi se za vođenje bilješki o dokumentaciji koja je dostupna uz pojedinog korisnika. No, što je najbitnije, omogućava i povezivanje sa samim dokumentima u digitalnom obliku. Na primjer, omogućeno je evidentiranje i odvojena pohrana skeniranih dokumenata i drugih zapisa u digitalnom obliku.

Princip rada je neznatno promijenjen u odnosu na **DOMEK Socijala** - omogućena je pohrana i automatsko kopiranje na središnju lokaciju u ustanovi (dijeljen direktorij/kazalo dostupan svim djelatnicima koji koriste DOMEK u ustanovi), kao i dodatno lokalno pohranjivanje.

#### 5.7.1. Postavke

Za ispravno funkcioniranje evidencije dokumenata potrebno je podesiti postavke na svakom računalu u ustanovi (računala na kojima djelatnici koriste DOMEK).

| Postavke sustava                                                                                                    | -      | - 🗆        | ×    |
|----------------------------------------------------------------------------------------------------|--------|------------|------|
| odaci o pružatelju usluga Postavke Odluke o prijamu Ost                                                                                                    | alo p  | Pristup ba | zi 1 |
| Uvodni tekst socijalne anamneze:                                                                                                    |        |            |      |
| sastavljena za potrebe Prihvatilišta Crvenog križa Varaždin t<br>postojeću dokumentaciju i razgovora sa                                                          | emelje | em uvida u | · ^  |
|                                                                                                    |        |            | ~    |
| Lokacija digitalne arhive (skenirani dokumenti i slično) - na poslužitelju:                                                                                      |        |            | <    |
| Lokacija digitalne arhive (skenirani dokumenti i slično) - na poslužitelju:<br>\MAIN-PC\prihvat                                                                  |        |            | ~    |
| Lokacija digitalne arhive (skenirani dokumenti i slično) - na poslužitelju:<br><b>\MAIN-PC\prihvat</b><br>Lokacija za lokalnu pohranu digitalne arhive (kopija): |        |            | ~    |

Slika 5.14 - postavke vezane uz pohranu dokumentacije

U grupi *Ostalo* potrebno je definirati dva kazala - lokaciju za pohranu digitalne arhive na poslužitelju i lokaciju za lokalnu pohranu. Prvi podatak nužno treba podesiti na svim računalima unutar ustanove tako da pokazuju na istu lokaciju - prilikom izbora bilo koje datoteke s digitalnim zapisom dokumenata program će obaviti kopiranje na lokaciju na poslužitelju.

Drugi podatak (lokacija za lokalnu pohranu) nije obavezan (ostaviti prazno), no omogućava dodatnu lokalnu pohranu podataka (na računalu djelatnika).

Na primjer, korisnik prilaže dokumentaciju - kopiju osobne iskaznice, potvrdu o prebivalištu i slično - djelatnik koji zaprima podatke skenira dokumentaciju i na svoj disk kao rezultat pohranjuje datoteke - npr. osobna\_XY.pdf, prebivaliste\_XY.jpg... Neka softver za skeniranje zapise pohranu u /Documents/Djelatnik/Scanned Documents.

Kod dodavanja tih dokumenata u evidenciju, program će automatski obaviti kopiranje na središnju lokaciju i učiniti dokumente dostupne svim djelatnicima koji rade sa sustavom DOMEK.

Preporuka je s vremena na vrijeme provesti sigurnosno kopiranje zapisa na lokaciji središnje pohrane!

#### 5.7.2. Dodavanje dokumentacije za korisnika

Više je načina kako dodati dokumentaciju za korisnika - najbrži način je korištenje padajućeg izbornika u popisu korisnika (slika 5.10.) - stavka *Dokumenti uz korisnika* (ili prečica CTRL+D na tipkovnici) omogućavaju unos nove dokumentacije za korisnika.

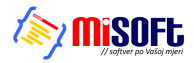

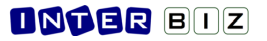

Sučelje za pregled evidencije i rad s dokumentacijom korisnika prikazuje slika 5.15.

| Dokumenti uvedeni u evidenciju<br>Korisnik:<br>Prilog naknadno uz plan<br>0938503<br>PBslff | D<br>Indivi<br>Indivi | okumena<br>dualni plan<br>dualni plan | ata: 8 |
|---------------------------------------------------------------------------------------------|-----------------------|---------------------------------------|--------|
| Korisnik:<br>Prilog naknadno uz plan<br>0938503<br>PBslff                                   | D<br>Indivi           | okumena<br>dualni plan<br>dualni plan | ata: 8 |
| Prilog naknadno uz plan<br>0938503<br>PBslff                                                | Indivi                | dualni plan<br>dualni plan            | ^      |
| PBslff                                                                                      | Indivi                | dualni plan                           |        |
|                                                                                             | Onincial              |                                       |        |
| Općeniti dokument<br>weqwew                                                                 | Opcenito/u            | iniverzalno                           | I      |
| <b>Uz anamnezu</b><br>1234567                                                               | Socijalna             | anamneza                              | I      |
| MIS-Racun-MI_1_003                                                                          | Socijalna             | anamneza                              |        |
| sinkafid                                                                                    | Indivi                | dualni plan                           |        |
| Doplatak - Tiskanicabr.1.7 popunjeno<br>12345                                               | Indivi                | dualni plan                           |        |
| Per recenzija-DJDR19                                                                        | Socijalna             | anamneza                              |        |
|                                                                                             |                       |                                       |        |
|                                                                                             |                       |                                       | ~      |
| Detalji o dokumentu                                                                         | PDF                   | Pregled                               | laj    |
| Naziv: recenzija-DJDR19<br>Oznaka/broj: Recenzirani prilozi                                 | <u> </u>              | Obriš                                 | i      |
| Datum izdavanja: 27.02.2017                                                                 |                       | Promije                               | ni     |
| Vrijedi do:                                                                                 |                       | Dodaj                                 | j      |
| Pohrana: dostupno i u arhivi                                                                |                       |                                       |        |
| STATUS: DIGITALIZIRANO - DATOTEKA                                                           |                       |                                       |        |

Slika 5.15 - pregled evidencije uz korisnika

U središnjem dijelu prozora dan je popis svih dokumentacija u evidenciji - naznačena je i kategorija dokumentacije (zasad, općenita dokumentacija i dokumentacija vezana uz individualne planove i socijalnu anamnezu).

U donjem dijelu prozora prikazuju se detalji, te postoje gumbi za manipulaciju - gumb *Pregledaj* za pregled označenog dokumenta, gumb *Obriši* za brisanje iz evidencije i gumb **Dodaj** za dodavanje novih dokumenata u evidenciju.

Sučelje za dodavanje/unos dokumentacije je jednostavno (slika 5.16.) - glavno je odabrati datoteku/digitalni zapis, a zatim se mogu unijeti dodatni podaci - naziv, numeracija, datum, datum isteka (ako dokument ističe) i slično. Svaki dokument se dodatno tematski može povezati za evidencijama uz korisnika - osim općenitih zapisa, omogućeno je definiranje zapisa uz socijalnu anamnezu ili individualni plan.

| 🗃 Novi dokument      |                      | -                  | - [      |        | ×      |
|----------------------|----------------------|--------------------|----------|--------|--------|
| Korisnik:            |                      |                    |          |        |        |
| Naziv:               | Doplatak - Tiskan    | icabr.1.7 popunjen | 0        |        | ~      |
| Oznaka/broj:         | 12345                |                    |          |        |        |
| Datum izdavanja:     | <b>27. 2.2017.</b> ~ | Vrijedi do:        | 27. 2.   | 2017.  | $\sim$ |
| Mjesto izdavanja:    |                      |                    |          |        |        |
| Pohrana (papirnata): |                      |                    |          |        |        |
|                      |                      |                    | Važno:   | NE     | $\sim$ |
| Datoteka:            | C:\Users\mmikac      | :\Desktop\Doplata  | k - Tisk | anik . |        |
|                      |                      | Otkaži             | Т        | Pohra  | ni     |

Slika 5.16 - unos nove dokumentacije u sustav

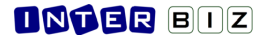

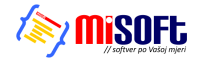

#### 5.7.3. Dokumenti uz socijalnu anamnezu

Uz socijalnu anamnezu korisnika moguće je dodavati zapise/dokumentaciju vezanu uz anamnezu. Postupak je jednostavan - dovoljno je prijeći na grupu "*Prilozi*" (slika 5.17.) i dodati zapise. Bitno grupa *Prilozi* će se pojaviti tek nakon što se anamneza pohrani u sustav (znači, kod svakog sljedećeg otvaranja i rada na anamnezi).

| Socijalna anamneza                                                          |       | ×                        |
|-----------------------------------------------------------------------------|-------|--------------------------|
| Korisnik:                                                                   |       |                          |
| Datum: 14. 2.2017. 🗐 💌 Mjesto: Varaždin Socijalni rat                       | dnik: | Mladen Mladenović        |
| Socijalna anamneza                                                          |       |                          |
| Uvod: sastavljena za potrebe prihvatilišta ABC temeljem uvida u postojeću d | okur  | mentaciju i razgovora sa |
| Uz anamnezu Socijalna anamneza<br>1234567                                   | ^     | Dodaj                    |
| MIS-Racun-MI_1_003 Socijalna anamneza                                       |       | Pregledaj                |
| BRE L recenziia-D10210 Socijalna anamneza                                   |       | Obriši                   |
| Recenzirani prilozi                                                         |       | Obriši vezu              |
|                                                                             |       |                          |
|                                                                             |       |                          |
|                                                                             |       |                          |
|                                                                             | ~     |                          |
| Tekst anamneze Prilozi                                                      |       |                          |
| Ispiši X Ot                                                                 | kaži  | 🖬 Snimi promjene         |

Slika 5.17 - unos dokumentacije uz socijalnu anamnezu korisnika

Gumbom *Dodaj* dodaje se nova dokumentacija, gumbom *Pregledaj* moguće je pregledati dokument (npr. ukoliko se radi o PDF zapisu otvorit će se PDF preglednik i slično). Gumbom *Obriši* stavka se briše iz evidencije, dok se gumbom *Obriši vezu* stavka isključuje sa popisa dokumentacije uz socijalnu anamnezu, ali ostaje vezana uz korisnika.

### 5.7.4. Dokumenti uz individualni plan

Uz individualne planove također je moguće dodati dokumentaciju. Na primjer, uz prvi individualni plan u ustanovi prilaže se dokumentacija koja uključuje individualni plan CZSS ili prethodne ustanove. Sučelje je vrlo slično sučelju opisanom uz socijalnu anamnezu.

Kod izrade novog plana moguće je označiti kvačicu uz žuto naznačenu informaciju o prilozima (slika 5.18). U toj situaciji, po pohrani plana omogućit će se nastavak rada i unos dokumentacije.

| Podaci                                              |                        |                            |         |             |            |
|-----------------------------------------------------|------------------------|----------------------------|---------|-------------|------------|
| Područje                                            | Sadržaj                | Metode                     | Ciljevi | Izvoditelji | Evaluacija |
| Ishođenje osobnih<br>dokumenata i<br>ostvarivanje   |                        |                            |         |             |            |
| Ostvarivanje prava<br>iz sustava socijalne<br>skrbi |                        |                            |         |             |            |
| Zapošljavanje                                       |                        |                            |         |             |            |
| Suradnja s obitelj<br>i CZSS                        |                        |                            |         |             |            |
| Radno-okupacijske<br>aktivnosti i<br>volonterski    |                        |                            |         |             |            |
| Pobolišanie                                         |                        |                            |         |             |            |
| 🔲 Postoje prilozi (dok                              | umenti) u digitalnom o | obliku koji se prilažu pla | nu      |             |            |

Slika 5.18 - novi individualni plan i "kvačica" za aktivaciju unosa dokumentacije

Kod već izrađenih individualnih planovima pojavljuje se grupa *Prilozi* i u njoj odrađuje unos dokumentacije kao što je već opisano uz socijalnu anamnezu.

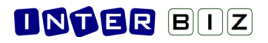

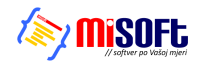

| 🛐 Individualni plan                                                        | _ | × |
|----------------------------------------------------------------------------|---|---|
| Korisnik: Odredi Datum: 14. 2.2017. V Mjesto: Varaždin                     |   |   |
| Podaci Prilozi                                                             |   |   |
| Prilog naknadno uz plan Indevidualna plan A Dodaj                          |   |   |
| analiza radnih aktivnosti Individusim plan<br>jshkdfd Obniš                |   |   |
| Doplatak - Tiskanicabr.1.7 popunjeno Individunini plan   12345 Obriši vezu |   |   |
|                                                                            |   |   |
|                                                                            |   |   |
|                                                                            |   |   |
|                                                                            |   |   |

Slika 5.19 - evidencija dokumentacije uz individualni plan

### 5.8. Pomoćne evidencije

**DOMEKPrihvat** uključuje mogućnost vođenja upisnika korisnika u dnevnom ili poludnevnom boravku, te vođenje evidencije volontera. Funkcionalnosti su identične već opisanim u odjeljcima 3.11.11 odnosno 3.13.

### 5.9. Prilagodba ispisa izvještaja

Ispis većine standardnih izvještaja omogućava ispis zaglavlja dopunjenog logotipima ustanove. Omogućeno je definiranje dva logotipa koji se ispisuju u zaglavlju - lijevog i desnog. Preporuka je da se za logotipe pripreme .bmp i .jpg zapisi, pri čemu program prilagođava dimezije tako da visina logotipa u ispisu bude do 2 cm (ovisno o dimenziji slikovnog zapisa, program će prilagoditi veličinu - no, potrebno je svakako provjeriti izgled prije "službenog" korištenja kako se ne bi dobili nezgrapni rezultati).

Definiranje logotipa se provodi u postavkama sustava, u grupi Izvještaji (slika 5.20). Prikaz se uključuje kvačicama uz "*Logotip lijevo*" i "*Logotip desno*". Dvoklikom miša iznad tih natpisa pokreće se izbor datoteka sa slikovnim zapisima koji će se koristiti kao logotipi.

| stalo | Pristun hazi             | Središnja haza Prihvatilište Izvještaji                                                            |           |        |
|-------|--------------------------|----------------------------------------------------------------------------------------------------|-----------|--------|
| cuio  | Thotap bazi              |                                                                                                    |           |        |
| Zagla | /lje izvještaja: —       |                                                                                                    |           |        |
|       |                          |                                                                                                    |           |        |
|       |                          | DOM ZA STARE I NEMOĆNE "DOMEK"                                                                     |           |        |
| н     | RVATSKI CRV              | Varaždinska 121, Varaždin HR-42000                                                                 |           |        |
| Gr    | adsko društvo C<br>AGREB | fax: 042/203-596 mob: 098/680-847                                                                  |           |        |
|       | Logotip lijevo?          | Prilikom ispisa, max. visina logotipa je 2 cm,<br>širina se prilagodi razmjerno. Koristiti BMP ili | 🗸 Logotip | desno? |

Slika 5.20 - podešavanje postavki za korištenje logotipa u izvještajima

Na primjer - slika prikazuje standardni izvještaj vezan uz popis korisnika - izvještaj je izrađen kombiniranjem jednog ili dva logotipa, s lijeve ili desne strane (različite postavke!).

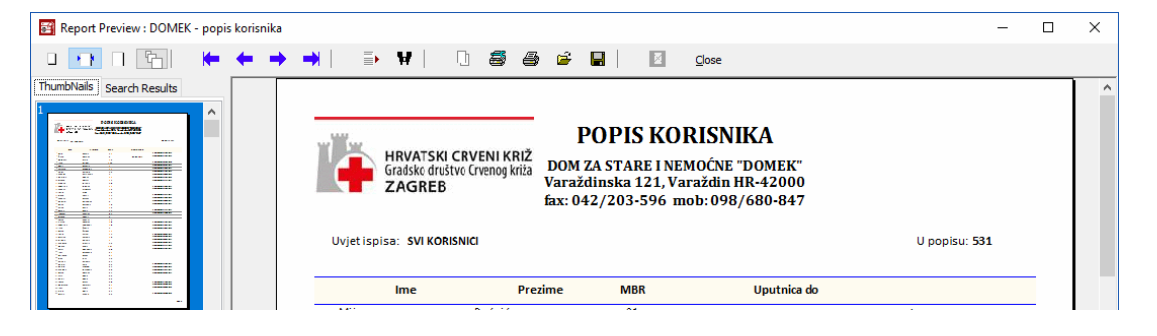

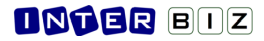

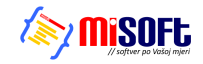

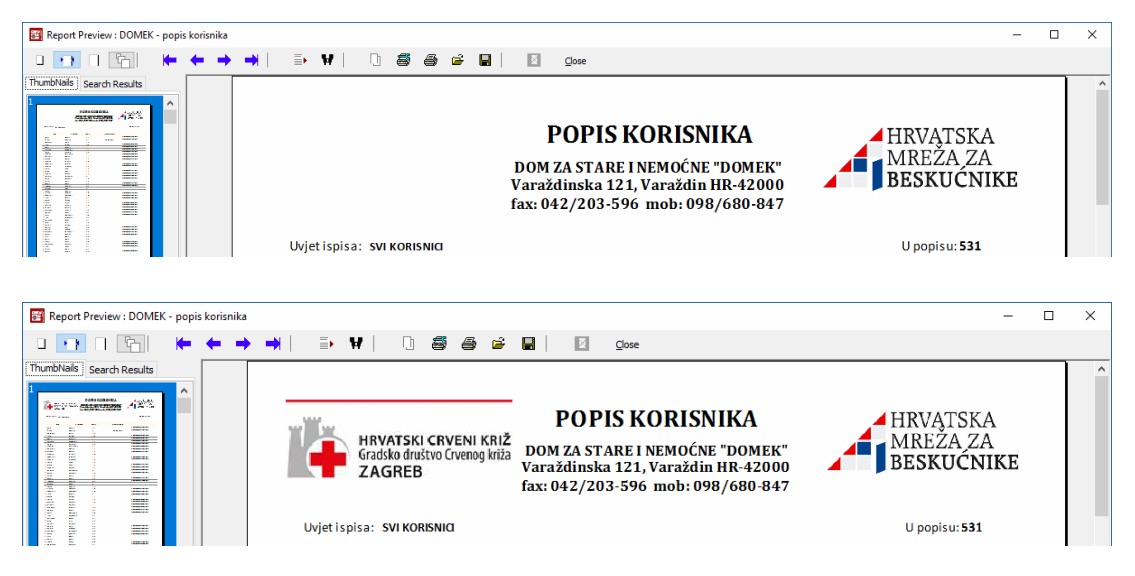

Slika 5.21 - mogući izgled zaglavlja izvještaja

# 5.10. Mreža beskućnika - središnji poslužitelj

Koncept sustava je takav da se upitnici koji se unose prenose i na središnji poslužitelj. Naravno, to se realizira isključivo ukoliko je ustanova dio Mreže beskućnika i ukoliko za to ima ovlasti.

U trenutnoj inačici, jedini identifikator koji se koristi za provjeru ustanove je OIB - stoga je za ispravno funkcioniranje sutava bitno da je OIB ustanove u postavkama ispravno unesen. Na središnjem poslužitelju definirane su ovlasti svih ustanova u sustavu.

Budući web pristup za ovlaštene korisnike realizirat će se na adresi - https://prihvatilista.com.hr

Detalji i najnovije informacije o sustavu dostupni su na http://domek.com.hr

Distribucija sustava, implementacija nadogradnji i usluga podrške:

- INTER-BIZ, Informatičke usluge, Varaždin (info@inter-biz.hr)
- MISOFT, obrt za informatičke usluge, Varaždin (*info@misoft.hr*)